## **Multiple-Protocol IoT Gateway BL110**

Modbus RTU, PLC, BACnet MS/TP, Modbus TCP, BACnet IP, MQTT, OPC UA

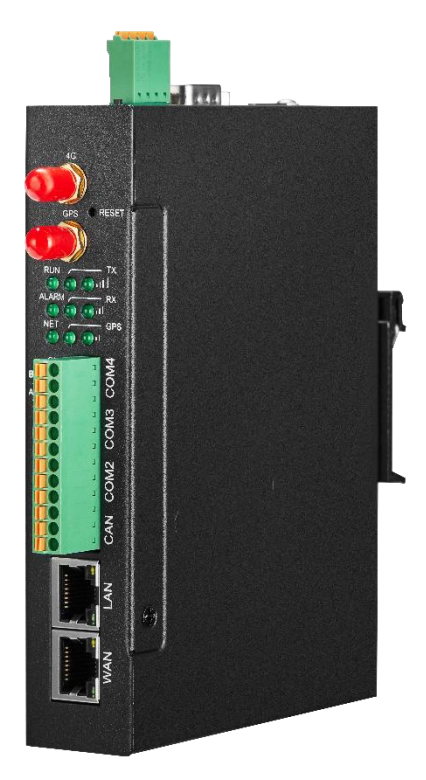

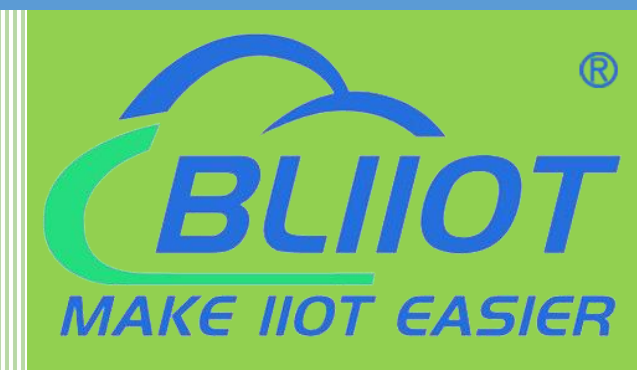

# BL110 User Manual

Version: V1.1

Date: 2022-9-22

Beilai Technology Co., Ltd

Website: www.iot-solution.com

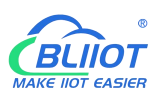

#### Preface

Thanks for choosing BLIIoT Multiple-Protocol IOT Gateway BL110. Reading this manual with full attention will help you quickly learn device functions and operation methods.

#### Copyright

This user manual is owned by Beilai Technology Co., Ltd. No one is authorized to copy, distribute or forward any part of this document without written approval of Beilai Technology. Any violation will be subject to legal liability.

#### Disclaimer

This document is designed for assisting user to better understand the device. As the described device BL110 is under continuous improvement, this manual may be updated or revised from time to time without prior notice. This Multiple-Protocol Gateway is mainly used for industrial data transmission over Ethernet or 4G network. Please follow the instructions in the manual. Any damages caused by wrong operation will be beyond warranty.

#### **Revision History**

| Revision Date | Version | Description                                                                                                    | Owner |
|---------------|---------|----------------------------------------------------------------------------------------------------|-------|
| Aug 10, 2021  | V1.0    | Initial Release                                                                                                    | HYQ   |
| May 9, 2022   | V1.1    | Add more information about<br>thingsboard, openVPN, BACnet ,<br>optimize the operation on Siemens<br>PLC, Mitsubishi PLC and Omron PLC<br>data acquisition. | HYQ   |
|               |         |                                                                                                    |       |

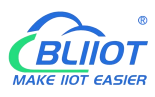

#### Content

| 1 Product Introduction                                                                                                    |          |
|----------------------------------------------------------------------------------------------------|----------|
| 1.1 General Introduction                                                                                                    |          |
| 1.2 Application Diagram                                                                                                    | 9        |
| 1.3 Packing List                                                                                                    | 9        |
| 1.4 Features                                                                                                    | 11       |
| 1.5 Technical Parameter                                                                                                    |          |
| 1.6 Model Selection                                                                                                    |          |
| 1.7 Supported Protocols                                                                                                    |          |
| 2 Hardware Introduction                                                                                                    | 17       |
| 2.1 Outline Dimension                                                                                                    | 17       |
| 2.2 Power input Interface                                                                                                    | 17       |
| 2.3 COM1 Port                                                                                                    |          |
| 2.4 SIM Card Slot                                                                                                    |          |
| 2.5 Debugging & Firmware Upgrading USB Interface                                                                                                    |          |
| 2.6 Earthing Interface                                                                                                    | 19       |
| 0                                                                                                    |          |
| 2.7 4G & GPS Antenna Interface                                                                                                    |          |
| 2.7 4G & GPS Antenna Interface<br>2.8 LED Indicator                                                                                                    | 19<br>19 |
| 2.7 4G & GPS Antenna Interface<br>2.8 LED Indicator<br>2.9 Reset Button                                                                                                    |          |
| <ul> <li>2.7 4G &amp; GPS Antenna Interface</li> <li>2.8 LED Indicator</li> <li>2.9 Reset Button</li> <li>2.10 COM Port &amp; CAN Port</li> </ul>                                                                                                    |          |
| <ul> <li>2.7 4G &amp; GPS Antenna Interface</li> <li>2.8 LED Indicator</li> <li>2.9 Reset Button</li> <li>2.10 COM Port &amp; CAN Port</li> <li>2.11 WAN Port &amp; LAN Port</li> </ul>                                                                                                    |          |
| <ul> <li>2.7 4G &amp; GPS Antenna Interface</li> <li>2.8 LED Indicator</li> <li>2.9 Reset Button</li> <li>2.10 COM Port &amp; CAN Port</li> <li>2.11 WAN Port &amp; LAN Port</li> <li>3 Product Mounting</li> </ul>                                                                                                    |          |
| <ul> <li>2.7 4G &amp; GPS Antenna Interface</li> <li>2.8 LED Indicator</li> <li>2.9 Reset Button</li> <li>2.10 COM Port &amp; CAN Port</li> <li>2.11 WAN Port &amp; LAN Port</li> <li>3 Product Mounting</li> <li>3.1 Wall-Mounting</li> </ul>                                                                                                    |          |
| <ul> <li>2.7 4G &amp; GPS Antenna Interface</li> <li>2.8 LED Indicator</li> <li>2.9 Reset Button</li> <li>2.10 COM Port &amp; CAN Port</li> <li>2.11 WAN Port &amp; LAN Port</li> <li>3 Product Mounting</li> <li>3.1 Wall-Mounting</li> <li>3.2 DIN Rail Mounting</li> </ul>                                                                                                    |          |
| <ul> <li>2.7 4G &amp; GPS Antenna Interface</li> <li>2.8 LED Indicator</li> <li>2.9 Reset Button</li> <li>2.10 COM Port &amp; CAN Port</li> <li>2.11 WAN Port &amp; LAN Port</li> <li>3 Product Mounting</li> <li>3.1 Wall-Mounting</li> <li>3.2 DIN Rail Mounting</li> <li>4 Configuration Software Introduction</li> </ul>                                                                                                    |          |
| <ul> <li>2.7 4G &amp; GPS Antenna Interface</li> <li>2.8 LED Indicator</li> <li>2.9 Reset Button</li> <li>2.10 COM Port &amp; CAN Port</li> <li>2.11 WAN Port &amp; LAN Port</li> <li>3 Product Mounting</li> <li>3.1 Wall-Mounting</li> <li>3.2 DIN Rail Mounting</li> <li>4 Configuration Software Introduction</li> <li>4.1 Login to Configuration Software</li> </ul>                                                                                                    |          |
| <ul> <li>2.7 4G &amp; GPS Antenna Interface</li> <li>2.8 LED Indicator</li> <li>2.9 Reset Button</li> <li>2.10 COM Port &amp; CAN Port</li> <li>2.11 WAN Port &amp; LAN Port</li> <li>3 Product Mounting</li> <li>3.1 Wall-Mounting</li> <li>3.2 DIN Rail Mounting</li> <li>4 Configuration Software Introduction</li> <li>4.1 Login to Configuration Software</li> </ul>                                                                                                    |          |
| <ul> <li>2.7 4G &amp; GPS Antenna Interface</li> <li>2.8 LED Indicator</li> <li>2.9 Reset Button</li> <li>2.10 COM Port &amp; CAN Port</li> <li>2.10 COM Port &amp; LAN Port</li> <li>3.1 WAN Port &amp; LAN Port</li> <li>3 Product Mounting</li> <li>3.1 Wall-Mounting</li> <li>3.2 DIN Rail Mounting</li> <li>4 Configuration Software Introduction</li> <li>4.1 Login to Configuration Software</li> <li>4.1.1 Open Configuration Software</li> <li>4.1.2 Search for Gateway Device</li> </ul>                                               |          |
| <ul> <li>2.7 4G &amp; GPS Antenna Interface</li> <li>2.8 LED Indicator</li> <li>2.9 Reset Button</li> <li>2.10 COM Port &amp; CAN Port</li> <li>2.10 COM Port &amp; LAN Port</li> <li>2.11 WAN Port &amp; LAN Port</li> <li>3 Product Mounting</li> <li>3.1 Wall-Mounting</li> <li>3.2 DIN Rail Mounting</li> <li>4 Configuration Software Introduction</li> <li>4.1 Login to Configuration Software</li> <li>4.1.1 Open Configuration Software</li> <li>4.1.2 Search for Gateway Device</li> <li>4.1.3 Connecting Gateway</li> </ul>            |          |
| <ul> <li>2.7 4G &amp; GPS Antenna Interface</li> <li>2.8 LED Indicator</li> <li>2.9 Reset Button</li> <li>2.10 COM Port &amp; CAN Port</li> <li>2.11 WAN Port &amp; LAN Port</li> <li>3 Product Mounting</li> <li>3.1 Wall-Mounting</li> <li>3.2 DIN Rail Mounting</li> <li>4 Configuration Software Introduction</li> <li>4.1 Login to Configuration Software</li> <li>4.1.1 Open Configuration Software</li> <li>4.1.2 Search for Gateway Device</li> <li>4.1.3 Connecting Gateway</li> <li>4.2 Configuration Software Introduction</li> </ul> |          |

## Modbus, PLC, BACnet, MQTT, OPC UA IoT Gateway ---BL110

| 4.2.2 Advanced Settings                  | 27 |
|------------------------------------------|----|
| 4.2.3 COM Port Introduction              |    |
| 4.2.3.1 COM Port Attribute Configuration |    |
| 4.2.3.2 Add COM Port Device              | 29 |
| 4.2.2.3 Add COM Port Device Datapoint    |    |
| 4.2.4 LAN Port Introduction              |    |
| 4.2.4.1 LAN Port Attribute Configuration |    |
| 4.2.4.2 Add LAN Port Device              |    |
| 4.2.4.3 Add LAN Port Device Datapoint    |    |
| 4.2.5 WAN Port Introduction              |    |
| 4.2.5.1 WAN Port Attribute Configuration |    |
| 4.2.5.2 Add WAN Port Device              |    |
| 4.2.5.3 Add WAN Port Device Datapoint    |    |
| 4.2.6 4G Introduction                    |    |
| 4.2.7 OpenVPN Introduction               |    |
| 4.2.8 Alarm and Event Configuration      | 40 |
| 4.2.8.1 Alarm Point Configuration        | 40 |
| 4.2.8.2 Alarm Event Configuration        |    |
| 4.2.9 Task Plan Configuration            |    |
| 4.2.10 Data Service                      |    |
| 4.2.10.1 Transparent Transmission        |    |
| 4.2.10.2 Modbus RTU to Modbus TCP        |    |
| 4.2.10.3 Modbus TCP Server               | 47 |
| 4.2.10.4 BACnet/IP                       |    |
| 4.2.10.5 OPC UA                          |    |
| 4.2.11 Cloud Platform                    | 50 |
| 4.2.11.1 MQTT Client                     |    |
| 4.2.11.2 MQTT Client II                  |    |
| 4.2.11.3 Alibaba Cloud                   |    |
| 4.2.11.4 HUAWEI Cloud                    |    |
| 4.2.11.5 AWS (Amazon Web Service)        |    |
| 4.2.11.6 King Pigeon Cloud via MQTT      |    |
|                                          |    |

| 4.2.11.7 King Pigeon Cloud via Modbus                |    |
|------------------------------------------------------|----|
| 5 BL110 Gateway Application Example                  | 65 |
| 5.1 Add Modbus Device                                |    |
| 5.1.1 Connect M140T & S475 to BL110                  | 66 |
| 5.1.2 COM Port Configuration                         | 66 |
| 5.1.2.1 COM2 Configuration                           |    |
| 5.1.2.2 Add COM Port Device M140T                    | 67 |
| 5.1.2.3 Add COM Port Device M140T Datapoint          |    |
| 5.1.3 Ethernet Port Configuration                    | 69 |
| 5.1.3.1 LAN Port Configuration                       | 69 |
| 5.1.3.2 Add LAN Port Device S475                     |    |
| 5.1.3.3 Add LAN Port Device S475 Datapoint           | 71 |
| 5.1.4 Uploading Data to Various Clouds               | 72 |
| 5.2 Collecting PLC Data                              | 72 |
| 5.2.1 Configuring Collecting Siemens PLC Data        |    |
| 5.2.1.1 Add Siemens PLC to COM Port                  | 72 |
| 5.2.1.1.1 COM Port Configuration                     |    |
| 5.2.1.1.2 Add COM Port Device S7-200                 | 74 |
| 5.2.1.1.3 Add COM Port Device S7-200 Datapoint       | 74 |
| 5.2.1.2 Adding Siemens PLC via Ethernet Port         | 76 |
| 5.2.1.2.1 LAN Port Configuration                     |    |
| 5.2.1.2.2 Add LAN Port Siemens PLC S7-200SMART       | 77 |
| 5.2.1.2.3 Add LAN Port PLC S7-200SMART Datapoint     | 77 |
| 5.2.1.3 Uploading Data to Various Clouds             |    |
| 5.2.2 Configuring Collecting Mitsubishi PLC Data     | 79 |
| 5.2.2.1 Add Mitsubishi PLC to COM Port               |    |
| 5.2.2.1.1 COM1 Configuration                         | 79 |
| 5.2.2.1.2 Add Mitsubishi PLC FX3U to COM Port        |    |
| 5.2.2.1.3 Add COM Port Mitsubishi PLC FX3U Datapoint | 80 |
| 5.2.2.2 Adding Mitsubishi PLC to Ethernet Port       | 81 |
| 5.2.2.1 WAN Port Configuration                       |    |
| 5.2.2.2 Add Mitsubishi FX5U to WAN Port              |    |
|                                                      |    |

Modbus, PLC, BACnet, MQTT, OPC UA IoT Gateway ---BL110

| 5.2.2.3 Add Mitsubishi FX5U Data Point             | 84  |
|----------------------------------------------------|-----|
| 5.2.2.3 Uploading Data to Various Clouds           |     |
| 5.2.3 Collecting OMRON PLC Data                    | 85  |
| 5.2.3.1 Add OMRON PLC to COM Port                  |     |
| 5.2.3.1.1 COM Port Configuration                   |     |
| 5.2.3.1.2 Add CP1L to COM Port                     |     |
| 5.2.3.1.3 Add CP1L Data Point                      |     |
| 5.2.3.2 Add OMRON PLC via Ethernet Port            |     |
| 5.2.3.2.1 LAN Port Configuration                   | 89  |
| 5.2.3.2.2 Add OMRON PLC CP1L-EL to LAN Port        |     |
| 5.2.3.2.3 Add LAN Port OMRON PLC CP1L-EL Datapoint | 90  |
| 5.2.3.3 Uploading Data to Various Clouds           |     |
| 5.2.4 Collecting Delta PLC Data                    | 92  |
| 5.2.4.1 Add Delta PLC to COM Port                  |     |
| 5.2.4.1.1 COM Port Configuration                   |     |
| 5.2.4.1.2 Add DVP-12SA2 to COM Port                | 93  |
| 5.2.4.1.3 Add DVP-12SA2 Data Point                 |     |
| 5.2.4.2 Add Delta PLC to Ethernet Port             |     |
| 5.2.4.3 Uploading Data to Various Clouds           |     |
| 5.3 Collecting Watt-Hour Meter Data                |     |
| 5.3.1 Adding Watt-Hour Meter to COM Port           |     |
| 5.3.1.1 COM Port Configuration                     |     |
| 5.3.1.2 Add Watt-hour Meter to COM Port            | 96  |
| 5.3.1.3 Add COM Port Watt-hour Meter Datapoint     |     |
| 5.3.2 Add Wat-hour Meter to Ethernet Port          |     |
| 5.3.3 Uploading Data to Various Clouds             |     |
| 5.4 Collecting BACnet Device Data                  |     |
| 5.4.2 Add BACnet MS/TP Devices to Ethernet Port    | 101 |
| 5.4.2.1 WAN Port Configuration                     | 101 |
| 5.4.2.2 Add WAN Port BACnet/IP Devices             |     |
| 5.4.2.3 Add BACnet/IP Devices Data Points          |     |
| 5.4.3 Data Upload to Various Platform              |     |
|                                                    |     |

| 5.5 Configuration of Uploading Data to Various Clouds | 105   |
|-------------------------------------------------------|-------|
| 5.5.1 Modbus TCP Server Configuration                 | 106   |
| 5.5.2 View and Send Command with KingView             | .106  |
| 5.5.3 BACnet/IP Configuration                         | .109  |
| 5.5.4 View and Send Command by KEPServerEX 6          | . 110 |
| 5.5.5 OPC UA Configuration                            | . 113 |
| 5.5.6 View and Send Command with UaExpert             | .114  |
| 5.5.7 MQTT Client Configuration                       | .116  |
| 5.5.8 View and Send Command with MQTT.fx              | .118  |
| 5.5.9 Alibaba Cloud Configuration                     | .121  |
| 5.5.10 View and Send Command in Alibaba Cloud         | .123  |
| 5.5.11 HUAWEI Cloud Configuration                     | . 127 |
| 5.5.12 View and Send Command in HUAWEI Cloud          | .129  |
| 5.5.13 AWS Cloud Configuration                        | .132  |
| 5.5.14 View and Send Command in AWS Cloud             | . 133 |
| 5.5.15 King Pigeon Cloud via Modbus                   | 135   |
| 5.5.16 View Data in King Pigeon Cloud via Modbus      | .135  |
| 5.5.17 King Pigeon Cloud via MQTT                     | . 139 |
| 5.5.18 View Data in King Pigeon Cloud via MQTT        | .140  |
| 5.5.19 King Pigeon MQTT Data Format                   | .143  |
| 6 Firmware Upgrading                                  | .147  |
| 7 Warranty Term                                       | . 147 |
| 8 Technical Support                                   | .147  |

#### **1 Product Introduction**

#### 1.1 General Introduction

Developed on Linux system, BL110 is a robust and cost-effective Multiple-Protocol IOT gateway with high stability. It has 1 RS232, 3 RS485, 1 CAN, 2 RJ45 (1WAN & 1LAN), 2 USB, 2 Power Input interfaces and 1 SIM Card Slot. Network can be connected via 4G or Ethernet to achieve high speed and low latency of data transmission.

In downlink, it supports various PLC protocols, Modbus RTU Master, Modbus TCP Master, DL/T645, IEC101, IEC104, BACnet IP and BACnet MS/TP protocols

In uplink, it supports Modbus TCP, MQTT, OPC UA, BACnet IP, HUAWEI Cloud, Alibaba Cloud, AWS Cloud, ThingsBoard Cloud, Sparkplug B, and King Pigeon Cloud. Users can connect it to various clouds as well as SCADA, OPC UA, MES, BAS and other master computers for data processing. It can be online in different clouds and master systems simultaneously.

With TSL/SSL data encryption and routing function, it can be used to provide internet access for other devices with cyber security. More devices can be connected to it with cascaded switch for data processing. Due to complete functions and industrial grade quality, it can be used in many application areas.

BL110 supports remote management or configuration through OpenVPN tunnels.

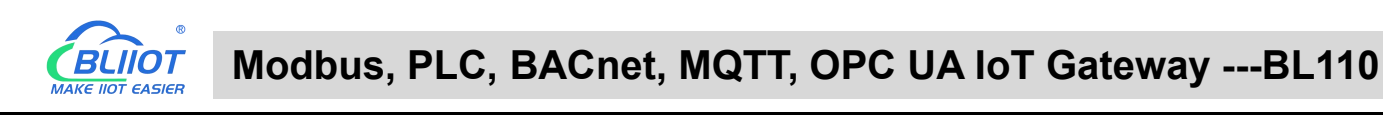

## 1.2 Application Diagram

# **BL110 Application Diagram**

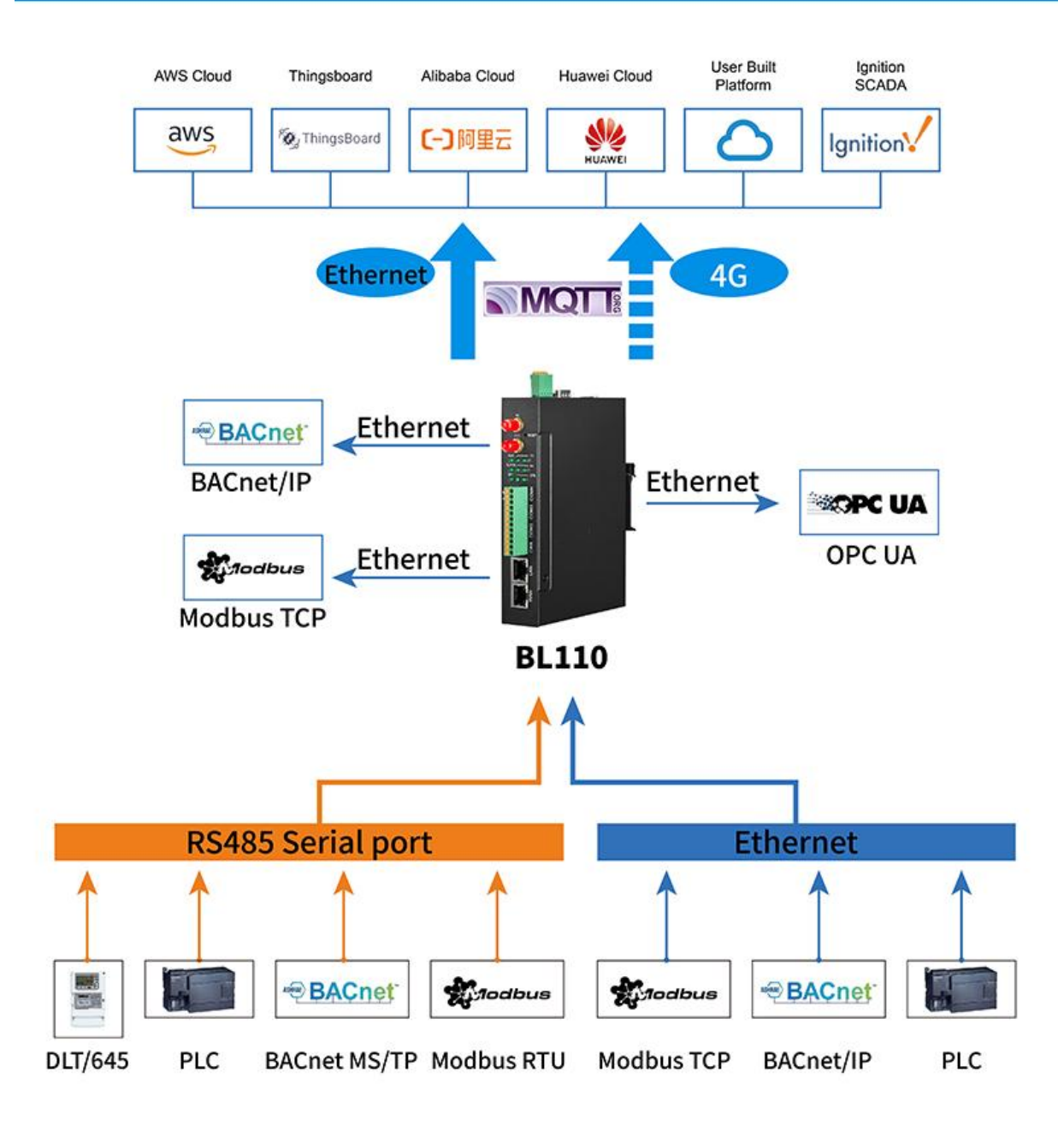

#### 1.3 Packing List

Before connecting BL110 gateway, please make sure below items are included in the package: (Pictures are for reference only. Follow actual items.)

• 1XBL110 Gateway

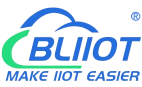

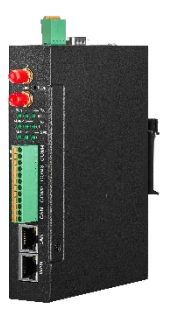

• 1x 4PIN 3.5mm wiring terminal for power input

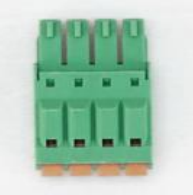

• 1x 485 or 232 12PIN 3.5mm wiring terminal

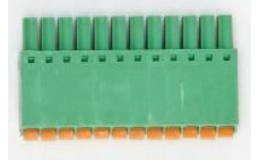

• 1 x 4G SMA cellular network antenna

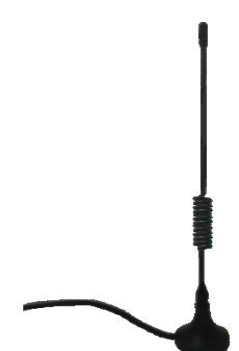

• 2 x wall-mounting clip kit(Optional accessories)

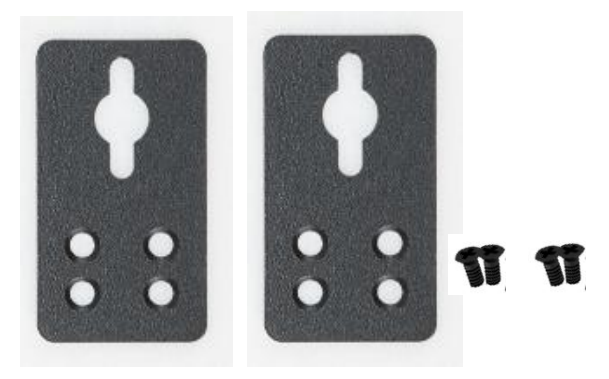

• 1 x DIN-Rail mounting clip kit(Optional accessories)

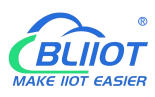

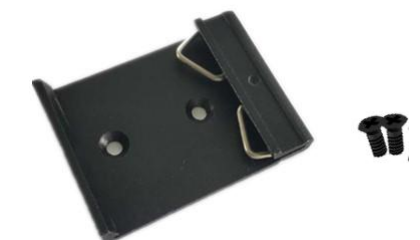

- 1 x User Manual (PDF Soft copy)
- 1 x SIM Card Picking PIN

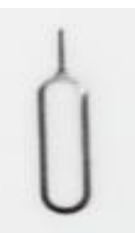

• 1 x Product Qualification Certificate

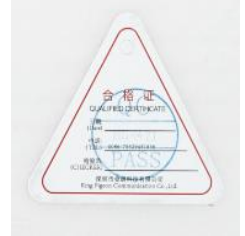

• 1 x Warranty Card

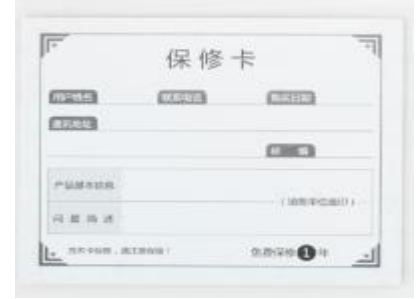

Note: If any of above items are missing, please contact BLIIoT Sales team.

#### 1.4 Features

- Downlink supports: various PLC protocols, Modbus RTU Master, Modbus TCP Master, DL/T645, IEC101, IEC104, BACnet IP, BACnet MS/TP, etc.
- Uplink supports: Modbus TCP, MQTT, OPC UA, BACnet IP, HUAWEI Cloud, Alibaba Cloud, AWS Cloud, ThingsBoard Cloud, Sparkplug B, King Pigeon Cloud, etc.
- DC 9-36V power supply with terminal wiring. 2 channels of redundancy power input with reverse wiring prevention protection design, either channel can be used.
- > 1 RS232, 3 RS485 (Can be RS232 if required).

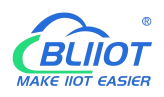

- Serial port baud rate supports 2400bps-115200bps; Stop bit supports 1, 2; Data bit supports 7, 8;
   Parity bit supports None, Odd, Even.
- 2 RJ45 Ethernet ports, 1WAN+1LAN. Data of equipment connected to LAN, WAN or cascade switch can be collected. Both network link and rate indicators are available. Built-in isolation transformer for up to 2KV electromagnetic insulation.
- Support TSL\SSL data encryption for security.
- Support routing function.
- Support 4G network with APN setting; Ethernet network will be firstly used if it's available, if Ethernet is disconnected, it will shift to 4G network automatically.
- Support remote management or configuration through OpenVPN tunnels
- > Support sending configuration files and change the configuration remotely through MQTT
- Support Modbus RTU to Modbus TCP, transparent transmission.
- Support RESET button with function of returning to factory setting to prevent wrong parameter setting (long press RESET until RUN indicator is off).
- > Support hardware and software watchdog with high reliability.
- > Support restart the device at a scheduled time
- Metal case with IP30 protection grade, safely isolated from inner system, especially suitable for industrial control application.
- Compact size: 109mm\*31mm\*145mm, support wall-mounting and DIN Rail mounting.

#### 1.5 Technical Parameter

| Category      | Item              | Description                                  |  |
|---------------|-------------------|----------------------------------------------|--|
|               | Processor         | ARM9, clock speed 300Mhz                     |  |
| System        | Storage           | 128MB(can be extended to 1G)                 |  |
|               | Flash Memory      | 64MB                                         |  |
|               | Input Voltage     | DC 9~36V                                     |  |
| Power Supply  | Power Consumption | Normal: 115mA@12V, Max: 168mA@12V。           |  |
|               | Wiring            | Support reverse wiring prevention protection |  |
|               | Spec              | 2 x RJ45, 10/100Mbps, adaptive MDI/MDIX      |  |
| Ethernet Port |                   | ESD ±16kV (contact), ±18kV (air);            |  |
|               | Protection        | EFT 40A (5/50ns);                            |  |
|               |                   | Thunder strike 6A (8/20µs)                   |  |

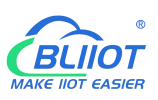

|               | QTY                     | 3x RS485/(optional RS232)+1xRS232               |
|---------------|-------------------------|-------------------------------------------------|
| Serial Port   | Baud Rate               | 1200bps-115200bps                               |
|               | Data Bit                | 7,8                                             |
|               | Parity Bit              | None, Even, Odd                                 |
|               | Stop Bit                | 1, 2                                            |
|               | Drotostian              | ESD ±8kV (contact), ±15kV (air);                |
|               | Protection              | EFT 2KV, 40A (5/50ns)                           |
| CAN Port      |                         | Reserved for future development                 |
|               | QTY                     | 1                                               |
| SIM Card Slot | Spec                    | Drawer type, support 1.8V/3V SIM/UIM card(NANO) |
|               | Protection              | Built-in 15KV ESD protection                    |
|               | QTY                     | 1*Firmware Upgrading+1*Program Debugging        |
| USB Port      | Spec                    | Micro USB OTG                                   |
|               | Protection              | Over-Current Protection                         |
|               | Antenna QTY             | 1                                               |
|               | Antenna Type            | SMA Hole                                        |
|               |                         | GSM/EDGE:900,1800MHz                            |
|               |                         | WCDMA:B1,B5,B8                                  |
|               | L-E Version             | FDD-LTE:B1,B3,B5,B7,B8,B20                      |
|               |                         | TDD-LTE:B38,B40,B41                             |
|               |                         | GSM/EDGE:900,1800MHz                            |
|               |                         | WCDMA:B1,B8                                     |
|               | L-CE Version            | TD-SCDMA:B34,B39                                |
|               |                         | FDD-LTE:B1,B3,B8                                |
| 4G            |                         | TDD-LTE:B38,B39,B40,B41                         |
| (Optional)    |                         | WCDMA:B2,B4,B5                                  |
|               | L-A Version             | FDD-LTE:B2,B4,B12                               |
|               |                         | GSM/EDGE:850,900,1800MHz                        |
|               |                         | WCDMA:B1,B2,B5,B8                               |
|               | L-AU VEISION            | FDD-LTE:B1,B3,B4,B5,B7,B8,B28                   |
|               |                         | TDD-LTE:B40                                     |
|               |                         | WCDMA:B2,B4,B5                                  |
|               |                         | FDD-LTE:B2,B4,B5,B12,B13,B14,B66,B71            |
|               |                         | GSM:900,1800                                    |
|               | CAT-1 Version           | FDD-LTE:B1,B3,B5,B8                             |
|               |                         | TDD-LTE:B34,B38,B39,B40,B41                     |
|               | Antenna QTY             | 1                                               |
| GPS           | Antenna Type            | SMA Hole                                        |
| (Optional)    | Tracking Sensitivity    | > -148 dBm                                      |
|               | Flat Position Precision | 2.5m                                            |

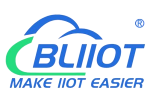

|             | Protocol          | NMEA-0183 V2.3                                              |  |  |
|-------------|-------------------|-------------------------------------------------------------|--|--|
|             | DUN Indicator     | Stead on when powered on,                                   |  |  |
|             | RUN Indicator     | flickering if running, off if not running                   |  |  |
|             | ALARM Indicator   | Stead on if alarm is triggered, off if alarm is recovered   |  |  |
|             |                   | Flickering if Ethernet is used, stead on if 4G is used, off |  |  |
|             |                   | if no network communication                                 |  |  |
| Indiantar   | TVD Indicator     | Flickering if it's transmitting data, off if no data        |  |  |
| Indicator   |                   | transmission                                                |  |  |
|             | RXD Indicator     | Flickering if it's receiving data, off if no data receiving |  |  |
|             | GPS Indicator     | Flickering if GPS signal is received, off if no signal      |  |  |
|             |                   | Weak signal (0-14), 1 indicator is on                       |  |  |
|             | 4G Indicator      | Intermediate signal (14-22), 2 indicators are on            |  |  |
|             |                   | Strong signal (22-31), 3 indicators are on                  |  |  |
|             | Internet Protocol | IPV4, TCP/UDP, DHCP, DNS, etc                               |  |  |
|             | IP Retrieving     | Static IP/DHCP                                              |  |  |
|             | Data Service      | Support transparent transmission                            |  |  |
|             | DNS               | Support Domain Name resolution                              |  |  |
| Software    | Configuration     | PC software configuration, support WIN XP, WIN 7,           |  |  |
|             | Configuration     | WIN 8 & WIN 10                                              |  |  |
|             | Network Cache     | Transmitting: 8Kbyte; Receiving: 8Kbyte                     |  |  |
|             | Login Package     | Support custom login package                                |  |  |
|             | Heartbeat Package | Support custom heartbeat package                            |  |  |
|             | MTBF              | ≥100,000 hours                                              |  |  |
|             |                   | EN 55022: 2006/A1: 2007 (CE &RE) Class B                    |  |  |
|             |                   | IEC 61000-4-2 (ESD) Level 4                                 |  |  |
|             |                   | IEC 61000-4-3 (RS) Level 4                                  |  |  |
| Safety      | EMC               | IEC 61000-4-4 (EFT) Level 4                                 |  |  |
|             |                   | IEC 61000-4-5 (Surge)Level 3                                |  |  |
|             |                   | IEC 61000-4-6 (CS)Level 4                                   |  |  |
|             |                   | IEC 61000-4-8 (M/S) Level 4                                 |  |  |
|             | Others            | CE, FCC                                                     |  |  |
|             | Working           | -40∼80℃,5~95% RH                                            |  |  |
| Environment | Storage           | -40∼85℃,5~95% RH                                            |  |  |
|             | Case Material     | Metal Case                                                  |  |  |
|             | Size              | 109mm×31mm×145mm(L*W*H)                                     |  |  |
| Others      | Protection Grade  | IP30                                                        |  |  |
|             | Net Weight        | 470g                                                        |  |  |
|             | Mounting          | Wall-mounting/DIN Rail Mounting                             |  |  |

#### 1.6 Model Selection

| Model    | WAN | LAN | CAN | COM1  | COM (Default RS485)<br>(can be RS232 if required) | OPC-UA       | Open<br>VPN  | 4G           | GPS      |
|----------|-----|-----|-----|-------|---------------------------------------------------|--------------|--------------|--------------|----------|
| BL110    | 1   | 1   | 1   | RS232 | 3                                                 | ×            | ×            | $\checkmark$ | Optional |
| BL110E   | 1   | 1   | 1   | RS232 | 3                                                 | ×            | ×            | ×            | ×        |
| BL110UA  | 1   | 1   | 1   | RS232 | 3                                                 | $\checkmark$ | ×            | ×            | ×        |
| BL110Pro | 1   | 1   | 1   | RS232 | 3                                                 | $\checkmark$ | $\checkmark$ | $\checkmark$ | Optional |

Note: COM1 is RS232, 3 COM ports are RS485(Can be RS232 if required)

### 1.7 Supported Protocols

#### Downlink supported protocols

| Supported      | Connecting    | Protocol                            | <b>Testing Status</b> |  |
|----------------|---------------|-------------------------------------|-----------------------|--|
| Supported      | Interface     |                                     |                       |  |
| Modbus         | COM Port      | Standard Modbus RTU                 | OK                    |  |
|                | Ethernet Port | Standard Modbus TCP/IP              | OK                    |  |
| Smort Motor    | COM Port      | DLT645-2007                         | OK                    |  |
| Smart weter    | Ethernet Port | IEC101, IEC104                      | Ongoing               |  |
| <b>BAC</b> pot | COM Port      | BACnet MS/TP                        | OK                    |  |
| DAChet         | Ethernet Port | BACnet/IP                           | OK                    |  |
| PLC Brand      |               |                                     |                       |  |
|                |               | S7-200 full series PLC              | OK                    |  |
|                |               | S7-200SMART full series PLC         | OK                    |  |
| Siemens        | Ethernet Port | S7-200SMART full series PLC         | OK                    |  |
|                |               | S7-300 full series PLC              | OK                    |  |
|                |               | S7-400 full series PLC              | OK                    |  |
|                |               | S7-1200 full series PLC             | OK                    |  |
|                |               | S7-1500 full series PLC             | OK                    |  |
|                |               | FX1S series, FX2N series            | OK                    |  |
|                | COM Port      | FX3S series, FX3U series, Expansion |                       |  |
|                |               | board RS232/485BD                   |                       |  |
| Mitsubishi     |               | Q series(Q03UDE, Q04UDEH,           | OK                    |  |
|                | Ethornot Dort | Q06UDEH, Q10UDEH, Q13UDEH,          |                       |  |
|                |               | Q20UDEH, Q26UDEH, Q002UD), L        |                       |  |
|                |               | serials(L02, L26-BT), FX5U serials  |                       |  |
| OMRON          | COM Port      | CJ/CS/CP/CP1H/CP1L serials          | ОК                    |  |
|                | Ethernet Port | CJ/CS/CP/CP1H/CP1L series           | OK                    |  |

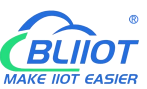

| Delta     | COM Port      | DVP series   | ОК            |
|-----------|---------------|--------------|---------------|
| FATEK     | COM Port      | FB series    | Ongoing       |
| AB        | COM Port      | DF1 protocol | Ongoing       |
| Sobnoidor | COM Port      | full series  | Ongoing       |
| Schneider | Ethernet Port | full series  | Ongoing       |
| XINJIE    | COM Port      | XCseries     | Ongoing       |
| ABB       |               | AC500series  | To be started |
| Emerson   |               |              | To be started |
| Hitachi   |               |              | To be started |
| Keyence   |               | KVseries     | To be started |
| KOYO      |               | Kseries      | To be started |
| LG        |               |              | To be started |
| VIGOR     |               |              | To be started |

If your PLC is not listed in above table, please contact BLIIoT after-sale service team.

#### **Uplink Supported Protocols**

| Protocol                 | Description                                                        |
|--------------------------|--------------------------------------------------------------------|
| Transparent Transmission | Only support COM port transparent transmission                     |
| Modbus RTU to Modbus TCP | Yes, support Modbus RTU to Modbus TCP                              |
| Modbus TCP               | Can only be server with Ethernet port communication                |
| OPC UA                   | Can only be server with Ethernet port communication                |
| BACnet/IP                | Can only be server with Ethernet port communication                |
|                          | Currently only support "King Pigeon", "thingsboard", "Sparkplug B" |
|                          | JSON data format, others are under development                     |
| HUAWEI Cloud             | Support Private Key /Certificate connection to HUAWEI Cloud        |
| AWS Cloud                | Yes, suppport AWS Cloud                                            |
| Alibaba Cloud            | Support Private Key /Certificate connection to Alibaba Cloud       |
| ThingsBoard Cloud        | Yes, support ThingsBoard cloud,Select ThingsBoard data module      |
|                          | in custom MQTT                                                     |
| Modbus RTU               | Yes, support Modbus RTU, configure it in King Pigeon Modbus        |
| King Pigeon Cloud        | Yes, support King Pigeon Cloud, configure Modbus RTU/MQTT          |

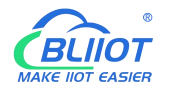

#### **2** Hardware Introduction

#### 2.1 Outline Dimension

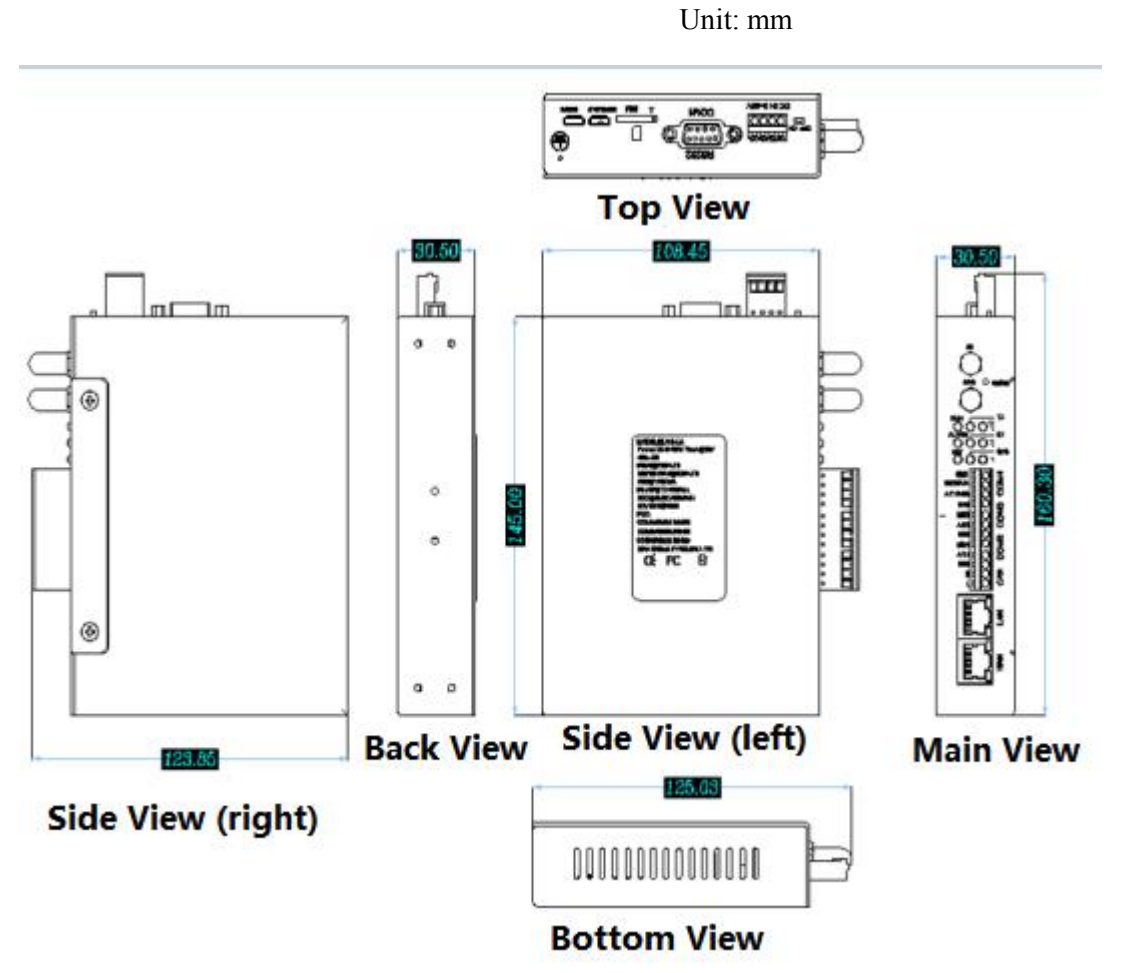

### 2.2 Power input Interface

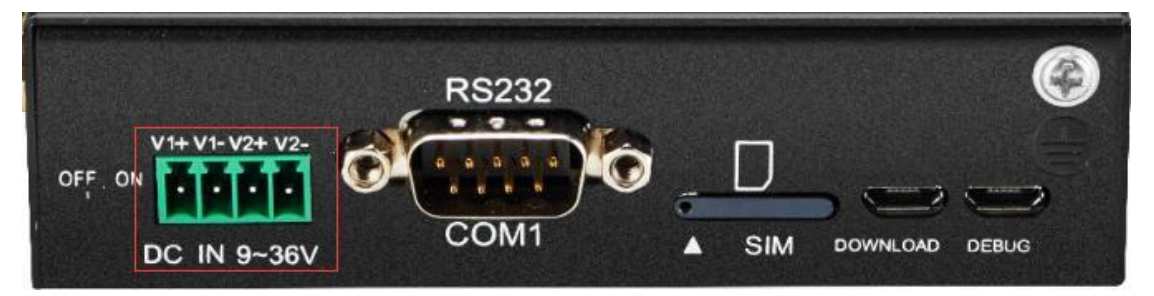

2 channels of 9~36VDC power input with reverse connection protection

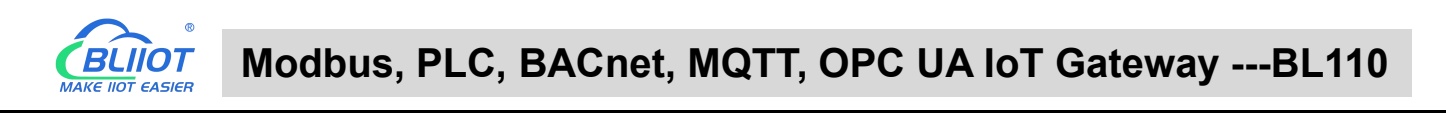

#### 2.3 COM1 Port

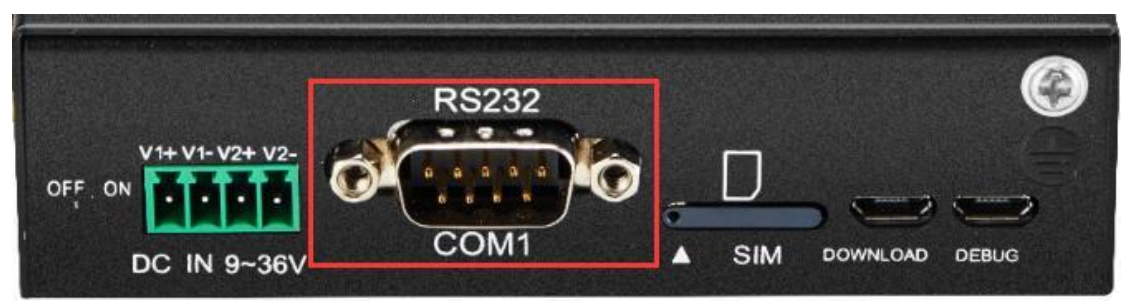

COM1 is fixed RS232 interface

#### 2.4 SIM Card Slot

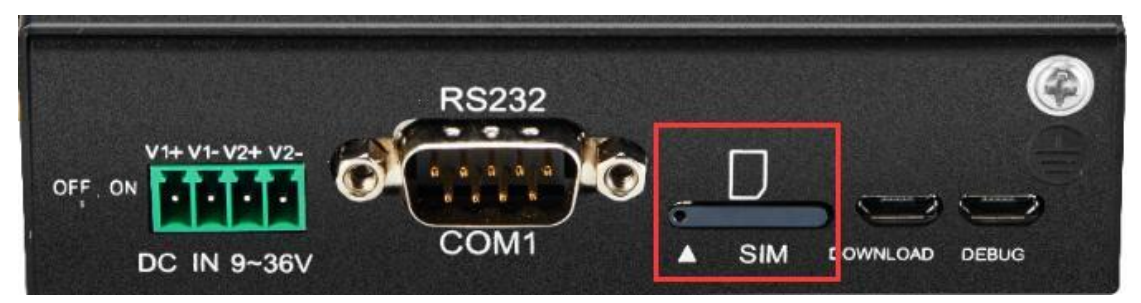

Before placing SIM card, make sure device is powered off. Use the SIM card picking PIN to press the slot and take out the tray, place the SIM card and push back the tray with SIM card. Note: make sure device is placed flatly like above picture when inserting or removing SIM card

#### 2.5 **Debugging & Firmware Upgrading USB Interface**

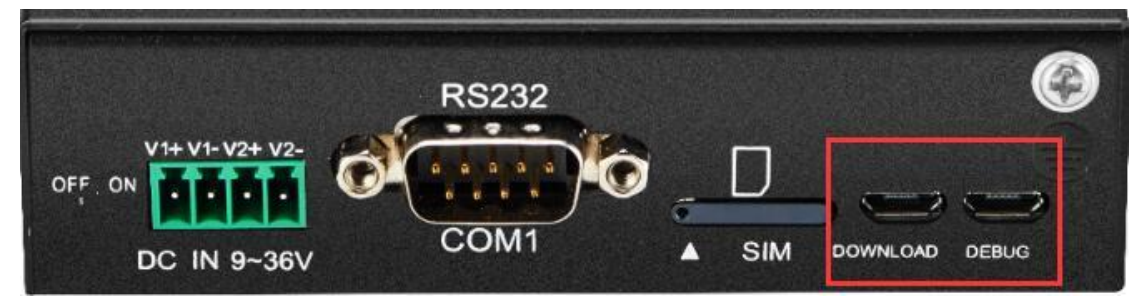

DEBUG is program debugging port, DOWNLOAD is firmware upgrading interface

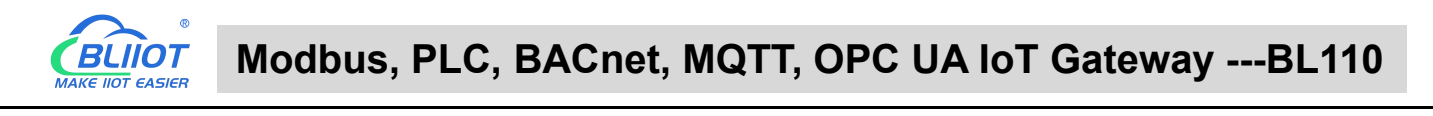

#### 2.6 Earthing Interface

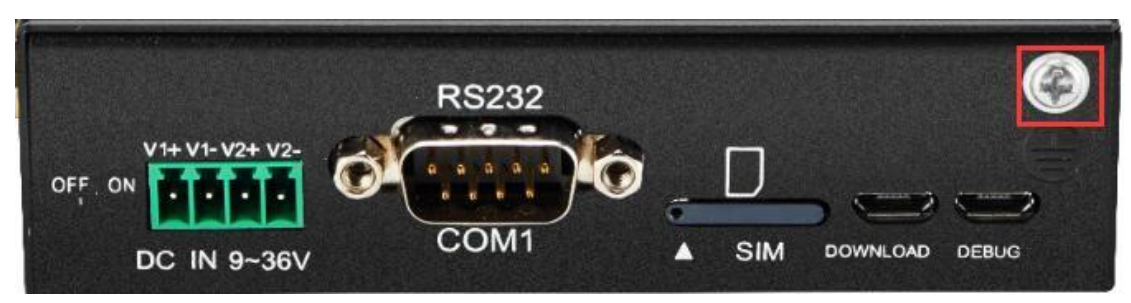

Before connecting Gateway device BL110, make sure it's grounded with grounding screw to prevent electromagnetic interference.

#### 2.7 4G & GPS Antenna Interface

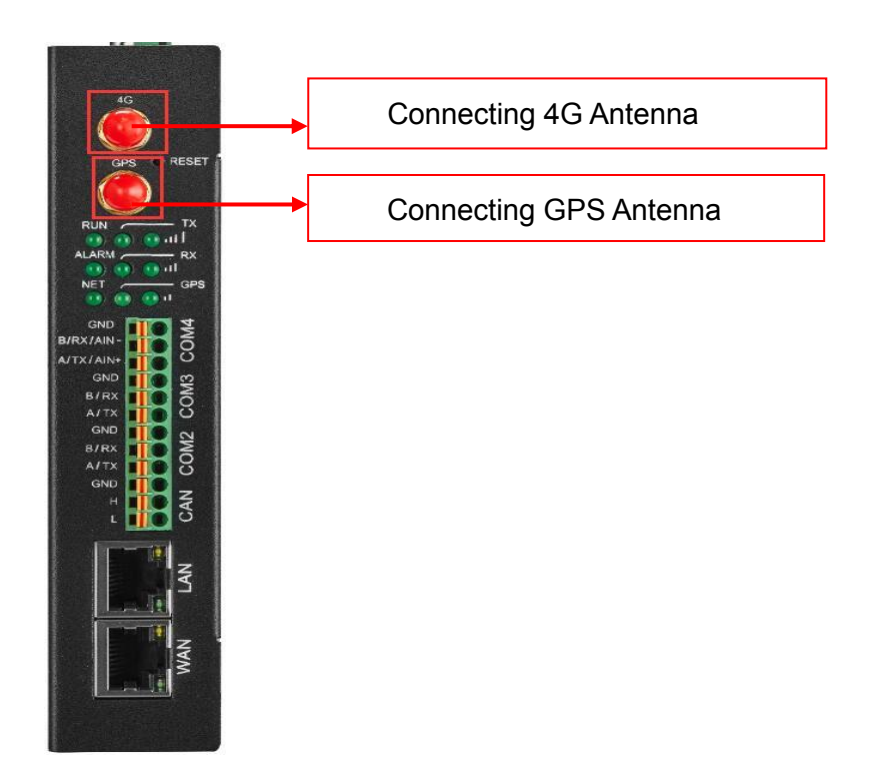

#### 2.8 LED Indicator

| LED Indicator Introduction |                |            |                             |  |  |  |  |
|----------------------------|----------------|------------|-----------------------------|--|--|--|--|
| Item                       |                | Status     | Description                 |  |  |  |  |
|                            |                | Flickering | Device is running normally  |  |  |  |  |
| RUN                        | Device Ruthing | Off        | Device is in faulty         |  |  |  |  |
|                            | Alorm          | Stead on   | Alarm is triggered          |  |  |  |  |
| ALARM                      | Aldini         | Off        | No alarm                    |  |  |  |  |
|                            | Ethernet/4G    | Flickering | Ethernet network is working |  |  |  |  |
|                            | Communication  | Stead on   | 4G network is working       |  |  |  |  |

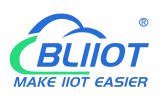

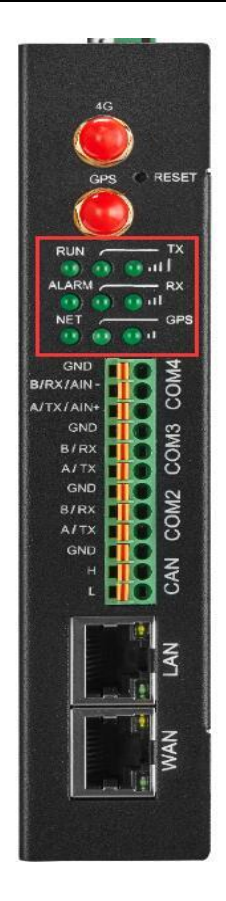

|     |                   | Off        | No Ethernet or 4G network   |  |  |  |
|-----|-------------------|------------|-----------------------------|--|--|--|
| τv  | Data transmitting | Flickering | Data is transmitted         |  |  |  |
|     | Data transmitting | Off        | No data transmitting        |  |  |  |
| DV  | Data Dagaiving    | Flickering | Data is received            |  |  |  |
| KX  | Data Receiving    | Off        | No data is received         |  |  |  |
| GPS | CDS Signal        | Flickering | GPS signal is received      |  |  |  |
|     | GFS Signal        | Off        | No GPS signal is received   |  |  |  |
|     |                   | 1 LED ON   | Weak signal (0-14)          |  |  |  |
| ul] | 4G Signal         | 2 LED ON   | Intermediate Signal (14-22) |  |  |  |
|     |                   | 3 LED ON   | Strong signal (22-31)       |  |  |  |
|     |                   |            |                             |  |  |  |

Note: RUN indicator will be steady on once it's powered on, if it's not on, please check whether power source has problem or it's reversely connected.

#### 2.9 Reset Button

After gateway BL110 is running, long press RESET button with pin for 10 seconds until RUN indicator is off. Device will restart automatically and return to factory setting.

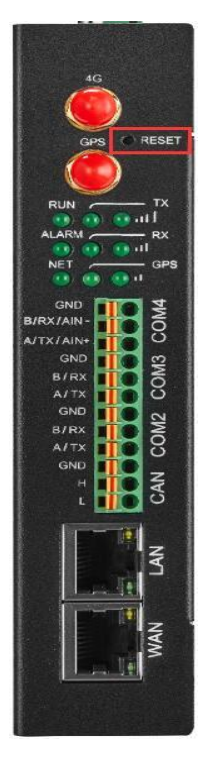

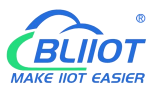

#### 2.10 COM Port & CAN Port

| 4G<br>GPS<br>RUN<br>ALARM                                                                                           | RESET<br>- TX<br>III<br>- RX<br>II |
|----------------------------------------------------------------------------------------------------|------------------------------------|
| GND<br>B/RX/AIN+<br>A/TX/AIN+<br>GND<br>B/RX<br>A/TX<br>GND<br>B/RX<br>A/TX<br>GND<br>B/RX<br>A/TX<br>GND<br>H<br>L | CAN COM2 COM3 COM4                 |
|                                                                                                    | WAN LAN                            |

| RS485(or RS232) & CAN Port |           |                                 |  |  |  |  |
|----------------------------|-----------|---------------------------------|--|--|--|--|
| Ite                        | em        | Description                     |  |  |  |  |
|                            | GND       | Grounding wire                  |  |  |  |  |
|                            | B/RX/AIN- | RS485 data-(B)/ data receiving/ |  |  |  |  |
| CON44                      |           | Analog input-                   |  |  |  |  |
| COIVI4                     | A/TX/AIN+ | RS485 data+(A)/ data            |  |  |  |  |
|                            |           | transmitting/                   |  |  |  |  |
|                            |           | Analog input+                   |  |  |  |  |
|                            | GND       | Grounding wire                  |  |  |  |  |
| COM2                       | B/RX      | RS485 data-(B)/ data receiving  |  |  |  |  |
| CONIS                      | A/TX      | RS485 data+(A)/ data            |  |  |  |  |
|                            |           | transmitting                    |  |  |  |  |
|                            | GND       | Grounding wire                  |  |  |  |  |
| COM2                       | B/RX      | RS485 data-(B)/ data receiving  |  |  |  |  |
| COIVIZ                     | A/TX      | RS485 data+(A)/ data            |  |  |  |  |
|                            |           | transmitting                    |  |  |  |  |
|                            | GND       | Grounding wire                  |  |  |  |  |
| CAN(Reserved)              | Н         | Signal wire                     |  |  |  |  |
|                            | L         | Signal wire                     |  |  |  |  |

#### 2.11 WAN Port & LAN Port

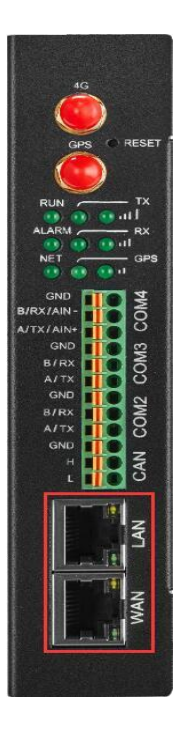

| 以太网口         |        |            |                      |  |  |  |
|--------------|--------|------------|----------------------|--|--|--|
| Indicator    | Color  | Status     | Description          |  |  |  |
| Network      | Croon  | Stead on   | 100Mbps mode         |  |  |  |
| speed        | eed    |            | 10Mbps mode          |  |  |  |
|              |        | Stead on   | Network connected    |  |  |  |
| Network link | Yellow | Flickering | Data is transmitting |  |  |  |
|              |        | Off        | Network disconnected |  |  |  |

### **3 Product Mounting**

BL110 can be placed on flat surface, mounted on the wall and DIN Rail

## 3.1 Wall-Mounting

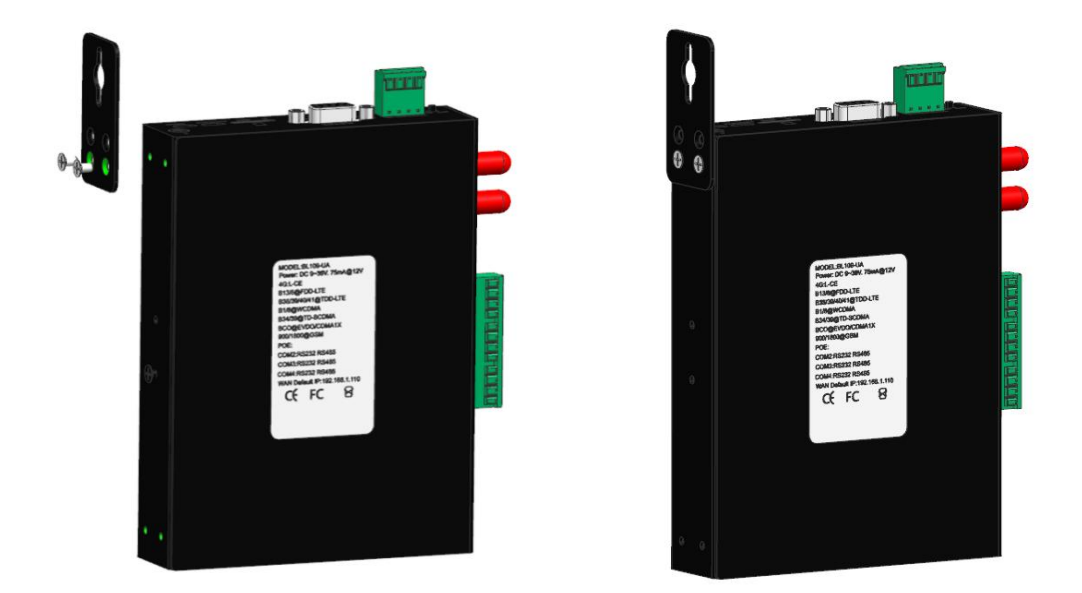

Wall-Mounting(Optional)

#### 3.2 **DIN Rail Mounting**

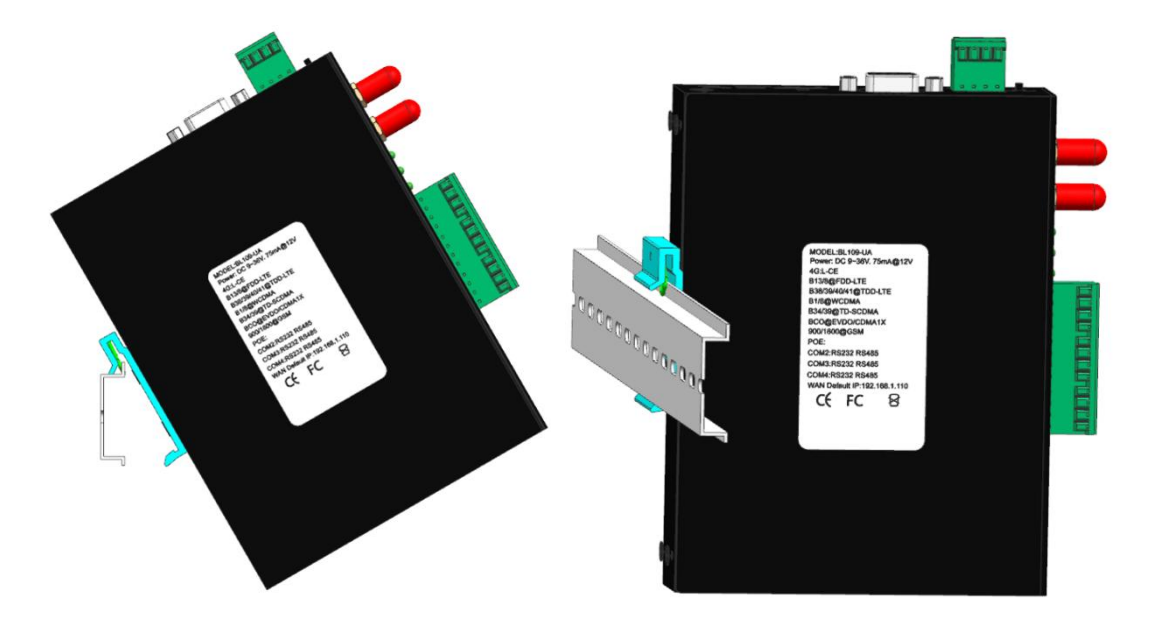

DIN Rail Mounting(Optional)

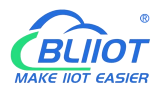

#### **4** Configuration Software Introduction

#### 4.1 Login to Configuration Software

Connect BL110 to router or switch through WAN port with standard direct network cable or cross network cable. Router or switch IP can't be the same as Gateway BL110 IP 192.168.3.1. Make sure BL110 and PC are in the same local area network. If it's necessary to connect the gateway to PC directly, use standard cross network cable to connect through BL110 LAN port. (If BL110 is connected to PC directly, PC IP must be specified to 192.168.3.1 as default LAN IP of gateway is 192.168.3.1 from factory setting. IP address, subset mask, MAC and DNS are needed for PC IP setting)

Note: WAN port IP is retrieved automatically, LAN port IP is 192.168.3.1 from factory setting

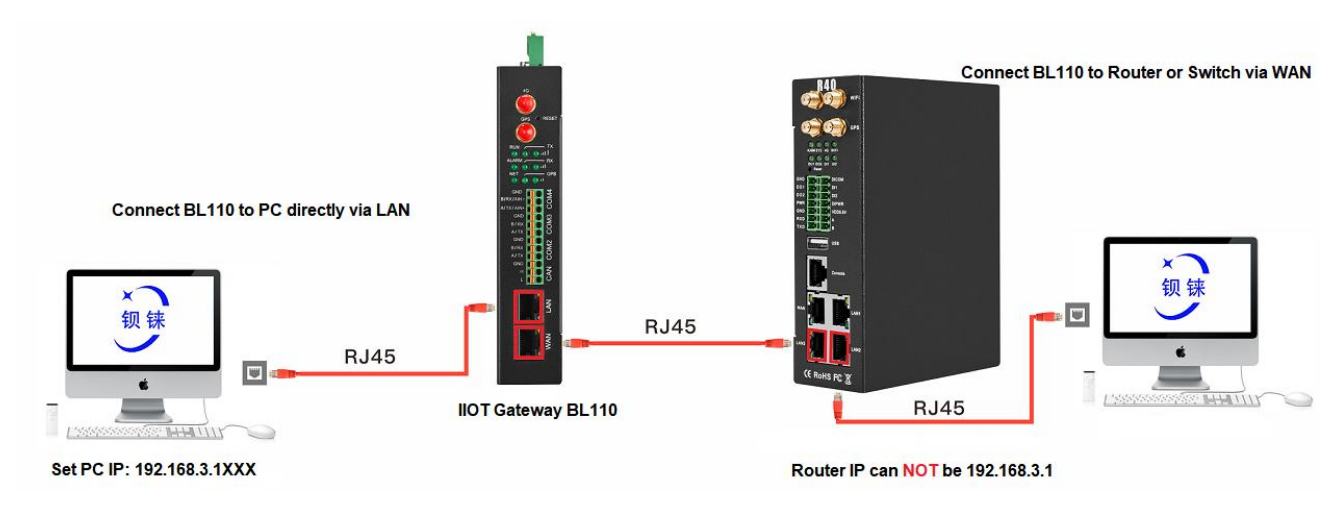

Wiring of Connecting BL110 to Router/Switch and PC:

#### 4.1.1 Open Configuration Software

Double click BL10x\_V1.1.3.7

on PC to execute BL110 configuration software to open below page

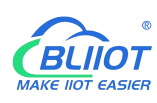

#### Modbus, PLC, BACnet, MQTT, OPC UA IoT Gateway ---BL110

| <ul><li>(1)</li><li>(1)</li></ul> | Abou |
|----------------------------------------------------------------------------------------------------|------|
| 中文 Help                                                                                                    | Abou |
|                                                                                                    |      |
|                                                                                                    |      |
|                                                                                                    |      |
|                                                                                                    |      |
|                                                                                                    |      |
|                                                                                                    |      |
|                                                                                                    |      |
|                                                                                                    |      |
|                                                                                                    |      |
|                                                                                                    |      |
|                                                                                                    |      |
|                                                                                                    |      |
|                                                                                                    |      |
|                                                                                                    |      |
|                                                                                                    |      |
|                                                                                                    |      |
|                                                                                                    |      |
|                                                                                                    |      |
|                                                                                                    |      |
|                                                                                                    |      |
|                                                                                                    |      |
|                                                                                                    |      |
|                                                                                                    |      |
|                                                                                                    |      |
|                                                                                                    |      |

#### 4.1.2 Search for Gateway Device

Click "Search" and all devices in the same local area network with the PC will appear. For example, WAN port is connected to the switch, PC and gateway are in the same local area network, and the gateway whose IP is 192.168.1.131 will be found. If there is no device found, please make sure gateway and computer is in the same local area network, and the computer UDP broadcast is normal. If the device cannot be found because of the computer network environment issues, you can enter the IP in the "IP" bar, click connect, login.

#### BLiiot BeiLai Industrial Gateway www.BLiiot.com V1.1.3.7 ΟX Q + 0 Pa ? () earch Clear Import Export Read Config. Write Config. Monitor Log 中文 Help About Device Selection X IP Model Nam Version BL110Pro 192.168.1.131 BeiLai V1.1.0 Device IP Connect Refresh

Note: If it's necessary to change PC or Gateway IP, make sure configuration software is closed and open it again.

## 4.1.3 Connecting Gateway

Double click the device to be configured (For example, double click device with IP 192.168.1.131).

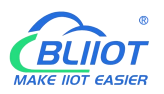

to enter the gateway device configuration interface. You can enter the IP and directly connect to log in if there is no display device because of the network environment.

BLiiot BeiLai Industrial Gateway www.BLiiot.com V1.1.3.7

| BLiiot Be          | eiLai Industrial G                     | iateway w  | ww.BLiiot.con | V1.1.3.7    |         |               |     |                       |        |      |                |                | _         | ο×          |
|--------------------|----------------------------------------|------------|---------------|-------------|---------|---------------|-----|-----------------------|--------|------|----------------|----------------|-----------|-------------|
| <b>P</b><br>Search | Clear Impor                            | t Export   | Read Config   | J. Write    | Config. | ()<br>Monitor | Log |                       |        |      | (              | <b>主</b><br>中文 | ?<br>Help | ()<br>About |
|                    | L110Pro<br>COM1<br>CMRS485 ( M<br>COM2 | odbus RTU  | )             |             |         |               |     |                       |        |      |                |                |           |             |
|                    | Q.7 200                                |            |               | Name        |         | Value         |     | Cloud                 | Status | Port | Device         | Name           |           | Status      |
|                    | <br>                                   |            | Nam           | e           | BeiLai  |               |     | MQTT Client           | •      | COM1 | RS485 ( Modbus | RTU)           |           | •           |
| -                  | COM3                                   |            | Time          |             | 14:04:  | 28 09-27-2022 | 2   | MQTT Client II        | •      | COM2 | s7-200         |                |           | •           |
| -0                 | COM4                                   |            | Mod           | el          | BL110   | Pro           |     | Ali IoT               | •      | WAN  | 网口 ( Modbus To | CP)            |           | •           |
| -                  | <b>⊟</b> LAN                           |            | = Vers        | on          | V1.1.0  | )             |     | HUAWEI IoT            | •      |      |                |                |           |             |
| ė.                 | ⊟wan                                   |            | 4G N          | lodule      | EC20C   | EFILGR06A07   | M1G | AWS IoT               | •      | _    |                |                |           |             |
| T '                |                                        | buc TCD )  | IME           |             | 86341   | 8055923288    |     | KingPigeon IoT        | •      |      |                |                |           |             |
|                    |                                        | ibus icr ) | Sign          | al Strength | 12 (No  | ormal:14-31)  |     | KingPigeon Modbus IoT | •      |      |                |                |           |             |
|                    | "A" 4G                                 |            | ope           | ator        | NULL    |               |     |                       |        |      |                |                |           |             |
| Ð (                | VPN                                    |            | SIM           | CCID        | NULL    |               |     |                       |        |      |                |                |           |             |
|                    | └─ 𝔇 OpenVPN                           |            | SIM           | Status      | Failed  |               |     |                       |        |      |                |                |           |             |
| -                  | 岱Alarms                                |            |               |             |         |               |     |                       |        |      |                |                |           |             |
| H                  | Tasks                                  |            |               |             |         |               |     |                       |        |      |                |                |           |             |
| É.                 |                                        |            |               |             |         |               |     |                       |        |      |                |                |           |             |
| T                  |                                        | iah        |               |             |         |               |     | Refresh               |        |      |                |                |           |             |
|                    |                                        |            |               |             |         |               |     |                       |        |      |                |                |           |             |
|                    | - Modbus R                             | IU SICP    |               |             |         |               |     |                       |        |      |                |                |           |             |
|                    | -  Modbus T                            | CP Server  |               |             |         |               |     |                       |        |      |                |                |           |             |
|                    | → 🖓 BACnet/IP                          |            |               |             |         |               |     |                       |        |      |                |                |           |             |
|                    |                                        |            | *             |             |         |               |     |                       |        |      |                |                |           |             |

#### 4.2 Configuration Software Introduction

#### 4.2.1 System Function

| BLiiot BeiLai Industrial Gateway www.BLii | iot.com V1.1.3.7 |                     |                       |        |      |                    | - 0 X              |
|-------------------------------------------|------------------|---------------------|-----------------------|--------|------|--------------------|--------------------|
| Search Clear Import Export Read           | Config. Write C  | Config. Monitor Log |                       |        |      | 中文 H               | ? ()<br>lelp About |
| 白 品 BL110Pro                              |                  |                     |                       |        |      |                    |                    |
| E @COM1                                   |                  |                     |                       |        |      |                    |                    |
| GRS485 ( Modbus RTU )                     |                  |                     |                       |        |      |                    |                    |
|                                           | -                | 1 8                 | 1                     |        | 10   |                    |                    |
| -Q =7-200                                 | Name             | Value               | Cloud                 | Status | Port | Device Name        | Status             |
| (U) 200                                   | Name             | BeiLai              | MQTI Client           |        | COMI | RS485 (Modbus RTU) |                    |
| - COM3                                    | lime             | 14:04:28 09-27-2022 | MQTI Client II        | •      | COM2 | s/-200             | •                  |
| -@COM4                                    | Model            | BL110Pro            | Ali lo l              | •      | WAN  | 则山(Modbus ICP)     | •                  |
| - Can LAN                                 | Version          | V1.1.0              | HUAWEI IoT            | •      | -    |                    |                    |
| 🖻 📾 WAN                                   | 4G Module        | EC20CEFILGR06A07M1G | AWS IoT               | •      |      |                    |                    |
| 「<br>「<br>分 岡口 (Modbus TCP)               | IMEI             | 863418055923288     | KingPigeon IoT        | •      |      |                    |                    |
| ((8)) 4G                                  | Signal Strength  | 12 (Normal:14-31)   | KingPigeon Modbus IoT | •      |      |                    |                    |
|                                           | operator         | NULL                | _                     |        |      |                    |                    |
|                                           | SIM ICCID        | NULL                | _                     |        |      |                    |                    |
| └─ 𝔇 OpenVPN                              | SIM Status       | Failed              |                       |        |      |                    |                    |
| — 道 Alarms                                |                  |                     |                       |        |      |                    |                    |
| Tasks                                     |                  |                     |                       |        |      |                    |                    |
|                                           |                  |                     |                       |        |      |                    |                    |
|                                           |                  |                     | Refresh               |        |      |                    |                    |
|                                           | L                |                     |                       |        |      |                    |                    |
|                                           |                  |                     |                       |        |      |                    |                    |
| Modbus TCP Server                         |                  |                     |                       |        |      |                    |                    |
|                                           |                  |                     |                       |        |      |                    |                    |

| System Function  |                                                              |  |  |  |  |
|------------------|--------------------------------------------------------------|--|--|--|--|
| Item Description |                                                              |  |  |  |  |
| Search           | Search for all BL110 gateways in the same local area network |  |  |  |  |
| Clear            | Open a new default configuration file                        |  |  |  |  |

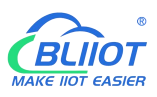

| Import              | Import gateway configuration file                                 |
|---------------------|-------------------------------------------------------------------|
| Export              | Export gateway configuration file                                 |
| Read configuration  | Read logged-in BL110 gateway configuration parameters             |
|                     | Save all configuration parameters by click "write                 |
| Write configuration | configuration". Make sure to click "write configuration" every    |
| while configuration | time after modifying the configuration. The setting will be valid |
|                     | after device restarts automatically                               |
|                     | Monitor the value of the data point of the currently connected    |
| Monitor             | device, and the data in the "Value" item of the display data      |
|                     | point page.                                                       |
| Log                 | System running log.                                               |
|                     | If device issue, click save log to send it to specified email box |
| English             | Click it to change language to English                            |
| Help                | Under development                                                 |
| About               | Software Version, Issue Date, Firmware upgrade information        |

|                    | Basic Information of Gateway BL110                                                          |
|--------------------|---------------------------------------------------------------------------------------------|
| Item               | Description                                                                                 |
| Name               | BeiLai Gateway. Can be customized                                                           |
| Time               | Local time when reading the gateway                                                         |
| Model              | Gateway device model                                                                        |
| Version            | Gateway device version                                                                      |
| Signal Strength    | 4G module signal value. If it's less than 14, it means weak signal. Full signal value is 31 |
| 4G Modulel         | 4G module model. If it's null, it means no 4G module                                        |
| IMEI               | Device IMEI code                                                                            |
| Operators          | SIM card service provider                                                                   |
| SIM ICCID          | Read SIM card ICCID                                                                         |
|                    | "OK" means the SIM card is successfully registered, "Failed"                                |
| Silvi Status       | means it is not registered                                                                  |
| King Digeon IoT    | Green light means King Pigeon MQTT Client is connected,                                     |
|                    | gray means King Pigeon MQTT Client is not connected.                                        |
| King Pigeon Modbus | Green light means King Pigeon Modbus cloud is connected,                                    |
| юТ                 | gray means King Pigeon Modbus cloud is not connected.                                       |
| MOTT Client        | Green light means MQTT Client is connected, gray means                                      |
|                    | MQTT Client is not connected.                                                               |
| MOTT Client II     | Green light means MQTT Client II is connected, gray means                                   |
|                    | MQTT Client II is not connected.                                                            |
|                    | Green light means Alibaba cloud is connected, gray means                                    |
|                    | Alibaba is not connected.                                                                   |

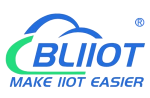

|                      | Green light means HUAWEI cloud is connected, gray means |  |  |  |  |  |  |
|----------------------|---------------------------------------------------------|--|--|--|--|--|--|
| HUAWEITOT            | HUAWEI not connected.                                   |  |  |  |  |  |  |
|                      | Green light means AWS is connected, gray means AWS is   |  |  |  |  |  |  |
| AWS 101              | not connected.                                          |  |  |  |  |  |  |
|                      | Green indicates gateway is communicating with slave     |  |  |  |  |  |  |
| Device Online Status | devices                                                 |  |  |  |  |  |  |
| Prompting Box        | Gray indicates gateway fails to communicate with salve  |  |  |  |  |  |  |
|                      | device                                                  |  |  |  |  |  |  |
| Refresh              | Refresh basic information of gateway                    |  |  |  |  |  |  |

#### 4.2.2 Advanced Settings

The private network setting is to allow the dedicated Ethernet or dedicated 4G network to set the IP that can be used or the server that can be connected. If it is an ordinary Ethernet or 4G network, no settings are required.

| rch Clear Import Export Read | Config. Write Config. N | Ionitor Log |                     |              | 中文             | Help  | Ab  |
|------------------------------|-------------------------|-------------|---------------------|--------------|----------------|-------|-----|
| —' <b>(A</b> ')4G            |                         |             |                     |              |                |       |     |
| C WW VPN                     |                         |             |                     |              |                |       |     |
| └─ � OpenVPN                 |                         |             | Advanced Settings   |              |                |       | ٦.  |
| 一位 Alarms                    | Private Network         |             | letwork Diagnostics | Password     |                |       | atu |
|                              |                         |             |                     |              |                |       | 0   |
| DataServices                 |                         |             |                     |              |                |       | 0   |
| Pass Through                 |                         |             |                     |              |                |       | •   |
| —                            | Private Network         | •           |                     | Default Pa   | ssword : 12345 | 6     |     |
| - Modbus TCP Server          | Keepalive IP            |             | Ping 192.168.1.1    | Old Password |                |       |     |
| - 🕀 BACnet/IP                | NTP Server cn.pool      | .ntp.org    |                     | New Password |                |       |     |
| OPC UA                       |                         |             |                     |              |                |       |     |
| E Cloud                      |                         |             |                     |              |                |       |     |
| - @ MQTT Client              |                         |             |                     |              |                |       |     |
| - @ MQTT Client II           |                         |             |                     |              | ОК             | Cance |     |
| - 🖓 Ali IoT                  |                         |             | 1                   |              |                |       |     |
| - HUAWEI IoT                 |                         |             | Refresh             |              |                |       |     |
| - @ AWS IoT                  |                         |             |                     |              |                |       |     |
| - SkingPigeon IoT            |                         |             |                     |              |                |       |     |
| KingPigeon Modbus IoT        |                         |             |                     |              |                |       |     |
| - Co Advanced Settings       |                         |             |                     |              |                |       |     |

|                   |                 | Advanced Setting                                             |
|-------------------|-----------------|--------------------------------------------------------------|
| Iter              | m               | Description                                                  |
|                   | Private network | Choose from "WAN" and "4G" according to your needs, and      |
| Private network   |                 | only configure it with a dedicated network.                  |
| Keepalive IP      |                 | Dedicated IP that can be used                                |
|                   | NTP Server      | Dedicated connected NTP server                               |
|                   |                 | Ping the gateway IP connected to the network port, you can   |
| Network Diagnosis | Ping            | judge whether the LAN connected to the BL110 network port is |
|                   |                 | normal, fill the gateway IP, click Ping, green means normal. |

#### 4.2.3 COM Port Introduction

All 4 COM Port configuration is the same. Below is the introduction of COM1 configuration.

### 4.2.3.1 COM Port Attribute Configuration

Double click COM1 to open COM Port Attribute configuration box.

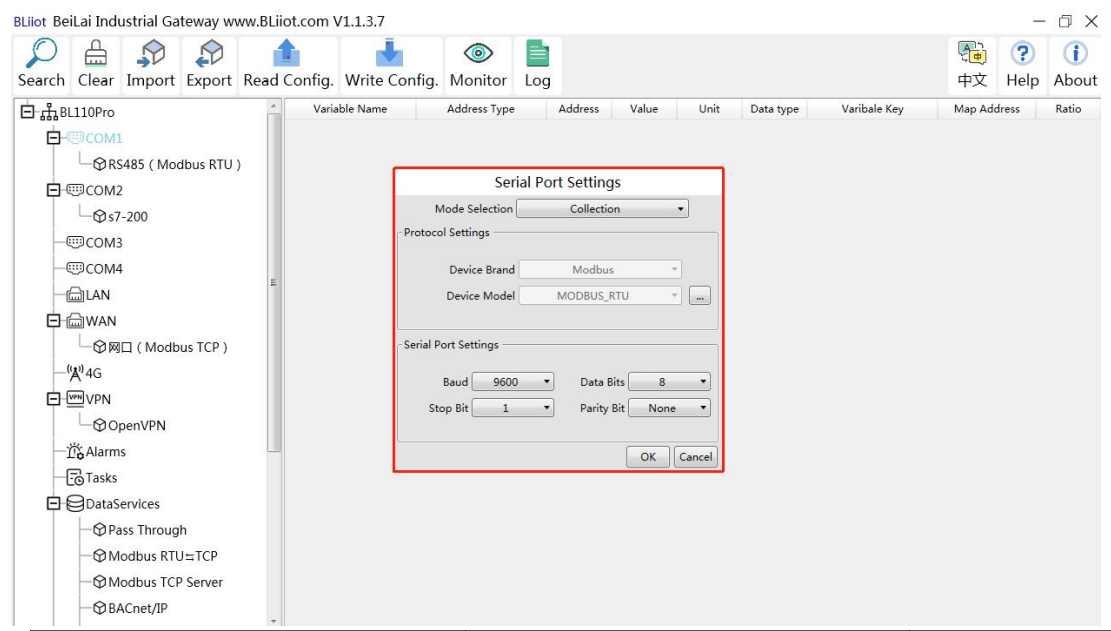

|             | ltem             | Description                     | Default                 |
|-------------|------------------|---------------------------------|-------------------------|
| Mada Salaa  | tion             | Select from "Collection", "Pass | Collection              |
| wode Selec  | lion             | through", "Modbus RTU to TCP"   |                         |
|             |                  | Select from "Modbus",           |                         |
|             | Device Brand     | "BACnet", "Mitsubishi",         | Modbus                  |
|             |                  | "Siemens","OMRON","DELTA"       |                         |
| Drotocol    | Daviaa Madal     | Select slave device according   | Modbus RTU              |
| Sottingo    | Device woder     | to selected brand               |                         |
| Settings    |                  | Device command interval time    | Polling Interval : 20ms |
|             | Polling Interval | and device return timeout time, | Timed out: 200ms        |
|             | And Time out     | click the button next to the    |                         |
|             |                  | device model to set it.         |                         |
|             |                  | Select from "1200", "2400",     | 9600                    |
|             | Baud Rate        | "4800", "9600", "19200",        |                         |
| Serial Port |                  | "38400", "57600", "115200"      |                         |
| Settings    | Stop Bit         | Select "1Bit" or "2Bit"         | 1Bit                    |
|             | Data Bit         | Select "7Bit" or "8Bit"         | 8Bit                    |
|             | Parity Bit       | Select "None", "Even", "Odd"    | None                    |
|             | ОК               | Confirm COM configuration       |                         |

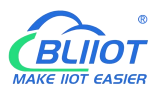

Cancel

Cancel COM port configuration

#### 4.2.3.2 Add COM Port Device

Right click COM1 and click Add to add device. Device configuration box will pop up. For the added device, double click it to show device configuration information. Right click to delete device.

The byte order of the configuration data points is also set here

Note: Total 50 devices can be connected through the 4 COM ports.

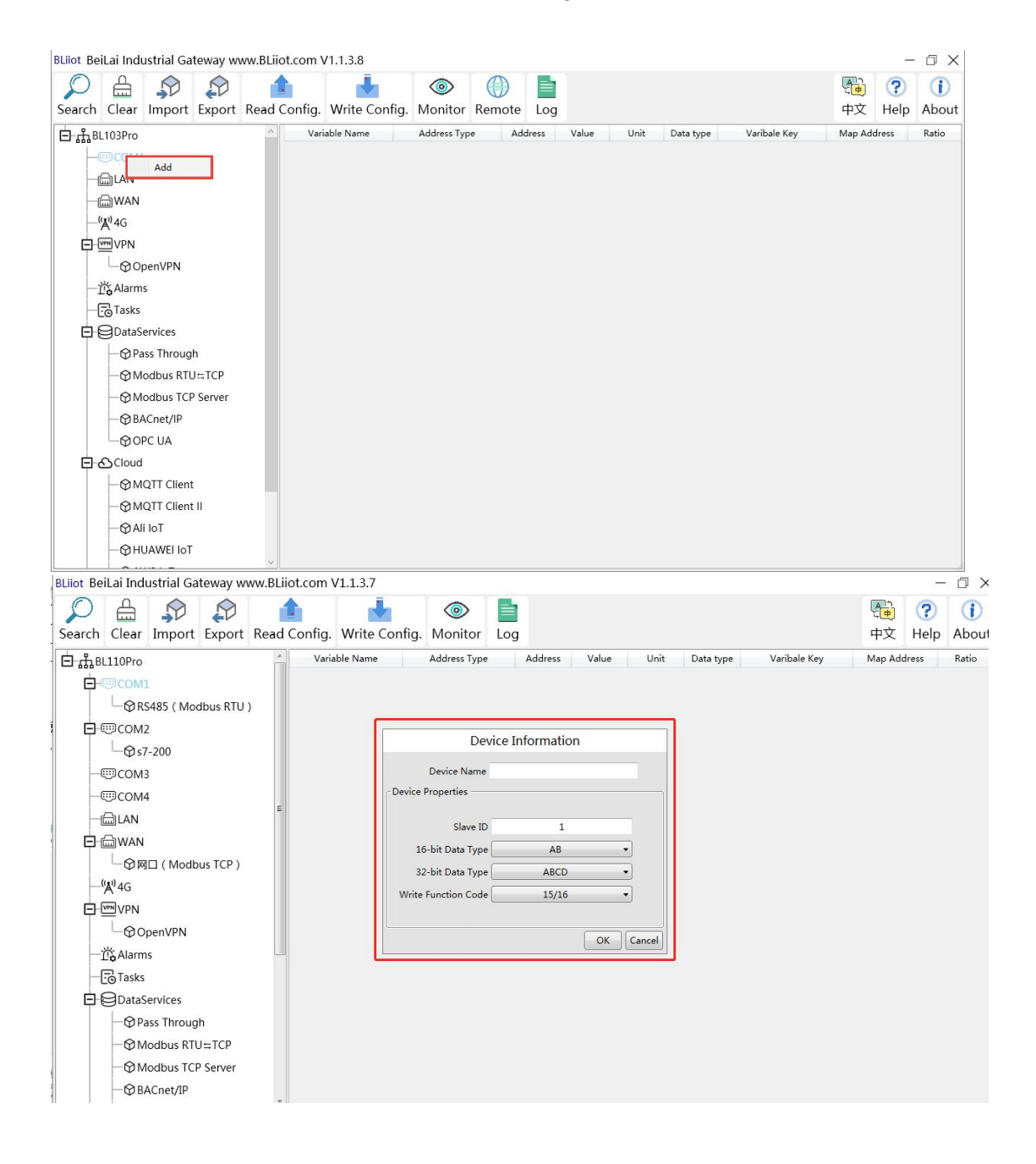

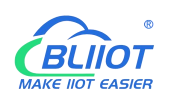

| BLiiot Bei           | Lai Indu      | strial Ga     | teway w  | ww.BLiiot.com | V1.1.3.8        |               |              |       |       |      |           |              |         | _         | ΟX          |
|----------------------|---------------|---------------|----------|---------------|-----------------|---------------|--------------|-------|-------|------|-----------|--------------|---------|-----------|-------------|
| )<br>Search          | Clear         | \$₽<br>Import | Export   | Read Config   | . Write Config. | ()<br>Monitor | ()<br>Remote | Log   |       |      |           |              | 。<br>中文 | ?<br>Help | ()<br>About |
| ់ <sub>ភំរិ</sub> នរ | 103Pro        |               |          | ^ Va          | riable Name     | Address Typ   | e Ad         | dress | Value | Unit | Data type | Varibale Key | Map Ado | lress     | Ratio       |
| ¢-@                  | ⊡COM1         |               |          |               |                 |               |              |       |       |      |           |              |         |           |             |
|                      | Lor           | Delete        |          |               |                 |               |              |       |       |      |           |              |         |           |             |
| -ć                   | LAN           |               |          |               |                 |               |              |       |       |      |           |              |         |           |             |
| -6                   | ⊒ WAN         |               |          |               |                 |               |              |       |       |      |           |              |         |           |             |
| _0                   | <b>A</b> ''4G |               |          |               |                 |               |              |       |       |      |           |              |         |           |             |
|                      | VPN           |               |          |               |                 |               |              |       |       |      |           |              |         |           |             |
|                      | ⊕Op<br>.,     | enVPN         |          |               |                 |               |              |       |       |      |           |              |         |           |             |
|                      | Alarms        |               |          |               |                 |               |              |       |       |      |           |              |         |           |             |
|                      | Tasks         |               |          |               |                 |               |              |       |       |      |           |              |         |           |             |
| E                    | JDataSe       | ervices       |          |               |                 |               |              |       |       |      |           |              |         |           |             |
|                      | -@Pas         | ss Throug     | h        |               |                 |               |              |       |       |      |           |              |         |           |             |
|                      | -@Mo          | odbus RTL     | J≒TCP    |               |                 |               |              |       |       |      |           |              |         |           |             |
|                      | -@Mc          | odbus TCF     | P Server |               |                 |               |              |       |       |      |           |              |         |           |             |
|                      | - @BA         | Cnet/IP       |          |               |                 |               |              |       |       |      |           |              |         |           |             |
|                      | -OOP          | C UA          |          |               |                 |               |              |       |       |      |           |              |         |           |             |
| 00                   | Cloud         |               |          |               |                 |               |              |       |       |      |           |              |         |           |             |
|                      | -OMO          | QTT Client    | t        |               |                 |               |              |       |       |      |           |              |         |           |             |
|                      | -OMO          | QTT Client    | t II     |               |                 |               |              |       |       |      |           |              |         |           |             |
|                      | -@Ali         | IoT           |          |               |                 |               |              |       |       |      |           |              |         |           |             |
|                      |               |               |          | ~             |                 |               |              |       |       |      |           |              |         |           |             |

Note: device attributes are set according to the selected protocol. For example, device brand is Modbus, set attributes as below table

|           | D                   | evice Information              |         |
|-----------|---------------------|--------------------------------|---------|
|           | ltem                | Description                    | Default |
| De        | evice Name          | Name of Data Collecting Device |         |
|           | Slava ID            | Data Collecting Device Modbus  |         |
| Davias    | Slave ID            | Communication Address          |         |
| Device    | 16-bit Data Type    | Select "AB" or "BA"            | AB      |
| Fiopenies | 22 hit Data Tura    | Select "ABCD", "DCBA", "BADC", |         |
|           | 52-bit Data Type    | "CDAB"                         | ABCD    |
|           | Write function code | Select from 05/06, 15/16       | 15/16   |
|           | OK                  | Confirm device configuration   |         |
|           | Cancel              | Cancel device configuration    |         |

#### 4.2.2.3 Add COM Port Device Datapoint

Click device name and then right click the box on the right, click Add to enter data point configuration box. The outside of the mapping address on the configuration software represents the Modbus address, and M.XXX in the brackets represents the PLC Modbus address. Right click "Add" to add the next data point. You can also right click to delete the data, or double click the data point to edit the data.

Add data points by importing and exporting Excel file. First, create some data points to export, the configuration content of the Excel file is the same as the information configuration principle of the data point configuration box. The variable name, variable label, mapping address, and collection address can not conflict.

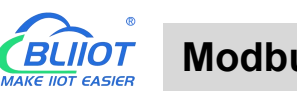

| BLIIot BeiLai Industrial Gateway www.BLIIot.co | om V1.1.3.8                       |                                         |         |           | ΟX           |
|------------------------------------------------|-----------------------------------|-----------------------------------------|---------|-----------|--------------|
| Search Clear Import Export Read Com            | fig. Write Config. Monitor Remote | Log                                     | ●<br>中文 | ?<br>Help | (i)<br>About |
| 白 鼎 BL103Pro                                   | Variable Name Address Type Add    | dress Value Unit Data type Varibale Key | Map Add | ress      | Ratio        |
| E-@COM1                                        |                                   |                                         |         |           |              |
| -⊜LAN                                          |                                   |                                         |         |           |              |
| -@WAN                                          |                                   |                                         |         |           |              |
|                                                |                                   |                                         |         |           |              |
| E-WW VPN                                       |                                   |                                         |         |           |              |
| - OpenVPN                                      |                                   | Add                                     |         |           |              |
| — 道 <b>设</b> Alarms                            |                                   | Delete<br>Import Excel File             |         |           |              |
|                                                |                                   | Export Excel File                       |         |           |              |
| DataServices                                   |                                   |                                         |         |           |              |
| —                                              |                                   |                                         |         |           |              |
| —                                              |                                   |                                         |         |           |              |
| - Modbus TCP Server                            |                                   |                                         |         |           |              |
| - 🕀 BACnet/IP                                  |                                   |                                         |         |           |              |
| GOPC UA                                        |                                   |                                         |         |           |              |
| E-OCloud                                       |                                   |                                         |         |           |              |
| - @ MQTT Client                                |                                   |                                         |         |           |              |
| - @ MQTT Client II                             |                                   |                                         |         |           |              |
| -QAli loT                                      |                                   |                                         |         |           |              |

| 3Liiot BeiLai Indus | strial Gateway | www.BLiiot. | com V1.1.3.7   |                   |         |               |         |          |              |                | -         | σx          |
|---------------------|----------------|-------------|----------------|-------------------|---------|---------------|---------|----------|--------------|----------------|-----------|-------------|
| Search Clear        | Import Expo    | ort Read Co | nfig. Write Co | onfig. Monito     | r Log   |               |         |          |              | <b>●</b><br>中文 | ?<br>Help | ()<br>About |
| 白 நூBL110Pro        |                | -           | Variable Name  | Address Ty        | pe      | Address Value | Unit Da | ita type | Varibale Key | Map Ado        | dress     | Ratio       |
| 🗖 🖾 СОМ1            |                |             |                |                   |         |               |         |          |              |                |           |             |
| −ØRS4               | 485 ( Modbus R | .TU )       | 8              | V                 | ariable | Proportios    |         |          |              |                |           |             |
| - Dev               | vice1          |             |                | v                 | anable  | rioperties    |         |          |              |                |           |             |
| 🗖 📼 СОМ2            |                |             |                |                   |         |               |         |          |              |                |           |             |
| _⊕s7-2              | 200            |             | Variable Name  | TAG002            |         | Varibale Key  | REG002  |          |              |                |           |             |
| —@СОМЗ              |                | E           | OCT/DEC/HEX    | Decimal           | •       |               |         |          |              |                |           |             |
| -@COM4              |                |             | Address Type   | 01 Coil Status(0x |         | Address       |         |          |              |                |           |             |
| -@LAN               |                |             | 0              | haal              |         | Add Mumber    | 1       | _        |              |                |           |             |
|                     |                |             | Data type      | DOOI              |         | Add Number    | 1       |          |              |                |           |             |
| - O MC              | 그 ( Modbus TCP | P)          | Read/Write     | Read/Write        | •       | Ratio         | none    |          |              |                |           |             |
| —"Å" 4G             |                |             | Map Address    | 5                 |         | Variable Unit |         |          |              |                |           |             |
|                     |                |             |                |                   |         |               |         |          |              |                |           |             |
| -Ope                | enVPN          |             |                |                   |         |               | OK      | Cancel   |              |                |           |             |
| 一党 Alarms           |                | -           |                |                   |         |               | (       |          |              |                |           |             |
|                     |                |             |                |                   |         |               |         |          |              |                |           |             |
| 🗖 🖯 DataSe          | ervices        |             |                |                   |         |               |         |          |              |                |           |             |
| - @Pas              | ss Through     |             |                |                   |         |               |         |          |              |                |           |             |
| - @ Mo              | odbus RTU≒TCP  | ,           |                |                   |         |               |         |          |              |                |           |             |
| -@Mo                | dbus TCP Serve | er          |                |                   |         |               |         |          |              |                |           |             |

|               | Variable Properties                                                  |
|---------------|----------------------------------------------------------------------|
| ltem          | Description                                                          |
| Variable Name | Name of Added Datapoint                                              |
| Variable Key  | The MQTT identifier of the data point, can be filled in arbitrarily. |
|               | Select from "decimal", "octal", "hexadecimal" according to the       |
| OCT/DEC/REX   | collection address                                                   |
|               | Select the register type of the device, different protocols display  |
| Address Type  | differently                                                          |
| Address       | Address of the collected data point                                  |
|               | Select from Boolean, 16-bit unsigned integer, 16-bit signed          |
| Data Type     | integer, 32-bit unsigned integer, 32-bit signed integer, 32-bit      |
|               | single precision floating point                                      |
| Add Number    | Datapoint Quantity                                                   |

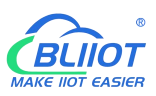

| Read-Write Type | Select "read only", "read and write"                         |
|-----------------|--------------------------------------------------------------|
| Patia           | Only set for numeric data. Data can be magnified or minified |
| Ralio           | with certain ratio before sending to cloud                   |
|                 | Address in Gateway where datapoints are stored.              |
| Map address     | Boolean: 0~2000 addresses, Numeric: 0-2000 addresses.        |
|                 | Each register address space is one character                 |
| Variable unit   | The unit of the data point, fill in as needed, not required. |
| OK              | Confirm datapoint setting                                    |
| Cancel          | Cancel datapoint setting                                     |

| )<br>Search | Clear            | ∲         | Export | Read | Config. | Write Config | <ul><li>Monitor</li></ul> | Remote | Log    |               |      |           |      |              | 中文          | <b>?</b><br>Help | ()<br>About |
|-------------|------------------|-----------|--------|------|---------|--------------|---------------------------|--------|--------|---------------|------|-----------|------|--------------|-------------|------------------|-------------|
| ⊟́r∰B       | L103Pro          |           |        | ^    | Vari    | able Name    | Address Ty                | pe Ad  | ldress | Value         | Unit | Data type |      | Varibale Key | Map Add     | ress             | Ratio       |
| ė-          | COM1             |           |        |      | DO1     | 01           | Coil Status(0x)           | 0      |        |               |      | bool      | DO1  |              | 0(M.000001) | ) r              | ione        |
|             | L <sub>©M1</sub> | 40T       |        |      | DO2     | 01           | Coil Status(0x)           | 1      |        |               |      | bool      | DO2  |              | 1(M.000002) | ) r              | ione        |
|             |                  |           |        |      | DO3     | 01           | Coil Status(0x)           | 2      |        |               |      | bool      | DO3  |              | 2(M.000003) | ) r              | ione        |
|             |                  |           |        |      | DO4     | 01           | Coil Status(0x)           | 3      |        |               |      | bool      | DO4  |              | 3(M.000004) | ) r              | ione        |
|             |                  |           |        |      | DO5     | 01           | Coil Status(0x)           | 4      |        |               |      | bool      | DO5  |              | 4(M.000005) | ) r              | ione        |
| H           | 'Å"4G            |           |        |      | DO6     | 01           | Coil Status(0x)           | 5      |        |               |      | bool      | D06  |              | 5(M.000006) | ) r              | ione        |
| Ē.          | VPN              |           |        |      | D07     | 01           | Coil Status(0x)           | 6      |        |               |      | bool      | DO7  |              | 6(M.000007  | ) r              | ione        |
|             | └── � OpenVPN    |           |        |      | DO8     | 01           | Coil Status(0x)           | 7      |        |               |      | bool      | DO8  |              | 7(M.000008) | ) r              | ione        |
| H           | Alarms           |           |        |      | DIN1    | 02           | Input Status(1:           | x) 0   | Add    |               |      | bool      | DIN1 |              | 8(M.000009) | ) r              | ione        |
|             | Tasks            |           |        |      | DIN2    | 02           | Input Status(1            | x) 1   | Delet  |               |      | bool      | DIN2 |              | 9(M.000010) | ) r              | ione        |
|             |                  |           |        |      | DIN3    | 02           | Input Status(1            | x) 2   | Impo   | t Excel File  |      | bool      | DIN3 |              | 10(M.00001  | 1) r             | ione        |
|             | gDatase          | rvices    |        |      | DIN4    | 02           | Input Status(1            | x) 3   | Expor  | rt Excel File |      | bool      | DIN4 |              | 11(M.00001  | 2) r             | none        |
|             | -@Pas            | s Throug  | h      |      | DIN5    | 02           | Input Status(1            | x) 4   |        |               |      | bool      | DIN5 |              | 12(M.00001  | 3) r             | none        |
|             | - 🖓 Mo           | dbus RTU  | J≒TCP  |      | DIN6    | 02           | Input Status(1            | x) 5   |        |               |      | bool      | DIN6 |              | 13(M.00001  | 4) r             | none        |
|             | —⊕ Mo            | dbus TCF  | Server |      | DIN7    | 02           | Input Status(1            | x) 6   |        |               |      | bool      | DIN7 |              | 14(M.00001  | 5) r             | none        |
|             | - @ BA           | Cnet/IP   |        |      | DIN8    | 02           | Input Status(1            | x) 7   |        |               |      | bool      | DIN8 |              | 15(M.00001  | 6) r             | none        |
|             | MOP              | CUA       |        |      |         |              |                           |        |        |               |      |           |      |              |             |                  |             |
|             |                  | 0 011     |        |      |         |              |                           |        |        |               |      |           |      |              |             |                  |             |
|             |                  |           |        |      |         |              |                           |        |        |               |      |           |      |              |             |                  |             |
|             | -@MC             | UI Client |        |      |         |              |                           |        |        |               |      |           |      |              |             |                  |             |
|             | -@MC             | TT Client | Ш      |      |         |              |                           |        |        |               |      |           |      |              |             |                  |             |
|             | - 🖓 Ali          | IoT       |        |      |         |              |                           |        |        |               |      |           |      |              |             |                  |             |

Select datapoint and right click it to delete datapoint. Double click datapoint to edit it.

#### 4.2.4 LAN Port Introduction

#### 4.2.4.1 LAN Port Attribute Configuration

Double click LAN port to enter setting page. Factory default IP of LAN is 192.168.3.1. Auto IP address distribution and routing functions are turned off in factory setting.

Note: If LAN port is connected to switch, the IP of all devices connected to switch must be the same as LAN port IP.

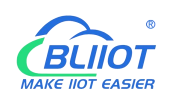

| Q      |        |            |          | <b>1</b>     | <b>I</b>      |              |                                          | (A)       | ?    | (j)   |
|--------|--------|------------|----------|--------------|---------------|--------------|------------------------------------------|-----------|------|-------|
| Search | Clear  | Import     | Export   | Read Config. | Write Config. | Monitor      | Log                                      | 中文        | Help | About |
| Ġ "ђві | 110Pro |            |          | Varia        | able Name     | Address Type | Address Value Unit Data type Varibale Ke | y Map Add | ress | Ratio |
|        |        | 485 ( Mor  | thus RTU | ,            |               |              |                                          |           |      |       |
|        | LØDe   | evice1     | businito | ,            | -             |              |                                          |           |      |       |
|        | ⊡сом2  |            |          |              |               | Et           | ernet Settings                           |           |      |       |
|        | └_@s7  | -200       |          |              |               | DHCP         | Routing Enabled                          |           |      |       |
| -0     | ©СОМ3  |            |          | E            |               | IP Addres    | 192.168.3.1                              |           |      |       |
| -0     | □COM4  |            |          |              |               | Subnet Mas   | 255.255.255.0                            |           |      |       |
|        |        |            |          |              |               |              |                                          |           |      |       |
|        | ⊒ WAN  | 🗆 / Madh   | TCD )    |              |               | MAC Addres   | 08:00:27:6e:c0:19                        |           |      |       |
| _(     | (A))4G | Ц ( Моар   | us ice ) |              |               |              |                                          |           |      |       |
|        | VPN    |            |          |              |               |              |                                          |           |      |       |
|        | <br>   | oenVPN     |          |              |               |              | OK Cancel                                |           |      |       |
|        | Alarm  | s          |          |              |               |              |                                          |           |      |       |
| -(     | Tasks  |            |          |              |               |              |                                          |           |      |       |
|        | DataS  | ervices    |          |              |               |              |                                          |           |      |       |
|        | —⊕ Pa  | iss Throug | h        |              |               |              |                                          |           |      |       |
|        | -ØM    | odbus RTL  | J≒TCP    |              |               |              |                                          |           |      |       |
|        | -ØW    | odbus TCP  | Server   | -            |               |              |                                          |           |      |       |

| LAN Port Configuration |                                                           |  |  |  |
|------------------------|-----------------------------------------------------------|--|--|--|
| ltem                   | Description                                               |  |  |  |
| DHCP                   | Green indicates auto IP distribution for LAN is enabled   |  |  |  |
|                        | Gray indicates auto IP distribution for LAN is turned off |  |  |  |
| Routing                | Green indicates routing function is enabled.              |  |  |  |
|                        | Gray indicates routing function is turned off             |  |  |  |
| IP Address             | LAN port IP Address                                       |  |  |  |
| Subnet mask            | LAN Port subnet mask                                      |  |  |  |
| MAC Address            | LAN port MAC                                              |  |  |  |
| ОК                     | Confirm LAN port Setting                                  |  |  |  |
| Cancel                 | Cancel LAN port setting                                   |  |  |  |

#### 4.2.4.2 Add LAN Port Device

After configuring LAN port attribute, right click LAN and clik Add to enter device configuration page. Device data can be collected through Gateway BL110 LAN Port or through switch which is connected with LAN.

Note: Total 50 devices can be connected through LAN and WAN

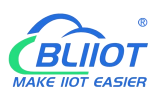

| Search Clear Import Export Read Config. Write Config. Monitor Remote Log<br>Search Clear Import Export Read Config. Write Config. Monitor Remote Log<br>The Help About<br>The Help About<br>The Help A                                                                                                    | BLiiot Be        | iLai Indu     | strial Ga  | teway w  | ww.BLiiot.com | V1.1.3.8      |             |            |       |       |      |           |              |          | 177   | ΟX    |
|----------------------------------------------------------------------------------------------------|------------------|---------------|------------|----------|---------------|---------------|-------------|------------|-------|-------|------|-----------|--------------|----------|-------|-------|
| Search Clear Import Export Read Config. Write Config. Monitor Remote Log                                                                                                    | P                |               |            |          | 1 A           | <b>.</b>      |             | $\bigcirc$ |       |       |      |           |              | <b>A</b> | ?     | (j)   |
| Image: State of the state of the state                                                                                                    | Search           | Clear         | Import     | Export   | Read Config.  | Write Config. | Monitor     | Remote     | Log   |       |      |           |              | 中文       | Help  | About |
| B ⊕ ⊕ COM1<br>Add<br>WAN<br>- %P4G<br>D ⊕ VPN<br>- ⊕ OpenVPN<br>- ⊕ OpenVPN<br>- ⊕ Alarms<br>- ⊕ Tasks<br>D ⊕ DataServices<br>- ⊕ Pass Through<br>- ⊕ Modbus RTU=TCP<br>- ⊕ Modbus TCP Server<br>- ⊕ BACnet/IP<br>- ⊕ OPC UA<br>- ⊕ MQTT Client II<br>- ⊕ MQTT Client II<br>- ⊕ MQTT Client II<br>- ⊕ MQTT Client II<br>- ⊕ MQTT Client II<br>- ⊕ MQTT Client II<br>- ⊕ MQTT Client II                                                                                                    | Б <sub>ф</sub> в | 103Pro        |            |          | ^ Va          | iable Name    | Address Typ | e Ado      | dress | Value | Unit | Data type | Varibale Key | Map Ad   | dress | Ratio |
| Add<br>WAN<br>- WAG<br>- MyAG<br>- Model<br>- Models RTU=TCP<br>- Models RTU=TCP<br>- Models RTU=T                                                                                                    | Đ-               | ⊡COM1         |            |          |               |               |             |            |       |       |      |           |              |          |       |       |
| Image: Second state state st                                                                                                    | -                | ⊜ı            | Add        |          |               |               |             |            |       |       |      |           |              |          |       |       |
| - <sup>(A)</sup> <sup>A</sup> 4G<br>= <sup>(M)</sup> <sup>A</sup> 4G<br>→ <sup>(M)</sup> <sup>A</sup> G<br>→ <sup>(M)</sup> <sup>A</sup> G<br>→ | -(               | WAN           |            |          |               |               |             |            |       |       |      |           |              |          |       |       |
| □ ⊕ OpenVPN         □ ⊕ CopenVPN         □ ⊕ Tasks         □ ⊕ DataServices         □ ⊕ Pass Through         □ ⊕ Modbus RTU=TCP         □ ⊕ Modbus TCP Server         □ ⊕ BACnet/IP         □ ⊕ OPC UA         □ ⊕ MQTT Client         □ ⊕ Ali loT         □ ⊕ HUAWEI IoT                                                                                                    |                  | <b>(Å)</b> ⁴G |            |          |               |               |             |            |       |       |      |           |              |          |       |       |
|                                                                                                    |                  | VPN           |            |          |               |               |             |            |       |       |      |           |              |          |       |       |
| → 🄅 Alarms         → 🕞 Tasks         → 💬 DataServices         → ④ Pass Through         → ④ Modbus RTU=TCP         → ④ Modbus RTU=TCP         → ④ Modbus TCP Server         → ④ BACnet/IP         → ④ OPC UA         ➡ ● ▲ Cloud         → ④ MQTT Client         → ④ MQTT Client II         → ④ Ali IoT         → ④ HUAWEI IoT                                                                                                    |                  | _⊕0p          | enVPN      |          |               |               |             |            |       |       |      |           |              |          |       |       |
| → Bass         → Pass Through         → Modbus RTU=TCP         → Modbus TCP Server         → BACnet/IP         → OPC UA         ➡ MQTT Client         → MQTT Client II         → MAUNE IIoT                                                                                                    |                  | 🖧 Alarms      | 1          |          |               |               |             |            |       |       |      |           |              |          |       |       |
| □ ⊕ Pass Through         □ ⊕ Modbus RTU=TCP         □ ⊕ Modbus TCP Server         □ ⊕ BACnet/IP         □ ⊕ OPC UA         □ ⊕ MQTT Client         □ ⊕ MQTT Client II         □ ⊕ Ali IoT         □ ⊕ HUAWEI IoT                                                                                                    | -(               | Tasks         |            |          |               |               |             |            |       |       |      |           |              |          |       |       |
|                                                                                                    |                  | DataSe        | ervices    |          |               |               |             |            |       |       |      |           |              |          |       |       |
|                                                                                                    |                  | —⊕ Pa         | ss Throug  | h        |               |               |             |            |       |       |      |           |              |          |       |       |
|                                                                                                    |                  | -⊕Mo          | odbus RTU  | J≒TCP    |               |               |             |            |       |       |      |           |              |          |       |       |
|                                                                                                    |                  | -⊕Mo          | odbus TCF  | 9 Server |               |               |             |            |       |       |      |           |              |          |       |       |
| □ ⊕ OPC UA           □ ⊕ Cloud           □ ⊕ MQTT Client           □ ⊕ MQTT Client II           □ ⊕ Ali IoT           □ ⊕ HUAWEI IoT                                                                                                    |                  | −⊗BA          | Cnet/IP    |          |               |               |             |            |       |       |      |           |              |          |       |       |
| El-SCloud                                                                                                    |                  | -@op          | C UA       |          |               |               |             |            |       |       |      |           |              |          |       |       |
|                                                                                                    |                  | Cloud         |            |          |               |               |             |            |       |       |      |           |              |          |       |       |
|                                                                                                    |                  | -@M0          | QTT Client |          |               |               |             |            |       |       |      |           |              |          |       |       |
|                                                                                                    |                  | -⊗M0          | QTT Client | t II     |               |               |             |            |       |       |      |           |              |          |       |       |
| - HUAWEI IOT                                                                                                    |                  | —⊕ Ali        | IoT        |          |               |               |             |            |       |       |      |           |              |          |       |       |
|                                                                                                    |                  | −⊕ни          | IAWEI IoT  |          |               |               |             |            |       |       |      |           |              |          |       |       |

#### BLiiot BeiLai Industrial Gateway www.BLiiot.com V1.1.3.7 - 🛛 🗙 -Pe ? () 0 Search Clear Import Export Read Config. Write Config. Monitor Log 中文 Help About Variable Name 占 ரூBL110Pro Address Type Address Value Map Address Ratio Unit Data type Varibale Key . сом1 Device Information └─�RS485 ( Modbus RTU ) Device1 Device Name E-@COM2 Device IP └**\_**@s7-200 Device Port - ШСОМЗ Device Brand Modbus -@COM4 Device Model MODBUS\_TCP • ... -- Calan Device Properties -🗗 🖾 WAN └─── ( Modbus TCP ) 16-bit Data Type AB 🔹 -"Å"4G 32-bit Data Type ABCD 🔹 Write Function Code 15/16 • └─� OpenVPN 一位Alarms OK Cancel - Tasks DataServices - Pass Through -⊕Modbus RTU≒TCP Modbus TCP Server

| LAN Port Device Configuration |                                                              |  |  |
|-------------------------------|--------------------------------------------------------------|--|--|
| ltem                          | Description                                                  |  |  |
| Device Name                   | LAN Port Device Name                                         |  |  |
| Device IP                     | Set IP Address of LAN port device. Device IP Address must    |  |  |
|                               | be the same as Gateway BL110 LAN IP Address. If it's not the |  |  |
|                               | same, need to change device IP address or LAN port IP        |  |  |
|                               | address. To change LAN port configuration, it will not take  |  |  |
|                               | effective until restart after power off                      |  |  |
| Device Port                   | Set LAN device port                                          |  |  |
| Device Brand                  | Modbus, BACnet, Mitsubish, Siemens, OMRON                    |  |  |
| Device Model                  | Select device Model                                          |  |  |
| Polling interval              | Command interval time and device return timeout time, click  |  |  |
|                               | the button next to the device model to set it.               |  |  |

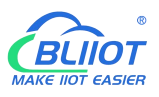

| And Time out        |                                                                 |
|---------------------|-----------------------------------------------------------------|
| Device address      | Only available when the device brand is "BACnet"                |
| 16-bit Data Type    | Select "AB" or "BA", only configure it if Modbus is selected as |
|                     | device brand.                                                   |
| 32-bit Data Type    | Select"ABCD", "DCBA", "BADC" or "CDAB", only configure it       |
|                     | if Modbus is selected as device brand.                          |
| Write function code | Select from "05/06", "15/16"                                    |
| OK                  | Confirm LAN port device setting                                 |
| Cancel              | Cancel LAN port device setting                                  |

#### 4.2.4.3 Add LAN Port Device Datapoint

The procedure to add LAN Port device datapoint is the same as that of adding COM port device datapoint. ID of the Modbus TCP device is configured in the data point configuration box. Refer to <u>Add COM Port Device Datapoint</u>

#### 4.2.5 WAN Port Introduction

#### 4.2.5.1 WAN Port Attribute Configuration

Double click WAN to enter WAN Port Attribute configuration box.

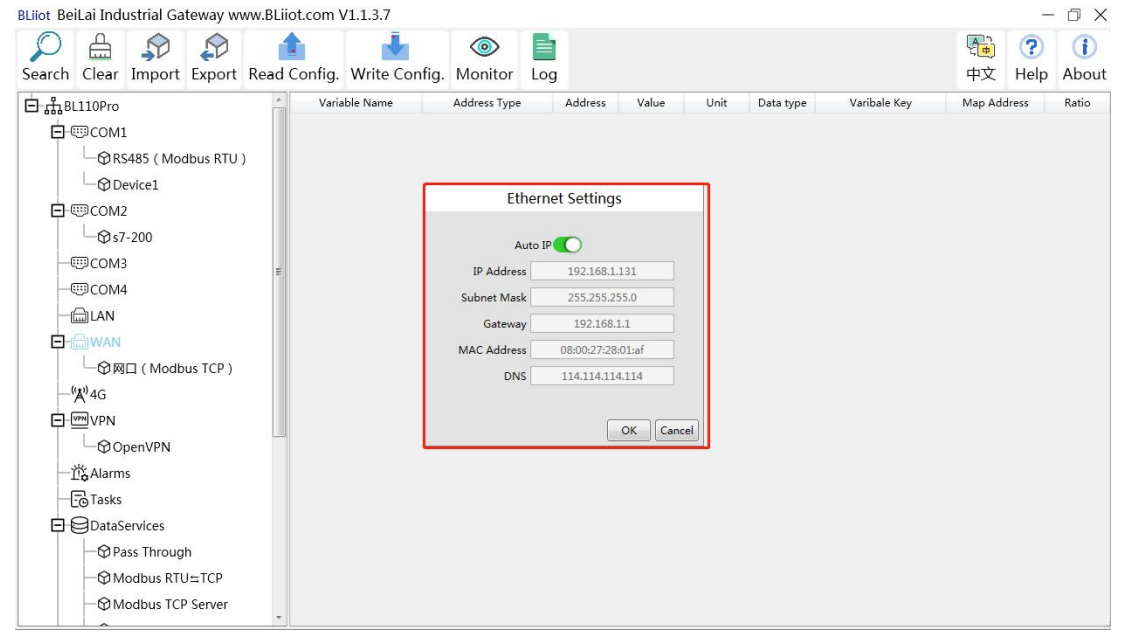

| WAN Port Attribute Configuration |                                    |  |  |
|----------------------------------|------------------------------------|--|--|
| Item Description                 |                                    |  |  |
| Auto IP                          | Green indicates auto retrieving IP |  |  |

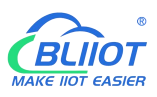

|             | Gray indicates IP is specified |  |  |
|-------------|--------------------------------|--|--|
| IP Address  | Current IP Address of WAN Port |  |  |
| Subnet Mask | Current WAN Subnet Mask        |  |  |
| Gateway     | Current WAN Gateway Address    |  |  |
| MAC Address | WAN port MAC address           |  |  |
| DNS         | Current WAN port DNS server    |  |  |
| ОК          | Confirm WAN port setting       |  |  |
| Cancel      | Cancel WAN port setting        |  |  |

#### 4.2.5.2 Add WAN Port Device

Right click WAN and clik Add to enter device configuration page. Device data can be collected through Gateway BL110 WAN Port or through switch which is connected with WAN. Note: Total 50 devices can be connected through LAN and WAN.

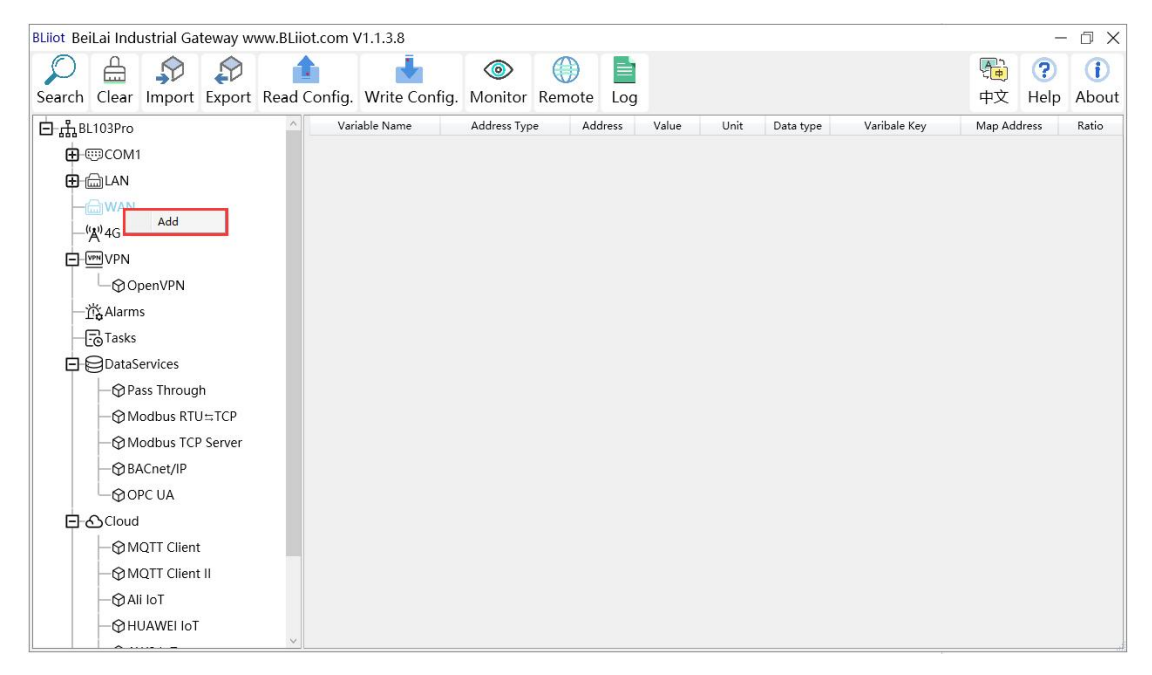
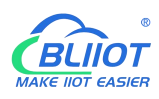

| BLiiot Be   | iLai Indi                                   | ustrial Ga  | teway w    | ww.BLiiot.com ' | V1.1.3.7  |                     |                 |           |       |        |           |              |                | -         | σ×           |
|-------------|---------------------------------------------|-------------|------------|-----------------|-----------|---------------------|-----------------|-----------|-------|--------|-----------|--------------|----------------|-----------|--------------|
| )<br>Search | Clear                                       | S<br>Import | Export     | Read Config.    | Write Cor | ofig. Monitor       | <b>D</b><br>Log |           |       |        |           |              | <b>●</b><br>中文 | ?<br>Help | (i)<br>About |
| Ė்ஃ₿        | L110Pro                                     |             |            | Vari            | able Name | Address Type        |                 | Address   | Value | Unit   | Data type | Varibale Key | Map Ado        | lress     | Ratio        |
| ¢.          | ©COM1                                       | ļ.          |            |                 |           |                     |                 |           |       |        |           |              |                |           |              |
|             | └_@R9                                       | 5485 ( Mo   | dbus RTU   | )               |           | Dev                 | vice In         | formation | n     |        |           |              |                |           |              |
|             | -OD                                         | evice1      |            |                 |           | Device Name         |                 |           |       |        |           |              |                |           |              |
| Þ           | COM2                                        | 2           |            |                 |           | Device IP           |                 |           |       |        |           |              |                |           |              |
|             | └─Øs7                                       | -200        |            |                 |           | Device Port         |                 |           |       |        |           |              |                |           |              |
| H           | COM:                                        | 3           |            | =               |           | Device Brand        |                 | Modbus    |       | -      |           |              |                |           |              |
|             | ©COM4                                       | ţ           |            |                 |           | Device Model        |                 | MODBUS_T  | СР    | •      |           |              |                |           |              |
| H           | ل الما ال                                   |             |            |                 | - C       | Device Properties   |                 |           |       |        |           |              |                |           |              |
| Ð           | WAN                                         |             |            |                 |           |                     |                 |           |       |        |           |              |                |           |              |
|             | -0m                                         | □ ( Modb    | us TCP )   |                 |           | 16-bit Data Type    |                 | AB        |       |        |           |              |                |           |              |
|             | ' <b>A''</b> 4G                             |             |            |                 |           | 32-bit Data Type    |                 | ABCD      |       |        |           |              |                |           |              |
|             | VPN                                         |             |            |                 |           | Write Function Code |                 | 15/16     |       |        |           |              |                |           |              |
|             | @0 <br>,,,,,,,,,,,,,,,,,,,,,,,,,,,,,,,,,,,, | penVPN      |            |                 |           |                     |                 |           |       |        |           |              |                |           |              |
|             | Cá Alarm                                    | s           |            |                 |           |                     |                 |           | ОК    | Cancel |           |              |                |           |              |
|             | - Tasks                                     |             |            |                 |           |                     |                 |           |       |        |           |              |                |           |              |
|             | DataS                                       | ervices     |            |                 |           |                     |                 |           |       |        |           |              |                |           |              |
|             | - OPa                                       | iss Throug  | h<br>. Top |                 |           |                     |                 |           |       |        |           |              |                |           |              |
|             | ₩<br>Ω                                      | oabus RT    | DEICP      |                 |           |                     |                 |           |       |        |           |              |                |           |              |
|             | -ØW                                         | odbus TCI   | Server     | -               |           |                     |                 |           |       |        |           |              |                |           |              |

|                     | WAN Port Device Configuration                                |
|---------------------|--------------------------------------------------------------|
| ltem                | Description                                                  |
| Device Name         | Name of WAN Port Device                                      |
| Device IP           | IP Address of WAN Port Device                                |
| Device Port         | WAN port device Port                                         |
| Device Brand        | Select from Modbus, BACnet, Mitsubishi, Siemens, OMRON       |
| Device Model        | Select device Model                                          |
| Polling interval    | Command interval time and device return timeout time, click  |
| Time out            | the button next to the device model to set it.               |
| Device address      | Only available when the device brand is "BACnet".            |
| 16 bit Data Typo    | Select "AB" or "BA", only configure it if Modbus is selected |
| то-ыі рага туре     | as device brand.                                             |
| 22 hit Data Type    | Select "ABCD", "DCBA", "BADC" or "CDAB", only configure      |
| 52-bit Data Type    | it if Modbus is selected as device brand.                    |
| Write function code | Select from "05/06", "15/16"                                 |
| OK                  | Confirm WAN port device setting                              |
| Cancel              | Cancel WAN port device setting                               |

### 4.2.5.3 Add WAN Port Device Datapoint

The procedure to add WAN Port device datapoint is the same as that of adding COM port device datapoint. ID of the Modbus TCP device is configured in the data point configuration box. Refer to Add COM Port Device Datapoint

# 4.2.6 4G Introduction

Double click 4G to enter APN setting box. Note: It's not necessary to set APN for China mainland 4G network. If no 4G module in the device, it's not needed to set it either

| BLiiot BeiLai Industrial Gateway www.BLi                                                                            | iot.com V1.1.3.7                                                                                                    | – 🗇 🗙                                |
|----------------------------------------------------------------------------------------------------|----------------------------------------------------------------------------------------------------|--------------------------------------|
| Search Clear Import Export Read                                                                                     | Config. Write Config. Monitor                                                                                                    | 中文 Help About                        |
| Search Clear Import Export Read                                                                                     | Config. Write Config. Monitor Log           Variable Name         Address Type         Address         Value         Unit         Data type         Varibale Key           4G Settings         Mainland China does not need to be set.         APN         User         Password         OK         Cancel | 中文 Help About<br>y Map Address Ratio |
| - 15 Alarms<br>- C3 Tasks<br>D ⇒ DataServices<br>- \$ Pass Through<br>- \$ Modbus RTU=TCP<br>- \$ Modbus TCP Server |                                                                                                    |                                      |
|                                                                                                    | AC Configuration                                                                                                    |                                      |

| 4G Configuration |                                                |  |  |  |  |  |  |  |
|------------------|------------------------------------------------|--|--|--|--|--|--|--|
| Item Description |                                                |  |  |  |  |  |  |  |
| APN              | Access Point Name of SIM card cellular network |  |  |  |  |  |  |  |
| User Name        | User Name of SIM card cellular network         |  |  |  |  |  |  |  |
| Password         | Password of SIM card cellular network          |  |  |  |  |  |  |  |

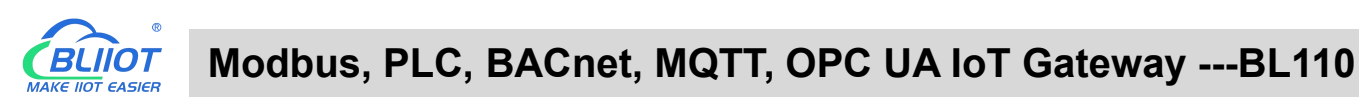

# 4.2.7 OpenVPN Introduction

| BLiiot BeiLai | i Industrial Gat                                                                                                    | eway w                      | ww.BLiiot.cor | n V1.1.3.7                                                                |                                                                                                    |                                                                     |                                                                                             | Hell   |              |         |           | ΟX           |
|---------------|----------------------------------------------------------------------------------------------------|-----------------------------|---------------|---------------------------------------------------------------------------|----------------------------------------------------------------------------------------------------|---------------------------------------------------------------------|---------------------------------------------------------------------------------------------|--------|--------------|---------|-----------|--------------|
| Search C      | lear Import                                                                                                    | Export                      | Read Confi    | g.                                                                        | O                                                                                                    | nenVPN                                                              |                                                                                             | -      |              | 中文      | ?<br>Help | (i)<br>About |
|               | OPro<br>COM1<br>② RS485 ( Mod<br>③ Device1<br>COM2<br>④ \$7-200<br>COM3<br>COM4<br>LAN<br>WAN<br>④ 阿口 ( Modbu<br>4G<br>VPN<br>④ OpenVPN<br>Alarms<br>Tasks<br>DataServices<br>④ Pass Through<br>④ Modbus RTU | bus RTU<br>IS TCP )<br>≒TCP | )<br>E        | ariab<br>Cienable<br>Authenti<br>Encryptic<br>Client C<br>C<br>Compressio | Client/Server<br>IP/Domain<br>Port<br>TCP/UDP<br>TUN/TAP<br>cation Mode<br>User Name<br>Password<br>User Name<br>Ca File<br>ertificate File<br>lient Key File<br>on Algorithm | Client<br>1194<br>UDP<br>TUN<br>Password Only<br>AES-256-GCM<br>LZO | •<br>•<br>•<br>•<br>•<br>•<br>•<br>•<br>•<br>•<br>•<br>•<br>•<br>•<br>•<br>•<br>•<br>•<br>• | x type | Varibale Key | Map Add | Iress     | Ratio        |
|               | LAN<br>WAN<br>- ② 网口 ( Modbu<br>4G<br>VPN<br>- ③ OpenVPN<br>Alarms<br>Tasks<br>DataServices<br>- ④ Pass Through<br>- ④ Modbus RTU                                                                            | as TCP)<br>⊐TCP<br>Server   |               | Authenti<br>Encryptic<br>Client C<br>C<br>Compressio                      | cation Mode                                                                                                    | Password Only<br>AES-256-GCM<br>LZO                                 |                                                                                             | Ī      |              |         |           |              |

Only BL110Pro have the OpenVPN function, and the gateway device is the client. According to the IP assigned by the OpenVPN server to the gateway device client, you can directly enter the gateway client IP in the "Device IP" item of the configuration software login interface, and click Connect to log in to the gateway device.

|                | OpenVPN                                                           |
|----------------|-------------------------------------------------------------------|
| ltem           | Description                                                       |
| Client/Server  | Gateway device as client "Client"                                 |
| IP/domain name | The address of the server with which the client establishes an    |
|                | OpenVPN connection                                                |
| Port           | The TCP/UDP port provided by the server for establishing a        |
|                | connection, the default is 1194.                                  |
| TCP/UDP        | The protocol used in the communication between the client and     |
|                | the server, and the connection method is selected according to    |
|                | the server.                                                       |
| TUN/TAP        | In TUN mode, 3 Layer tunnel is established to realize             |
|                | point-to-point transmission. In TAP mode, 2 Layer tunnel is       |
|                | established to implement transparent transmission of IP packets.  |
|                | Select the connection method according to the server.             |
| Authentication | Select from "Password Only", "Certificate Only", "Password and    |
| Mode           | Certificate" as required                                          |
| User name      | Username of the client, not required for "certificate only" mode. |

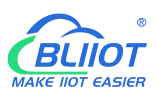

| Password           | Client user name password, not required for "certificate only"   |  |  |  |  |  |
|--------------------|------------------------------------------------------------------|--|--|--|--|--|
|                    | mode.                                                            |  |  |  |  |  |
| Encryption         | Select the data encryption algorithm, and select the connection  |  |  |  |  |  |
| Algorithm          | encryption algorithm according to the server.                    |  |  |  |  |  |
|                    | Select File Upload, the root certificate provided by the OpenVPN |  |  |  |  |  |
| CAFIle             | server.                                                          |  |  |  |  |  |
| Client Certificate | Select File Upload, the client certificate generated by the user |  |  |  |  |  |
| File               | based on the root certificate.                                   |  |  |  |  |  |
| Client Koy File    | Select File Upload, the key corresponding to the client          |  |  |  |  |  |
|                    | certificate.                                                     |  |  |  |  |  |
| Compression        | Select from "LZO" and "LZ4" according to the OpenVPN server      |  |  |  |  |  |
| Algorithm          | selection.                                                       |  |  |  |  |  |
| ОК                 | Confirm OpenVPN configuration                                    |  |  |  |  |  |
| Cancel             | Cancel OpenVPN configuration                                     |  |  |  |  |  |

## 4.2.8 Alarm and Event Configuration

Click "Alarms", move the mouse to the right box, right click, click "Add", to enter "Alarm and Event" setting box. You can configure the data points, action and the action to be performed for alarm recovery.

# 4.2.8.1 Alarm Point Configuration

| BLiiot Bei  | Lai Indu      | ustrial Ga | teway w | ww.BLiiot.com ' | /1.1.3.8      |               |        |            |            |           |            |                | _         | ΟX           |
|-------------|---------------|------------|---------|-----------------|---------------|---------------|--------|------------|------------|-----------|------------|----------------|-----------|--------------|
| 9<br>Search | Clear         | Import     | Export  | Read Config.    | Write Config. | ()<br>Monitor | Remote | Log        |            |           |            | 中文             | ?<br>Help | (i)<br>About |
| ப் ஆீ       | 103Pro        |            |         | ^ Por           | t Device      | Variab        | e Name | Alarm Name | High Limit | Low Limit | Alarm Type | Jitter Delay(s | Ala       | arm Key      |
| <b>.</b>    | ⊡COM1         |            |         |                 |               |               |        |            |            |           |            |                |           |              |
| <b>.</b>    | LAN           |            |         |                 |               |               |        |            |            |           |            |                |           |              |
| <b>.</b>    | ₩AN           |            |         |                 |               |               |        |            |            |           |            |                |           |              |
| _9          | <b>Å</b> ")4G |            |         |                 |               |               |        |            |            |           |            |                |           |              |
| ¢.          | VPN           |            |         |                 |               |               |        |            |            |           |            |                |           |              |
|             | -@ot          | penVPN     |         |                 |               |               |        |            |            |           |            |                |           |              |
| -1          | Alarm         | S          |         |                 |               |               |        |            |            |           |            |                |           |              |
| -6          | Tasks         |            |         |                 |               |               |        | Add        |            |           |            |                |           |              |
|             | DataS         | ervices    |         |                 |               |               |        |            |            |           |            |                |           |              |
|             | — (\$) Pa     | iss Throug | h       |                 |               |               |        |            |            |           |            |                |           |              |
|             | -@M           | odbus RTl  | J≒TCP   |                 |               |               |        |            |            |           |            |                |           |              |
|             | -@M           | odbus TCF  | Server  |                 |               |               |        |            |            |           |            |                |           |              |
|             | —⊕ BA         | ACnet/IP   |         |                 |               |               |        |            |            |           |            |                |           |              |
|             | -@or          | PC UA      |         |                 |               |               |        |            |            |           |            |                |           |              |
|             | Cloud         |            |         |                 |               |               |        |            |            |           |            |                |           |              |
|             | -ØM           | QTT Client |         |                 |               |               |        |            |            |           |            |                |           |              |
|             | -ØM           | QTT Client | JI.     |                 |               |               |        |            |            |           |            |                |           |              |
|             | -@Ali         | i loT      |         |                 |               |               |        |            |            |           |            |                |           |              |
|             | -@HU          | JAWEI IoT  |         | ~               |               |               |        |            |            |           |            |                |           |              |

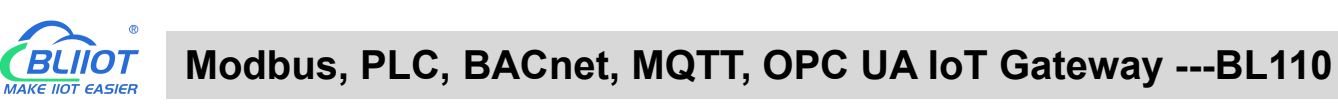

| )<br>Search | Clear      | S<br>Import | Export       | Read Config. | Write Config. | ()<br>Monitor | Log        |                 |             |      |            |                   | 中文              | ?<br>Help | (i)<br>About |
|-------------|------------|-------------|--------------|--------------|---------------|---------------|------------|-----------------|-------------|------|------------|-------------------|-----------------|-----------|--------------|
|             | └_@s7      | -200        |              | Por          | t Device      | Variab        | le Name    | Alarm Name      | High Lin    | nit  | Low Limit  | Alarm Type        | Jitter Delay(s) | Ala       | rm Key       |
|             |            |             |              |              |               |               | Ala        | rms             |             |      |            |                   |                 |           |              |
|             | AL AN      | 1           |              |              |               | Ala           | rm Trigger | ed Execution Ac | tion        |      | Alarm Reco | very Execution Ac | tion            |           |              |
|             |            |             |              |              |               | Port E        | Device     | Write Point     | Write Value | Port | Device     | Write Point       | Write Value     |           |              |
| T           | <br>       | ,           | Alarm Name   | 2            |               |               |            |                 |             |      |            |                   |                 |           |              |
| - L         | (A) 4G     |             | Alarm Key    | ALARM        | 001           |               |            |                 |             |      |            |                   |                 |           |              |
|             | VPNVPN     | Va          | riable Name  | •            | Add           |               |            |                 |             |      |            |                   |                 |           |              |
|             | -00        |             | High Limi    | t            |               |               |            |                 |             |      |            |                   |                 |           |              |
| -           | n<br>Alarm |             | Low Limi     | t            |               |               |            |                 |             |      |            |                   |                 |           |              |
| H           | Tasks      |             | Alarm Type   | Alarm when   | closed •      |               |            |                 |             |      |            |                   |                 |           |              |
|             | @DataS     | iL          | tter Delay(s | ) 2          |               |               |            |                 |             |      |            |                   |                 |           |              |
|             | -ØPa       |             |              |              |               |               |            |                 |             |      |            |                   |                 |           |              |
|             | −∅м        |             |              |              |               |               |            |                 |             |      |            |                   |                 |           |              |
|             | -@M        |             |              |              |               |               |            |                 |             |      |            |                   | DK Cancel       |           |              |
|             | -Ø₿/       | ACnet/IP    |              |              |               |               |            |                 |             |      |            |                   |                 |           |              |
|             | -@o        | PC UA       |              |              |               |               |            |                 |             |      |            |                   |                 |           |              |
| <b>P</b>    | Cloud      |             |              |              |               |               |            |                 |             |      |            |                   |                 |           |              |
|             | -@M        | QTT Client  | 1            |              |               |               |            |                 |             |      |            |                   |                 |           |              |
|             | -ØM        | QTT Client  | tΠ           |              |               |               |            |                 |             |      |            |                   |                 |           |              |

|               | Alarm and Events Configuration                                     |
|---------------|--------------------------------------------------------------------|
| Item          | Description                                                        |
| Name          | Name of Alarm Point                                                |
| Alarm Key     | MQTT flag of alarm point, can be randomly set                      |
| Variable Name | Select alarm point and click Add. Datapoint box will pop up. Click |
|               | the point to be set for alarm and click OK to confirm.             |
| High Limit    | High Limit alarm value of numeric datapoints                       |
| Low Limit     | Low limit alarm value of numeric datapoints                        |
| Alarm Type    | Select from digital alarm mode: Normally Open or Normally Close    |
| litter Dolov  | Within alarm acknowledge time, if data recover to normal value,    |
| Jiller Delay  | no alarm will be triggered. Otherwise it will generate alarm       |
| OK            | Confirm alarms and events setting                                  |
| Cancel        | Cancel alarms and events setting                                   |

### 4.2.8.2 Alarm Event Configuration

Put mouse in "Alarm triggered execution action", right click the prompt box, click "Add" to enter event configuration box, and set the operation to be performed when the alarm is triggered. In the same way, put mouse on "Alarm recovery execution action", set operations when the alarm release.

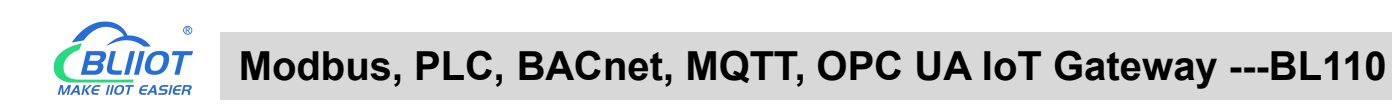

| BLiiot BeiLai Industrial Ga | teway www.BLiiot.com V1.1.3.8 |                        |                              |                      | - 0 X                     |
|-----------------------------|-------------------------------|------------------------|------------------------------|----------------------|---------------------------|
| Search Clear Import         | Export Read Config.           | Config. Monitor Remote | Log                          |                      | ● ? (1) 中文 Help About     |
| 白 鼎BL103Pro                 | ^ Port                        | Device Variable Name   | Alarm Name High Limit I      | Low Limit Alarm Type | Jitter Delay(s) Alarm Key |
| œ œCOM1                     |                               |                        |                              |                      |                           |
| ⊕ ⊜LAN                      |                               |                        | Alarms                       |                      |                           |
| ⊕ ⊕ WAN                     |                               | Alarm                  | Triggered Execution Action   | Alarm Recovery Exe   | ecution Action            |
| —('A') 4G                   |                               | Port De                | vice Write Point Write Value | Port Device W        | rite Point Write Value    |
|                             | Alarm Name                    |                        |                              |                      |                           |
| └── � OpenVPN               | Alarm Key ALARM               | 1001                   |                              |                      |                           |
| 一賞; Alarms                  | Variable Name DO1             | Add                    |                              |                      |                           |
|                             | High Limit                    |                        | Add                          |                      |                           |
| DataServices                | Low Limit                     |                        | Delete                       |                      |                           |
| - Pass Throug               | Alarm Type Alarm when         | closed ~               |                              |                      |                           |
| - 🕀 Modbus RT               | Jitter Delay(s) 2             |                        |                              |                      |                           |
| - 🕀 Modbus TC               |                               |                        |                              |                      |                           |
| - 🕀 BACnet/IP               |                               |                        |                              |                      |                           |
| - ⊕ OPC UA                  |                               |                        |                              |                      | OK Cancel                 |
| Cloud                       |                               |                        |                              |                      |                           |
| - MQTT Clien                | :                             |                        |                              |                      |                           |
| - MQTT Clien                | :11                           |                        |                              |                      |                           |
| —⊕ Ali loT                  |                               |                        |                              |                      |                           |
| - HUAWEI Io1                |                               |                        |                              |                      |                           |
|                             | × .                           |                        |                              |                      |                           |

| BLiiot BeiLai Industrial Gat | eway www.BLiiot.co | om V1.1.3.8          |               |                |               |                  |      |             |             |                  | ΟX          |
|------------------------------|--------------------|----------------------|---------------|----------------|---------------|------------------|------|-------------|-------------|------------------|-------------|
| Search Clear Import          | Export Read Con    | fig. Write Config. M | onitor Remote | Log            |               |                  |      |             | 中文          | <b>?</b><br>Help | ()<br>About |
| 🖻 ஆ BL103Pro                 | ^                  | Port Device          | Variable Name | Alarm Name     | High Limit    | Low Limit        | ۵lar | m Type litt | er Delav(s) | Δla              | rm Kev      |
|                              |                    |                      |               |                |               |                  | Add  | Variable Po | int         |                  |             |
|                              |                    |                      |               | Alarms         |               | Variable Type    | Port | Device      | Var         | iable Nan        | ne          |
|                              |                    |                      | Alarm         | Triggered Ever | rution Action | Collection Point | COM1 | M140T       | DO1         |                  |             |
|                              |                    |                      | Port De       | ice Wri        | te Point W    | Collection Point | COM1 | M140T       | DO2         | - 11             |             |
| —"Å"4G                       |                    |                      | Port Dev      | nce wh         | te Point W    | Collection Point | COM1 | M140T       | DO3         |                  |             |
| D VPN                        | Alarm Name         |                      | Execu         | tion Event     |               | Collection Point | COM1 | M140T       | DO4         |                  |             |
| ⊖ OpenVPN                    | Alarm Key          | ALARM001             |               |                |               | Collection Point | COM1 | M140T       | DOS         |                  | _           |
| 一道。Alarms                    | Variable Name      | DO1 Add              |               |                |               | Collection Point | COM1 | M140T       | DO6         |                  | _           |
| Tasks                        | High Limit         |                      | Write Point   |                | Add           | Collection Point | COM1 | M140T       | DO7         |                  | - 11        |
|                              | Low Limit          |                      | Write Value   |                |               | Collection Point | COM1 | M140T       | DO8         |                  | - 1         |
|                              | AL T               | AL 1 1 1             |               |                |               | Collection Point | COM1 | M140T       | DIN1        |                  |             |
| - Pass Inroug                | Alarm Type         | Alarm when closed *  |               | OK             | Cancel        | Collection Point | COM1 | M140T       | DIN2        |                  | - 1         |
| - Modbus RT                  | Jitter Delay(s)    | 2                    |               |                |               | Collection Point | COM1 | M140T       | DIN3        |                  |             |
| - 🖓 Modbus TC                |                    |                      |               |                |               | Collection Point | COM1 | M140T       | DIN4        |                  |             |
| - 🕀 BACnet/IP                |                    |                      |               |                | _             | Collection Point | COM1 | M140T       | DIN5        |                  | _           |
| OPC UA                       |                    |                      |               |                |               | Collection Point | COM1 | M140T       | DIN6        |                  | _           |
|                              |                    |                      |               |                |               | Collection Point | COM1 | M140T       | DIN7        |                  |             |
|                              |                    |                      |               |                |               | Collection Point | COM1 | M140T       | DIN8        |                  |             |
| - Owight client              |                    |                      |               |                |               |                  |      | 14414       |             | OK               | Cancel      |
| - MQ11 Client                | H.                 |                      |               |                |               |                  |      |             |             |                  |             |
| - @Ali loT                   |                    |                      |               |                |               |                  |      |             |             |                  |             |
| - HUAWEI IoT                 |                    |                      |               |                |               |                  |      |             |             |                  |             |
|                              | ~                  |                      |               |                |               |                  |      |             |             |                  |             |

| Event Configuration |                                                                    |  |  |  |  |  |  |
|---------------------|--------------------------------------------------------------------|--|--|--|--|--|--|
| ltem                | Introduction                                                       |  |  |  |  |  |  |
|                     | Generate the point name according to the selected data point,      |  |  |  |  |  |  |
| Write Point Name    | click "Add" to select the data point to be operated. Click on the  |  |  |  |  |  |  |
|                     | data point and click OK                                            |  |  |  |  |  |  |
| Write Value         | Write the value of the data point to be operated, write "1" or "0" |  |  |  |  |  |  |
|                     | for Boolean, "0" means open, "1" means close.                      |  |  |  |  |  |  |

# 4.2.9 Task Plan Configuration

Left click on "Task", move the mouse to the right box, click the right mouse, "Add" will pop up, click

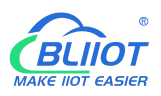

"Add", to enter task schedule setting box, put the mouse in the box, and right click to enter the operation box, click "Add", to enter Execution Event box.

| BLiiot Be        | iLai Indu                  | strial Ga | teway wi | ww.BLiiot.com \ | /1.1.3.8      |         |        |       |      |          | -    | ΟX    |
|------------------|----------------------------|-----------|----------|-----------------|---------------|---------|--------|-------|------|----------|------|-------|
| P                |                            |           |          |                 |               | ۲       |        |       |      | <b>A</b> | ?    | 1     |
| Search           | Clear                      | Import    | Export   | Read Config.    | Write Config. | Monitor | Remote | Log   |      | 中文       | Help | About |
| Ġ <sub>å</sub> в | L103Pro                    |           |          | ^               | Task Name     |         |        |       | Week | Tir      | ne   |       |
| <b>D</b>         | ⊡COM1                      |           |          |                 |               |         |        |       |      |          |      |       |
| œ (              | <b>⊟</b> LAN               |           |          |                 |               |         |        |       |      |          |      |       |
| œ (              | ₩AN                        |           |          |                 |               |         |        |       |      |          |      |       |
|                  | <b>'Å'</b> <sup>)</sup> 4G |           |          |                 |               |         |        |       |      |          |      |       |
|                  | VPN                        |           |          |                 |               |         |        |       |      |          |      |       |
|                  | └─@Op                      | enVPN     |          |                 |               |         |        |       |      |          |      |       |
|                  | 🛱 Alarms                   |           |          |                 |               |         | _      |       |      |          |      |       |
| H                | Tasks                      |           |          |                 |               |         | A      | dd    |      |          |      |       |
|                  | BDataSe                    | rvices    |          |                 |               |         |        | elete |      |          |      |       |
|                  | - @Pas                     | s Throug  | h        |                 |               |         |        |       |      |          |      |       |
|                  | -⊕Mo                       | dbus RTL  | I≒TCP    |                 |               |         |        |       |      |          |      |       |
|                  | —⊕ Mo                      | dbus TCP  | Server   |                 |               |         |        |       |      |          |      |       |
|                  | - 🏵 BA                     | Cnet/IP   |          |                 |               |         |        |       |      |          |      |       |
|                  | -OOP                       | CUA       |          |                 |               |         |        |       |      |          |      |       |
|                  | Cloud                      |           |          |                 |               |         |        |       |      |          |      |       |
|                  | −⊕мс                       | TT Client |          |                 |               |         |        |       |      |          |      |       |
|                  | −⊗мс                       | TT Client | Ш        |                 |               |         |        |       |      |          |      |       |
|                  | —⊕ Ali                     | IoT       |          |                 |               |         |        |       |      |          |      |       |
|                  | −⊕нu                       | AWEI IoT  |          |                 |               |         |        |       |      |          |      |       |

BLiiot BeiLai Industrial Gateway www.BLiiot.com V1.1.3.8 – 🗆 X ? + ۲ 中文 Help About Search Clear Import Export Read Config. Write Config. Monitor Remote Log ⊟\_ நிBL103Pro Task Name Time Week G COM1 Tasks 🕀 🖾 LAN Port Device Write Point Write Value 🕀 📾 WAN Task Name -"Å" 4G System Action NULL UPN VPN UTC Time : 00 ~ Hour 00 ~ Min Monday — 🖧 Alarms Add Tuesday Wednesday DataServices Thursday Pass Through Friday Saturday - Modbus TCP Server Sunday - 🕅 BACnet/IP -⊗OPC UA OK Cancel E & Cloud - MQTT Client - MQTT Client II Ali IoT HUAWEI IOT

|                  | Task Plan Configuration                                            |  |  |  |  |  |  |  |
|------------------|--------------------------------------------------------------------|--|--|--|--|--|--|--|
| Item             | Description                                                        |  |  |  |  |  |  |  |
| Task Name        | Name of Task Plan                                                  |  |  |  |  |  |  |  |
| System Action    | Can set to restart the gateway device regularly. If it is to       |  |  |  |  |  |  |  |
|                  | schedule other actions, select "NULL" for this item.               |  |  |  |  |  |  |  |
| UTC Time         | Set the time for task scheduling, this time is UTC time.           |  |  |  |  |  |  |  |
| Week             | Set week day to perform the planned task                           |  |  |  |  |  |  |  |
|                  | Generate the point name according to the selected data point,      |  |  |  |  |  |  |  |
| Write Point Name | click "Add" to select the data point to be operated. Click on the  |  |  |  |  |  |  |  |
|                  | data point and click OK                                            |  |  |  |  |  |  |  |
| Write Value      | Write the value of the data point to be operated, write "1" or "0" |  |  |  |  |  |  |  |

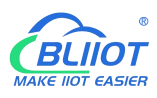

|        | for Boolean, "0" means open, "1" means close. |
|--------|-----------------------------------------------|
| OK     | Confirm Task Plan setting                     |
| Cancel | Cancel Task Plan setting                      |

#### 4.2.10 Data Service

#### 4.2.10.1 Transparent Transmission

Set COM mode to Transparent Transmission, set COM parameters and then configure Transparent Transmission parameters. All 4 COM ports can be used for Transparent Transmission. The configuration procedures are the same. Below is the example of setting COM2 for transparent transmission: 1. select transparent transmission mode in COM2, 2. configure COM2 attributes, click OK to enter Data Service configuration page

| BLiiot BeiLai Industrial Gateway www.BLiio | t.com V1.1.3.8                                                                                                    |         |           | ΟX           |
|--------------------------------------------|----------------------------------------------------------------------------------------------------|---------|-----------|--------------|
| Search Clear Import Export Read C          | onfig. Write Config. Monitor Remote                                                                                                    | 。<br>中文 | ?<br>Help | (i)<br>About |
|                                            | Variable Name     Address Type     Address     Value     Unit     Data type     Varibale Key         Serial Port Settings     Collection       Protocol Setting     Collection       Modus RTU=TCP       After setting parameters       Serial Port Settings       Serial Port Settings       Serial Port Settings       Serial Port Settings       Baud     9600 ✓       Data Bits     8 ✓       OK     Cancel | Map Add | ress      | Ratio        |

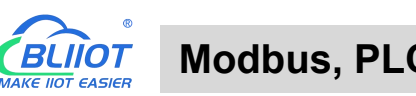

| Search Clear Import Export Read O | Config. Write Config. Monitor R                                    | Cemote Log                                                                                                    |                |              | 中文 Help     | ()<br>Abou |  |  |  |  |
|-----------------------------------|--------------------------------------------------------------------|----------------------------------------------------------------------------------------------------|----------------|--------------|-------------|------------|--|--|--|--|
| 白 கூBL103Pro 🄶                    | Variable Name Address Type                                         | Address Value                                                                                                    | Unit Data type | Varibale Key | Map Address | Ratio      |  |  |  |  |
| -@COM1                            | Pa                                                                 | ass Through                                                                                                    |                |              |             |            |  |  |  |  |
|                                   | The configuration on this page w<br>transparent transmission mode. | The configuration on this page will take effect only if the serial port is set to the<br>transparent transmission mode. |                |              |             |            |  |  |  |  |
| (A) 4G                            | СОМ                                                                | COM1                                                                                                    | ~              |              |             |            |  |  |  |  |
|                                   | TCP Mode                                                           | TCP Server                                                                                                    | ~              |              |             |            |  |  |  |  |
| └── ⓒ OpenVPN                     | Network Interface                                                  | WAN                                                                                                    | ~              |              |             |            |  |  |  |  |
| - <u>m</u> Alarms                 | IP/Domain                                                          | 192.168.1.196                                                                                                    |                |              |             |            |  |  |  |  |
|                                   | Port                                                               | 5000                                                                                                    |                |              |             |            |  |  |  |  |
| - DataServices - Pass Through     | TCP Client Settings                                                |                                                                                                    |                |              |             |            |  |  |  |  |
|                                   | Login Message                                                      |                                                                                                    |                |              |             |            |  |  |  |  |
|                                   | Login ACK Message                                                  |                                                                                                    |                |              |             |            |  |  |  |  |
|                                   | Heartbeat Message                                                  |                                                                                                    |                |              |             |            |  |  |  |  |
| OPC UA                            | Heartbeat ACK Message                                              |                                                                                                    |                |              |             |            |  |  |  |  |
| Cloud                             | Heartbeat Interval(s)                                              | 60                                                                                                    |                |              |             |            |  |  |  |  |
| - I MQTT Client                   |                                                                    |                                                                                                    |                |              |             |            |  |  |  |  |
| - MQTT Client II                  |                                                                    |                                                                                                    | OK Canal       |              |             |            |  |  |  |  |
| -@Ali IoT                         |                                                                    |                                                                                                    | Cancer         |              |             |            |  |  |  |  |
|                                   |                                                                    |                                                                                                    |                |              |             |            |  |  |  |  |

| Transparent Transmission Configuration |                                                              |  |  |  |  |  |  |
|----------------------------------------|--------------------------------------------------------------|--|--|--|--|--|--|
| Item                                   | Description                                                  |  |  |  |  |  |  |
| СОМ                                    | For example COM2                                             |  |  |  |  |  |  |
| TCP Mode                               | Select Gateway as "TCP Server" or "TCP Client"               |  |  |  |  |  |  |
| Notwork Interfece                      | Only set it when BL110 Gateway is used as TCP server         |  |  |  |  |  |  |
| Network Interface                      | Select WAN or LAN                                            |  |  |  |  |  |  |
|                                        | If BL110 is used as server, it can't be set but              |  |  |  |  |  |  |
| IP                                     | automatically show selected WAN or LAN IP                    |  |  |  |  |  |  |
| /Domain Name                           | If BL110 is used as client, fill in transparent transmission |  |  |  |  |  |  |
|                                        | server IP                                                    |  |  |  |  |  |  |
| Dort                                   | If BL110 is used as server, fill in monitoring port          |  |  |  |  |  |  |
| Poll                                   | If BL110 is used as client, fill in server port              |  |  |  |  |  |  |
|                                        | Data Package of logging in to server, filled in when the     |  |  |  |  |  |  |
| Login Message                          | gateway device acts as a client.                             |  |  |  |  |  |  |
|                                        | Data Package of server response to login, filled in when     |  |  |  |  |  |  |
|                                        | the gateway device acts as a client.                         |  |  |  |  |  |  |
| Heartheat Message                      | Heartbeat Data Package to keep connection, filled in         |  |  |  |  |  |  |
|                                        | when the gateway device acts as a client.                    |  |  |  |  |  |  |
| Heartbeat ACK                          | Data Package of server response to heartbeat, filled in      |  |  |  |  |  |  |
| Message                                | when the gateway device acts as a client.                    |  |  |  |  |  |  |
| Heartheat Interval                     | Cycle time of sending heartbeat package. Default is 60s,     |  |  |  |  |  |  |
|                                        | filled in when the gateway device acts as a client.          |  |  |  |  |  |  |
| OK                                     | Confirm Transparent Transmission setting                     |  |  |  |  |  |  |
| Cancel                                 | Cancel Transparent Transmission setting                      |  |  |  |  |  |  |

# 4.2.10.2 Modbus RTU to Modbus TCP

Set COM mode to Modbus RTU to Modbus TCP, set COM parameter and then configure Modbus RTU to Modbus TCP parameters in Data Service. All 4 COM ports can be used as Modbus RTU to Modbus TCP. The setting procedure is the same. Below is the example of setting COM3 as Modbus RTU to TCP: 1. Select Modbus RTU to Modbus TCP mode, 2. Set COM port attributes. 3. Click OK to enter Data Service for configuring Modbus RTU to Modbus TCP.

| BLiiot Be | iLai Indu                         | ustrial Ga   | iteway w | ww.BLiiot.com | V1.1.3.8       |                   |               |                           |                 |           |              |         | _    | σ×         |
|-----------|-----------------------------------|--------------|----------|---------------|----------------|-------------------|---------------|---------------------------|-----------------|-----------|--------------|---------|------|------------|
| Ø         | A                                 |              |          |               |                |                   |               |                           |                 |           |              | (A)     | ?    | (f)        |
| Search    | Clear                             | Import       | Export   | Read Config   | Write Config.  | Monitor           | Remote        | Log                       |                 |           |              | 中文      | Help | About      |
| Б- њв     | L103Pro                           |              |          | ^ Va          | riable Name    | Address Ty        | pe Ade        | dress Va                  | lue Unit        | Data type | Varibale Key | Map Add | ress | Ratio      |
|           | 00COM1                            | 1            |          |               |                |                   |               |                           |                 |           |              |         |      |            |
|           | ⇔LAN                              | -            |          |               |                |                   |               |                           |                 |           |              |         |      |            |
|           |                                   |              |          |               |                | Se                | erial Port Se | ettings                   |                 |           |              |         |      |            |
|           | (Å) 4G                            |              |          |               |                | Mode Selection    | n Modb        | us RTU≒TCP                | v               |           |              |         |      |            |
|           | VPNVPN                            |              |          |               | Protoc         | ol Settings —     | Pa            | Collection<br>ass Through |                 |           |              |         |      |            |
| T'        | 600                               | penVPN       |          |               | After          | setting param     | Mod           |                           | p<br>to me gata |           |              |         |      |            |
|           | للله<br>Alarm                     | s            |          |               | servio         | e=>Modbus         | RTU≒TCP to s  | et relevant pa            | rameters.       |           |              |         |      |            |
|           | Tasks                             |              |          |               |                |                   |               |                           |                 |           |              |         |      |            |
|           | DataS                             | ervices      |          |               | - Serial F     | ort Settings -    |               |                           |                 |           |              |         |      |            |
|           | -@Pa                              | ass Throug   | h        |               |                | Reveal O.G.       | 00 4          | Data Rite                 |                 |           |              |         |      |            |
|           | -@M                               | odbus RTI    | J≒TCP    |               |                | on Rit 1          |               | Darity Rit                | None Y          |           |              |         |      |            |
|           | -@M                               | odbus TCI    | P Server |               | 3              |                   |               | Parity bit                | None .          |           |              |         |      |            |
|           | - @ BA                            | ACnet/IP     |          |               |                |                   |               |                           | OK Cancel       |           |              |         |      |            |
|           | -00                               | PC UA        |          |               |                |                   |               |                           |                 |           |              |         |      |            |
| e a       | Cloud                             |              |          |               |                |                   |               |                           |                 |           |              |         |      |            |
|           | -@M                               | QTT Client   | t        |               |                |                   |               |                           |                 |           |              |         |      |            |
|           | -@M                               | QTT Client   | t II     |               |                |                   |               |                           |                 |           |              |         |      |            |
|           | -@AI                              | i loT        |          |               |                |                   |               |                           |                 |           |              |         |      |            |
|           | −⊕н                               | UAWEI IoT    |          |               |                |                   |               |                           |                 |           |              |         |      |            |
|           |                                   |              |          |               |                |                   |               |                           |                 |           |              |         |      |            |
| BLiiot Be | eiLai Ind                         | ustrial Ga   | ateway w | ww.BLiiot.com | V1.1.3.8       |                   |               |                           |                 |           |              |         | -    | ΟX         |
| 0         | ட                                 |              |          |               |                |                   |               |                           |                 |           |              |         | 0    | $\bigcirc$ |
| Search    | Clear                             | Import       | Export   | Read Confic   | . Write Config | Monitor           | r Remote      | Log                       |                 |           |              | 中文      | Help | About      |
| Б-ÅВ      | 1103Pro                           | Trona Pranta | Lasters  | ^ V.          | riable Name    | Address Ty        | /pe Ac        | ldress V                  | alue Unit       | Data type | Varibale Key | Map Add | ress | Ratio      |
|           | EI05FI0                           | 1            |          |               |                | ,                 |               |                           |                 | 71        | ,            |         |      |            |
|           |                                   |              |          |               |                |                   |               |                           |                 |           |              |         |      |            |
|           | <br>⊖wan                          |              |          |               |                |                   |               |                           |                 |           |              |         |      |            |
|           | ( <sup>(</sup> Å <sup>))</sup> 4G |              |          |               |                | Modh              |               | Iodbus T(                 | p               |           |              |         |      |            |
|           |                                   |              |          |               | The            | configuration     |               | will take offer           | t only if the   |           |              |         |      |            |
| 1 T       | <br>                              | penVPN       |          |               | seri           | al port is set to | o the Modbus  | RTU=TCP m                 | ode.            |           |              |         |      |            |
|           | čAlarm                            | is           |          |               |                | COM               |               | COM1                      | ~               |           |              |         |      |            |
|           | Tasks                             |              |          |               |                | TCP Mode          | 1             | CP Server                 | ~               |           |              |         |      |            |
|           |                                   | ervices      |          |               | Net            | work Interface    |               | WAN                       | ~               |           |              |         |      |            |
|           | -@Pa                              | ass Throug   | gh       |               |                | Port              |               | 5000                      |                 |           |              |         |      |            |
|           | - OM                              | lodbus RT    | U≒TCP    |               |                |                   |               |                           |                 |           |              |         |      |            |
|           | -ØM                               | lodbus TC    | P Server |               |                |                   |               |                           | OK Cancel       |           |              |         |      |            |
|           | -@B/                              | ACnet/IP     |          |               |                |                   |               |                           |                 |           |              |         |      |            |
|           | Loo                               | PC UA        |          |               |                |                   |               |                           |                 |           |              |         |      |            |
| <b>_</b>  | ்Cloud                            | 1            |          |               |                |                   |               |                           |                 |           |              |         |      |            |
|           | -OM                               | IQTT Clien   | t        |               |                |                   |               |                           |                 |           |              |         |      |            |
|           | -OM                               | IQTT Clien   | t II     |               |                |                   |               |                           |                 |           |              |         |      |            |
|           | -ØA                               | li loT       |          |               |                |                   |               |                           |                 |           |              |         |      |            |
|           | −⊕н                               | UAWEI Io     | г        |               |                |                   |               |                           |                 |           |              |         |      |            |
|           |                                   |              |          | ×             |                |                   |               |                           |                 |           |              |         |      |            |

| Modbus RTU to Modbus TCP Configuration |                                             |  |  |  |  |  |
|----------------------------------------|---------------------------------------------|--|--|--|--|--|
| ltem                                   | Description                                 |  |  |  |  |  |
| СОМ                                    | For example COM3                            |  |  |  |  |  |
| TCP Mode                               | TCP Server (Gateway can only be TCP Server) |  |  |  |  |  |
| Network Interface                      | Select "WAN" or "LAN"                       |  |  |  |  |  |

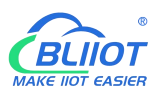

| Port   | Fill in port of monitoring BL110 Gateway (required) |
|--------|-----------------------------------------------------|
| OK     | Confirm Modbus RTU to Modbus TCP configuration      |
| Cancel | Cancel Modbus RTU to Modbus TCP configuration       |

#### 4.2.10.3 Modbus TCP Server

BL110 Gateway supports Modbus TCP protocol and provides data as Modbus TCP server. Modbus TCP server is enabled permanently. Only configure Ethernet port and monitoring port. The IP address of the Modbus TCP server can be selected according to the requirements of WAN or LAN. WAN /LAN IP address can be viewed by clicking WAN/LAN

| BLiiot Be   | eiLai Ind                                                                                                    | ustrial Ga                                                                                                  | teway w                | ww.BLiiot.com | /1.1.3.7      | techtet de                    |                   |                                        | _    |           |              |              |           | ΟX          |
|-------------|----------------------------------------------------------------------------------------------------|----------------------------------------------------------------------------------------------------|------------------------|---------------|---------------|-------------------------------|-------------------|----------------------------------------|------|-----------|--------------|--------------|-----------|-------------|
| ©<br>Search | Clear                                                                                                    | Import                                                                                                    | Export                 | Read Config.  | Write Config. | ()<br>Monitor                 | Log               |                                        |      |           |              | 。<br>中文      | ?<br>Help | ()<br>About |
|             | Clear<br>Clear<br>Clear<br>Composition<br>Composition<br>Composition<br>Clear<br>Composition<br>Composition<br>Clear<br>Clear | Import<br>7-200<br>4<br>Import VPN<br>Is<br>ervices<br>ass Throug<br>lodbus TCI<br>lodbus TCI<br>lodbus TCI | us TCP )<br>h<br>J=TCP | E E           | Write Config. | Monitor<br>Address Type<br>Mc | log<br>e<br>odbus | Address Value TCP Server 502 OK Cancel | Unit | Data type | Varibale Key | 中文<br>Map Ad | Help      | About       |
| Þ           | ାର<br>କ୍ରି<br>(louc<br>କୁନ୍ଦୁ<br>କୁନ୍ଦୁ                                                                                                    | PC UA<br>I<br>IQTT Client                                                                                   | t<br>T                 |               |               |                               |                   |                                        |      |           |              |              |           |             |

| Modbus TCP Server Configuration |                                            |  |  |  |  |  |  |
|---------------------------------|--------------------------------------------|--|--|--|--|--|--|
| ltem                            | Description                                |  |  |  |  |  |  |
| Port                            | Fill in gateway monitoring port (required) |  |  |  |  |  |  |
| OK                              | Confirm Modbus TCP Server setting          |  |  |  |  |  |  |
| Cancel                          | Cancel Modbus TCP Server setting           |  |  |  |  |  |  |

Modbus TCP master computer is used as client to collect function codes supported by Gateway data. Boolean data supports 01, 05, numerical data supports 03, 06, 16-bit byte sequence is AB and 32-bit bytes sequence is ABCD. Follow master computer to fill in Modbus address or PLC Modbus address (The Modbus Address in configuration software). Refer to below datapoint picture. Master computer configuration refers to <u>5.5.2View Data with KingView</u>

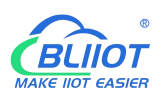

| BLiiot BeiLai | i Industrial Gat | eway wi | ww.BLiiot.com | /1.1.3.8      |                 |              |       |       |      |           |          |             |           | - 0 X       |
|---------------|------------------|---------|---------------|---------------|-----------------|--------------|-------|-------|------|-----------|----------|-------------|-----------|-------------|
| Search Cl     | lear Import      | Export  | Read Config.  | Write Config. | ()<br>Monitor   | ()<br>Remote | Log   |       |      |           |          | 。<br>中文     | ?<br>Help | ()<br>About |
| ⊟ ஆBL103      | 3Pro             |         | ^ Var         | able Name     | Address Typ     | oe Ada       | dress | Value | Unit | Data type | Varibale | Key Map Ado | ress      | Ratio       |
| É-enc         | COM1             |         | DO1           | 01 0          | Coil Status(0x) | 0            |       |       |      | bool      | DO1      | 0(M.000001  | ) 1       | none        |
|               | -M140T           |         | DO2           | 01 0          | Coil Status(0x) | 1            |       |       |      | bool      | DO2      | 1(M.000002  |           | none        |
| 0             | ANI              |         | DO3           | 01 0          | oil Status(0x)  | 2            |       |       |      | bool      | DO3      | 2(M.000003  | )         | none        |
|               | LAN              |         | DO4           | 01 0          | Coil Status(0x) | 3            |       |       |      | bool      | DO4      | 3(M.000004  | )         | none        |
| - 🖾 V         | WAN              |         | DO5           | 01 0          | oil Status(0x)  | 4            |       |       |      | bool      | DO5      | 4(M.000005  |           | none        |
| -('A') 4      | 1G               |         | DO6           | 01 0          | Coil Status(0x) | 5            |       |       |      | bool      | DO6      | 5(M.000006  | ) 1       | none        |
|               | <b>VPN</b>       |         | DO7           | 01 0          | Coil Status(0x) | 6            |       |       |      | bool      | D07      | 6(M.000007  | )         | none        |
|               |                  |         | DO8           | 01 0          | oil Status(0x)  | 7            |       |       |      | bool      | DO8      | 7(M.000008  | )         | none        |
| —從A           | Alarms           |         | DIN1          | 02 1          | nput Status(1>  | <) 0         |       |       |      | bool      | DIN1     | 8(M.000009  | )         | none        |
| E.            | Facks            |         | DIN2          | 02 1          | nput Status(1)  | d) 1         |       |       |      | bool      | DIN2     | 9(M.000010  | )         | none        |
| 101           | Idsks            |         | DIN3          | 02 1          | nput Status(1>  | d) 2         |       |       |      | bool      | DIN3     | 10(M.00001  | 1) 1      | none        |
|               | DataServices     |         | DIN4          | 02 1          | nput Status(1)  | <) 3         |       |       |      | bool      | DIN4     | 11(M.00001  | 2) 1      | none        |
|               | Pass Through     | li i    | DIN5          | 02 1          | nput Status(1>  | <) 4         |       |       |      | bool      | DIN5     | 12(M.00001  | 3) 1      | none        |
| -             | Modbus RTU       | ≒TCP    | DIN6          | 02 1          | nput Status(1>  | <) 5         |       |       |      | bool      | DIN6     | 13(M.00001  | 4) 1      | none        |
|               | Modbus TCP       | Server  | DIN7          | 02 1          | nput Status(1)  | <) 6         |       |       |      | bool      | DIN7     | 14(M.00001  | 5) 1      | none        |
|               | BACnet/IP        |         | DIN8          | 02 1          | nput Status(1>  | c) 7         |       |       |      | bool      | DIN8     | 15(M.00001  | 6) 1      | none        |
|               | -MOPC 11A        |         |               |               |                 |              |       |       |      |           |          |             |           |             |
|               | Claud            |         |               |               |                 |              |       |       |      |           |          |             |           |             |
| 600           | Lioud            |         |               |               |                 |              |       |       |      |           |          |             |           |             |
|               | - MQTT Client    |         |               |               |                 |              |       |       |      |           |          |             |           |             |
|               | MQTT Client      | Ш       |               |               |                 |              |       |       |      |           |          |             |           |             |
|               | ⊕Ali loT         |         | ~             |               |                 |              |       |       |      |           |          |             |           |             |

#### 4.2.10.4 BACnet/IP

BACnet standard is designed for heating, ventilation, air conditioning, and refrigeration control equipment, and also provides a basic principle for the integration of other building control systems (such as lighting, security, fire protection, etc.).

BL110 gateway acts as a BACnet/IP server to provide data. Because the data attributes of various protocols are different, the two object attributes of AV and BV are unified to provide data for the current value. The example is the Modbus address of the data point page map address item on the configuration software.

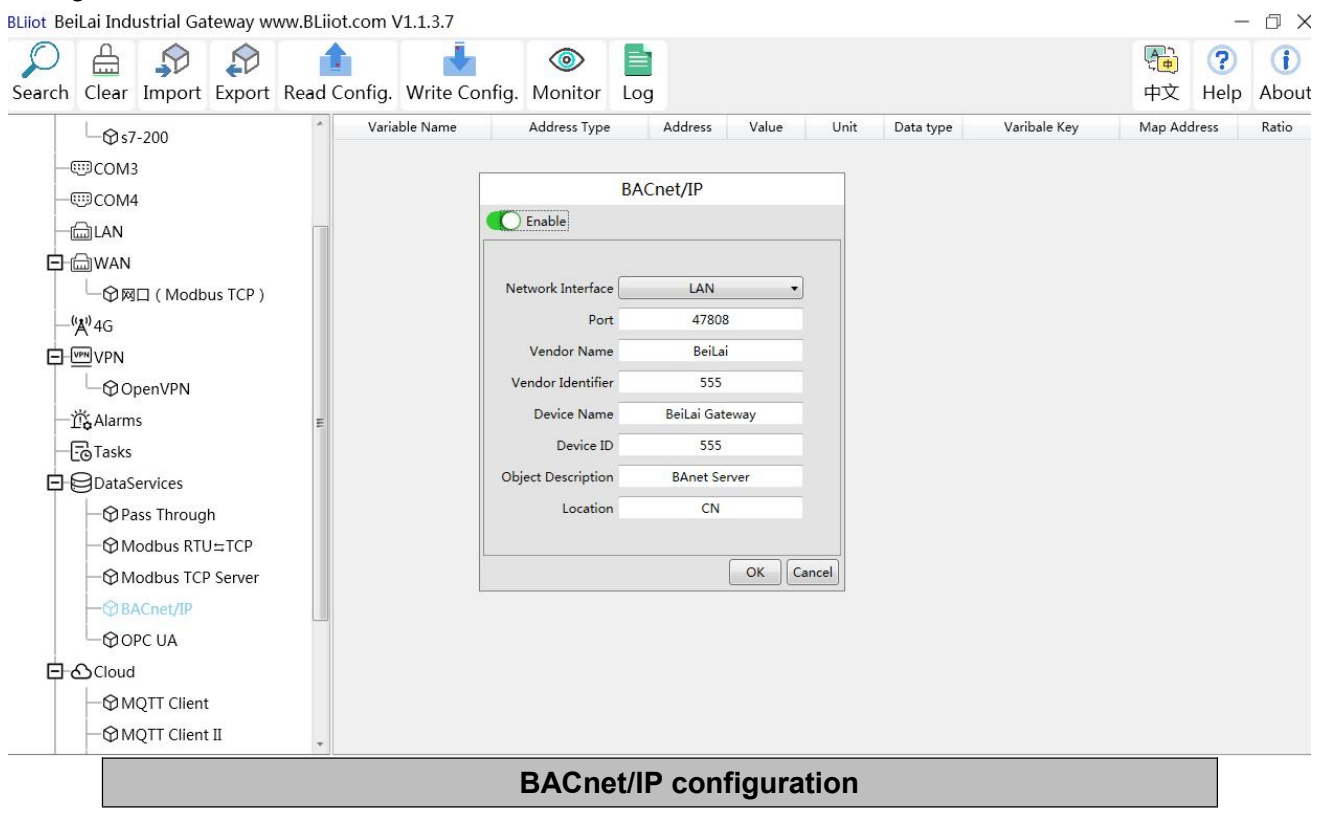

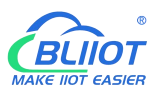

| Item               | Description                                                      |  |  |  |  |  |
|--------------------|------------------------------------------------------------------|--|--|--|--|--|
| Fachla             | Disabled by default, click the button to enable. Gray: Not       |  |  |  |  |  |
|                    | enabled, Green: Enabled.                                         |  |  |  |  |  |
| Network Interface  | Select from "WAN" and "LAN"                                      |  |  |  |  |  |
| Dort               | Fill in the server port, the port must be filled in. Default:    |  |  |  |  |  |
| POIL               | 47808.                                                           |  |  |  |  |  |
| Vendor name        | Default "BeiLai", can be filled in arbitrarily.                  |  |  |  |  |  |
| Vendor Identifier  | Default "555", can be filled in arbitrarily.                     |  |  |  |  |  |
| Device name        | Default "BeiLai Gateway", can be filled in arbitrarily.          |  |  |  |  |  |
|                    | Default is "555", the device object instance, if there is also a |  |  |  |  |  |
| Device ID          | BACnet device in the downlink, be careful not to conflict.       |  |  |  |  |  |
| Object Description | Default "BACnet Server", can be filled in arbitrarily.           |  |  |  |  |  |
| Location           | Default "CN", can be filled in arbitrarily.                      |  |  |  |  |  |
| ОК                 | Confirm BACnet/IP configuration                                  |  |  |  |  |  |
| Cancel             | Cancel BACnet/IP configuration                                   |  |  |  |  |  |

Note: The choice of WAN or LAN not only stipulates that the network port of the BACnet/IP service port is provided for the uplink, but also downlink collection of BACnet/IP.

BACnet/IP host computer data acquisition configuration, please refer to: <u>5.5.4 View and send Command by KEPServerEX 6</u> BACnet/IP data points can be extracted from the gateway and automatically generated, do not need to be filled in.

# 4.2.10.5 OPC UA

#### Gateway BL110 supports OPC UA and provides data as OPC UA server.

The IP address of the OPC UA server can be selected according to the requirements of WAN or LAN. WAN/LAN IP Address can be viewed by clicking WAN LAN

| eearch Clear Import Export Read Config. Write Config. Monitor Log                                                                                                    |                                                                                                    | <b>A</b>                | Image: A state of the state of the state | (?)                         | 1     |
|----------------------------------------------------------------------------------------------------|----------------------------------------------------------------------------------------------------|-------------------------|----------------------------------------------------------------------------------------------------|-----------------------------|-------|
| Image: Construction of the second of the second of the | earch Clear Import Export Rea                                                                                                    | d Config. Write Config. | Monitor Log                                                                                                    | 中文 Help                     | Abou  |
| -⊕MQTT Client II                                                                                                    | - ⊕s7-200<br>- ⊕cOM3<br>- ⊕COM4<br>- ⊕MA<br>- ⊕MA<br>- ⊕MD (Modbus TCP)<br>- \$%4G<br>- ⊕ OpenVPN<br>- \$\$ OpenVPN<br>- \$\$ OpenVPN<br>- | * Variable Name         | ddress Type Address Value Unit Data tyr<br>OPC UA<br>Port 4840<br>Anonymous<br>User<br>Password<br>Certificate<br>PrivateKey<br>OK Cancel                                                                                                    | pe Varibale Key Map Address | Ratio |

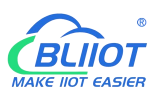

| Item        | Description                                                        |
|-------------|--------------------------------------------------------------------|
| Fnabla      | Green indicates OPC UA is enabled                                  |
| Enable      | Gray indicates OPC UA is disabled. Default is disabled             |
| Port        | Fill in the server port, the port must be filled in. Default: 4840 |
| Anonymous   | Disable by default. Gray: Enabled, Green: Disabled.                |
| User        | Fill in the user name                                              |
| Password    | User Password                                                      |
| Security    | Encryption policy. Select "none", "basic256", "basic128rsa15" or   |
| strategy    | "basic256sha256"                                                   |
| Certificate | OPC UA certificate, select file to upload                          |
| PrivateKey  | OPC UA encryption key, select file to upload                       |
| OK          | Confirm OPC UA setting                                             |
| Cancel      | Cancel OPC UA setting                                              |

OPC UA Client configuration refer to: 5.5.6 View Data with UaExpert

OPC UA Client datapoints are retrieved by gateway and generated automatically. It's not necessary to set it. The name of the data point is composed of the device name on the configuration software and the variable name, and the Node id is composed of the device name on the configuration software and the data point label of the device.

# 4.2.11 Cloud Platform

BL110 can be online in multiple cloud platform simultaneously.

#### 4.2.11.1 MQTT Client

MQTT Client can be connected to cloud with certificate or without certificate.

MQTT Client data format only supports JSON data format of "KingPigeon", "thingsboard", and "sparkplug b". MQTT data format can be customized. More JSON data format and customized JSON data format will be supported in the future.

Connect to the ThingsBoard platform, select JSON data format of "thingsboard-telemetry-gateway". ThingsBoard platform domain name is thingsboard.cloud.

Connect to a platform that supports Sparkplug B, such as the ignition, select the JSON data format of "sparkplug b", click the button next to the data template item, configure the group ID and edge node ID in the configuration box.

MQTT Client supports multiple publishing topics, click "Add" in the publishing topic item to fill in the publishing topic, and you can view the publishing topic name in the drop-down box of the publishing topic item. Select the release topic name and click "Delete" to delete the release topic to be deleted. MQTT Client also supports the selection of different data points for each publishing topic to publish. Put the mouse cursor in the right box, click the right button, a prompt box will pop up, click "Add", a

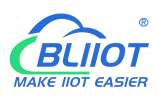

data point box will pop up, click the data point to be published, Click "OK". Double-click a data point to view the properties. As shown in the figure below: The publishing topic "topic" only publishes the data point "DO1" of the "M140T" device of "COM1", and other data points are not published. The "KingPigeon" JSON data format of MQTT Client and MQTT Client II is the same as that of KingPigeon MQTT. Refer to: <u>5.4.19 King Pigeon MQTT Data Format</u>.

"thingsboard-telemetry-gateway" JSON data format, publish and subscribe topic format refer to the thingsboard official website documentation.

"sparkplug b" JSON data format, publish and subscribe topic format refer to Sparkplug specification Note: The data point box is blank by default, if no data point is selected, all data points are published. If there are multiple publishing topics, only one publishing topic can be blank, and other topics must select the published data points, and cannot be left blank.

| BLiiot Be   | eiLai Industria     | l Gatew  | ay www.BLiiot.com  | /1.1.3.8      |               |              |        |                  |      |        |         |           | ΟX          |
|-------------|---------------------|----------|--------------------|---------------|---------------|--------------|--------|------------------|------|--------|---------|-----------|-------------|
| )<br>Search | Clear Imp           | ort Exp  | oort Read Config.  | Write Config. | ()<br>Monitor | ()<br>Remote | Log    |                  |      |        | 。<br>中文 | ?<br>Help | ()<br>About |
| ⊡m_B        | L103Pro             |          |                    |               |               |              | MQT    | T Client         |      |        |         |           |             |
| Þ           | COM1                |          | C Enable           |               |               |              |        |                  |      |        |         |           |             |
|             | _⊖@м140т            |          |                    |               |               |              |        | Variable Type    | Port | Device | Var     | iable Nam | ,e          |
| LН          | 🚔 LAN               |          | IP/Do              | main          |               |              |        | Collection Point | COM1 | M140T  | DO1     |           |             |
| LН          | ₩AN                 |          |                    | Port          | 1883          |              |        |                  |      |        |         |           |             |
|             | (本) <sup>)</sup> 4G |          | Clie               | nt ID         |               |              |        |                  |      |        |         |           |             |
|             | VPN                 |          | User N             | lame          |               |              |        |                  |      |        |         |           |             |
|             |                     | 'N       | Pass               | word          |               |              |        |                  |      |        |         |           |             |
|             | 岱Alarms             |          | ,                  |               |               |              |        |                  |      |        |         |           |             |
| I H         | Tasks               |          | C#                 | File          |               |              |        |                  |      |        |         |           |             |
| <b>0</b> 1  | DataService         | s        | Client Certificate | File          |               |              |        |                  |      |        |         |           |             |
|             | - Pass Th           | rough    | Client Key         | File          |               |              |        |                  |      |        |         |           |             |
|             | - 🕀 Modbu           | RTU≒T    | Data Tem           | plate         | KingPigeon    |              | -      |                  |      |        |         |           |             |
|             | - 🕀 Modbu           | TCP Ser  | Subscribe T        | opic          |               |              |        |                  |      |        |         |           |             |
|             | - ③ BACnet          | ΊP       | Publish 1          | opic top      | oic           | ~ Add        | Delete |                  |      |        |         |           |             |
|             | -OOPC UA            |          | Upload Cyc         | :le(s)        | 30            |              |        |                  |      |        |         |           |             |
| <b>•</b>    | Cloud               |          | Data Retransmi     | sion          |               |              |        |                  |      |        |         |           |             |
|             | - @ MQTT (          | lient    |                    |               |               |              |        |                  |      |        |         |           |             |
|             | - OMQTT O           | lient II | L                  |               |               |              |        |                  |      |        |         | ок с      | ancel       |
|             | —⊕ Ali loT          |          |                    |               |               |              |        |                  |      |        |         |           |             |
| (I          | - 11                |          | ~                  |               |               |              |        |                  |      |        |         |           |             |

|                      | MQTT Client Configuration                            |
|----------------------|------------------------------------------------------|
| ltem                 | Description                                          |
| Enable               | Green indicates MQTT Client One is enabled           |
| Ellable              | Gray indicates MQTT Client One is not enabled.       |
| IP/ Domain Name      | Fill in IP/Domain name                               |
| Port                 | Fill in server port(required), default is 1883       |
|                      | Client Identifier of MQTT Connecting message.        |
|                      | Server uses it to identify Client                    |
| Lisor Namo           | User Name of MQTT Connecting message.                |
| User Name            | Server uses it for ID verification and authorization |
| Decoword             | Password of MQTT Connecting message                  |
| Fassword             | Server uses it for ID verification and authorization |
| X.509                | Green indicates certificate is enabled               |
| (Enable Certificate) | Gray indicates certificate is not enabled            |

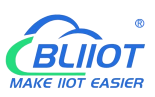

| Root Certificate              | Select file to upload (Need enable Certificate first)            |
|-------------------------------|------------------------------------------------------------------|
| Client Certificate File       | Select file to upload (Need enable Certificate first)            |
| Client Key File               | Select file to upload (Need enable Certificate first)            |
|                               | Json data format selection, choose from "KingPigeon",            |
|                               | "thingsboard-telemetry-gateway", "sparkplug b", "yundee",        |
| Data template                 | "dl". Default: KingPigeon. Some data templates have special      |
|                               | configuration, click the button next to it to configure, such as |
|                               | the group ID and edge node ID of the "sparkplug b" template.     |
| Subscribo Tonio               | Topic of MQTT subscribing message. After subscribing server      |
|                               | can send message to client for controlling                       |
|                               | Topic of MQTT publishing message. It's used for MQTT to          |
|                               | identify message channel of sending valid load data. Wildcard    |
| Publish Topic                 | can't be included in publishing message topic name.              |
|                               | Click Add to add more public topics.                             |
|                               | Click Delete to delete Public Topic                              |
| Uploading Cycle               | Cycle time of MQTT data sending. Default is 30s                  |
|                               | Green indicates offline data will be transmitted once network    |
| Data Re-transmission          | recovers; Gray indicates offline data will not be transmitted    |
| (Enable data re-transmission) | once network resumes. Max 100,000 datapoints can be              |
|                               | re-transmitted. If more than that, the previous ones will be     |
|                               | deleted                                                          |
| Selection of nublished data   | Default is blank, means all data uploaded. In the box on the     |
| noints                        | right, click the right mouse button, click "Add", the data point |
| points                        | box will pop up, click the data point, and click OK.             |
| ОК                            | Confirm MQTT Client One setting                                  |
| Cancel                        | Cancel MQTT Client One setting                                   |

# 4.2.11.2 MQTT Client II

MQTT Client II Configuration is the same as MQTT Client MQTT Client II configuration refer to 4.2.11.1MQTT Client MQTT Client II subscribe topic will not be working. MQTT Client Two is used for view data but not control data from cloud. MQTT Client II and MQTT Client"KingPigeon"JSON data format is the same as that of King Pigeon MQTT. Refer to 5.4.19 King Pigeon MQTT Data Format

# 4.2.11.3 Alibaba Cloud

| BLiiot Be   | iLai Indus      | trial Ga   | teway w  | ww.BLii  | ot.com \     | V1.1.3.8      |               |              |     |               |      |        |         | -         | Ο×         |
|-------------|-----------------|------------|----------|----------|--------------|---------------|---------------|--------------|-----|---------------|------|--------|---------|-----------|------------|
| ©<br>Search | Clear I         | s<br>mport | Export   | Read     | Config.      | Write Config. | ()<br>Monitor | ()<br>Remote | Log |               |      |        | 、<br>中文 | ?<br>Help | ()<br>Abou |
|             | ( <b>A</b> ')4G |            |          | ^        |              |               |               |              |     |               |      |        |         |           |            |
| 0           | VPN             |            |          |          |              |               |               |              | Al  | i loT         |      |        |         |           |            |
|             | └_ <b>©</b> Ope | nVPN       |          | Enable   |              |               |               |              |     |               |      |        |         |           |            |
|             | 🛱 Alarms        |            |          |          |              |               |               |              |     | Variable Type | Port | Device | Variab  | le Name   | us         |
| -           | Tasks           |            |          |          |              |               |               |              |     |               |      |        |         |           |            |
|             | DataSer         | vices      |          | Authenti | cation Mod   | de            | evice Secret  |              | -   |               |      |        |         |           |            |
|             | - Pass          | Throug     | h        |          | Regio        | on Ch         | ina(Shanghai) |              | ~   |               |      |        |         |           |            |
|             | -  Moc          | dbus RTU   | Js       |          |              | IP            |               |              |     |               |      |        |         |           |            |
|             | - Moc           | dbus TCI   | P S€     |          | ProductK     | ey            |               |              |     |               |      |        |         |           |            |
|             | - @ BAC         | net/IP     |          | ()       | DeviceNan    | ne            |               |              |     |               |      |        |         |           |            |
|             | -O OPC          | UA         |          | 1        | DeviceSecr   | et            |               |              |     |               |      |        |         |           |            |
|             | Cloud           |            |          |          | CA F         | ile           |               |              |     |               |      |        |         |           |            |
|             | -OMQ            | TT Client  | t 🛛      | Client C | ertificate F | ile           |               |              |     |               |      |        |         |           |            |
|             | -OMQ            | TT Client  | : 11     | С        | lient Key F  | ile           |               |              |     |               |      |        |         |           |            |
|             | - Ali le        | оТ         |          | Up       | load Cycle   | (s)           | 30            |              |     |               |      |        |         |           |            |
|             | - OHUA          | WEI IoT    |          |          |              |               |               |              |     |               |      |        |         |           |            |
|             | -OAWS           | S IoT      |          |          |              |               |               |              |     | ]             |      |        |         |           |            |
|             | - 🕀 King        | Pigeon     | IoT      |          | _            |               |               |              |     |               |      |        | O       | Cano      | el         |
|             | King            | Pigeon     | Modbus I | от       |              |               |               |              |     |               |      |        |         |           |            |
|             | Advance         | ed Settin  | igs      | ~        |              |               |               |              |     |               |      |        |         |           |            |

|                         | Alibaba Cloud Configuration                                   |  |  |  |  |  |  |
|-------------------------|---------------------------------------------------------------|--|--|--|--|--|--|
| Item                    | Description                                                   |  |  |  |  |  |  |
|                         | Green indicates Alibaba Cloud is enabled                      |  |  |  |  |  |  |
| Enable                  | Gray indicates Alibaba Cloud is not enabled. Default is       |  |  |  |  |  |  |
|                         | disabled                                                      |  |  |  |  |  |  |
| Authoption              | Default is key connection. Select the key or certificate      |  |  |  |  |  |  |
| Authentication          | according to your needs, and choose from "Device Secret"      |  |  |  |  |  |  |
| Mode                    | and "X.509".                                                  |  |  |  |  |  |  |
| Region                  | Select Alibaba Cloud Region, default is China(Shanghai)       |  |  |  |  |  |  |
| IP                      | The IP address of Alibaba Cloud Enterprise Edition, not       |  |  |  |  |  |  |
|                         | required for the public edition.                              |  |  |  |  |  |  |
| ProductKey              | Set the same ProductKey as the one in Ali Cloud.              |  |  |  |  |  |  |
|                         | See below illustration (Device-Click DeviceSecret to view it) |  |  |  |  |  |  |
| DovicoNamo              | Set the same DeviceName as the one in Ali Cloud               |  |  |  |  |  |  |
| DeviceMaine             | See below illustration (Device-Click DeviceSecret to view it) |  |  |  |  |  |  |
| DoviceSecret            | Set the same DeviceSecret as the one in Ali Cloud             |  |  |  |  |  |  |
| DeviceSecret            | See below illustration (Device-Click DeviceSecret to view it) |  |  |  |  |  |  |
| CA File                 | Select File Upload(Select Certificate Connection to fill in)  |  |  |  |  |  |  |
| Client certificate file | Select File Upload(Select Certificate Connection to fill in)  |  |  |  |  |  |  |
| Client key file         | Select File Upload(Select Certificate Connection to fill in)  |  |  |  |  |  |  |
| Uploading cycle         | Cycle time of data sending. Default is 30s                    |  |  |  |  |  |  |
| Dublich Dotopoint       | Default is blank box with all datapoints to be uploaded       |  |  |  |  |  |  |
| Solootion               | Right click the box and click Add to select datapoint for     |  |  |  |  |  |  |
| Selection               | uploading. Click OK to confirm it.                            |  |  |  |  |  |  |

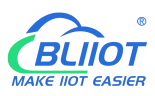

| OK     | Confirm Alibaba Cloud setting |
|--------|-------------------------------|
| Cancel | Cancel Alibaba Cloud setting  |

| C-) Alibaba (         | Cloud | C Workbench                  | China (Sha   | v.:                                       | Q Search                                                | Expe                | nses Tickets | ICP I               | änte   |
|-----------------------|-------|------------------------------|--------------|-------------------------------------------|---------------------------------------------------------|---------------------|--------------|---------------------|--------|
| ← Public Instance     |       | IoT Platform / Device        | es / Devices | / Device Details                          |                                                         |                     |              |                     |        |
| Devices               | ~     | ←                            | Offline      |                                           |                                                         |                     |              |                     |        |
| Products              |       | Products                     | View         |                                           |                                                         | DeviceSecret        | ····· View   |                     |        |
| Devices               |       | ProductKey Device Informatio | n Topic      | Device Certificate Device Certificate Cop | y                                                       |                     | ×            | 55                  | Ta     |
| Jobs                  |       | Device Information           | L.           | ProductKey                                | Сору                                                    |                     |              |                     |        |
| CA Certificate        |       | Product Name                 | BL10         | DeviceName                                | Сору                                                    |                     |              | legion              |        |
| Rules                 | ~     | Node Type                    | Devic        | DeviceSecret                              | c                                                       | ору                 |              | Authent             | icat   |
| Maintenance           | ~     | Alias 🔘                      | Edit         |                                           |                                                         |                     |              | innwar              | e Ve   |
| Resource Allocation   | ~     | Created At                   |              | Certificate Installation                  | Modes<br>e-certificate-per-device and unique-certificat | e-per-product modes |              | ast Onl             | ine    |
| Link Visual           | ~     | Current Status               | Offlin       |                                           |                                                         |                     | Close        | Jevice I<br>eportin | g<br>g |
| Documentation and Too | ols   | More Device Inform           | nation       |                                           |                                                         |                     |              |                     |        |
|                       |       |                              |              |                                           |                                                         |                     |              | 11.4.1              |        |

Alibaba Cloud device model is under development. Thus datapoint must be added one by one. MQTT flag must be the same as the one in configuration software. For example, collect datapoint VW8 of PLCS7-200SMART. MQTT flag in configuration software is VW8. Then set datapoint as VW8 in cloud. Function name can be different from variable name in configuration software.

| < Public Instance       | ior Hattonin / Dences / Floc | oucts / Product Details / L      | Jenne reature             |             |                |                                           |             |
|-------------------------|------------------------------|----------------------------------|---------------------------|-------------|----------------|-------------------------------------------|-------------|
| Devices ^               | ← Edit Draft                 |                                  |                           |             |                |                                           |             |
| Products                | Product Name BL10x-密钥        |                                  |                           | Proc        | luctKey v Copy |                                           |             |
| Devices                 | You are editing a draft. You | need to click Publish to apply t | he TSL model.             |             |                |                                           |             |
| Groups                  | Import TSL Model             | Version History 🗸                |                           |             |                |                                           |             |
| Jobs                    | formation 0 t                | Default Module                   |                           |             |                |                                           |             |
| CA Certificate          | Enter a module har Q T       | Add Standard Easture             | Add Salf-dational Casture |             |                |                                           |             |
| Rules ~                 | Default Module               | Forther Tree                     | Contract News (all)       | Mark Co. 41 | Data Tura      | Date Deficition                           | Antinez     |
| Maintenance $\lor$      | +Add Module                  | Properties                       | VW8 Custom                | VW8         | Int32          | Value Range: -2147483648 ~ 214748<br>3647 | Edit Delete |
| Resource Allocation V   | <                            | Properties                       | VW6 (Custom)              | VW6         | Int32          | Value Range: -2147483648 ~ 214748<br>3647 | Edit Delete |
| Link Visual 🗸 🗸         |                              | Properties                       | VW4 (Custom)              | VW4         | Int32          | Value Range: -2147483648 ~ 214748<br>3647 | Edit Delete |
| Documentation and Tools |                              | Properties                       | VW2 (Custom)              | VW2         | Int32          | Value Range: -2147483648 ~ 214748<br>3647 | Edit Delete |
|                         |                              | Properties                       | VW0 (Custom)              | VWO         | Int32          | Value Range: -2147483648 ~ 214748<br>3647 | Edit Delete |
|                         |                              | Properties                       | Q7 (Custom)               | Q7          | Boolean        | Boolean value:<br>0 - 关<br>1 - 开          | Edit Delete |
|                         |                              | Properties                       | Q6 (Custom)               | Q6          | Boolean        | Boolean value:<br>0 · 关                   | Edit Delete |
| ○ Feedback              | Relation straffice - Back    |                                  |                           |             |                |                                           |             |

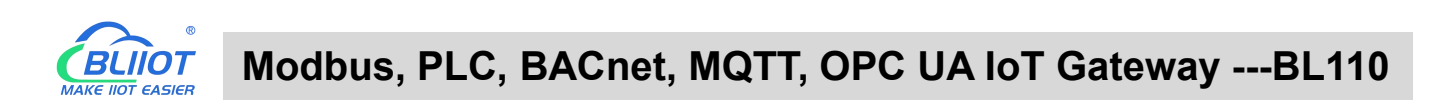

| BLiiot BeiLai Industrial Gateway www.BL | iiot.com V1.1.3.9 |                 |            |       |                |              |             | – o ×             |
|-----------------------------------------|-------------------|-----------------|------------|-------|----------------|--------------|-------------|-------------------|
| Search Clear Import Export Read         | d Config. Write   | Config. Monitor | Remote Log |       |                |              | 中文 He       | p (j)<br>Ip About |
| 白 <sub>品</sub> BL110Pro                 | Variable Nam      | e Address Type  | Address    | Value | Unit Data type | Varibale Key | Map Address | Ratio             |
| -COM1                                   | Q0.0              | Q               | 0          |       | bool           | Q0           | 0(M.000001) | none              |
|                                         | Q0.1              | Q               | 0.1        |       | bool           | Q1           | 1(M.000002) | none              |
| (COM2)                                  | Q0.2              | Q               | 0.2        |       | bool           | Q2           | 2(M.000003) | none              |
|                                         | Q0.3              | Q               | 0.3        |       | bool           | Q3           | 3(M.000004) | none              |
| COM4                                    | Q0.4              | Q               | 0.4        |       | bool           | Q4           | 4(M.000005) | none              |
|                                         | Q0.5              | Q               | 0.5        |       | bool           | Q5           | 5(M.000006) | none              |
| S7-200SMART                             | Q0.6              | Q               | 0.6        |       | bool           | Q6           | 6(M.000007) | none              |
| WAN                                     | Q0.7              | Q               | 0.7        |       | bool           | Q7           | 7(M.000008) | none              |
|                                         | VW0               | vw              | 0          |       | uint16         | VW0          | 0(M.400001) | 1                 |
|                                         | VW2               | vw              | 2          |       | uint16         | VW2          | 1(M.400002) | 1                 |
| E COVPN                                 | VW4               | vw              | 4          |       | uint16         | VW4          | 2(M.400003) | 1                 |
| - OpenVPN                               | VW6               | VW              | 6          |       | uint16         | VW6          | 3(M.400004) | 1                 |
| — 岱 Alarms                              | VW8               | vw              | 8          |       | uint16         | VW8          | 4(M.400005) | 1                 |
| Tasks                                   |                   | Acres           | he de      |       |                |              |             |                   |
| DataServices                            |                   |                 |            |       |                |              |             |                   |
| Pass Through                            |                   |                 |            |       |                |              |             |                   |
|                                         |                   |                 |            |       |                |              |             |                   |
|                                         |                   |                 |            |       |                |              |             |                   |
| Modbus TCP Server                       |                   |                 |            |       |                |              |             |                   |
| BACnet/IP                               |                   |                 |            |       |                |              |             |                   |
| OPC UA                                  |                   |                 |            |       |                |              |             |                   |
| Cloud                                   | ,                 |                 |            |       |                |              |             |                   |

Note: Currently Alibaba cloud device shadow is not supported. Data is written through online debugging. Multiple data sending is not supported.

#### 4.2.11.4 HUAWEI Cloud

HUAWEI Cloud can be connected with or without Certificate. It supports multiple service IDs. Click Add to set Service ID. ID can be viewed from the drop-down list. Click Delete to delete service ID. HUAWEI Cloud supports uploading certain datapoints of each Service ID. Right click the box and click Add to enter datapoint dialog box. Select the datapoint to upload and click OK to confirm it. Double click the datapoint to view its attributes.

Note: 1. Datapoint box is blank in default which means all datapoints will be uploaded. If there're multiple Service IDs, only one Service ID datapoint box can be blank. Datapoints for uploading must be selected for other Service IDs.

2. HUAWEI Cloud device shadow function is not supported. Data is written through synchronization command.

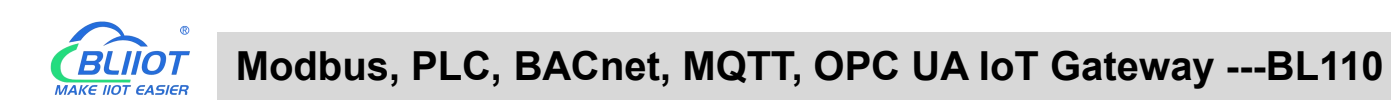

| P      |       |             |          |                 | •                     | ۲         | $\bigcirc$ |        |      |               |      |        | <b>A</b> | ?          | (j)    |
|--------|-------|-------------|----------|-----------------|-----------------------|-----------|------------|--------|------|---------------|------|--------|----------|------------|--------|
| Search | Clear | Import      | Export   | Read Config.    | Write Config.         | Monitor   | Remote     | Log    |      |               |      |        | 中文       | Help       | About  |
|        | '∰'4G |             |          | ^               |                       |           |            |        |      |               |      |        |          |            |        |
| Þ.     | VPN   |             |          |                 |                       |           |            | HU     | JAWE | I IoT         |      |        |          |            |        |
|        | 600   | penVPN      |          | C Enable        |                       |           |            |        |      |               |      |        |          |            |        |
| H      | Alarm | IS          |          |                 |                       |           |            |        |      | Variable Type | Port | Device |          | Variable N | lame   |
| -      | Tasks |             |          | Authentication  | Mode                  | Device Si | ecret      | v      |      |               |      |        |          |            |        |
| Ð      | DataS | ervices     |          | IP/E            | Domain                |           |            |        |      |               |      |        |          |            |        |
|        | -OP   | ass Throug  | h        |                 | Port                  | 188       | 33         |        |      |               |      |        |          |            |        |
|        | -ØM   | lodbus RTU  | J≒TCP    | De              | vice ID               |           |            |        |      |               |      |        |          |            |        |
|        | -ØM   | lodbus TCF  | o Server | Dev             | ice Key               |           |            |        |      |               |      |        |          |            |        |
|        | -ØB   | ACnet/IP    |          |                 | CA File               |           |            |        |      |               |      |        |          |            |        |
|        | -@0   | PC UA       |          | Client Certific | ate <mark>File</mark> |           |            |        |      |               |      |        |          |            |        |
|        | Cloud |             |          | Client I        | Key File              |           |            |        |      |               |      |        |          |            |        |
|        | -ØM   | QTT Client  | t 🛛      | Se              | erver ID              |           | ~ Add      | Delete |      |               |      |        |          |            |        |
|        | -ØM   | QTT Client  | tll      | Upload 0        | Cycle(s)              | 30        | )          |        |      |               |      |        |          |            |        |
|        | - 🏵 A | li loT      | .        | Data Retransr   | mission               |           |            |        |      |               |      |        |          |            |        |
|        | -@H   | UAWEI IoT   |          |                 |                       |           |            |        |      |               |      |        |          |            |        |
|        | -ØA'  | WS IoT      | 53 L     |                 |                       |           |            |        |      |               |      |        |          | ОК         | Cancel |
|        | -Ø Ki | ngPigeon    | IoT      |                 |                       |           |            |        |      |               |      | <br>   |          |            |        |
|        | ⊸⊕кі  | ngPigeon    | Modbus I | oT              |                       |           |            |        |      |               |      |        |          |            |        |
|        | Advar | nced Settin | ngs      | ~               |                       |           |            |        |      |               |      |        |          |            |        |

|                    | HUAWEI Cloud Configuration                                                                                                    |
|--------------------|----------------------------------------------------------------------------------------------------|
| ltem               | Description                                                                                                    |
| Enable             | Green indicates HUAWEI Cloud is enabled.<br>Gray indicates HUAWEI Cloud is disabled. Default is disabled                                                                                                    |
| Authentication     | Default is key connection. Select the key or certificate according                                                                                                    |
| IP/<br>Domain Name | Select connecting to HUAWEI Cloud via MQTT to enter console.<br>Click Overview to get server IP address of device connection<br>WHUAWEI CLOUD CONSTRUCTION OF THE Server IP address of device connection<br>WHUAWEI CLOUD CONSTRUCTION OF THE Server IP address of device access and management functions.<br>HUAWEI CLOUD CONSTRUCTION OF THE Server IP rowdes back device access and management functions.<br>HUAWEI CLOUD CONSTRUCTION OF THE Server IP rowdes back device access and management functions.<br>HUAWEI CLOUD CONSTRUCTION OF THE Server IP rowdes back device access and management functions.<br>HUAWEI CLOUD CONSTRUCTION OF THE Server IP rowdes back device access and management functions.<br>HUAWEI CLOUD CONSTRUCTION OF THE SERVER IP REAL SERVER IN THE SERVER IN THE SERVER INTER IN THE SERVER INTER INTERVIEW IN THE SERVER INT                                                                                                    |
| Port               | Decimentation<br>Decimentation<br>Decime |
| Device ID          | Set the same ID as the one in HUAWEI Cloud (Device-Device ID)                                                                                                    |
| Device Key         | Set the same Device Secret Key as the one in HUAWEI Cloud                                                                                                    |

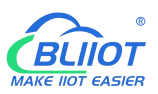

|                    | when creating device in HUAWEI Cloud. If it's forgot, it can be                                                                                                    |
|--------------------|----------------------------------------------------------------------------------------------------|
|                    | reset in device authentication.                                                                                                    |
|                    | (Not necessary if connecting with certificate is selected)                                                                                                    |
| CA File            | Select File Upload(Select Certificate Connection to fill in)                                                                                                    |
| Client Certificate | Select File Upload(Select Certificate Connection to fill in)                                                                                                    |
| Client Key File    | Select File Upload(Select Certificate Connection to fill in)                                                                                                    |
|                    | Set the same Service ID as the one in HUAWEI Cloud.                                                                                                    |
|                    | (IOT Platform-Products-Add Service-Service ID)                                                                                                    |
|                    | HUAWEI CLOUD Console • Beijings •                                                                                                    |
| Service ID         | Int Platform Products / BL101 BL101 BL101 Products / BL101 Products Devices Products Products |
| Upload Cycle       | Cycle time of data uploading. Default is 30s                                                                                                    |
|                    | Green indicates offline data will be transmitted once network                                                                                                    |
| Data               | recovers; Gray indicates offline data will not be transmitted once                                                                                                    |
| Re-transmission    | network resumes. Max 100000 datapoints can be re-transmitted.                                                                                                    |
|                    | If more than that, the previous ones will be deleted.                                                                                                    |
| Datapoint          | Default is blank box with all datapoints to be uploaded                                                                                                    |
| Uploading          | Right click the box and click Add to select datapoint for                                                                                                    |
| Selection          | uploading. Click OK to confirm it.                                                                                                    |
| ОК                 | Confirm HUAWEI Cloud setting                                                                                                    |
| Cancel             | Cancel HUWEI Cloud setting                                                                                                    |

Set datapoint in HUAWEI Cloud as below picture. If there're multiple service IDs in configuration software and each service ID has different datapoints, configure the same service ID in HUAWEI Cloud. Put MQTT flag as attribute name. For example, collect datapoint Q0 of PLC S7-200SMART, put configuration software MQTT flag Q0 as attribute name.

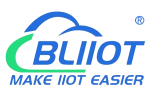

#### Modbus, PLC, BACnet, MQTT, OPC UA IoT Gateway ---BL110

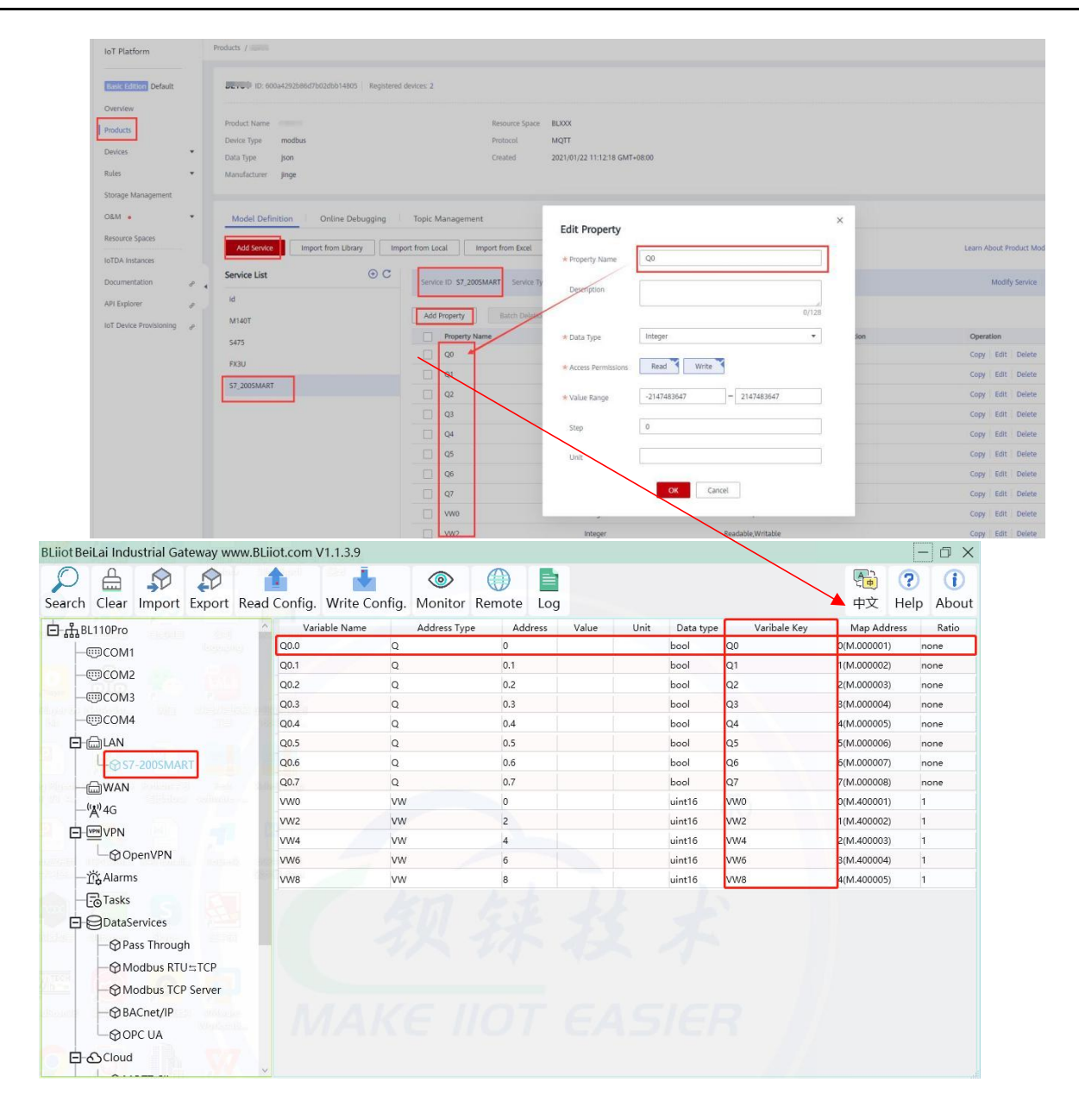

#### 4.2.11.5 AWS (Amazon Web Service)

Note: 1. Datapoint box is blank in default which means all datapoints will be published. If multiple topics are published, only one topic datapoint box can be blank. For other topics, datapoints for publishing must be selected.

2.AWS Cloud data writing function is not supported

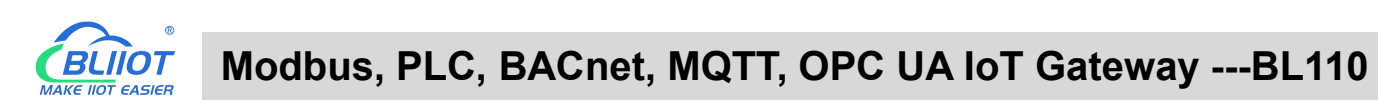

| Darch | Clear    | \$<br>Import | Export | Read Co     | nfia.     | Write Co  | nfia. | ()<br>Monitor | Remot | e Lo    | a  |                |           |              | 中文      | ?<br>Help   | (i<br>Abc |
|-------|----------|--------------|--------|-------------|-----------|-----------|-------|---------------|-------|---------|----|----------------|-----------|--------------|---------|-------------|-----------|
| _()   | w)4G     |              | _      | ^           | Varia     | ible Name | 5     | Address Ty    | pe .  | Address |    | Value Unit     | Data type | Varibale Key | Map Ado | dress       | Ratic     |
| 5.0   | ™VPN     |              |        |             |           |           |       |               |       |         | AW | S IoT          |           |              |         |             |           |
| T     | -<br>Gop | oenVPN       |        | ) Enable    |           |           |       |               |       |         |    | Variable Turne | Bert      | Davies       | Varia   | kla Nama    | _         |
| -ĭ    | Alarm    | 5            |        |             |           |           |       |               |       |         |    | variable type  | Port      | Device       | varia   | ore rearrie |           |
| -6    | Tasks    |              |        |             |           |           |       |               |       |         |    |                |           |              |         |             |           |
|       | DataSe   | ervices      |        | 1           | P/Doma    | iin       |       |               |       |         |    |                |           |              |         |             |           |
|       | - @Pa    | ss Throug    | 1      |             | Po        | ort       |       | 8883          |       |         |    |                |           |              |         |             |           |
|       | -ØM      | odbus RTU    | ≒T     |             | Thir      | ng        |       |               |       |         |    |                |           |              |         |             |           |
|       | -@M      | odbus TCP    | Se     |             | Client    |           |       |               |       |         |    |                |           |              |         |             |           |
|       | - 🏵 BA   | Cnet/IP      |        |             | CA F      | ile       |       |               |       |         | 1  |                |           |              |         |             |           |
|       | -Ø0F     | PC UA        |        | Client Cert | ificate F | ile       |       |               |       |         | 1  |                |           |              |         |             |           |
| 06    | Cloud    |              |        | Cher        | nt Key F  |           |       |               |       |         | 1  |                |           |              |         |             |           |
|       | -ØM      | QTT Client   |        | Pub         | lish Top  |           |       |               | Add   | Delete  |    |                |           |              |         |             |           |
|       | -@M      | QTT Client   | 11     | Upioa       |           | (5)       |       | 30            |       |         |    |                |           |              |         |             |           |
|       | -@Ali    | IoT          |        |             |           |           |       |               |       |         |    |                |           |              |         |             |           |
|       | -Фни     | JAWEI IoT    |        |             |           |           |       |               |       |         |    |                |           |              | _       |             |           |
|       | - 🖓 AV   | VS IoT       |        |             |           |           |       |               |       |         |    |                |           |              | C       | K Car       | ncel      |
|       | -Ø Kir   | ngPigeon I   | оТ     |             |           |           |       |               |       |         |    |                |           |              |         |             |           |

|                    | AWS Configuration                                                                                                    |
|--------------------|----------------------------------------------------------------------------------------------------|
| Item               | Description                                                                                                    |
| Enable             | Green indicates AWS is enabled.<br>Gray indicates AWS is disabled. Default is disabled                                                                                                    |
| IP/<br>Domain Name | Fill in the terminal node, enter the console, and click "Things" -<br>"Interact".           Wissing Services       Search for services, features, marketplace products, and docs       [AIL+5]       Image: Search for services, features, marketplace products, and docs         AWS IoT       Image: Search for services, features, marketplace products, and docs       [AIL+5]       Image: Search for services, features, marketplace products, and docs         AWS IoT       Image: Search for services, features, marketplace products, and docs       [AIL+5]       Image: Search for services, features, marketplace products, and docs         Monitor:       Attivity       Image: Search for services, features, marketplace products, and docs       Attens -         Monitor:       Attivity       Image: Search for services, features, marketplace products, and docs       Actions -         Manage:       Image: Search for services, features, marketplace products, and docs       Actions -         Manage:       Image: Search for services, features, marketplace products, and docs       Actions -         Manage:       Image: Search for services, features, marketplace products, and docs       Actions -         Manage:       Image: Search for services, features, marketplace products, and docs       Actions -         Manage:       Image: Search for services, features, marketplace products, and docs       Connect a device         Manage:       Image: Search for services, features, marketplace products, and things to get, update, or delete |
| Port               | 8883 (Required)                                                                                                    |
| Things             | Set Item ARN         Image:       Image:         Things       Things         Types:       Thing groups         Billing groups       Billing Groups         Billing groups       Billing Groups         Jobs       Shadows         Tunnets       Type                                                                                                    |
| Client ID          | Fill in AWS Account ID                                                                                                    |

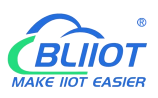

|                                                            | aws Services <b>v</b>                                                                                                    | Q Search for servi                                | ices, features, marketpl          | ace products, and docs [/                                                                                                    | Alt+S] D &                                                                                                    |
|------------------------------------------------------------|----------------------------------------------------------------------------------------------------|---------------------------------------------------|-----------------------------------|----------------------------------------------------------------------------------------------------|----------------------------------------------------------------------------------------------------|
|                                                            | AWS IoT                                                                                                    | ×                                                 | WS loT 〉 Things >                 | BL101                                                                                                    | My Account                                                                                                    |
|                                                            | Monitor                                                                                                    |                                                   | THING                             |                                                                                                    | My Organization                                                                                                    |
|                                                            | Activity Onboard                                                                                                    |                                                   | BL101<br>BLXXX                    |                                                                                                    | My Service Quotas<br>My Billing Dashboard                                                                                                    |
|                                                            | ▼ Manage                                                                                                    |                                                   |                                   |                                                                                                    | My Security Credentials                                                                                                    |
|                                                            | Things<br>Types                                                                                                    | 1                                                 | Details                           | Thing ARN                                                                                                    | Sign Out                                                                                                    |
|                                                            | Thing groups                                                                                                    |                                                   | Thing groups                      | A thing Amazon Reso                                                                                                    | ource Name uniquely identifies this thing.                                                                                                    |
| CA File                                                    | Select File U                                                                                                    | pload                                             |                                   |                                                                                                    |                                                                                                    |
| Client certificate file                                    | Select File U                                                                                                    | pload                                             |                                   |                                                                                                    |                                                                                                    |
| Client key file                                            | Select File U                                                                                                    | pload                                             |                                   |                                                                                                    |                                                                                                    |
|                                                            | Topic created                                                                                                    | d when c                                          | reating a                         | rule, topic                                                                                                    | name used by MQTT                                                                                                    |
|                                                            | to publish me                                                                                                    | essages,                                          | click "Ad                         | d" to fill in                                                                                                    | the published topic                                                                                                    |
|                                                            | name. Click                                                                                                    | Add to cr                                         | eate more                         | e Publish 1                                                                                                    | opics. Select Publish                                                                                                    |
|                                                            | Topic and cli                                                                                                    | ck Delete                                         | e to delete                       | e it.                                                                                                    |                                                                                                    |
|                                                            | aws Services 🔻                                                                                                    | Q Search for                                      | services, features, ma            | rketplace products, and                                                                                                    | docs [Alt+5]                                                                                                    |
| Dublich Tania                                              | Tunnels                                                                                                    |                                                   | RULE                              |                                                                                                    |                                                                                                    |
| Pudiish Iodic                                              |                                                                                                    |                                                   |                                   |                                                                                                    |                                                                                                    |
| Publish Topic                                              | Greengrass                                                                                                    |                                                   | BL                                |                                                                                                    |                                                                                                    |
| Publish Topic                                              | <ul> <li>Greengrass</li> <li>Secure</li> <li>Defend</li> </ul>                                                                                                    |                                                   | BL<br>ENABLED<br>Overview         | Descriptio                                                                                                    | n                                                                                                    |
| Publish Topic                                              | <ul> <li>Greengrass</li> <li>Secure</li> <li>Defend</li> <li>Act</li> <li>Rules</li> </ul>                                                                                   |                                                   | BL<br>ENABLED<br>Overview<br>Tags | Descriptio<br>No descriptio                                                                                                    | n<br>m                                                                                                    |
| Publish Topic                                              | <ul> <li>Greengrass</li> <li>Secure</li> <li>Defend</li> <li>Act</li> <li>Rules</li> <li>Destinations</li> <li>Test</li> </ul>                                               |                                                   | BL<br>ENABLED<br>Overview<br>Tags | Descriptio<br>No descriptio<br>Rule query<br>The source o                                                                                     | n<br>on<br>/ statement<br>f the messages you want to process with this rule.                                                                                   |
| Publish Topic                                              | Greengrass Secure Defend  Act Futles Destinations Test Device Advisor MQTT test client                                                                                       |                                                   | BL<br>ENARLED<br>Overview<br>Tags | Descriptio<br>No descriptio<br>Rule query<br>The source o<br>SRLRCT *<br>Using SQL vi                                                         | n<br>on<br>/ statement<br>f the messages you want to process with this rule.<br>FROM <sup>1</sup> Iou / Lop Iou<br>ersion 2016-03-23                           |
|                                                            | <ul> <li>Greengrass</li> <li>Secure</li> <li>Defend</li> <li>Act</li> <li>Rutes</li> <li>Destinations</li> <li>Test</li> <li>Device Advisor<br/>MQTT test client</li> </ul>  |                                                   | BL<br>ENABLED<br>Overview<br>Tags | Descriptio<br>No descriptio<br>Rule query<br>The source o<br>SRIRCT #<br>Using SQL vo                                                         | n<br>/ statement<br>f the messages you want to process with this rule.<br>FROM for / top in<br>prsion 2016-03-23                                               |
| Uploading cycle                                            | Greengrass Secure Defend Act Cutoes Destinations Test Device Advisor MQTT test client Cycle time of                                                                          | f data up                                         | BL<br>ENARLED<br>Overview<br>Tags | Descriptio<br>No descriptio<br>Rule query<br>The source o<br>SRLRCT +<br>Using SQL vi<br>Default is 3                                         | n<br>in<br>y statement<br>f the messages you want to process with this rule.<br>FROM Tot / top in<br>ersion 2016-03-23                                         |
| Uploading cycle                                            | Greengrass     Secure     Defend     Test     Device Advisor     MQTT test client      Cycle time of     Default is bla                                                      | f data up<br>ank box w                            | Deading. D                        | Descriptio<br>No descriptio<br>Rule query<br>The source o<br>SELECT •<br>Using SQL v<br>Default is 3<br>tapoints to                           | n<br>in<br>y statement<br>f the messages you want to process with this rule.<br>FROM Int / topic<br>arsion 2016-03-23<br>OS<br>be published                    |
| Uploading cycle                                            | Greengrass     Secure     Defend     F.Act     Destinations     Test     Device Advisor     MQTT test client     Cycle time of     Default is bla     Right click th         | f data up<br>ank box w<br>e box an                | BL<br>ENABLED<br>Overview<br>Tags | Descriptio<br>No descriptio<br>Rule query<br>The source o<br>SELECT •<br>Using SQL vo<br>Default is 3<br>tapoints to<br>Id to select          | n<br>n<br>y statement<br>f the messages you want to process with this rule.<br>FROM tot / tonic<br>arsion 2016-03-23<br>OS<br>be published<br>t datapoint for  |
| Uploading cycle<br>Datapoint Publishing<br>Selection       | Greengrass Secure Defend Cutes Destinations Test Device Advisor MQTT test client Cycle time of Default is bla Right click th publishing. C                                   | f data up<br>ank box w<br>le box an<br>Click OK t | BL<br>ENABLED                     | Descriptio<br>No descriptio<br>Rule query<br>The source o<br>SRLRCT •<br>Using SQL vo<br>Default is 3<br>tapoints to<br>Id to select<br>it. o | n<br>on<br>y statement<br>f the messages you want to process with this rule.<br>FROM for / train<br>ersion 2016-03-23<br>OS<br>be published<br>t datapoint for |
| Uploading cycle<br>Datapoint Publishing<br>Selection<br>OK | Greengrass     Secure     Defend     Test     Device Advisor     MQTT test client      Cycle time of     Default is bla     Right click th     publishing. C     Confirm AWS | f data up<br>ank box w<br>e box an<br>Click OK t  | Deading. E                        | Descriptio<br>No descriptio<br>Rule query<br>The source o<br>SELECT •<br>Using SQL v<br>Default is 3<br>tapoints to<br>Id to select<br>it. o  | n<br>on<br>y statement<br>f the messages you want to process with this rule.<br>FROM Int / topic<br>ersion 2016-03-23<br>OS<br>be published<br>t datapoint for |

# 4.2.11.6 King Pigeon Cloud via MQTT

T

King Pigeon MQTT Data Format refer to: <u>King Pigeon MQTT Data Format</u> Configure it as below:

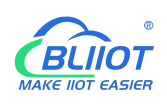

| BLiiot BeiLai Industrial Gateway | www.BLiiot.com V1.1.3 | .8        |          |     |         |                    |        |   | -          | ΟX           |
|----------------------------------|-----------------------|-----------|----------|-----|---------|--------------------|--------|---|------------|--------------|
| Search Clear Import Expo         | rt Read Config. Writ  | e Config. | r Remote | Log |         |                    |        | ● | ?<br>Help  | (i)<br>About |
| (Å),4G                           |                       |           |          | Kin | ngPigeo | on loT             |        |   |            |              |
|                                  | Enable                |           |          |     |         |                    |        |   |            |              |
| └──                              |                       |           |          |     |         | Variable Type Port | Device | V | ariable Na | me           |
| — 泣 Alarms                       |                       |           |          |     |         |                    |        |   |            |              |
|                                  | IP/Domain             | 1883.dt   | uip.com  |     |         |                    |        |   |            |              |
| DataServices                     | Port                  | 18        | 83       |     |         |                    |        |   |            |              |
| - Pass Through                   | Client ID             |           |          |     |         |                    |        |   |            |              |
| —                                | User Name             | MC        | 2TT      |     |         |                    |        |   |            |              |
| - 🖓 Modbus TCP Serve             | Password              | MQT       | TPW      |     |         |                    |        |   |            |              |
| - 🕀 BACnet/IP                    | Subscribe Topic       |           |          |     |         |                    |        |   |            |              |
| └─@OPC UA                        | Publish Topic         |           |          |     |         |                    |        |   |            |              |
| Cloud                            | Upload Cycle(s)       | 3         | 0        |     |         |                    |        |   |            |              |
| - MQTT Client                    | Data Retransmission(  |           |          |     |         |                    |        |   |            |              |
| - 🕀 MQTT Client II               |                       |           |          |     |         |                    |        |   |            |              |
| —⊕Ali loT                        |                       |           |          |     |         |                    |        |   |            |              |
|                                  |                       |           |          |     |         |                    |        | 1 | ОК         | Cancel       |
| -OAWS IoT                        |                       |           |          |     |         |                    |        |   |            |              |
| 🕀 KingPigeon IoT                 |                       |           |          |     |         |                    |        |   |            |              |
| G KingPigeon Modbu               | is loT                |           |          |     |         |                    |        |   |            |              |
| Advanced Settings                | ~                     |           |          |     |         |                    |        |   |            |              |

| King                 | Pigeon Cloud via MQTT Configuration                        |
|----------------------|------------------------------------------------------------|
| Item                 | Description                                                |
| Frable               | Green indicates King Pigeon cloud via MQTT is enabled      |
| Enable               | Gray indicates King Pigeon cloud via MQTT is disabled      |
| IP/Domain Name       | 1883.dtuip.com                                             |
| Port                 | 1883(Required)                                             |
|                      | Fill in device serial number issued by BLIIoT              |
| Client ID            | (Contact BLIIoT sales to get the serial number if required |
|                      | to connect to King Pigeon cloud)                           |
| User Name            | MQTT                                                       |
| Password             | MQTTPW                                                     |
| Subscribe Topic      | King Pigeon Device Serial Number/+                         |
| Publish Topic        | King Pigeon Device Serial Number                           |
| Uploading Cycle      | Cycle time of data uploading. Default is 30s               |
|                      | Green indicates offline data will be transmitted once      |
|                      | network recovers; Gray indicates offline data will not be  |
| Data Retransmission  | transmitted once network resumes. Max 100, 000             |
|                      | datapoints can be retransmitted. If more than that, the    |
|                      | previous ones will be deleted                              |
| Dubliching Dotonoint | Default is blank box with all datapoints to be published   |
| Soloction            | Right click the box and click Add to select datapoint for  |
| Selection            | publishing. Click OK to confirm it.                        |
| OK                   | Confirm King Pigeon Cloud via MQTT setting                 |
| Cancel               | Cancel King Pigeon Cloud via MQTT setting                  |

Configure datapoint with below procedure. First add datatpoint and then configure datapoint mark. It

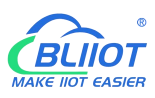

must be the same as MQTT flag in configuration software. For example, collect datapoint Q1 of PLC S7-200SMART, in configuration software MQTT flag is Q1, then set Q1 as read-write mark in King Pigeon cloud.

| - Device List                                                                                                    |                                                                                                    |                         |                    |                                                                                                    |                             |                                                                                |                                                                                                    |
|----------------------------------------------------------------------------------------------------|----------------------------------------------------------------------------------------------------|-------------------------|--------------------|----------------------------------------------------------------------------------------------------|-----------------------------|--------------------------------------------------------------------------------|----------------------------------------------------------------------------------------------------|
| Device                                                                                                    | default group                                                                                                    | *                       |                    |                                                                                                    |                             |                                                                                |                                                                                                    |
| Device                                                                                                    | BL10x                                                                                                    |                         | 2                  |                                                                                                    |                             |                                                                                |                                                                                                    |
| Link                                                                                                    | MQTT                                                                                                    | ~                       | ?                  |                                                                                                    |                             |                                                                                |                                                                                                    |
| Dropping                                                                                                    | Custom 👻                                                                                                    | 60                      | 1                  |                                                                                                    |                             |                                                                                |                                                                                                    |
| Sensor                                                                                                    | Append                                                                                                    | Batch Addition          |                    |                                                                                                    |                             |                                                                                |                                                                                                    |
|                                                                                                    | Q0                                                                                                    | Switch type (operable 👻 | 0 (decimal places) | Unit                                                                                                    | 0                           | 1                                                                              | Delete                                                                                                    |
|                                                                                                    | Q1                                                                                                    | Switch type (operable 📼 | 0 (decimal places) | Unit                                                                                                    | 0                           | 1                                                                              | Delete                                                                                                    |
|                                                                                                    | Q2                                                                                                    | Switch type (operable 👻 | 0 (decimal places) | Unit                                                                                                    | 0                           | 1                                                                              | Delete ]                                                                                                    |
|                                                                                                    | Q3                                                                                                    | Switch type (operable 👻 | 0 (decimal places) | Unit                                                                                                    | 0                           | 1                                                                              | Delete                                                                                                    |
|                                                                                                    | Q4                                                                                                    | Switch type (operable 👻 | 0 (decimal places) | Unit                                                                                                    | 0                           | 1                                                                              | Delete 1                                                                                                    |
|                                                                                                    | Q5                                                                                                    | Switch type (operable 👻 | 0 (decimal places) | Unit                                                                                                    | 0                           | 3                                                                              | Delete                                                                                                    |
|                                                                                                    | Q6                                                                                                    | Switch type (operable 🔝 | 0 (decimal places) | Unit                                                                                                    | 0                           | 1                                                                              | Delete                                                                                                    |
|                                                                                                    | Q7                                                                                                    | Switch type (operable 👻 | 0 (decimal places) | Unit                                                                                                    | 0                           | 1                                                                              | Delete                                                                                                    |
|                                                                                                    | VWO                                                                                                    | Numerical Type 🛛 👻      | 0 (decimal places) | *                                                                                                    | 0                           | a                                                                              | Delete                                                                                                    |
|                                                                                                    | VW2                                                                                                    | Numerical Type -        | 0 (decimal places) | 1                                                                                                    | 0                           | A                                                                              | Delete                                                                                                    |
|                                                                                                    |                                                                                                    |                         |                    |                                                                                                    |                             |                                                                                |                                                                                                    |
| Monitoring Center                                                                                                    | ► Device List<br>relidension                                                                                                    | Numerical Type          | 0 (decimal places) | 个                                                                                                    | 0                           | 1                                                                              | Console                                                                                                    |
| Monitoring Center<br>nk Protocol<br>CP Protocol<br>ITP Protocol                                                                                                    | • Device List<br>revidences                                                                                                    | Numyccal Type 🤝         | 0 (decimal places) | *                                                                                                    | 0                           | 3                                                                              | Console                                                                                                    |
| Monitoring Center<br>nk Protocol<br>IP Protocol<br>ITP Protocol<br>B RTU                                                                                                    | • Device List<br>revenues                                                                                                    | Numycical Type -        | 0 (decimal places) | *                                                                                                    | 0                           | 3                                                                              | Console                                                                                                    |
| Monitoring Center<br>nk Protocol<br>17P Protocol<br>8 RTU<br>8 TCP                                                                                                    | • Device List                                                                                                    | Numz(cal Type -         | 0 (decimal places) | *                                                                                                    | 0                           | 3                                                                              | Console                                                                                                    |
| Monitoring Center Mk Protocol TP Protocol B RTU B TCP OTT Protocol OTT Protocol DTT Protocol DTT Protocol DTT Protocol                                                                                                    | * Device List<br>Recessors                                                                                                    | Numerical Type          | 0 (decimal places) | ÷                                                                                                    | 0                           | 3                                                                              | Console                                                                                                    |
| Monitoring Center Mk Protocol CTP Protocol B RTU B TCP CTT Protocol CTT Protocol P Protocol P Protocol P Protocol P JSON Protocol                                                                                                    | • Device List<br>readmans                                                                                                    | Numerical Type          | 0 (decimal places) | ¢<br>Q<br>Sentor ID. 17                                                                                                    | Q<br>25048                  | Q.<br>Benor                                                                    | Console<br>Console<br>Consol |
| Monitoring Center Mk Protocol CP Protocol B RTU B TCP COTT Protocol COTT Protocol PP Protocol CCAP Protocol CCAP P | • Device List<br>readinates                                                                                                    | Numerical Type          | O (decimal places) | c2<br>Bencor ID: 17<br>Read write C2                                                                                                    | 25048                       | Bensor<br>Read write 03                                                        | Consolo<br>Consolo<br>Consol |
| Monitoring Center Mc Protocol TP Protocol B RTU B TCP OTT Protocol CTT Protocol CTT Protocol CTT Protocol SP-USON Protocol B-07 Protocol B-07  | • Device List<br>Re destands<br>The destands<br>Th | Numerical Type          | 0 (decimal places) | a<br>Bentor ID 17<br>Read write (22                                                                                                    | 0                           | Bencor<br>Read write Q3                                                        | Detete 1<br>Control<br>0<br>0<br>10<br>1725049                                                                                                    |
| Monitoring Center Mk Protocol TP Protocol B RTU B TCP GTT Protocol CP Protocol CP Protocol CP Protocol B-07 Protocol B-07 Protoc | • Device List<br>re: userson a                                                                                                    | Numerical Type          | 0 (decimal places) | Carter Carter Ca | 0<br>2594<br>Web            | Benser<br>Read write 03                                                        | Delete         1           constr         1           a3         1           bb: 175549         1                                                                                                    |
| Monitoring Center Ink Protocol Protocol B RTU B TCP CTT Protocol CTT Protocol CTT Protocol S Protocol ADP Protocol Add Protocol Add Protocol Add Protocol Add Protocol Add Protocol                                                                                                    | • Device List<br>The unstanded                                                                                                    | Numerical Type          | 0 (decimal places) | C C C C C C C C C C C C C C C C C C C                                                                                                    | 2594                        | Bensor<br>Read unte 02                                                         | Detete     1      Control      0      0      0      0      0      0      0      0      0      0      0      0      0      0      0      0      0      0      0      0      0      0      0      0      0      0      0      0      0      0      0      0      0      0      0      0      0      0      0      0      0      0      0      0      0      0      0      0      0      0      0      0      0      0      0      0      0      0      0      0      0      0      0      0      0      0      0      0      0      0      0      0      0      0      0      0      0      0      0      0      0      0      0      0      0      0      0      0      0      0      0      0      0      0      0      0      0      0      0      0      0      0      0      0      0      0      0      0      0      0      0      0      0      0      0      0      0      0      0      0      0      0      0      0      0      0      0      0      0      0      0      0      0      0      0      0      0      0      0      0      0      0      0      0      0      0      0      0      0      0      0      0      0      0      0      0      0      0      0      0      0      0      0      0      0      0      0      0      0      0      0      0      0      0      0      0      0      0      0      0      0      0      0      0      0      0      0      0      0      0      0      0      0      0      0      0      0      0      0      0      0      0      0      0      0      0      0      0      0      0      0      0      0      0      0      0      0      0      0      0      0      0      0      0      0      0      0      0      0      0      0      0      0      0      0      0      0      0      0      0      0      0      0      0      0      0      0      0      0      0      0      0      0      0      0      0      0      0      0      0      0      0      0      0      0      0      0      0      0      0      0      0      0      0      0      0      0      0      0      0      0      0      0      0      0      0      0      0                                                                                                    |
| Monitoring Center Ink Protocol Protocol B RTU B TCP CTT Protocol CTT Protocol CTT Protocol SP Stotocol J-SON Protocol J-SON Protocol J-SON Protocol J-SON Protocol AP Protocol                                                                                                    | CVV4                                                                                                    | Numerical Type          | 0 (decimal places) | C A A A A A A A A A A A A A A A A A A A                                                                                                    | 0<br>25948<br>Webs          | Bensor<br>Read write 03                                                        | Delete     1     Control      Control      Contro      Control      Control      Control      Control                                                                                                    |
| Monitoring Center Ink Protocol Protocol B RTU B TCP CTT Protocol CTT Protocol Protocol SP Stotocol J-SON Protocol J-SON Protocol J-SON Protocol J-SON Protocol AP Protocol                                                                                                    | Device List     re-usersaria      Eulerg Parameter      Clerg Parameter      Q4      Sensor ID: 175599                                                                                                    | Numerical Type          | 0 (decimal places) | C C C C C C C C C C C C C C C C C C C                                                                                                    | 0<br>2594<br>25953          | Bensor<br>Read write 03                                                        | Delete     1     Control      Control      Contro      Control      Control      Control      Control                                                                                                    |
| Monitoring Center Ink Protocol Protocol B RTU B TCP CTT Protocol CTT Protocol SP USON Protocol SP USON Protocol SI-GT Protocol SI-GT Protocol AAP Protocol                                                                                                    | CVV4                                                                                                    | Numerical Type          | 0 (decimal places) | C C C C C C C C C C C C C C C C C C C                                                                                                    | 0<br>25048<br>25053         | Bensor<br>Read write 03                                                        | Detete     1     Control      Control      Contro      Control      Control      Control      Control                                                                                                    |
| Monitoring Center Ink Protocol ITP Protocol B RTU B TCP COT Protocol JCD Protocol JCD Protocol Jco Protocol Jco Protocol Jco Protocol Jco Protocol AP Protocol                                                                                                    | Device List     rev userson's      Entry Parameters      Catego Parameters      Catego                                                                                                    | Numerical Type          | 0 (decimal places) | C C C C C C C C C C C C C C C C C C C                                                                                                    | 0<br>25048<br>25053         | Bensor<br>Read write 03<br>Sensor<br>Read write WWC                            | Detette     Control      Control      C                                                                                                    |
| Monitoring Center Ink Protocol ITP Protocol B RTU B TCP Cocol Protocol DP Protocol DP Protocol Set OF Protocol GAAP Protocol GAAP Protocol Cocol DAP Protocol                                                                                                    | CVV4  C Device List  For usersonice  C Device List  C Device List C Device List  C Device List C Device List  C Device List C Device List                                                                                                    | Numerical Type          | 0 (decimal places) | Carlor Carlor Ca | 0<br>25948<br>1000<br>25953 | Benor<br>Read write 03<br>Benor<br>Read write 03<br>Benor<br>Read write WW     |                                                                                                    |
| Monitoring Center Ink Protocol ITP Protocol B RTU B TCP CCAP Protocol SHOT Protocol SHOT Protocol SHOT Protocol SHOT Protocol SHOT Protocol                                                                                                    | CVV4  C Device List  For usersonice  C device List  C device List C device List C device List C device Li                                                                                                    | Numerical Type          | O (decimal places) | Carlor Carlor Ca | 0<br>25948<br>Webs          | Benorf<br>Read write 03<br>Benorf<br>Read write 03<br>Benorf<br>Read write VWC |                                                                                                    |

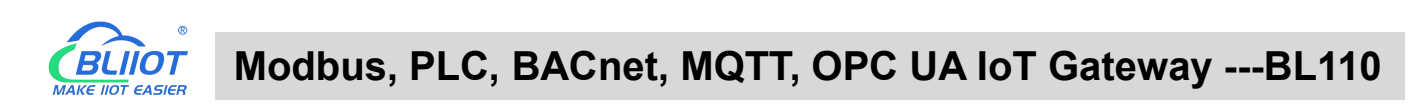

| Search Clear Import Export Rea                                                                                                    | d Config. Write ( | Config. Monitor Re | emote   |       |                |              | 中文 Hel      | lp Abou |
|----------------------------------------------------------------------------------------------------|-------------------|--------------------|---------|-------|----------------|--------------|-------------|---------|
| 白 品BL110Pro                                                                                                    | Variable Name     | Address Type       | Address | Value | Unit Data type | Varibale Key | Map Address | Ratio   |
| -@COM1                                                                                                    | Q0.0              | Q                  | 0       |       | bool           | Q0           | D(M.000001) | none    |
|                                                                                                    | Q0.1              | Q                  | 0.1     |       | bool           | Q1           | 1(M.000002) | none    |
|                                                                                                    | Q0.2              | Q                  | 0.2     |       | bool           | Q2           | 2(M.000003) | none    |
| () COMIS                                                                                                    | Q0.3              | Q                  | 0.3     |       | bool           | Q3           | 3(M.000004) | none    |
|                                                                                                    | Q0.4              | Q                  | 0.4     |       | bool           | Q4           | 4(M.000005) | none    |
|                                                                                                    | Q0.5              | Q                  | 0.5     |       | bool           | Q5           | 5(M.000006) | none    |
| GST-200SMART                                                                                                    | Q0.6              | Q                  | 0.6     |       | bool           | Q6           | 5(M.000007) | none    |
| - @ WAN                                                                                                    | Q0.7              | Q                  | 0.7     |       | bool           | Q7           | 7(M.000008) | none    |
| _('A') 4G                                                                                                    | VW0               | VW                 | 0       |       | uint16         | VW0          | D(M.400001) | 1       |
|                                                                                                    | VW2               | VW                 | 2       |       | uint16         | VW2          | 1(M.400002) | 1       |
|                                                                                                    | VW4               | VW                 | 4       |       | uint16         | VW4          | 2(M.400003) | 1       |
| OpenvPN                                                                                                    | VW6               | vw                 | 6       |       | uint16         | VW6          | 3(M.400004) | 1       |
| -I Alarms                                                                                                    | VW8               | VW                 | 8       |       | uint16         | VW8          | 4(M.400005) | 1       |
| - ⊕ Tasks<br>- ⊕ PataServices<br>- ⊕ Pass Through<br>- ⊕ Modbus RTU=TCP<br>- ⊕ Modbus TCP Server<br>- ⊕ BACnet/IP<br>- ⊕ OPC UA<br>- ⊕ Cloud | MA                |                    |         |       |                |              |             |         |

## 4.2.11.7 King Pigeon Cloud via Modbus

Both King Pigeon Cloud and custom Modbus cloud can be connected via Modbus RTU protocol. BL110 supports function code 01, 05 of Boolean data and function codes 03, 06 of numerical data. 16-bit byte sequence is AB and 32-bit byte sequence is ABCD.

| BLiiot BeiLai I     | ndustrial Gateway w  | vw.BLiiot.co                             | m V1.1    | 1.3.8        |               |                               |                |                  |        |      |       |            | -                | οx           |
|---------------------|----------------------|------------------------------------------|-----------|--------------|---------------|-------------------------------|----------------|------------------|--------|------|-------|------------|------------------|--------------|
| Search Clea         | ar Import Export     | Read Conf                                | ig. W     | rite Config. | ()<br>Monitor | ()<br>Remote                  | Log            |                  |        |      |       | 中文         | <b>?</b><br>Help | (i)<br>About |
| "∦" 4G<br>⊟-™VP<br> | i<br>N<br>∂OpenVPN   |                                          |           | Enable       | Kingl         | Pigeon Mo                     | dbus IoT       |                  | 1      |      |       |            |                  |              |
| −Ť <sub>o</sub> Ala | arms                 |                                          | Nam       | n            |               |                               |                |                  | Status | Port | De    | evice Name |                  | Status       |
|                     | sks                  | Na                                       | me        | You can chan | ge the serve  | er ad <mark>dress to l</mark> | og in to other | cloud platforms. | •      | COM1 | M140T |            |                  | •            |
| E 🖯 Da              | taServices           | Lin                                      | ne<br>    |              | IP/Domain     | mo                            | dbus.dtuip.co  | m                |        | LAN  | \$4/5 |            |                  | •            |
| -6                  | ∂Pass Through        | IVIC                                     | idei      |              | Port          |                               | 6651           |                  |        |      |       |            |                  |              |
| -6                  | ∂Modbus RTU≒TCP      | Ve AG                                    | Madula    | Mod          | hus Station   |                               | 1              |                  |        | -    |       |            |                  |              |
| -6                  | Modbus TCP Server    | 40<br>IM                                 | FI        |              | - Massage     |                               |                | _                |        |      |       |            |                  |              |
| -6                  | BACnet/IP            | Sig                                      | nal Stren | LUGI         | n wessage     |                               |                |                  |        | -    |       |            |                  |              |
|                     |                      | op                                       | erator    | Login AC     | K Message     |                               |                |                  |        |      |       |            |                  |              |
|                     | JOFCOA               | SIN                                      | I ICCID   | Heartbea     | at Message    |                               | Q              |                  |        |      |       |            |                  |              |
| E                   | bud                  | SIN                                      | 1 Status  | Heartbeat AC | K Message     |                               | A              |                  |        |      |       |            |                  |              |
| -6                  | MQTT Client          |                                          |           | Heartbeat    | t Interval(s) |                               | 60             |                  |        |      |       |            |                  |              |
| -6                  | MQTT Client II       |                                          |           |              |               |                               |                |                  |        |      |       |            |                  |              |
| -6                  | ∂Ali loT             |                                          |           |              |               |                               |                | OK Cance         | 1      |      |       |            |                  |              |
| -6                  | ∂HUAWEI IoT          |                                          | 4         |              |               |                               |                | Refresh          |        |      |       |            |                  |              |
| -6                  | AWS IOT              |                                          |           |              |               |                               |                |                  |        |      |       |            |                  |              |
| -6                  | KingPigeon IoT       |                                          |           |              |               |                               |                |                  |        |      |       |            |                  |              |
| 4                   | KingPigeon Modbus Id | a la la la la la la la la la la la la la |           |              |               |                               |                |                  |        |      |       |            |                  |              |
| _{ĝ}Ad              | Ivanced Settings     | ~                                        |           |              |               |                               |                |                  |        |      |       |            |                  |              |

| King Pigeon Cloud via Modbus |                                                         |  |  |  |  |  |  |  |  |  |  |
|------------------------------|---------------------------------------------------------|--|--|--|--|--|--|--|--|--|--|
| ltem                         | Description                                             |  |  |  |  |  |  |  |  |  |  |
| Enable                       | Green indicates King Pigeon Cloud via Modbus is enabled |  |  |  |  |  |  |  |  |  |  |
| Enable                       | Gray indicates King Pigeon Cloud via Modbus is disabled |  |  |  |  |  |  |  |  |  |  |
| IP/Domain Name               | modbus.dtuip.com                                        |  |  |  |  |  |  |  |  |  |  |
| Port                         | 6651 (Required)                                         |  |  |  |  |  |  |  |  |  |  |
| Modbus Station               | Set Modbus communication address of this Gateway device |  |  |  |  |  |  |  |  |  |  |

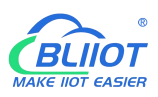

| Login Message         | Input device serial number issued by King Pigeon         |
|-----------------------|----------------------------------------------------------|
| Login Message         | (Contact BLIIoT sales to get the serial number)          |
|                       | Server acknowledges login messages (Not necessary for    |
| LUGHTACK Message      | King Pigeon Cloud)                                       |
| Heartbeat Message     | Q (Heartbeat message to keep connection)                 |
| Heartbeat ACK Message | A (Server acknowledges heartbeat messages)               |
| Heartbeat Interval    | Cycle time of sending Heartbeat messages, default is 60s |
| ОК                    | Confirm King Pigeon Cloud via Modbus setting             |
| Cancel                | Cancel King Pigeon Cloud via Modbus setting              |

Configure datapoint in King Pigeon Cloud as below picture. First create datapoint, then configure Modbus ID, function code, address, data format, byte sequence and data collection cycle. Modbus address in King Pigeon cloud and configuration software is deviated by 1. For example, datapoint Q0 of PLC S7-200SMART in configuration software is 8, then put 9 in cloud. Sensor names in cloud can be different from those in configuration software

| Device                                                                                                    | default group                                                                                                    |                                                                                                    | ~                                                                       |                                                                                                    |                                                                                                    |                                                                                                    |                |            |                                                                                                    |
|----------------------------------------------------------------------------------------------------|----------------------------------------------------------------------------------------------------|----------------------------------------------------------------------------------------------------|-------------------------------------------------------------------------|----------------------------------------------------------------------------------------------------|----------------------------------------------------------------------------------------------------|----------------------------------------------------------------------------------------------------|----------------|------------|----------------------------------------------------------------------------------------------------|
| Device                                                                                                    | BL10x                                                                                                    |                                                                                                    |                                                                         | <u></u>                                                                                                    |                                                                                                    |                                                                                                    |                |            |                                                                                                    |
| Link                                                                                                    | MB RTU                                                                                                    |                                                                                                    | -                                                                       | 0                                                                                                    |                                                                                                    |                                                                                                    |                |            |                                                                                                    |
| Dropping                                                                                                    | Custom                                                                                                    | 60                                                                                                    |                                                                         | 0                                                                                                    |                                                                                                    |                                                                                                    |                |            |                                                                                                    |
| Sensor                                                                                                    | Append                                                                                                    | Batch Add                                                                                                    | tition                                                                  |                                                                                                    |                                                                                                    |                                                                                                    |                |            |                                                                                                    |
|                                                                                                    | 00                                                                                                    | Switch type (op                                                                                                    | perable                                                                 | U (decimal places)                                                                                                    |                                                                                                    | Unit                                                                                                    | U              | 18         | Delete                                                                                                    |
|                                                                                                    | Q1                                                                                                    | Switch type (op                                                                                                    | oerable 👻                                                               |                                                                                                    | ) ~                                                                                                    | Unit                                                                                                    | 0              | 3          | Delete                                                                                                    |
|                                                                                                    | Q2                                                                                                    | Switch type (op                                                                                                    | oerable -                                                               | 0 (decimal places)                                                                                                    | ) -                                                                                                    | Unit                                                                                                    | o              | 3          | Delete                                                                                                    |
|                                                                                                    | Q3                                                                                                    | Switch type (op                                                                                                    | perable -                                                               | 0 (decimal places)                                                                                                    | × -                                                                                                    | Unit                                                                                                    | 0              | 3          | Delete                                                                                                    |
|                                                                                                    | Q4                                                                                                    | Switch type (op                                                                                                    | erable -                                                                | 0 (decimal places)                                                                                                    | ) -                                                                                                    | Unit                                                                                                    | o              | 3          | Delete                                                                                                    |
|                                                                                                    | Q5                                                                                                    | Switch type (op                                                                                                    | perable -                                                               |                                                                                                    | ) ~                                                                                                    | Unit                                                                                                    | 0              | 3          | Delete                                                                                                    |
|                                                                                                    | Q6                                                                                                    | Switch type (op                                                                                                    | oerable -                                                               | 0 (decimal places)                                                                                                    | ) –                                                                                                    | Unit                                                                                                    | o              | 3          | Delete                                                                                                    |
|                                                                                                    | Q7                                                                                                    | Switch type (op                                                                                                    | perable -                                                               | 0 (decimal places)                                                                                                    | ) -                                                                                                    | Unit                                                                                                    | 0              | 3          | Delete                                                                                                    |
|                                                                                                    | vwo                                                                                                    | Numerical Type                                                                                                    | e ~                                                                     | 0 (decimal places)                                                                                                    | , -                                                                                                    | 1                                                                                                    | o              | 3          | Delete                                                                                                    |
|                                                                                                    | 2022                                                                                                    | Numerical Type                                                                                                    |                                                                         | 0 (decimal places)                                                                                                    | , -                                                                                                    | *                                                                                                    | 0              | A          | Delete                                                                                                    |
|                                                                                                    |                                                                                                    |                                                                                                    |                                                                         |                                                                                                    |                                                                                                    |                                                                                                    |                |            |                                                                                                    |
| Monitoring Center<br>nk Protocol<br>CP Protocol<br>TTP Protocol                                                                                                    | Device List BL10x                                                                                                    | Numerical Type                                                                                                    | ettings                                                                 | 0 (decimal places)                                                                                                    | )                                                                                                    | <b></b>                                                                                                    | 0              | 1          | Console<br>–                                                                                                    |
| Monitoring Center<br>nk Protocol<br>:P Protocol<br>:TP Protocol<br>a RTU                                                                                                    | Device List                                                                                                    | Read write instruction so                                                                                                    | ettings<br>Sensor Stave<br>Addres                                       | O (decimal places)                                                                                                    | Bias                                                                                                    | Data Format                                                                                                    | O<br>Dota Bits | Byte Order | Console<br>Console<br>Acquisitio<br>Cycle                                                                                                    |
| Monitoring Center<br>nk Protocol<br>CTP Protocol<br>B RTU<br>B TCP                                                                                                    | Device List                                                                                                    | Networken Strategy Series Number                                                                                                    | ettings<br>Sinsor Addres<br>Q0 1                                        | O (decimal places)                                                                                                    | Bias                                                                                                    | Cata Format                                                                                                    | O<br>Data Bits | Byte Order | Console<br>Console<br>                                                                                                    |
| Nonitoring Center Ink Protocol Protocol a RTU 3 TCP 2 Protocol 2 TCP Protocol 2 TCP Protocol 2 Protocol 2 Protocol 3 CCP 2 Protocol 3 CCP 2 Protocol 3 CCP 3 CCP 3 | Device List      Device List      Device List      Device List      All Sensors      All Sensors                                                                                                    | Nemerical Type<br>Read write instruction so<br>Serial Number<br>1<br>2                                                                                                    | ettings<br>Slave<br>Q0 1<br>Q1 1                                        | O (decimal places;<br>Function Code<br>01Read and write v 1<br>01Read and write v 1                                                                                                    | Bias<br>9<br>10                                                                                                    | A Data Format                                                                                                    | Data Bits.     | Byte Order | Console<br>Console<br>Acquisitio<br>Cycle<br>10<br>10                                                                                                    |
| Mondoning Center<br>nk Protocol<br>CP Protocol<br>CTP Protocol<br>a RTU<br>2017 Protocol<br>3P Protocol<br>3P Protocol<br>3P Protocol                                                                                                    | Device List     BL Tox     BL Tox     Serial Number All Sensors                                                                                                    | Read write instruction is<br>serial Number<br>1<br>2<br>3                                                                                                    | ettings<br>an ior<br>Addres<br>a0 1<br>a1<br>a1<br>a2<br>1              | O (decimal places) Function Code OlRead and write  OlRead and write  Olread and write  Olread And Write  Olread And Write  Olread And Writ | Bias<br>9                                                                                                    | Data Format       Data Format       Data Format                                                                                                    | O<br>Data Bits | Byte Order | Costole<br>Costole<br>Acquisition<br>10<br>10<br>10                                                                                                    |
| Monstoring Center<br>ink Protocol<br>5P Protocol<br>a rtTU<br>3 TCP<br>2TT Protocol<br>2TT Protocol<br>5P SION Protocol<br>5CoAP Protocol<br>5CoAP Protocol                                                                                                    | Device List     BL10x     BL10x     Serial Number Al Sensos                                                                                                    | Read write instruction in<br>Serial Number<br>1<br>2<br>3<br>4                                                                                                    | etings etings eting a a a b a b a b a b a b a b a b a b a               | C (decimal places)     Function Code     OrRead and write      OrRead and write      OrRead and write      OrRead and write      Orread and write      Orread and write          | Bias<br>9<br>10<br>11                                                                                                    | Cata Format  Cata Format  Int  Int  Int  Int  Int  Int  Int  I                                                                                                    | O<br>Data Bits | Byte Order | Console<br>Console<br>Acquisition<br>Cycle<br>10<br>10<br>10<br>10<br>10                                                                                                    |
| Londonng Center     ht Protocol     protocol     a RTU     a TCP     aTT Protocol     protocol     protocol     protocol     coAP Protocol     coAP Protocol     sup Protocol     sup Protocol                                                                                                    | Device List      Device List      BL 10x      Serial Number      Al Sensors      Interview      Interview  | Nemerical Type<br>Read write instructors and<br>Senial Number<br>1<br>2<br>3<br>4<br>5                                                                                                    | ettings                                                                 | C (decimal places)     Function Code     Orlead and write v 1     Orlead and write v 1     Orlead and write v 1     Orlead and write v 1                                                                                                    | Blas                                                                                                    | Data Format       Data Source       Data Source <t< td=""><td>O Data Bits</td><td>Byte Order</td><td>Deteta<br/>Conce<br/>Acquisitio<br/>Cycle<br/>10<br/>10<br/>10<br/>10<br/>10<br/>10</td></t<>                                                                                                    | O Data Bits    | Byte Order | Deteta<br>Conce<br>Acquisitio<br>Cycle<br>10<br>10<br>10<br>10<br>10<br>10                                                                                                    |
| Nonliking Center<br>nik Protocol<br>3P Protocol<br>3 RTU<br>3 TCP<br>2017 Protocol<br>3P Protocol<br>3P Protocol<br>3-07 Protocol<br>3-07 Protocol<br>3-07 Protocol                                                                                                    | A Bensos                                                                                                    | Read write instruction so<br>Serial Number<br>1<br>2<br>3<br>4<br>5<br>6                                                                                                    | etings                                                                  | C (decimal places)     Function Code     ORead and write v      ORead and write v     ORead and write v        | Bias<br>9<br>10<br>11<br>12<br>13<br>14                                                                                                    | Image: Control of Control of Control o                                                                                                    | Data Bits      | Byte Order | Constant           Constant           Acquisition           10           10           10           10           10           10           10           10           10           10           10           10           10                                                                                                    |
| Nondering Center<br>ink Protocol<br>CP Protocol<br>B RTU<br>B TCP<br>CTT Protocol<br>CP Protocol<br>CP Protocol<br>SHOT Protocol<br>SHOT Protocol<br>SHOT Protocol<br>SHOT Protocol                                                                                                    | Cevice List      Cevice List      El 10x      Cevice List      El 10x      Cevice List      Cevice List | Nemerical Type<br>Read write instruction in<br>Serial Number<br>1<br>2<br>3<br>4<br>5<br>6<br>6<br>7                                                                                                    | etings                                                                  | C (decimal places)     Function Code     OrRead and write      OrRead and write      OrRead and write      OrRead and write      OrRead and write      Orread and write      Orread and write          | Blas           9           10           11           12           13           14           15                                                                                                    | Image: Control Format.       Image: Control Format.       Image: Control Format. <t< td=""><td>Data Bits</td><td>Byte Order</td><td>Context     Context     C</td></t<> | Data Bits      | Byte Order | Context     Context     C     |
| Nontioning Center<br>ink Protocol<br>pr Protocol<br>a RTU<br>3 TCP<br>2TT Protocol<br>3 Protocol<br>3 Protocol<br>3 Protocol<br>3 HoT Protocol<br>3 HoT Protocol                                                                                                    | Derice List      Derice List      D | Nemerical Type<br>Read write instruction set<br>Seriel Number<br>1<br>2<br>3<br>4<br>5<br>6<br>7<br>7<br>8                                                                                                    | ettings                                                                 | O (decimal places)       Function Code       01Read and write       01Read and write                                                                                                    | Diss           0           0           10           11           12           13           14           15           16                                                                                                    |                                                                                                    | O Data Bits    | Byte Order | Contest<br>Contest<br>Contest<br>Cycle<br>10<br>10<br>10<br>10<br>10<br>10<br>10<br>10<br>10<br>10<br>10<br>10                                                                                                    |
| Konstrong Center  nk Protocol  Protocol  RTP Protocol  OTT Protocol  Protocol  Protocol  StoT Protocol  AAP Protocol  AAP Protocol  AAP Protocol                                                                                                    | • Device List      • Device List      • Device | Nead write instruction so<br>Seriel Number<br>1<br>2<br>3<br>4<br>5<br>6<br>7<br>6<br>7<br>6<br>0<br>0                                                                                                    | ettings                                                                 | C (decimal places;      Function Code     OtRead and write      OtRead and write      OtRead and write      OtRead and write      OtRead and write      OtRead and write      OtRead and write      OtRead and write      OtRead and write      Otread and write      Otread and write         | Bise           Bise           10           11           12           13           14           15           16           9                                                                                                    | Tota Format           Ell           Elll           Ell     <                                                                                                    | O Deta Bits    | Byte Order | Context      Context           |
| Nondoring Center<br>nik Protocol<br>DP Protocol<br>B RTU<br>B TCP<br>2017 Protocol<br>DP Protocol<br>DP Protocol<br>SI-07 Protocol<br>SI-07 Protocol<br>SI-07 Protocol                                                                                                    | Device List      Device List      D | Primerical Type<br>Read write instruction so<br>Serial Number<br>1<br>2<br>3<br>4<br>5<br>6<br>7<br>6<br>7<br>6<br>7<br>6<br>7<br>8<br>0<br>10                                                                                                    | ettings                                                                 | O (decimal places)  Function Code ORead and write v 0 ORead and write v 0 ORead And write v 0 ORead And write v 0 ORead And write v 0 ORead And write v 0 ORead And write v 0 ORead And write v 0 ORead And write v 0 ORead And write v 0 ORead And write v 0 ORead And write v 0 ORead And write v 0 ORead And write v 0 ORead And write v 0 ORead And w  | Das<br>Das<br>9<br>10<br>11<br>12<br>13<br>14<br>15<br>15<br>16<br>10<br>11<br>11<br>12<br>13<br>14<br>15<br>15<br>16<br>16<br>16<br>17<br>18<br>19<br>19<br>10<br>10<br>10<br>10<br>10<br>10<br>10<br>10                                  |                                                                                                    | O Data Bits    | Byte Order | Costete  Costete  Costet  Costete  Costete Costet Costete  Costete Costete  Costete  Costete  Costete  Costete  Costete  Costete Costete Costet Costete Costet Costete Costete Costete |
| Nortidoring Center<br>nix Protocol<br>ITP Protocol<br>8 TCP<br>07T Protocol<br>DP Protocol<br>3-30T Protocol<br>3-34T Protocol<br>3-34T Protocol                                                                                                    | Control List     Control List                                                                                                    | Second write instruction second second sec | etings<br>Save Addres<br>0<br>1<br>1<br>1<br>1<br>1<br>1<br>1<br>1<br>1 |                                                                                                    | Bas           9           10           11           12           13           14           15           16           9           11           12           13           14           15           16           9           11           13 | Image: Control of Control of Con                                                                                                    | Deta Bits      | Byte Order |                                                                                                    |

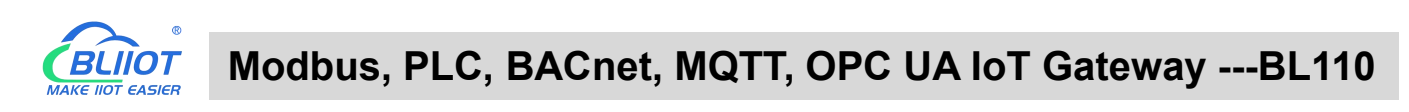

| Search Clear Import Export Re | ad Config. Writ | te Config. Monito | r Remote Log |       |              |                 | 中文 He       | P 1   |
|-------------------------------|-----------------|-------------------|--------------|-------|--------------|-----------------|-------------|-------|
| 白品BL110Pro                    | Variable Na     | ame Address T     | ype Address  | Value | Unit Data ty | pe Varibale Key | Map Address | Ratio |
| -@COM1                        | Q0.0            | Q                 | 0            |       | bool         | Q0              | 0 M.000001) | none  |
|                               | Q0.1            | Q                 | 0.1          |       | bool         | Q1              | 1 M.000002) | none  |
| - COM2                        | Q0.2            | Q                 | 0.2          |       | bool         | Q2              | 2 M.000003) | none  |
|                               | Q0.3            | Q                 | 0.3          |       | bool         | Q3              | 3 M.000004) | none  |
| -@COM4                        | Q0.4            | Q                 | 0.4          |       | bool         | Q4              | 4 M.000005) | none  |
|                               | Q0.5            | Q                 | 0.5          |       | bool         | Q5              | 5 M.000006) | none  |
|                               | Q0.6            | Q                 | 0.6          |       | bool         | Q6              | 6 M.000007) | none  |
|                               | Q0.7            | Q                 | 0.7          |       | bool         | Q7              | 7 M.000008) | none  |
| _('\$')4G                     | VW0             | vw                | 0            |       | uint16       | VW0             | 0 M.400001) | 1     |
|                               | VW2             | vw                | 2            |       | uint16       | VW2             | 1 M.400002) | 1     |
|                               | VW4             | VW                | 4            |       | uint16       | VW4             | 2 M.400003) | 1     |
| - OpenVPN                     | VW6             | vw                | 6            |       | uint16       | VW6             | 3 M.400004) | 1     |
| - To Alarms                   | VW8             | vw                | 8            |       | uint16       | VW8             | 4 M.400005) | 1     |
| Tasks                         |                 |                   |              |       |              |                 |             |       |
| DataServices                  |                 |                   |              |       |              |                 |             |       |
| Pass Through                  |                 |                   |              |       |              |                 |             |       |
| - Modbus RTU=TCP              |                 |                   |              |       |              |                 |             |       |
| Modbus TCP Server             |                 |                   |              |       |              |                 |             |       |
|                               |                 |                   |              |       |              |                 |             |       |
| - BAChet/IP                   |                 |                   |              |       |              |                 |             |       |
| - OPC UA                      |                 |                   |              |       |              |                 |             |       |
| Cloud                         |                 |                   |              |       |              |                 |             |       |

# **5 BL110 Gateway Application Example**

#### 5.1 Add Modbus Device

Connect IO Module M140 to BL110 COM2 port and connect 4G RTU S475 to BL110 LAN port. M140T DI DO data is collected from COM2 via Modbus RTU protocol. S475 device data is collected from LAN port via Modbus TCP protocol. Connect BL110 WAN port to industrial router R40 LAN port. Router R40 provides network to BL110 Gateway.

# 5.1.1 Connect M140T & S475 to BL110

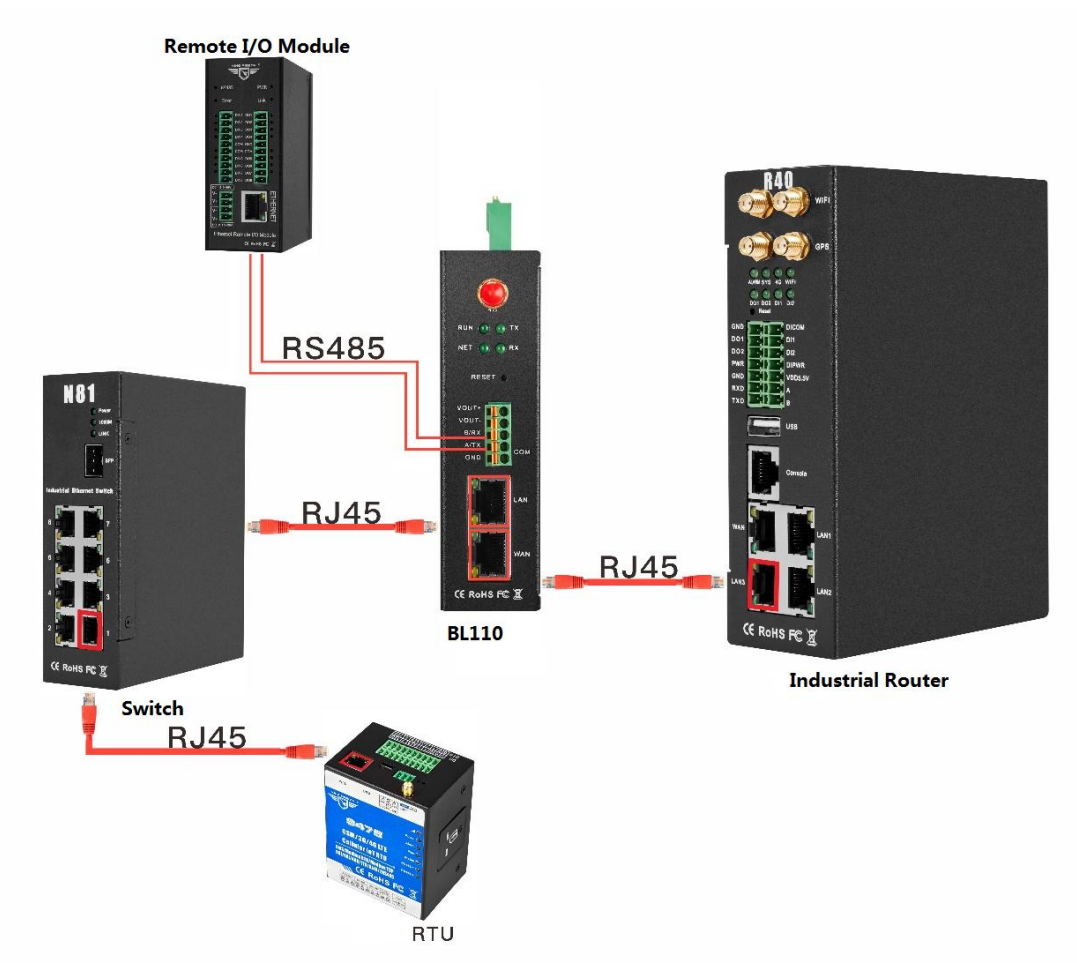

Network Switch N81 is connected to BL110 LAN port. S475 is connected to Switch N81. S475 device data is collected through LAN via Modbus TCP. M140T data is collected through COM2 via Modbus RTU protocol. Collected data will be sent to various clouds via 4G router R40 with its routing function. Note: Both WAN and LAN can collect device data. The configuration procedure is the same. This example is introduction to LAN port configuration.

# 5.1.2 COM Port Configuration

All 4 COM ports configuration procedure are the same. COM1 is RS232. COM2, COM3 and COM4 are RS485. Below example is connecting IO Module M140T to COM2 via RS485

# 5.1.2.1 COM2 Configuration

COM2 collect M140T data via Modbus RTU. Below is the configuration.

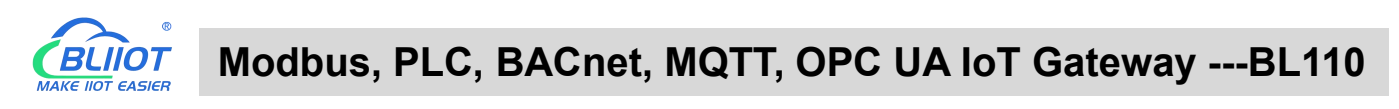

| Blijot Beil aj Industrial Gateway www.Bl ijot.com V1.1.3.8 | 3                      |                              |        |        |           | 1.1          |                |           | - L X       |
|------------------------------------------------------------|------------------------|------------------------------|--------|--------|-----------|--------------|----------------|-----------|-------------|
| Search Clear Import Export Read Config.                    | Config. Monitor        | Remote                       |        |        |           |              | <b>●</b><br>中文 | ?<br>Help | ()<br>About |
| 白品 BL103Pro Variable Nam                                   | ne Address Type        | Address                      | Value  | Unit   | Data type | Varibale Key | Map Ad         | dress     | Ratio       |
|                                                            | Ser                    | ial Port Settings            |        |        |           |              |                |           |             |
| (¼) <sup>4</sup> G                                         | Mode Selection         | Collection                   |        | 1      |           |              |                |           |             |
| E WWVPN                                                    | - Protocol Settings    |                              |        |        |           |              |                |           |             |
| G OpenVPN                                                  | Device Brand           | Modbus                       | ~      |        |           |              |                |           |             |
| — 茳ǎ Alarms                                                | Device Model           | MODBUS_R1                    | U v    |        |           |              |                |           |             |
|                                                            |                        |                              |        |        |           |              |                |           |             |
| DataServices                                               | Serial Port Settings — |                              |        |        |           |              |                |           |             |
| —⊕ Pass Through                                            | Baud 9600              | V Data Bit                   | s 8    | ~      |           |              |                |           |             |
| —                                                          | Stop Bit 1             | <ul> <li>Parity B</li> </ul> | t None | ~      |           |              |                |           |             |
|                                                            |                        |                              |        |        |           |              |                |           |             |
|                                                            |                        |                              | ОК     | Cancel |           |              |                |           |             |
| GOPC UA                                                    | . <u></u>              |                              |        |        |           |              |                |           |             |
| Cloud                                                      |                        |                              |        |        |           |              |                |           |             |
| - @ MQTT Client                                            |                        |                              |        |        |           |              |                |           |             |
|                                                            |                        |                              |        |        |           |              |                |           |             |
| —⊕ Ali loT                                                 |                        |                              |        |        |           |              |                |           |             |
| HUAWEI IoT                                                 |                        |                              |        |        |           |              |                |           |             |

- (1) Double click "COM2" to enter configuration window
- (2) Mode Selection: Collection
- (3) Device Brand: Modbus; Device Model: Modbus RTU The polling interval and timeout are set by default and set according to requirements.
- (4) Baud rate, Stop bit, Data Bit and Parity Bit will be set the same as that in M140T RS485 port
- (5) Click OK to confirm

Note: Click Write Configuration. Gateway will restart automatically. COM configuration will be valid after device restarting

# 5.1.2.2 Add COM Port Device M140T

| BLiiot Be   | iLai Indu        | strial Ga  | teway w | ww.BLiiot.c | om V   | .1.3.8   |           |               |           |         |    |       |        |           |              |       | -                | - 0 X        |
|-------------|------------------|------------|---------|-------------|--------|----------|-----------|---------------|-----------|---------|----|-------|--------|-----------|--------------|-------|------------------|--------------|
| )<br>Search | Clear            | <br>Import | Export  | Read Cor    | nfig.  | Write Co | onfig.    | ()<br>Monitor | Remo      | te Lo   | g  |       |        |           |              | い。    | <b>?</b><br>Help | (i)<br>About |
| 🖨 🚓 ខា      | 103Pro           |            |         | ^           | Varial | ole Name |           | Address Ty    | rpe       | Address | V  | /alue | Unit   | Data type | Varibale Key | Map / | ddress           | Ratio        |
|             |                  | ]          |         |             |        |          |           |               |           |         |    |       |        |           |              |       |                  |              |
| 25          | L-@140           | DT         |         |             |        |          |           |               |           |         |    |       |        |           |              |       |                  |              |
| -0          | LAN              |            |         |             |        |          |           | D             | auica Inf |         |    |       | _      |           |              |       |                  |              |
| -0          | WAN              |            |         |             |        |          |           | D             | evice Int | ormati  | on |       | _      |           |              |       |                  |              |
| _(          | ( <b>A</b> ') 4G |            |         |             |        |          | 1         | Device Nam    | ne        | 14      | DT |       |        |           |              |       |                  |              |
|             | VPN              |            |         |             |        | ſ        | Device Pr | roperties –   |           |         |    |       |        |           |              |       |                  |              |
|             | └_@0p            | enVPN      |         |             |        |          |           | Slave         | ID        | 1       |    |       |        |           |              |       |                  |              |
| -i          | Alarms           |            |         |             |        |          | 16.       | hit Data Tv   | ne        | AR.     |    | v     |        |           |              |       |                  |              |
| -0          | Tasks            |            |         |             |        |          | 32.       | bit Data Tv   |           | ABCI    | )  | v     |        |           |              |       |                  |              |
|             | BDataSe          | rvices     |         |             |        |          | Mrito E   | unction Co    | do        | 15/14   | ,  |       |        |           |              |       |                  |              |
|             | - @Pas           | s Throug   | h       |             |        |          | write i   | unction co    |           | 13/1    | ,  |       |        |           |              |       |                  |              |
|             | -@Mo             | dbus RTL   | J≒TCP   |             |        | L        |           |               |           |         |    | OK    | Sec. 1 |           |              |       |                  |              |
|             | -@Mo             | dbus TCF   | Server  |             |        |          |           |               |           |         |    |       | ancei  |           |              |       |                  |              |
|             | - @ BA           | Cnet/IP    |         |             |        |          |           |               |           |         |    |       |        |           |              |       |                  |              |
|             | -OOP             | C UA       |         |             |        |          |           |               |           |         |    |       |        |           |              |       |                  |              |
|             | Cloud            |            |         |             |        |          |           |               |           |         |    |       |        |           |              |       |                  |              |
|             | -OMO             | QTT Client |         |             |        |          |           |               |           |         |    |       |        |           |              |       |                  |              |
|             | -@MC             | QTT Client | :11     |             |        |          |           |               |           |         |    |       |        |           |              |       |                  |              |
|             | -@Ali            | IoT        |         |             |        |          |           |               |           |         |    |       |        |           |              |       |                  |              |
|             |                  |            |         | ~           |        |          |           |               |           |         |    |       |        |           |              |       |                  |              |

- (1) Click COM2, right click the mouse and click Add to enter configuration box
- (2) Set device name, for example, set M140T as device name

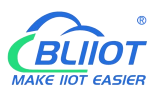

- (3) Input device modbus adress, for example, if M140T Modbus ID is 1, put 1
- (4) Select Type of data to be collected. The example is to collect the DI and DO of the M140T, both of which are Boolean type, not numeric type register, select as default.
- (5) Write function code: As default, M140T supports writing multiple registers.
- (6) Click OK to confirm adding M140T
- (7) Click COM1 to view the added device M140T. If more devices to be added, perform the same procedures as above Step (1)-(6)

Note: Click Write Configuration. Gateway BL110 will restart automatically. After restarting, M140T is added successfully.

## 5.1.2.3 Add COM Port Device M140T Datapoint

| BLiiot Bei  | Lai Indu      | istrial Ga | teway w | ww.BL | iot.com ۱    | /1.1.3.8      |                 |              |              |      |          |        |           |            |           | - 🛛 X |
|-------------|---------------|------------|---------|-------|--------------|---------------|-----------------|--------------|--------------|------|----------|--------|-----------|------------|-----------|-------|
| ©<br>Search | Clear         | Import     | Export  | Read  | 1<br>Config. | Write Config. | ()<br>Monitor   | ()<br>Remote | Log          |      |          |        |           | (中文)       | ?<br>Help | About |
| ப் ஆக       | 103Pro        |            |         | ^     | Var          | iable Name    | Address Typ     | e Ad         | dress Value  | Unit | Data typ | e Var  | ibale Key | Map Ad     | dress     | Ratio |
| É-C         | ⊡COM1         |            |         |       | DO1          | 01 (          | Coil Status(0x) | 0            |              |      | bool     | DO1    |           | 0(M.000001 | 1)        | none  |
|             | LAM           | 140T       |         |       | DO2          | 01 0          | Coil Status(0x) | 1            |              |      | bool     | DO2    |           | 1(M.000002 | 2)        | none  |
|             | DIAN          |            |         |       | DO3          | 01.           | 5.100 C (0.5    | Variablo     | Proportion   |      | 1.1      | 000    |           | 2(M.000003 | 3)        | none  |
|             |               |            |         |       | DO4          |               |                 | variable     | rioperties   |      |          | _      |           | 3(M.000004 | 4)        | none  |
| -6          | ⊒ÌWAN         |            |         |       | DO5          |               |                 |              |              |      |          |        |           | 4(M.000005 | 5)        | none  |
| -",         | <b>4</b> °)4G |            |         |       | DO6          | Variable Name | DO1             |              | Varibale Ke  | y    | DO1      |        |           | 5(M.000006 | 5)        | none  |
|             | PNVPN         |            |         |       | DO7          |               | Destand         |              |              |      |          |        |           | 6(M.000007 | 7)        | none  |
|             | 600           | DenVPN     |         |       | DO8          | OCT/DEC/HEX   | Decima          |              |              |      |          |        |           | 7(M.000008 | 3)        | none  |
| -1          | Alarm         | 5          |         |       | DIN1         | Address Type  | 01 Coil Statu   | s(0x) ~      | Addres       | s    | 0        |        |           | 8(M.000009 | 9)        | none  |
| L C         | Tacke         | -          |         |       | DIN2         | Data type     | bool            | ~            | Add Numbe    | r    | 1        |        |           | 9(M.000010 | D)        | none  |
|             | @Tasks        |            |         |       | DIN3         |               |                 |              |              |      |          |        |           | 10(M.0000* | 11)       | none  |
|             | JDataS        | ervices    |         |       | DIN4         | Read/Write    | Read/Wri        | te Y         | Ratio        | >    | none     |        |           | 11(M.00001 | 12)       | none  |
|             | - @Pa         | ss Throug  | h       |       | DIN5         | Map Address   | 0               |              | Variable Uni | t    |          | -      |           | 12(M.00001 | 13)       | none  |
|             | -⊗M           | odbus RTU  | J≒TCP   |       | DIN6         |               |                 |              |              |      |          | 19     |           | 13(M.00001 | 14)       | none  |
|             | -ØM           | odbus TCF  | Server  |       | DIN7         |               |                 |              |              |      |          |        |           | 14(M.0000* | 15)       | none  |
|             | -MBA          | Cnet/IP    |         |       | DIN8         |               |                 |              |              |      | OK       | Cancel |           | 15(M.00001 | 16)       | none  |
|             | -             |            |         |       |              |               |                 |              |              |      |          |        |           |            |           |       |
|             | -00           | CUA        |         |       |              |               |                 |              |              |      |          |        |           |            |           |       |
| 티           | Cloud         |            |         |       |              |               |                 |              |              |      |          |        |           |            |           |       |
|             | -⊕M           | QTT Client |         |       |              |               |                 |              |              |      |          |        |           |            |           |       |
|             | -ØM           | QTT Client | : 11    |       |              |               |                 |              |              |      |          |        |           |            |           |       |
|             | -@AI          | i loT      |         |       |              |               |                 |              |              |      |          |        |           |            |           |       |

- (1) Click M140T, move mouse cursor to the right box, right click mouse to enter datapoint configuration window
- (2) Variable name: Set datapoint name, for example, DO1
- (3) Variable key, which can be filled in arbitrarily. The identifier cannot be repeated, for example, the MQTT identifier of the DO1 data point is filled in as DO1.
- (4) Select the acquisition address and choose data format according to the requirements, OCT/DEC/HEX are octal/decimal/hexadecimal respectively. The collected Modbus protocol address is input in decimal, so the example selects decimal.
- (5) Address type: Select according to the function codes supported by the collected data points. For example, the DO of the collected M140T supports the "01" function code, so select "01 Coil Status", and DI supports the "02" function code, so select "02 Input Status"
- (6) Address: the register address of the data point, such as: data point DO1 is "0" register address in the M140T, so fill in "0".
- (7) Data type: Select according to the data point, such as: DI and DO of M140T are both coil types,

so select "bool".

- (8) Add Number: If it is collecting continuous addresses, the same function code can be collected multiple times.
- (9) Read/Write: Automatic identifying read-write type according to Address Type
- (10) Map address: fill in the address where the collected data points are stored to the BL110 gateway device, which can be filled in at will. Mapped addresses cannot be duplicated. Range: 0-2000. For example, the data collected from DO1 is stored in the "0" register address of the BL110 gateway. The outside of the mapping address on the configuration software represents the Modbus address, and M.XXX represents the PLC Modbus address.
- (11) Variable Unit: Input any required unit

(12) Click OK to confirm

Note: After clicking OK to confirm the configuration, datapoints will appear in the box lik above picture. If more datapoints to be added, right click the box and click Add to enter datapoint configuration box, repeat Step (2)-(12)

Note: Click Write Configuration. Gateway will restart automatically. After restarting, M140T datapoints are added successfully

# 5.1.3 Ethernet Port Configuration

Both WAN and LAN can collect device data. The configuration procedure is the same.

# 5.1.3.1 LAN Port Configuration

| 0      | 0                          |              | <u>^</u> |              | =             |             | -         | -             |        |           |              |          |       |       |
|--------|----------------------------|--------------|----------|--------------|---------------|-------------|-----------|---------------|--------|-----------|--------------|----------|-------|-------|
| Ø      |                            |              | P        |              |               | ۲           |           |               |        |           |              | <b>A</b> | ?     | (j)   |
| Search | Clear                      | Import       | Export   | Read Config. | Write Config. | Monitor     | Remote    | Log           |        |           |              | 中文       | Help  | About |
| Ġ "₿ВІ | .103Pro                    |              |          | ^ Vari       | able Name     | Address Typ | e Ad      | dress Valu    | e Unit | Data type | Varibale Key | Map Ad   | dress | Ratio |
|        | ©COM1                      |              |          |              |               |             |           |               |        |           |              |          |       |       |
|        | ∟⊘м                        | 140T         |          |              |               |             |           |               |        |           |              |          |       |       |
| - 0    |                            |              |          |              |               | F           | hornot So | ttings        |        |           |              |          |       |       |
| -0     | WAN                        |              |          |              |               |             | inemet se | tungs         |        |           |              |          |       |       |
| _(     | <b>(Å</b> <sup>®)</sup> 4G |              |          |              |               | DHCP        | Routir    | g Enabled     |        |           |              |          |       |       |
|        | VPN                        |              |          |              |               | IP Addre    | ss 19     | 2.168.3.1     |        |           |              |          |       |       |
|        | -@0                        | benVPN       |          |              |               | Subnet Ma   | sk 255    | .255.255.0    |        |           |              |          |       |       |
| -1     | Alarm                      | s            |          |              |               |             |           |               |        |           |              |          |       |       |
| H      | Tasks                      |              |          |              |               | MAC Addre   | ss 08:00  | ):27:50:16:ac |        |           |              |          |       |       |
|        | DataS                      | ervices      |          |              |               |             |           |               |        |           |              |          |       |       |
|        | -OPa                       | ss Throug    | h<br>Top |              |               |             |           |               |        |           |              |          |       |       |
|        | -ØM                        | odbus RIU    | J≒TCP    |              |               |             |           | OK            | Cancel |           |              |          |       |       |
|        | -ØM                        | odbus ICi    | Server   |              |               |             |           |               |        |           |              |          |       |       |
|        | - WBA                      |              |          |              |               |             |           |               |        |           |              |          |       |       |
|        |                            | C UA         |          |              |               |             |           |               |        |           |              |          |       |       |
|        | Scioud                     | OTT Client   |          |              |               |             |           |               |        |           |              |          |       |       |
|        | -OM                        | OTT Client   |          |              |               |             |           |               |        |           |              |          |       |       |
|        | U.M                        | Carri Cileni |          |              |               |             |           |               |        |           |              |          |       |       |

Below is the example of configuring LAN port to connect S475.

- (1) Double click LAN to enter configuration box
- (2) DHCP: enable auto IP distribution. Default is disabled. For examples, S475 has been set to auto

retrieving IP, then LAN port must enable DHCP.

- (3) Routing: Enable network rounting function. Default is disabled. For example, S475 data will be collected without network requirement, then disable routing function
- (4) IP Address: defaut is 192.168.3.1, the IP addresses assigned to LAN port devices must be within the range. It can be changed according to requirement. For example, S475 is set to auto retrieving IP and the range is not limited, thus it's not necessary to change it.
- (5) Subnet mask, the subnet mask of the LAN port gateway.
- (6) MAC Addres: Input LAN port MAC address
- (7) Click OK to confirm it

Note: Click Write Configuration and Gateway will restart. Turn off the power of Gateway and restart it. After that LAN port configuration is done successfully

Note: LAN Port IP Address specifies the IP address arrange of LAN port device. If device IP address is not within the range, data can't be collected. Thus it's necessary to change LAN port IP address according to requirement. IP Address change will not be effective until gateway is powered off and powered on again

# 5.1.3.2 Add LAN Port Device S475

| BLiiot Be | iLai Ind      | ustrial Ga | teway w | ww.BLiiot.com \ | /1.1.3.8      |                |             |             |      |       |      |           |              |       | _      | σ×    |
|-----------|---------------|------------|---------|-----------------|---------------|----------------|-------------|-------------|------|-------|------|-----------|--------------|-------|--------|-------|
| Q         |               |            |         | 1               |               | ۲              |             |             |      |       |      |           |              | (A)   | ?      | Ð     |
| Search    | Clear         | Import     | Export  | Read Config.    | Write Config. | Monitor        | Remote      | Log         |      |       |      |           |              | 中文    | Help   | About |
| ⊡ ஃ в     | .103Pro       |            |         | Varia           | ble Name Slav | ve ID Ac       | dress Type  | Address     | Valu | ue    | Unit | Data type | Varibale Key | Map A | ddress | Ratio |
| E C       |               | 1          |         |                 |               |                |             |             |      |       |      |           |              |       |        |       |
|           | L-⊗M          | 140T       |         |                 |               | De             | evice Infor | mation      |      |       |      |           |              |       |        |       |
|           | LAN           |            |         |                 |               | Device Nam     | e           | S475        |      |       |      |           |              |       |        |       |
|           | -@S4          | \$75       |         |                 |               | Device I       | P 19        | 2.168.3.125 |      |       |      |           |              |       |        |       |
| -0        | ∰ WAN         |            |         |                 |               | Device Por     | rt          | 502         |      |       |      |           |              |       |        |       |
|           | <b>A''</b> 4G |            |         |                 |               | Device Bran    | d           | Modbus      | ~    |       |      |           |              |       |        |       |
| Þ(        | VPN           |            |         |                 |               | Device Mode    | el MO       | DBUS_TCP    | v    |       |      |           |              |       |        |       |
|           | <u>∟</u> @0   | penVPN     |         |                 | Devic         | Properties -   |             |             |      |       |      |           |              |       |        |       |
|           | Alarm         | IS         |         |                 |               |                |             |             |      |       |      |           |              |       |        |       |
| -(        | Tasks         |            |         |                 | 1             | 6-bit Data Typ | e           | AB          | ~    |       |      |           |              |       |        |       |
| 00        | DataS         | ervices    |         |                 | з             | 2-bit Data Typ | e           | ABCD        | ~    |       |      |           |              |       |        |       |
|           | -OP           | ass Throug | h       |                 | Write         | Function Coc   | le          | 15/16       | ~    |       |      |           |              |       |        |       |
|           | -ØM           | lodbus RTU | J≒TCP   |                 |               |                |             |             |      |       |      |           |              |       |        |       |
|           | -ØM           | lodbus TCF | Server  |                 |               |                |             | OK          | Ca   | ancel |      |           |              |       |        |       |
|           | - @B          | ACnet/IP   |         |                 |               |                |             |             |      |       |      |           |              |       |        |       |
|           | 600           | PC UA      |         |                 |               |                |             |             |      |       |      |           |              |       |        |       |
|           | Cloud         |            |         |                 |               |                |             |             |      |       |      |           |              |       |        |       |
|           | -OM           | QTT Client |         |                 |               |                |             |             |      |       |      |           |              |       |        |       |
|           | -ØM           | QTT Client | 11      |                 |               |                |             |             |      |       |      |           |              |       |        |       |
|           |               |            |         | ×               |               |                |             |             |      |       |      |           |              |       |        |       |

- (1) Click LAN and right click mouse to enter device configuration box
- (2) Device Name: input the name of device to be added, such as S475
- (3) Device IP: input S475 IP address. For example, S475 is set to auto retrieving IP. Open S475 configuration software and view its IP(192.168.3.125). Thus input S475 IP 192.168.3.125.
- Note: if LAN port IP is changed and LAN port device auto retrieves IP, please click Write Configuration, power off gateway and power it on again. Then IP change can be viewed
- (4) Device Port: input LAN port device port. For example, S475 Modbus TCP port is 502. Thus put 502
- (5) Device Brand: Modbus; Device Model: Modbus TCP

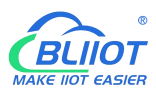

(BL110 collects S475 through LAN port through Modbus TCP protocol)

- (6) The polling interval and timeout in the button can be defaulted and filled in according to requirements.
- (7) Select Data Type. For example, S475 power source and temperature & humidity data is 16-bit AB type, 32-bit data is not collected. Thus select 16-bit AB type and keep 32-bit data type with default setting
- (8) Write function code: choose 15/16, and choose according to the function code supported by the device.
- (9) Click OK to confirm the setting

Note: S475 device icon will appear after confirming the configuration. If more devices to be added, perform the same procedure as Step (1)-(9)

Note: Click Write Configuration and gateway will restart automatically. After restarting, device S475 is added successfully

## 5.1.3.3 Add LAN Port Device S475 Datapoint

| BLiiot BeiLai I | Industrial Gat | eway wv | vw.BLiid | ot.com V | 1.1.3.8    |             |            |                 |               |       |      |          |                 |          | -      | οx    |
|-----------------|----------------|---------|----------|----------|------------|-------------|------------|-----------------|---------------|-------|------|----------|-----------------|----------|--------|-------|
| De              | 5              |         | 1        |          | -          |             | 0          |                 |               |       |      |          |                 | <b>A</b> | ?      | 1     |
| Search Cle      | ar Import      | Export  | Read (   | Config.  | Write Co   | onfig. M    | onitor     | Remote          | Log           |       |      |          |                 | 中文       | Help   | About |
|                 | Pro            |         | ^        | Varia    | ble Name   | Slave ID    | A          | ddress Type     | Address       | Value | Unit | Data typ | oe Varibale Key | Map A    | ddress | Ratio |
| <u>⊨</u>        | DM1            |         |          | temp     |            | 1           | 04 Inpu    | ut Registers(3x | ) 24          |       |      | int16    | temp            | 16(M.400 | 017)   | 1     |
| 6               | ∂M140T         |         |          | humidity |            | 1           | 04 Inpu    | ut Registers(3> | ) 25          |       | _    | int16    | humidity        | 17(M.400 | 0018)  | 1     |
|                 | N N            |         |          | F        |            |             | Vá         | ariable Pro     | perties       |       |      |          | power           | 18(M.400 | 0019)  | 1     |
|                 | €<br>S475      |         |          |          |            |             |            |                 |               |       |      |          |                 |          |        |       |
| -@w             | AN             |         |          | Vari     | iable Name | te          | emp        |                 | Varibale Key  | 4     | temp |          |                 |          |        |       |
| -" <u>A</u> "40 | 3              |         |          | oc       | T/DEC/HEX  | Dec         | imal       | ~               | Slave ID      |       | 1    |          |                 |          |        |       |
|                 | PN             |         |          | Ad       | dress Type | 04 Input Re | egisters(3 | 3x) ×           | Address       |       | 24   |          |                 |          |        |       |
|                 | DOpenVPN       |         |          |          | Data type  | int         | 16         | v               | Add Number    |       | 1    |          |                 |          |        |       |
|                 | arms           |         |          |          | Read/Write | Read/       | Write      | ~               | Ratio         |       | 1    |          |                 |          |        |       |
|                 | ISKS           |         |          | м        | an Address |             | 16         |                 | Variable Unit |       |      |          |                 |          |        |       |
| E E Da          | ataServices    |         |          | IV.      | ap Address |             | 10         |                 | variable Unit |       |      |          |                 |          |        |       |
|                 | Pass Through   | 1       |          |          |            |             |            |                 |               |       |      |          |                 |          |        |       |
| -6              | Modbus RTU     | ≒TCP    |          |          |            |             |            |                 |               |       | OK   | Cancel   |                 |          |        |       |
| -6              | Modbus TCP     | Server  |          | -        |            |             |            |                 |               |       |      |          |                 |          |        |       |
| -6              | BACnet/IP      |         |          |          |            |             |            |                 |               |       |      |          |                 |          |        |       |
| 6               | DOPC UA        |         |          |          |            |             |            |                 |               |       |      |          |                 |          |        |       |
| EDCI            | oud            |         |          |          |            |             |            |                 |               |       |      |          |                 |          |        |       |
| -6              | MQTT Client    |         |          |          |            |             |            |                 |               |       |      |          |                 |          |        |       |
| -6              | MQTT Client    | II      |          |          |            |             |            |                 |               |       |      |          |                 |          |        |       |
|                 | ~ <del>-</del> |         | ~        |          |            |             |            |                 |               |       |      |          |                 |          |        |       |

- (1) Click S475, move mouse cursor to the right box, right click the mouse and click Add to enter datapoint configuration box
- (2) Variable Name: Set the name of datapoint, for example, temp
- (3) Variable key, which can be filled in arbitrarily. The identifier cannot be repeated. For example, the MQTT identifier of the temperature data point is filled in as temp.
- (4) Select the acquisition address and choose data format according to the requirements. OCT/DEC/HEX are octal/decimal/hexadecimal respectively. The collected Modbus protocol address is input in decimal, so the example selects decimal.
- (5) Slave ID: The Modbus ID of the S475 device is "1", so fill in "1".
- (6) Address Type: S475 temperature supports function code 04, thus select 04 input register

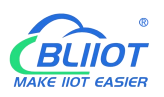

- (7) Address: 24 (Datapoint temperature register address in S475 is 24)
- (8) Data Type: S475 temperature is 16-bit signed numeric data, thus select int16
- (9) Add Number: If consecutive addresses to be collected, the same function code can collect it simultaneously.
- (10) Read/Write: Automatic Identifying it according to Address Type
- (11)Ratio: Set the ratio to be multiplied or minified for uploading to cloud
- (12) Map Address: For example, S475 temperature data is saved in register address 8 of BL110). Modbus mapping address can be any from 0 to 2000 and it can't be repeated
- (13) Variable unit: fill in according to requirements, or not fill in.
- (14) Click OK to confirm.

Note: After confirming the configuration, datapoints will appear in the box like above picture. To add more datapoints, right click the box and click Add to enter configuration box. Perform the same procedure as Step (2)-(14)

Note: Click Write Configuration. Gateway will restart automatically. After device restarting, S475 datapoint is added successfully.

#### 5.1.4 Uploading Data to Various Clouds

BL110 collects data of different protocols. The configuration procedures of uploading data to various clouds are the same. Here only introduce configuration of collecting PLC data and send it to various clouds. Refer to <u>5.5 Configuration of Uploading Data to Various Clouds</u>

#### 5.2 Collecting PLC Data

#### **5.2.1 Configuring Collecting Siemens PLC Data**

#### **5.2.1.1 Add Siemens PLC to COM Port**

S7-200 COM is RS485. Below is example of adding Siemens PLC S7-200 to COM2. Connect S7-200 RS485 to DB9 signal pin 3 & 8. PIN 3 connects to COM2 RS485 A and PIN 8 connects to COM2 RS485 B
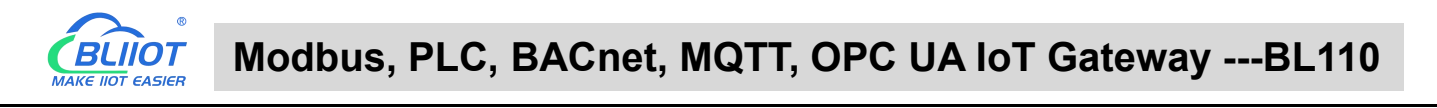

## 5.2.1.1.1 COM Port Configuration

| BLiiot BeiLai Industrial Gateway www.BLiiot.com V1.1.                                                                                                    | 3.9                                                                                                    |                   | - 🛛 X                   |
|----------------------------------------------------------------------------------------------------|----------------------------------------------------------------------------------------------------|-------------------|-------------------------|
|                                                                                                    |                                                                                                    |                   | ()                      |
| Search Clear Import Export Read Config. Wr                                                                                                    | te Config. Monitor Remote Log                                                                                                    | 中文                | Help About              |
| Search Clear Import Export Read Config. Wr<br>Grand BL110Pro<br>COM1<br>COM3<br>COM4<br>COM4 | te Config. Monitor Remote Log<br>ame Address Type Address Value Unit Data type Varibale Key<br>Serial Port Settings<br>Device Brand Siemens<br>Device Model S7_200<br><br>Serial Port Settings<br>Baud 9600 V Data Bits 8<br>Stop Bit 1 V Parity Bit Even V<br>OK Cancel | 中文 I<br>Map Addre | Help About<br>ISS Ratio |
| - ⊕ Modbus RTU=TCP<br>- ⊕ Modbus TCP Server<br>- ⊕ BACnet/IP<br>- ⊕ OPC UA<br>E - € Cloud                                                                                                    |                                                                                                    |                   |                         |

- (1) Double click COM2 to enter COM attribute configuration box.
- (2) Select data collection Mode

(3) Select Siemens as Device Brand and select S7-200 as Device Model The polling interval and timeout are set according to requirements.

(4) Follow Siemens RS485 port parameters to set the same baud rate 9600, stop bit 1, data bit 8 and parity bit Even

(5) Click OK to confirm it.

Note: Click Write Configuration. COM port configuration will be effective after gateway restart automatically.

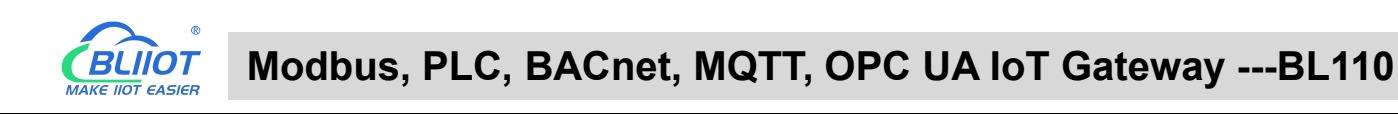

## 5.2.1.1.2 Add COM Port Device S7-200

| BLiiot BeiLai Industrial Gateway www.BLiiot.com V1.1.3.9                                                                                                    |         | _    | σ×    |
|----------------------------------------------------------------------------------------------------|---------|------|-------|
|                                                                                                    | A D     | ?    | (j)   |
| Search Clear Import Export Read Config. Write Config. Monitor Remote Log                                                                                                    | 中文      | Help | About |
| D 슈BL110Pro Variable Name Address Type Address Value Unit Data type Varibale Key                                                                                                    | Map Add | ress | Ratio |
| -@COM1                                                                                                    |         |      |       |
|                                                                                                    |         |      |       |
| Legistress Device Information                                                                                                    |         |      |       |
| COM3                                                                                                    |         |      |       |
| EUCOM4                                                                                                    |         |      |       |
| Generation Generation Control Control |         |      |       |
| - 📾 WAN                                                                                                    |         |      |       |
| - "A" 4G Device Address 1                                                                                                    |         |      |       |
|                                                                                                    |         |      |       |
| Gen VPN Sector 2015                                                                                                    |         |      |       |
| - Йо Alarms OK Cancel                                                                                                    |         |      |       |
|                                                                                                    |         |      |       |
|                                                                                                    |         |      |       |
| - O'Pass Through                                                                                                    |         |      |       |
|                                                                                                    |         |      |       |
|                                                                                                    |         |      |       |
|                                                                                                    |         |      |       |
|                                                                                                    |         |      |       |

(1) Click COM2, right click it and click Add to enter device configuration box

(2) Set Device Name at random like S7-200

(3) Device address: S7-200 serial port address, fill in as required, the address should be consistent

with the S7-200 setting, otherwise the communication will fail

(4) Click OK to confirm adding S7-200

Note: After confirming configuration, S7-200 device icon will appear below COM2. To add more devices, follow the same steps (1)-(4)

Note: Click Write Configuration. Gateway will restart automatically and adding PLC S7-200 is effective

# 5.2.1.1.3 Add COM Port Device S7-200 Datapoint

Below is part of S7-200 register V & VW data configuration

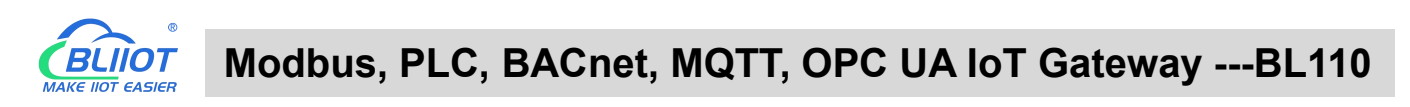

| BLiiot BeiLai Industrial Gateway www.B                                                                                                    | Liiot.com \ | /1.1.3.9                        |                 |            |             |              |                 |              | - 0 X    |  |  |  |
|----------------------------------------------------------------------------------------------------|-------------|---------------------------------|-----------------|------------|-------------|--------------|-----------------|--------------|----------|--|--|--|
| Search Clear Import Export Real                                                                                                    | d Config.   | Write Config.                   | ()<br>Monitor R | Cemote Log |             |              |                 | 🔂 👔          | lp About |  |  |  |
| 白 品 BL110Pro                                                                                                    | ^ Vari      | able Name 🛛 🖌                   | Address Type    | Address    | Value U     | Jnit Data ty | pe Varibale Key | Map Address  | Ratio    |  |  |  |
| -mcom1                                                                                                    | V0          | v                               |                 | 0          |             | bool         | VO              | 8(M.000009)  | none     |  |  |  |
|                                                                                                    | V1          | v                               |                 | 0.1        |             | bool         | V1              | 9(M.000010)  | none     |  |  |  |
|                                                                                                    | V2          | v                               |                 | 0.2        |             | bool         | V2              | 10(M.000011) | none     |  |  |  |
| Thread the second second | V3          | v                               |                 | 0.3        |             | bool         | V3              | 11(M.000012) | none     |  |  |  |
| -@COM3                                                                                                    | V4          | v                               |                 | 0.4        |             | bool         | V4              | 12(M.000013) | none     |  |  |  |
| -COM4                                                                                                    | V5          | v                               |                 | 0.5        |             | bool         | V5              | 13(M.000014) | none     |  |  |  |
|                                                                                                    | V6          | v                               |                 | 0.6        |             | bool         | V6              | 14(M.000015) | none     |  |  |  |
| S7-200SMART                                                                                                    | V7          | V                               |                 | 0.7        |             | bool         | V7              | 15(M.000016) | none     |  |  |  |
|                                                                                                    | VW10        | vw                              |                 | 10         |             | uint16       | VW10            | 5(M.400006)  | 1        |  |  |  |
| -('A') 4G                                                                                                    | VW12        | Variable Properties 6(M.400007) |                 |            |             |              |                 |              |          |  |  |  |
|                                                                                                    | VW14        |                                 |                 |            |             |              |                 | 7(M.400008)  | 1        |  |  |  |
|                                                                                                    | VW16        |                                 |                 |            |             |              |                 | 8(M.400009)  | 1        |  |  |  |
| OpenVPN                                                                                                    | VW18        | Variable Na                     | me              | VW10       | Varibale K  | ey Vi        | V10             | 9(M.400010)  | 1        |  |  |  |
| - Î dlarms                                                                                                    |             | OCT/DEC/H                       | IEX D           | ecimal v   |             |              |                 |              |          |  |  |  |
| Tasks                                                                                                    |             | Address Ty                      | /pe             | vw v       | Addre       | ess .        | 0               |              |          |  |  |  |
| DataServices                                                                                                    |             | 0.000                           |                 | 1.110 v    | A LL N      |              |                 |              |          |  |  |  |
| Pass Through                                                                                                    |             | Data tj                         | /pe u           | Jint lo *  | Add Numb    | ier          |                 |              |          |  |  |  |
| -   Modbus RTU≒TCP                                                                                                    |             | Read/W                          | rite Rea        | ad/Write * | Rat         | tio          | 1               |              |          |  |  |  |
| - Modbus TCP Server                                                                                                    |             | Map Addr                        | ess             | 5          | Variable Ur | nit          |                 |              |          |  |  |  |
| SRAC pot/ID                                                                                                    |             | 18                              |                 |            |             |              |                 |              |          |  |  |  |
| O operus                                                                                                    |             |                                 |                 |            |             |              |                 |              |          |  |  |  |
| - GODE DA                                                                                                    | ~           |                                 |                 |            |             |              | OK Cancel       |              |          |  |  |  |

(1)Click S7-200, move mouse cursor to the right box, right click the mouse and click Add to enter datapoint configuration box

(2)Variable Name: Set the name of datapoint to be collected, for example, VW10

(3)Variable key, which can be filled in arbitrarily. The identifier cannot be repeated.For example: VW10

(4)Select the collection address according to the requirements and data format filled in the input gateway. OCT/DEC/HEX are octal/decimal/hexadecimal respectively. Siemens I and Q data points are octal, but only decimal can be used because of decimals.

(5)Address Type: select address type according to PLC register. Here VW10 address type is VW

(6)Address: Register address of datapoint. Here VW0 address is 10

(7)Data Type: select data type according to PLC register type

(8)Add Number: If addresses are consecutive, the same register will collect multiple addresses.

(9)Read/Write: select from Read only and Read & Write.

(10)Ratio: set the ratio to be multiplied or minified for uploading to cloud

(11)Map Address: Set address where datapoint will be saved in BL110.

Modbus mapping address can be any from 0 to 2000 and it can't be repeated

For example, set 18 as VW10 mapping address

(12)Variable unit: fill in according to requirements, or not fill in.

(13)Click OK to confirm.

Note: After confirming the configuration, datapoints will appear in the box like above picture. To add more datapoints, right click the box and click Add to enter configuration box. Perform the same procedure as Step (2)-(13)

Note: Click Write Configuration. Gateway will restart automatically and S7-200 datapoint is added successfully.

## 5.2.1.2 Adding Siemens PLC via Ethernet Port

Siemens PLC data can be collected through WAN, LAN and cascaded switch.

# 5.2.1.2.1 LAN Port Configuration

Below is example of connecting Siemens PLC S7-200SMART to BL110 LAN port. LAN port

configuration is as below:

| BLiiot BeiLai Industrial Gateway www.BLiiot.com V1.1.3.9                                                                                                    | - 🗆 X                                                                                                    |
|----------------------------------------------------------------------------------------------------|----------------------------------------------------------------------------------------------------|
| Search Clear Import Export Read Config. Write Config. Monitor Remote Log                                                                                                    | <ul> <li>         ・</li> <li>         ・</li> <li>         ・&lt;</li></ul> |
| ि हो BL110Pro Variable Name Address Type Address Va                                                                                                    | alue Unit Data type Varibale Key Map Address Ratio                                                                                                    |
| Ethernet Settings                                                                                                    | ed ()<br>1<br>2.0<br>2.86 f<br>XK Cancel                                                                                                    |
| Contained and a contract of the second second seco |                                                                                                    |

- (1) Double click LAN to enter configuration box
- (2) DHCP: enable auto IP distribution. Default is disabled.

(3) Routing: Enable network routing function. Default is disabled. For example, PLC S7-200SMART does not need network. Thus it's necessary to enable it.

(4) IP Address: defaut is 192.168.3.1, the IP addresses assigned to LAN port devices must be within the range. WAN and LAN IP address can't be the same. For example, S7-200SMART IP is fixed, then change IP address of gateway.

- (5) Subnet mask: Subnet mask of the LAN port gateway.
- (6) MAC Addres: Input LAN port MAC address
- (7) Click OK to confirm it

Note: Click Write Configuration and Gateway will restart. Turn off the power of Gateway and restart it. After that LAN port configuration is done successfully

Note: LAN Port IP Address specifies the IP address arrange of LAN port device. If device IP address is not within the range, data can't be collected. Thus it's necessary to change LAN port IP address according to requirement. IP Address change will not be effective until gateway is power off and powered on again

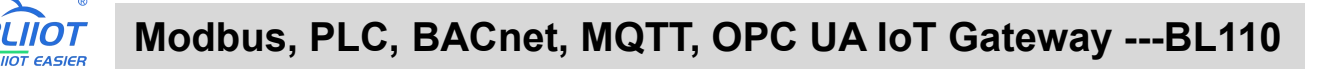

#### 5.2.1.2.2 Add LAN Port Siemens PLC S7-200SMART

| BLiiot BeiLai Industrial Gateway www.BLiiot.com V1.1. | 9                                                      | - 🛛 X                           |
|-------------------------------------------------------|--------------------------------------------------------|---------------------------------|
| Search Clear Import Export Read Config. Write         | e Config. Monitor Remote Log                           | <ul><li>中文 Help About</li></ul> |
| 白 鼎 BL110Pro                                          | Address Type Address Value Unit Data type Varibale Key | Map Address Ratio               |
|                                                       |                                                        |                                 |
|                                                       | Device Information                                     |                                 |
| L-⊗\$7-200                                            | Device Name S7-200SMART                                |                                 |
| — то сомз                                             | Device IP 192.168.1.65                                 |                                 |
|                                                       | Device Port 102                                        |                                 |
|                                                       | Device Brand Siemens ~                                 |                                 |
| S7-200SMART                                           | Device Model S7_200SMART_E ~                           |                                 |
|                                                       | Device Properties                                      |                                 |
|                                                       |                                                        |                                 |
|                                                       |                                                        |                                 |
| - M Alarms                                            |                                                        |                                 |
| Tasks                                                 |                                                        |                                 |
| DataServices                                          | OK Cancel                                              |                                 |
| Pass Through                                          |                                                        |                                 |
| → Modbus RTU ≒TCP                                     |                                                        |                                 |
|                                                       |                                                        |                                 |
| - @ BACnet/IP                                         |                                                        |                                 |
| OPC UA                                                |                                                        |                                 |

(1) Click LAN and right click mouse and click Add to enter device configuration box

(2) Device Name: set device name, for example, set S7-200SMART as device name.

(3) Device IP: input PLC IP address. For example, PLC S7-200SMART IP is 192.168.3.16, thus put 192.168.3.16 here. This is PLC IP address. PLC IP address and LAN Port IP address must be in the same range.

(4) Device Port: input LAN port device port. Default port of S7-200SMART is 102. Thus put 102.

(5)Device Brand: Select Siemens as Device Brand and select S7-200SMART as device model The polling interval and timeout are set according to requirements.

(6)Click OK to confirm adding PLC S7-200SMART

Note: S7-200SMART device icon will appear after confirming the configuration. If more devices to be added, perform the same procedure as Step (1)-(6)

Note: Click Write Configuration and gateway will restart automatically. After restarting, PLC S7-200SMART is added successfully

### 5.2.1.2.3 Add LAN Port PLC S7-200SMART Datapoint

Below is part of S7-200SMART register Q & VW data configuration

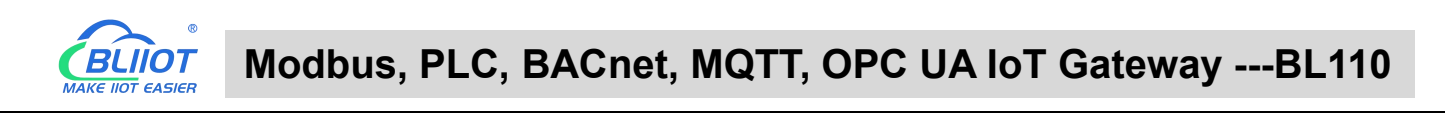

| Search Clear Import Export Rea | ad Config. | Write Config. | Monitor R   | emote      |              |        |           |     |            | 中文          | ?<br>Help | About |
|--------------------------------|------------|---------------|-------------|------------|--------------|--------|-----------|-----|------------|-------------|-----------|-------|
| ப்- நீ BL110Pro                | ^ Varia    | able Name A   | ddress Type | Address    | Value        | Unit   | Data type | Va  | ribale Key | Map Add     | ress      | Ratio |
| - COM1                         | Q0.0       | Q             |             | 0          |              |        | bool      | Q0  |            | 0(M.000001  |           | none  |
|                                | Q0.1       | Q             |             | 0.1        |              |        | bool      | Q1  |            | 1(M.000002) |           | none  |
|                                | Q0.2       | Q             |             | 0.2        |              |        | bool      | Q2  |            | 2(M.000003  |           | none  |
|                                | Q0.3       | Q             |             | 0.3        |              |        | bool      | Q3  |            | 3(M.000004  | 6         | none  |
|                                | Q0.4       | Q             |             | 0.4        |              |        | bool      | Q4  |            | 4(M.000005  |           | none  |
| -@COM4                         | Q0.5       | Q             |             | 0.5        |              |        | bool      | Q5  |            | 5(M.000006  |           | none  |
|                                | Q0.6       | Q             |             | 0.6        |              |        | bool      | Q6  |            | 6(M.000007  | (         | none  |
| - ST-200SMART                  | Q0.7       | Q             |             | 0.7        |              |        | bool      | Q7  |            | 7(M.000008  |           | none  |
| - C WAN                        | VW0        | vw            | _           | 0          |              |        | uint16    | VW0 |            | 0(M.400001) |           | 1     |
| (12) 4G                        | VW2        |               |             | Variab     | le Propertie | s      |           |     |            | 1(M.400002) |           | 1     |
|                                | VW4        |               |             |            |              |        |           |     |            | 2(M.400003  | 6         | 1     |
|                                | VW6        |               |             |            |              |        |           |     |            | 3(M.400004  | 6         | 1     |
|                                | VW8        | Variable Na   | ime         | VW0        | Variba       | le Key | VW        | 0   |            | 4(M.400005  |           | 1     |
| — 首 Alarms                     |            | OCT/DEC/H     | HEX D       | ecimal v   |              |        |           |     |            |             |           |       |
|                                |            | Address T     | vpe         | vw ~       | Ac           | Idress | 0         |     |            |             |           |       |
| DataServices                   |            |               | /           |            | ]            |        |           |     |            |             |           |       |
| Pass Through                   |            | Data t        | ype         | uint16 Y   | Add Nu       | umber  | 1         |     | _          |             |           |       |
|                                |            | Read/W        | rite Rea    | ad/Write ~ |              | Ratio  | 1         |     |            |             |           |       |
| Modbus TCP Server              |            | Map Add       | ress        | 0          | Variabl      | e Unit |           |     |            |             |           |       |
| - @ BACnet/IP                  |            | LA .          |             |            |              |        |           |     |            |             |           |       |
|                                |            |               |             |            |              |        | ſ         | or  | Cancel     |             |           |       |

(1) Click S7-200SMART, move mouse cursor to the right box, right click the mouse and click Add to enter datapoint configuration box

(2) Variable Name: Set the name of datapoint, for example, VW0

(3) Variable key, which can be filled in arbitrarily. The identifier cannot be repeated. For example:VW0

(4) Select the collection address according to the requirements and data format filled in the input gateway. OCT/DEC/HEX are octal/decimal/hexadecimal respectively. Siemens I and Q data points are octal, but only decimal can be used because of decimals.

- (5) Address Type: select address type according to PLC register. Here VW0 address type is VW
- (6) Address: Register address of datapoint. Here VW0 address is 0
- (7) Data Type: select data type according to PLC register type
- (8) Add Number: If addresses are consecutive, the same register will collect multiple addresses.
- (9) Read/Write: select from Read only and Read & Write.
- (10) Ratio: Set the ratio to be multiplied or minified for uploading to cloud
- (11) Map Address: Set address where datapoint will be saved in BL110. Modbus mapping address can be any from 0 to 2000 and it can't be repeated For example, set 8 as VW0 mapping address
- (12) Variable unit: fill in according to requirements, or not fill in.
- (13) Click OK to confirm.

Note: After confirming the configuration, datapoints will appear in the box like above picture. To add more datapoints, right click the box and click Add to enter configuration box. Perform the same procedure as Step (2)-(13)

Note: Click Write Configuration. Gateway will restart automatically and S7-200SMART datapoint is added successfully.

## **5.2.1.3 Uploading Data to Various Clouds**

BL110 collects data of different protocols. The configuration procedures of uploading data to various clouds are the same. Here only introduce configuration of collecting PLC data and send it to various clouds. Refer to <u>5.5 Configuration of Uploading Data to Various Clouds</u>

# 5.2.2 Configuring Collecting Mitsubishi PLC Data

# 5.2.2.1 Add Mitsubishi PLC to COM Port

FX3U has RS422 port. Connects Mitsubishi PLC FX3U with RS422 to RS232 converting cable to COM1. Configure it as below procedure.

# 5.2.2.1.1 COM1 Configuration

| BLiiot BeiLai Industrial Gateway www.BL                                                                       | iiot.com V1.1.3.9                                                                                              |            | - 🛛 🗙               |
|----------------------------------------------------------------------------------------------------|----------------------------------------------------------------------------------------------------|------------|---------------------|
| Search Clear Import Export Read                                                                               | 1 Config. Write Config. Monitor Remote Log                                                                     | 中文 F       | ? (i)<br>Help About |
| 白 品BL110Pro                                                                                                   | Variable Name Address Type Address Value Unit Data type Varibale Key                                           | Map Addres | s Ratio             |
| E - E COM2<br>- ⊕ S7-200<br>- E COM3<br>- E COM4<br>E - E LAN<br>- ⊕ S7-200SMART<br>- E WAN<br>- WAN<br>- WAG | Serial Port Settings<br>Mode Selection Collection  Protocol Settings Device Brand Mitsubishi Device Model FX3U |            |                     |
| 日間VPN<br>一致OpenVPN<br>一賞 Alarms<br>一読 Tasks<br>日日 DataServices                                                | Baud 9600 v Data Bits 8 v<br>Stop Bit 1 v Parity Bit None v<br>OK Cancel                                       |            |                     |
| → Pass Through<br>→ Modbus RTU=TCP<br>→ Modbus TCP Server<br>→ BACnet/IP<br>→ OPC UA                          |                                                                                                    |            |                     |

Connect FX3U with RS422 to RS232 converting cable to COM1. Configure it as below

(1) Double click COM1 to enter COM attribute configuration box.

(2) Select data collection Mode: Collection

(3) Select Mitsubishi as Device Brand and select FX3U as Device Model The polling interval and timeout are set according to requirements.

(4) Follow PLC FX3U RS422 port parameters to set the same baud rate 9600, stop bit 1, data bit 7 and parity bit Even

(5) Click OK to confirm it.

Note: Click Write Configuration. COM port configuration will be effective after gateway restart automatically.

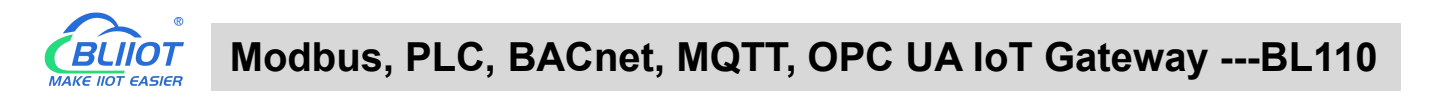

# 5.2.2.1.2 Add Mitsubishi PLC FX3U to COM Port

| BLiiot BeiLai Industrial Gateway www.BLiiot.com V1.1.3.9                 |                     | - 🛛 🗙      |
|--------------------------------------------------------------------------|---------------------|------------|
|                                                                          |                     | ()         |
| Search Clear Import Export Read Config. Write Config. Monitor Remote Log | 中文                  | Help About |
| 는 냚BL110Pro                                                              | ibale Key Map Addre | ss Ratio   |
|                                                                          |                     |            |
|                                                                          |                     |            |
| Device Information                                                       |                     |            |
| - <b>⊘</b> \$7-200                                                       |                     |            |
| -EIIICOM3 Device Properties                                              |                     |            |
|                                                                          |                     |            |
|                                                                          |                     |            |
|                                                                          |                     |            |
|                                                                          |                     |            |
| 白 ····································                                   |                     |            |
| G GenVPN C C C C C C C C C C C C C C C C C C C                           |                     |            |
| - Ť Alarms                                                               |                     |            |
| - Tasks                                                                  |                     |            |
|                                                                          |                     |            |
| ⊕Pass Through                                                            |                     |            |
| ⊗ Modbus RTU≒TCP                                                         |                     |            |
| -  Modbus TCP Server                                                     |                     |            |
| → BACnet/IP                                                              |                     |            |

- (1) Click COM1, right click it and click Add to enter device configuration box
- (2) Set Device Name at random like FX3U
- (3) Click OK to confirm adding FX3U PLC.

Note: After confirming configuration, FX3U device icon will appear below COM1. To add more devices, follow the same steps (1)-(3)

Note: Click Write Configuration. Gateway will restart automatically and adding PLC FX3U is effective

# 5.2.2.1.3 Add COM Port Mitsubishi PLC FX3U Datapoint

| BLiiot BeiLai Industrial Gate | eway wv | ww.BLiiot.com | V1.1.3.9        |             |            |         |               |           |    |              |            | -    | - 0 X |
|-------------------------------|---------|---------------|-----------------|-------------|------------|---------|---------------|-----------|----|--------------|------------|------|-------|
|                               |         |               | 4               |             | $\bigcirc$ |         |               |           |    |              |            | ?    | i     |
| Search Clear Import E         | xport   | Read Config   | . Write Config. | Monitor     | Remote     | Log     |               |           |    |              | 中文         | Help | About |
| 白                             |         | ^ Va          | riable Name     | Address Typ | e Ada      | dress   | Value Unit    | Data type | e  | Varibale Key | Map Add    | ress | Ratio |
| СОМ1                          |         | YO            | Y               |             | 0          |         |               | bool      | YO |              | 16(M.00001 | 7) n | one   |
| L-MFX3U                       |         | ¥1            | Y               |             | 1          |         |               | bool      | ¥1 |              | 17(M.00001 | B) r | ione  |
|                               |         | Y2            | Y               |             | 2          |         |               | bool      | Y2 |              | 18(M.00001 | 9) r | ione  |
|                               |         | Y3            | Y               |             | 3          |         |               | bool      | ¥3 |              | 19(M.00002 | 0) r | ione  |
|                               |         | ¥4            | ۷               |             | 4          |         |               | bool      | ¥4 |              | 20(M.00002 | 1) r | ione  |
| -@COM3                        |         | Y5            | Y               |             | 5          |         |               | bool      | Y5 |              | 21(M.00002 | 2) r | ione  |
| -@COM4                        |         | Y6            | Y               |             | 6          |         |               | bool      | Y6 |              | 22(M.00002 | 3) r | ione  |
| E CAN                         |         | Y7            | Y               |             | 7          |         |               | bool      | ¥7 |              | 23(M.00002 | 4) r | ione  |
| S7-200SMART                   |         |               |                 |             | Var        | iable P | roperties     |           |    |              |            |      |       |
|                               |         |               |                 |             |            |         |               |           |    |              |            |      |       |
| —" <b>A</b> ")4G              |         |               | Variable Nar    | ne          | Y0         |         | Varibale Key  | YO        |    |              |            |      |       |
| E VIN VPN                     |         |               | OCT/DEC/H       | EX          | Octal      | v       |               |           |    |              |            |      |       |
| -OpenVPN                      |         |               |                 |             |            |         |               |           |    |              |            |      |       |
| — 賞 Alarms                    |         |               | Address Ty      | pe          | Y          | ×       | Address       | U         |    |              |            |      |       |
| Tasks                         |         |               | Data ty         | pe          | bool       | *       | Add Number    | 1         |    |              |            |      |       |
| DataServices                  |         |               | Read/Wr         | ite Rea     | ad/Write   | ¥       | Ratio         | none      |    |              |            |      |       |
| Pass Through                  |         |               | Map Addre       | 255         | 16         |         | Variable Unit |           |    |              |            |      |       |
| -⊕Modbus RTU=                 | TCP     |               | 11              |             |            |         |               |           |    |              |            |      |       |
| - Modbus TCP S                | Server  |               | 100             |             |            |         |               |           | OK | Cancel       |            |      |       |
| - BACnet/IP                   |         |               |                 |             |            | _       |               |           |    | cancer       |            |      |       |

Below is example of collecting PLC FX3U datapoints Y0-Y7 & D0-7

<sup>(1)</sup> Click FX3U, move mouse cursor to the right box, right click mouse and click Add to enter

datapoint configuration window

- (2) Variable Name: Set datapoint name, for example, Y0
- (3) Variable key, which can be filled in arbitrarily. The identifier cannot be repeated. For example: Y0
- (4) Select the collection address according to the requirements and data format filled in the input

gateway. OCT/DEC/HEX are octal/decimal/hexadecimal respectively. The X and Y data points of FX3U are octal, so choose octal

- (5) Address Type: Select the address type of Mitsubishi PLC register. Select Y for collecting Y0 datapoint
- (6) Address: Input datapint register address, for example, Y0 register address in FX3U is 0, input 0
- (7) Data Type: Select data type according to PLC register. For example, select bool for Y as it's coil type.
- (8) Add Number: If consecutive addresses are collected, the same register can collect multiple addresses.
- (9) Read/Write: Select from Read only and Read & Write according to PLC register.
- (10) Map Address: Input the address where the collected datapoint is saved in BL110. It can be any address from 0-2000 but can't be repeated. For example, Y0 data is saved in register address 0 of BL110
- (11) Variable unit: fill in according to requirements, or not fill in.
- (12) Click OK to confirm

Note: After clicking OK to confirm the configuration, datapoints will appear in the box lik above picture. If more datapoints to be added, right click the box and click Add to enter datapoint configuration box, repeat Step (2)-(12)

Note: Click Write Configuration. Gateway will restart automatically. After restarting, PLC FX3U datapoints are added successfully

#### 5.2.2.2 Adding Mitsubishi PLC to Ethernet Port

Supports acquisition of Mitsubishi Q series (Q03UDE, Q04UDEH, Q06UDEH, Q10UDEH, Q13UDEH, Q20UDEH, Q26UDEH, Q002UD), L series (L02, L26-BT), FX5U series.

Both the WAN port and the LAN port can collect the Mitsubishi PLC, which can be directly connected to the Mitsubishi PLC or collected through the switch. The configuration principle of the WAN port and the LAN port is the same. WAN port or LAN port acquisition configuration parameters of Mitsubishi Q/L series or FX5U should be consistent with the settings on the PLC.

For example, the parameter setting on Q06UDEH of Q series, Q/L series should select MC protocol communication.

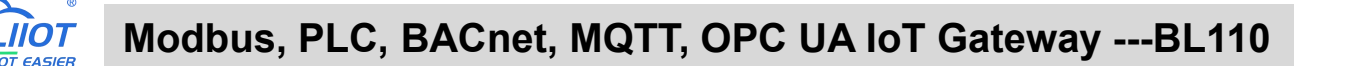

## 5.2.2.2.1 WAN Port Configuration

WAN port collect data from FX5U through the switch, and the switch is connected to the external network.

The configuration of the WAN port is as follows:

| BLiiot BeiLai Ir                                                                                                    | dustrial Ga                                                             | teway w                | ww.BLiiot.com | /1.1.3.9      |                                                   |              |                                                                        |                        |      |           |              |         | -         | ΟX          |
|----------------------------------------------------------------------------------------------------|-------------------------------------------------------------------------|------------------------|---------------|---------------|---------------------------------------------------|--------------|------------------------------------------------------------------------|------------------------|------|-----------|--------------|---------|-----------|-------------|
| Search Clea                                                                                                    | ar Import                                                               | Export                 | Read Config.  | Write Config. | ()<br>Monitor                                     | ()<br>Remote | Log                                                                    |                        |      |           |              | 。<br>中文 | ?<br>Help | ()<br>About |
| 白 品 BL110Pr<br>日 冊 CO<br>日 冊 CO<br>日 冊 CO<br>一 全<br>一 空<br>の                                                                                                    | o<br>M1<br>FX3U<br>M2<br>S7-200<br>M3                                   |                        | Vari          | able Name     | Address Typ                                       | hernet Se    | dress<br>ttings                                                        | Value                  | Unit | Data type | Varibale Key | Map A   | ldress    | Ratio       |
| - ((C)<br>- ((C)<br>- ((C)<br>- ((C))<br>- ((C))<br>- | M4<br>V<br>S7-200SMAF<br>N<br>V<br>OpenVPN<br>rms                       | RT                     |               |               | IP Addre<br>Subnet Ma<br>Gatew<br>MAC Addre<br>DN | Auto IP      | 2.168.1.22<br>5.255.255.<br>32.168.1.1<br>0:27:5b:38<br>114.114.1<br>0 | 4<br>0<br>14<br>K Canc | el   |           |              |         |           |             |
|                                                                                                    | ks<br>aServices<br>Pass Throug<br>Modbus RTU<br>Modbus TCF<br>BACnet/IP | h<br>J≒TCP<br>9 Server |               |               |                                                   |              |                                                                        |                        |      |           |              |         |           |             |

(1) Double-click "WAN" to pop up the WAN port configuration box.

(2) Auto IP: Whether the WAN port is enabled to obtain IP automatically, it is enabled by default, and can be set as required. In this example, the switch is connected to a router, and the router is enabled to automatically assign IP, so keep it enabled.

(3) IP address: The gateway obtains the IP address from the router. If it is a designated IP, set it according to the requirements, the PLC and the gateway should be in the same local area network.

(4) Subnet mask, the subnet mask of the WAN port gateway, if it is a designated IP, set it according to the requirements.

(5) Gateway: The gateway address obtained from the router. If you specify an IP, set it according to your needs.

(6) MAC address: the MAC address of the gateway.

(7) DNS: The DNS obtained by the gateway from the route, if it is a specified IP, set it according to the requirements.

(7) Click "OK".

Note: Click "Write Configuration" to restart the gateway automatically, and the configuration of the WAN port will not be changed until the restart.

Note: The IP address of the WAN port is the IP address that specifies which network segment the WAN port device is. If the IP address of the WAN port device is not the IP of the network segment set by the WAN, the WAN port cannot be collected. It is necessary to change the WAN port IP or change the WAN port according to the needs. The IP address of the port device. After changing the IP address of the gateway, it must be written

into the configuration, and it will take effect after power off and restart.

# 5.2.2.2.2 Add Mitsubishi FX5U to WAN Port

| <b>BLiiot Be</b>       | iLai Indu | istrial Ga | teway w  | ww.BLiiot.com | V1.1.3.9    |                     |            |             |          |       |           |              |         | -     | ΟX    |
|------------------------|-----------|------------|----------|---------------|-------------|---------------------|------------|-------------|----------|-------|-----------|--------------|---------|-------|-------|
| P                      |           |            |          |               |             | ۲                   |            |             |          |       |           |              |         | ?     | (i)   |
| Search                 | Clear     | Import     | Export   | Read Config   | Write Co    | nfig. Monito        | Remot      | e Log       |          |       |           |              | 甲乂      | Help  | About |
| С <sub>ф</sub> ві<br>С | L110Pro   |            |          | Va            | riable Name | Address T           | rpe A      | Address     | Value    | Unit  | Data type | Varibale Key | Map Ado | lress | Ratio |
|                        | L_@FX     | 3U         |          |               |             | D                   | evice Info | rmation     |          |       |           |              |         |       |       |
| Ð                      | ⊡сом2     |            |          |               |             | Device Nar          | ne         | FX5U        |          |       |           |              |         |       |       |
|                        | -@\$7     | -200       |          |               |             | Device              | IP         | 192.168.1.1 | 12       |       |           |              |         |       |       |
| -0                     | ©СОМЗ     |            |          |               |             | Device Po           | ort        | 4999        |          |       |           |              |         |       |       |
| -0                     | COM4      |            |          |               |             | Device Bra          | nd         | Mitsubishi  | ÿ        |       |           |              |         |       |       |
| Đ                      |           |            |          |               |             | Device Mod          | lel FX5U_E | BINARYMO    | DE_ETH ~ |       |           |              |         |       |       |
|                        |           | -200SMAF   | RT       |               | ſ           | Device Properties - |            |             |          |       |           |              |         |       |       |
|                        |           | 511        |          |               |             |                     |            |             |          |       |           |              |         |       |       |
| _(                     | 'A') 4G   | 50 Street  |          |               |             |                     |            |             |          |       |           |              |         |       |       |
|                        | VPN       |            |          |               |             |                     |            |             |          |       |           |              |         |       |       |
|                        | Loo       | oenVPN     |          |               |             |                     |            |             |          |       |           |              |         |       |       |
| -1                     | ്ര് Alarm | 5          |          |               |             |                     |            |             | ОКС      | ancel |           |              |         |       |       |
|                        | Tasks     |            |          |               |             |                     |            |             |          |       |           |              |         |       |       |
|                        | DataS     | ervices    |          |               |             |                     |            |             |          |       |           |              |         |       |       |
| BERKINDS -             | - @Pa     | ss Throug  | h        |               |             |                     |            |             |          |       |           |              |         |       |       |
|                        | -@M       | odbus RTL  | J≒TCP    |               |             |                     |            |             |          |       |           |              |         |       |       |
|                        | -ØM       | odbus TCF  | 9 Server |               |             |                     |            |             |          |       |           |              |         |       |       |

(1) Click "WAN", click the right mouse button, click "Add" to enter device configuration box.

(2) Device name: Name the device, for example, because Mitsubishi FX5U is an example, you can fill in FX5U.

(3) Fill in the IP of the acquisition device, because the designated IP of FX5U is changed to: 192.168.1.112, so fill in 192.168.1.112 here. The IP is viewed on the Mitsubishi programming software. Fill in the IP of the PLC here. It should be noted that the IP of the PLC should be in the same network segment as the IP of the WAN port.

(4) Device port : Fill in as required. The example is 4999 from the Mitsubishi programming software, so it is 4999.

(5) Because it is collecting Mitsubishi FX5U, therefore, equipment brand: select Mitsubishi, equipment model: according to the communication data code setting on the Mitsubishi programming software is binary or ASCII code communication, binary select FX5U\_BINARYMODE\_ETH, ASCII code select

FX5U\_ASCIIMODE\_ETH. The polling interval and communication timeout can be defaulted and filled in as required.

(6) Click "OK" to add FX5U.

Note: After clicking OK, the added device will be displayed under the WAN port, as shown in the figure above. If you want to add multiple devices, repeat steps (1)-(6).

Note: Click "Write Configuration" and the gateway will restart automatically. After restarting, the FX5U added to the WAN port will be added successfully.

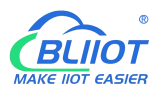

# 5.2.2.2.3 Add Mitsubishi FX5U Data Point

Configuration of data collected in register Y of FX5U is as follows:

| <b>BLiiot Be</b> | iLai Indu                                                                       | istrial Ga  | teway w | ww.BLiiot.c | om V1.1.3.9         |         |                           |        |           |      |      |          |     |              |             | -         | ΟX           |
|------------------|---------------------------------------------------------------------------------|-------------|---------|-------------|---------------------|---------|---------------------------|--------|-----------|------|------|----------|-----|--------------|-------------|-----------|--------------|
| Search           | Clear                                                                           | ∲<br>Import | Export  | Read Cor    | nfig. Write Co      | nfig. N | <ul><li>Ionitor</li></ul> | Remote | Log       |      |      |          |     |              | 。<br>中文     | ?<br>Help | (i)<br>About |
| Ġ <sub>å</sub> в | L110Pro                                                                         |             |         | ^           | Variable Name       | A       | Address Type              |        | Address V |      | Unit | Data typ | e   | Varibale Key | y Map Addre |           | Ratio        |
| Þ                |                                                                                 |             |         | YO          |                     | Y       |                           | 0      |           |      |      | bool     | YO  |              | 24(M.00002  | 5) n      | one          |
|                  | <b>₩</b> FX                                                                     | 3U          |         | ¥7          |                     | Ŷ       |                           | /      |           |      |      | bool     | ٧/  |              | 25(M.00002  | 6) n      | one          |
| Ē-               | ∭СОМ2                                                                           |             |         |             | Variable Properties |         |                           |        |           |      |      |          |     |              |             |           |              |
| -Line Carlos     | L-@S7                                                                           | -200        |         |             |                     |         |                           |        |           |      |      |          |     |              |             |           |              |
|                  | ()<br>()<br>()<br>()<br>()<br>()<br>()<br>()<br>()<br>()<br>()<br>()<br>()<br>( |             |         |             | Variable Name       |         | ¥7                        |        | Varibale  | Key  | ¥7   |          |     |              |             |           |              |
|                  | COM4                                                                            |             |         |             | OCT/DEC/HEX         | 0       | ctal                      | ~      |           |      |      |          |     |              |             |           |              |
| 0                | <b>⊟</b> LAN                                                                    |             |         |             | A 11 T              |         |                           |        |           |      |      |          |     |              |             |           |              |
|                  | L_@S7                                                                           | -200SMAF    | RT      |             | Address Type        |         | Ŷ                         | -      | Add       | ress | /    |          |     |              |             |           |              |
| 0                | <b>a</b> wan                                                                    | N           |         |             | Data type           | b       | ool                       | ~      | Add Nun   | nber | 1    |          |     |              |             |           |              |
| ALL ST           | L-@FX                                                                           | 50          |         |             | Read/Write          | Read    | /Write                    | ~      | R         | atio | none |          |     |              |             |           |              |
|                  | 'A') 4G                                                                         |             |         |             | Map Address         |         | 25                        |        | Variable  | Unit |      |          |     |              |             |           |              |
| 0.0              | VPN                                                                             |             |         |             |                     |         |                           |        |           |      |      |          |     |              |             |           |              |
|                  | L-OOp                                                                           | enVPN       |         |             |                     |         |                           |        |           |      |      | OK Can   | cel |              |             |           |              |
| -1               | 🖧 Alarms                                                                        | 2010        |         |             |                     | 0.77    | _                         | -      |           |      |      |          |     |              |             |           |              |
|                  | Tasks                                                                           |             |         |             |                     |         |                           |        |           |      |      |          |     |              |             |           |              |
| 00               | BDataSe                                                                         | ervices     |         |             |                     |         |                           |        |           |      |      |          |     |              |             |           |              |
| e Ensuran        | - @Pa                                                                           | ss Throug   | h Wasa  |             |                     |         |                           |        |           |      |      |          |     |              |             |           |              |
|                  | -OM                                                                             | odbus RTL   | J≒TCP   |             |                     |         |                           |        |           |      |      |          |     |              |             |           |              |
| 6                | -OM                                                                             | odbus TCF   | Server  |             |                     |         |                           |        |           |      |      |          |     |              |             |           |              |
|                  |                                                                                 |             | - h -   | ~           |                     |         |                           |        |           |      |      |          |     |              |             |           |              |

(1) Click "FX5U", move the mouse cursor to the box, right-click the mouse, and click "Add" to enter data point setting box.

(2) Variable name: Name the data point, collecting the data of "Y7", you can fill in: "Y7".

(3) The identifier of the data point can be filled in arbitrarily. The identifier cannot be repeated, for example, the identifier of the collected "Y7" data point is filled in as "Y7".

(4)Select the acquisition address fill in the input gateway in what data format according to the requirements. OCT/DEC/HEX are octal/decimal/hexadecimal respectively. Mitsubishi FX5U X and Y data points are octal, so choose octal. Select according to the needs, such as register W is hexadecimal, register D is decimal.

(5) Address type: Selected according to the collected PLC data points. Collect the data of "Y7", select "Y".

(6) Address: the register address of the collected data point, Collecting the data of "Y7", the address is: 7.

(7) Data type: According to the type of register selected by PLC.

(8) Add Number: If it is to collect continuous addresses, the same register can be collected multiple times.

(9) Read/Write: choose from "read only", "read and write".

(10) Ratio: Set the ratio to be multiplied or minified for uploading to cloud

(11) Map address: Set address where datapoint will be saved in BL110. Modbus mapping address

can be any from 0 to 2000 and it can't be repeated. The mapping address is "17" for collecting "Y7".

(12) Variable unit: fill in arbitrarily according to requirements, or not fill in.

(13) Click "OK".

Note: After clicking "OK", the data points will be displayed in the box as shown in the figure above. If you want to continue adding data points, right-click on the box and click "Add" to enter data point configuration box, repeat (1)--(13) Steps.

Note: Clicking "Write Configuration" will restart the gateway automatically, and the data points collected from FX5U will take effect only after restarting.

# 5.2.2.3 Uploading Data to Various Clouds

BL110 collects data of different protocols. The configuration procedures of uploading data to various clouds are the same. Here only introduce configuration of collecting PLC data and send it to various clouds. Refer to <u>5.5 Configuration of Uploading Data to Various Clouds</u>

# 5.2.3 Collecting OMRON PLC Data

# 5.2.3.1 Add OMRON PLC to COM Port

The configuration of the four COM ports are the same. COM1 is fixed as RS232, and COM2, COM3 and COM4 are optional serial ports for RS232/RS485 (the default is RS485). Select the COM port according to the serial port board, because the gateway device 485 interface is 2-wire, if the serial port board is 485, pay attention to the serial port board DIP switch to select 2-wire or 4-wire.

# 5.2.3.1.1 COM Port Configuration

Takes the serial port board CP1W-CIF11 and Omron CP1L-L as examples, the serial port board DIP switches 2 and 3 are ON, the DIP switch SW4 of CP1L-L is OFF, the serial port board and other DIP switches of the PLC The location is set as required. The serial port board RDA- or SDA- is connected to the gateway COM2 B, and RDB+or SDB+the gateway COM2 A. CP1L-L serial port configuration mode should select Host Link. COM2 Configuration as shown

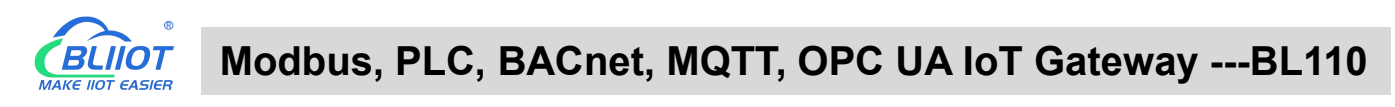

| BLiiot Be      | Lai Indu          | ustrial Ga             | iteway w             | ww.BLiiot.com | /1.1.3.9     |                |              |             |       |        |           |            |           | -                  | - 0 X        |
|----------------|-------------------|------------------------|----------------------|---------------|--------------|----------------|--------------|-------------|-------|--------|-----------|------------|-----------|--------------------|--------------|
| )<br>Search    | Clear             | S<br>Import            | Export               | Read Config.  | Write Config | ()<br>Monitor  | ()<br>Remote | Log         |       |        |           |            | 中文        | I <b>?</b><br>Help | (i)<br>About |
| Ċ-, ф. ві<br>С | .110Pro<br>IDCOM1 | 30                     | asa<br>Isejaa<br>Ali | Vari          | able Name    | Address Typ    | e Ad         | ldress      | Value | Unit   | Data type | Varibale K | Key Map i | Address            | Ratio        |
| E-0            | COM2              |                        |                      |               |              | Se             | rial Port S  | ettings     |       |        |           |            |           |                    |              |
| English and an | L-@S7             | -200                   |                      |               | 10           | Mode Selection | n (          | Collection  |       | •      |           |            |           |                    |              |
| -              | OM3               | 1                      |                      |               | Protoc       | ol Settings —  |              |             |       |        |           |            |           |                    |              |
| -0             |                   |                        |                      |               |              | Device Brand   | a (          | OMRON       | v     |        |           |            |           |                    |              |
| Ð              | LAN<br>C          | -200SMA                | RT                   |               |              | Device Mode    | -I C         | CJ/CS/CP    | Ŷ     |        |           |            |           |                    |              |
| Đđ             | <b>⊒</b> WAN      |                        |                      |               | Serial       | ort Settings — |              |             |       |        |           |            |           |                    |              |
| ARCHER 1       | -ØFX              | 5U                     |                      |               |              | Baud 960       | 0 ~          | Data Bits   | 7     | ~      |           |            |           |                    |              |
| _0             | <b>Å'</b> )4G     |                        |                      |               | 9            | op Bit 2       | ~            | Parity Bit  | Even  | ~      |           |            |           |                    |              |
| 00             | VPN               |                        |                      |               |              | op on <u></u>  |              | r unity bit |       |        |           |            |           |                    |              |
|                | 60                | DenVPN                 |                      |               |              |                |              |             | ОК    | Cancel |           |            |           |                    |              |
| —i             | Alarm             | s                      |                      |               |              | -              | 115          | -           |       |        |           |            |           |                    |              |
| -0             | Tasks             |                        |                      |               |              |                |              |             |       |        |           |            |           |                    |              |
|                | DataS             | ervices                |                      |               |              |                |              |             |       |        |           |            |           |                    |              |
| a lineare a    | -⊕Pa<br>-⊕M       | ss Throug<br>odbus RTU | lh<br>J≒TCP          |               |              |                |              |             |       |        |           |            |           |                    |              |
| 0              | -ØM               | odbus TCI              | <sup>o</sup> Server  | ~             |              |                |              |             |       |        |           |            |           |                    |              |

(1) Double-click "COM3" to enter COM configuration box.

(2) Mode selection: Collection.

(3) Since the example collection is Omron CP1L-L, the equipment brand: select "OMRON" from the drop-down box, and the equipment model: CJ/CS/CP. The polling interval and communication timeout are set according to requirements.

(4) The baud rate, stop bit, data bit, and parity bit are configured according to the parameters of the Omron

CP1L-L serial port, which are consistent with them. Viewed from the Omron programming software, the

Omron serial port selects the standard baud rate: 9600, stop bit: 2, data bit: 7, parity bit: Even.

(5) Click "OK".

Note: Click "Write Configuration" and the gateway device will restart automatically, and the configuration of the COM port will take effect after restarting.

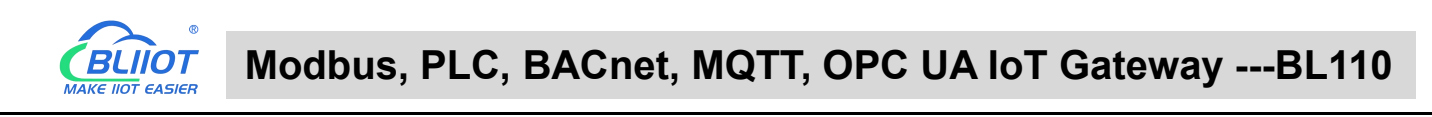

# 5.2.3.1.2 Add CP1L to COM Port

| BLiiot BeiLai Industrial Gateway www.BLiiot.com V1.1.3 | 3.9                                                        | - 0 X                           |
|--------------------------------------------------------|------------------------------------------------------------|---------------------------------|
| Search Clear Import Export Read Config. Wri            | te Config. Monitor Remote Log                              | <ul><li>中文 Help About</li></ul> |
| D m BL110Pro<br>D m COM1<br>□                          | ame Address Type Address Value Unit Data type Varibale Key | Map Address Ratio               |
| □-@COM2                                                | Device Information                                         |                                 |
| ⊑-⊞сомз                                                | Device Name CP1L-L                                         |                                 |
|                                                        | - Device Properties                                        |                                 |
|                                                        |                                                            |                                 |
| ST-200SMART                                            | Device Address 0                                           |                                 |
| 日-                                                     |                                                            |                                 |
| -('A') 4G                                              | OK Cancel                                                  |                                 |
| E www.vpn                                              |                                                            |                                 |
| GenVPN                                                 |                                                            |                                 |
|                                                        |                                                            |                                 |
|                                                        |                                                            |                                 |
| - Pass Through                                         |                                                            |                                 |
|                                                        |                                                            |                                 |

(1) Click "COM3", click the right mouse button, click "Add" to enter device configuration box.

(2) Fill in the device name arbitrarily, such as: CP1L-L.

(3) Device address: CP1L-L serial port unit number, fill in as required, the address must be consistent with the unit number set by CP1L-L, otherwise communication will fail.

(4) Click "OK" to add the CP1L-L device.

Note: After clicking OK, the added devices will be displayed under COM2, as shown in the figure above,

CP1L-L. If you want to add multiple devices, repeat steps (1)-(4).

Note: Click "Write Configuration" to restart the gateway device automatically. After restarting, the CP1L-L device with COM3 port is added successfully.

#### 5.2.3.1.3 Add CP1L Data Point

Take the CIO register of CP1L as an example

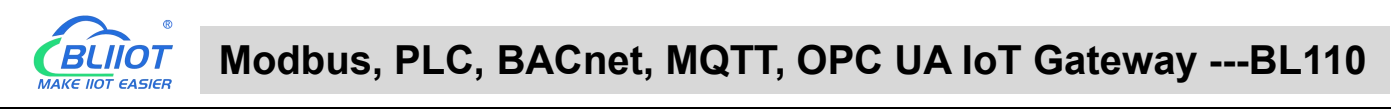

| 0        | 0       | $\diamond$ | 0      |         |          |             | 0          |           |          |       |         |          |                 |           | 0      |       |
|----------|---------|------------|--------|---------|----------|-------------|------------|-----------|----------|-------|---------|----------|-----------------|-----------|--------|-------|
| S        |         | 50         |        |         |          |             | ۲          |           |          |       |         |          |                 | 4         | (?)    | Û     |
| Search   | Clear   | Import     | Export | Read Co | nfig. W  | rite Config | . Monitor  | Remot     | e Log    |       |         |          |                 | 中文        | Help   | About |
| ப் ஆ க   | .110Pro |            |        | ^       | Variable | Name        | Address Ty | pe A      | ddress   | Value | Unit    | Data typ | oe Varibale Key | Map Ao    | ldress | Ratio |
| Ė-@      | ⊡COM1   |            |        | CIC     | D2.01    | CIG         | D_BIT      | 2.0       | 1        |       |         | bool     | CIO2.01         | 26(M.0000 | 27) r  | ione  |
|          |         | 3U         |        | CIO     | 02.02    | CI          | O_BIT      | 2.0       | 2        |       |         | bool     | CIO2.02         | 27(M.0000 | )28) r | none  |
|          |         |            |        |         |          |             | Va         | riable Pr | operties |       |         |          |                 |           |        |       |
| Ţ        | LAST.   | -200       |        |         |          |             |            |           |          |       |         |          |                 |           |        |       |
| <b>–</b> |         | 200        |        |         | Variable | Nama        | CI02.01    |           | Varibala | Kau   | CIO2.01 |          |                 |           |        |       |
| ų,       |         | 11.1       |        |         | Variable | ivane       | 002.01     |           | varibale | Key   | CI02.01 |          |                 |           |        |       |
|          | - OCA   | IL'L       |        |         | OCT/DE   | C/HEX       | Decimal    | *         |          |       |         |          |                 |           |        |       |
|          |         |            |        |         | Addres   | ss Type     | CIO_BIT    | v         | Add      | ress  | 2.01    |          |                 |           |        |       |
| Ð        | LAN     |            |        |         | Da       | ta type     | bool       | ~         | Add Nun  | ber   | 1       |          |                 |           |        |       |
|          | -Ø \$7- | -200SMAF   | RT     |         | _        |             |            |           |          |       |         |          |                 |           |        |       |
| 90       | WAN     |            |        |         | Kead     | i/Write     | Read/Write | ~         | к        | atio  | none    |          |                 |           |        |       |
|          | -⊕FX    | 5U         |        |         | Map A    | ddress      | 26         |           | Variable | Unit  |         |          |                 |           |        |       |
| -(       | 4) 4G   |            |        |         |          |             |            |           |          |       |         |          |                 |           |        |       |
| 00       | VPN     |            |        |         |          |             |            |           |          |       |         | )K Can   | cel             |           |        |       |
| 220E     | L-OOp   | enVPN      |        |         |          |             |            |           |          |       |         |          |                 |           |        |       |
|          | Alarms  |            |        |         |          |             |            |           |          |       |         |          |                 |           |        |       |
|          | Tacks   |            |        |         |          |             |            |           |          |       |         |          |                 |           |        |       |
|          |         | ndees      |        |         |          |             |            |           |          |       |         |          |                 |           |        |       |
|          | Juarase | ervices    |        |         |          |             |            |           |          |       |         |          |                 |           |        |       |
|          | -@Pas   | ss Throug  | h      |         |          |             |            |           |          |       |         |          |                 |           |        |       |
|          | -OM0    | odbus RTU  | J≒TCP  |         |          |             |            |           |          |       |         |          |                 |           |        |       |

(1) Click "CP1L-L", move the mouse cursor to the box, right-click the mouse, and click "Add" to enter data point setting box.

(2) Variable name: Name the data point, such as: CIO2.01.

(3) The identifier of the data point can be filled in arbitrarily. The identifier cannot be repeated. For example, the identifier of the CIO2 01 data point is filled in as CIO201. Some platform identifiers cannot recognize the

the identifier of the CIO2.01 data point is filled in as CIO201. Some platform identifiers cannot recognize the decimal point.

(4) Select the acquisition address fill in the input gateway in what data format according to the requirements.

OCT/DEC/HEX are octal/decimal/hexadecimal respectively. The CIO register is collected in bits with decimals, so the decimal system is selected.

(5) Address type: Select according to Omron's register, if you want to collect "CIO2.01", select "CIO\_BIT".

(6) Address: The register address of the collected data point, collecting "CIO2.01", so fill in "2.01".

(7) Data type: Select according to the acquisition PLC register, such as: "CIO\_BIT" is the coil type, so select "bool".

(8) Add Number: The number of acquisitions. If it is to acquire continuous addresses, the same register can be acquired multiple times.

(9) Read/Write: according to PLC register selection. Select from "Read Only", "Read and Write".

(10) Map address: Fill in the address where the collected data points are stored to the BL110 gateway device, which can be filled in at will. Mapped addresses cannot be duplicated. Range: 0-2000. Such as: collect the data of CIO2.01 and store it to the "16" register address of the BL110 gateway.

(11) Variable unit: fill in arbitrarily according to requirements, or not fill in.

(12) Click "OK".

Note: After clicking "OK", the data points will be displayed in the box as shown in the figure above. If you want to continue adding data points, right-click on the box and click "Add" to enter data point configuration box, repeat (2)--(12) Steps.

Note: Clicking "Write Configuration" will restart the gateway automatically, and the data points added by

CP1L-L will take effect only after restarting.

# 5.2.3.2 Add OMRON PLC via Ethernet Port

OMRON PLC data can be collected through WAN, LAN and cascaded switch

### 5.2.3.2.1 LAN Port Configuration

Below is example of adding OMRON PLC CP1L-EL to LAN port. Configure it as below

| Search Clear Import Export Re                                                                                                    | ad Config. Write Config. Monitor Remote                                                                                                    | og                                                                                      |              | <ul><li>●</li><li>●</li><li>中文 Help</li></ul> | (i)<br>About   |
|----------------------------------------------------------------------------------------------------|----------------------------------------------------------------------------------------------------|-----------------------------------------------------------------------------------------|--------------|-----------------------------------------------|----------------|
| Search Clear Import Export Ro<br>General Constraints of the second of the second of the | d Config. Write Config. Monitor Remote La<br>Variable Name Address Type Address<br>Ethernet Settin<br>DHCP Routing En<br>IP Address 192.16<br>Subnet Mask 255.255<br>MAC Address 08:00:279 | Og<br>: Value Unit Data type<br>g5<br>ablea<br>8.3.1<br>.255.0<br>fd:e9:8f<br>OK Cancel | Varibale Key | 中文 Help<br>Map Address                        | About<br>Ratio |
|                                                                                                    | MAKE IIOT                                                                                                    |                                                                                         |              |                                               |                |

- (1) Double click LAN to enter configuration box
- (2) DHCP: Enable auto IP distribution. Default is disabled.
- (3) Routing: Enable network routing function. Default is disabled. For example, PLC CP1L-EL does not need network. Thus it's necessary to enable it.
- (4) IP Address: Defaut is 192.168.3.1, the IP addresses assigned to LAN port devices must be within the range. WAN and LAN IP address can't be the same. For example, CP1L-EL IP is fixed, then change IP address of gateway.
- (5) Subnet mask: Subnet mask of the LAN port gateway.
- (6) MAC Addres: Input LAN port MAC address
- (7) Click OK to confirm it

Note: Click Write Configuration and Gateway will restart. Turn off the power of Gateway and restart it. After that LAN port configuration is done successfully

Note: LAN Port IP Address specifies the IP address arrange of LAN port device. If device IP address is not within the range, data can't be collected. Thus it's necessary to change LAN port IP address according to requirement. IP Address change will not be effective until gateway is powered off and powered on again

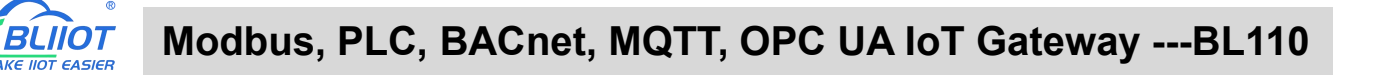

### 5.2.3.2.2 Add OMRON PLC CP1L-EL to LAN Port

| BLiiot BeiLai Indu | istrial Ga   | teway w | ww.BLiiot.com | /1.1.3.9   |          |               |              |             |       |        |           |              |         | -         | σ×           |
|--------------------|--------------|---------|---------------|------------|----------|---------------|--------------|-------------|-------|--------|-----------|--------------|---------|-----------|--------------|
| Search Clear       | \$<br>Import | Export  | Read Config.  | Write Co   | onfig.   | ()<br>Monitor | ()<br>Remote | Log         |       |        |           |              | 中文      | ?<br>Help | (i)<br>About |
| ⊟ ஆBL110Pro        |              |         | ^ Var         | iable Name |          | Address Typ   | e Ad         | ldress      | Value | Unit   | Data type | Varibale Key | Map Ado | dress     | Ratio        |
| ⊡ ©COM1            | 3U           |         |               |            |          | De            | vice Infor   | mation      |       |        |           |              |         |           |              |
|                    |              |         |               |            |          | Device Name   |              | CP1L-EL     |       |        |           |              |         |           |              |
| └ <b>_</b> @\$7    | -200         |         |               |            |          | Device IF     | 1            | 92.168.3.15 | 51    |        |           |              |         |           |              |
| E @COM3            |              |         |               |            |          | Device Port   | t            | 9600        |       |        |           |              |         |           |              |
|                    | 1L-L         |         |               |            | 1        | Device Brand  | I            | OMRON       | ,     |        |           |              |         |           |              |
|                    |              |         |               |            | 0        | evice Mode    |              | INS_TCP     | 2     |        |           |              |         |           |              |
|                    | -200SMA      | RT      |               |            | Device P | roperties —   |              |             |       |        |           |              |         |           |              |
|                    | 1L-EL        |         |               |            |          |               |              |             |       |        |           |              |         |           |              |
| - WAN              | _            |         |               |            |          |               |              |             |       |        |           |              |         |           |              |
| └_@FX              | 5U           |         |               |            |          |               |              |             |       |        |           |              |         |           |              |
| -('Å') 4G          |              |         |               |            |          |               |              |             |       |        |           |              |         |           |              |
| E WN VPN           |              |         |               |            |          |               |              |             | ОК    | Cancel |           |              |         |           |              |
| -OOp               | oenVPN       |         |               |            |          |               |              |             |       |        |           |              |         |           |              |
| -Ťč Alarm          | 5            |         |               |            |          |               |              |             |       |        |           |              |         |           |              |
| Tasks              | - ANTI- MARK |         |               |            |          |               |              |             |       |        |           |              |         |           |              |
| DataSe             | ervices      | -       |               |            |          |               |              |             |       |        |           |              |         |           |              |
| -@Pa               | ss Throug    | n       | ~             |            |          |               |              |             |       |        |           |              |         |           |              |

- (1) Click LAN and right click mouse and click Add to enter device configuration box
- (2) Device Name: set device name, for example, set CP1L-EL as device name.
- (3) Device IP: input PLC IP address. For example, PLC CP1L-EL IP is 192.168.3.151, thus put 192.168.3.151 here. This is PLC IP address. PLC IP address and LAN Port IP address must be in the same range.
- (4) Device Port: Fill in LAN port device port. CP1L-EL default port is 9600
- (5) Device Brand: Select Omron as Device Brand and select FINS\_TCP as device model The polling interval and timeout are set according to requirements.
- (6) Click OK to confirm adding PLC CP1L-EL

Note: CP1L-EL device icon will appear after confirming the configuration. If more devices to be added, perform the same procedure as Step (1)-(6)

Note: Click Write Configuration and gateway will restart automatically. After restarting, PLC CP1L-EL is added successfully

## 5.2.3.2.3 Add LAN Port OMRON PLC CP1L-EL Datapoint

Below example is part of PLC CP1L-EL register CIO & D data configuration

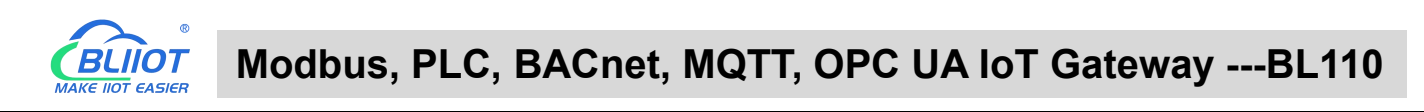

| BLiiot BeiLai Industrial Gateway www.BL | iiot.com V1.1.3.9  |                |               |             |                |              |              | - 0 ×    |
|-----------------------------------------|--------------------|----------------|---------------|-------------|----------------|--------------|--------------|----------|
| Search Clear Import Export Read         | Config. Write Cont | ig. Monitor Re | mote Log      |             |                |              | 中文 He        | lp About |
| 白 品 BL110Pro                            | Variable Name      | Address Type   | Address       | Value       | Unit Data type | Varibale Key | Map Address  | Ratio    |
| E-@COM1                                 | CIO0               | CIO_BIT        | 0             |             | bool           | CIO0         | 28(M.000029) | none     |
| C FX3U                                  | CIO15              | CIO_BIT        | 0.15          |             | bool           | CIO15        | 29(M.000030) | none     |
|                                         | D0                 | D              | 0             |             | uint16         | D0           | 10(M.400011) | 1        |
|                                         | D100               | D              | 100           |             | uint16         | D100         | 11(M.400012) | 1        |
|                                         |                    | V              | ariable Prope | rties       |                |              |              |          |
| ЕСОМЗ                                   |                    |                |               |             |                |              |              |          |
| CP1L-L                                  |                    |                |               |             |                | _            |              |          |
| -@COM4                                  | Variable Nan       | D100           | V             | aribale Key | D100           |              |              |          |
|                                         | OCT/DEC/H          | X Decimal      | *             |             |                |              |              |          |
| \$7-200SMART                            | Address Tvr        | D D            | •             | Address     | 100            |              |              |          |
| L <mark>-</mark> ⊕CP1L-EL               |                    |                |               |             |                | _            |              |          |
|                                         | Data typ           | uint16         | × Ac          | ld Number   | 1              |              |              |          |
|                                         | Read/Wri           | te Read/Write  | v             | Ratio       | 1              |              |              |          |
| (11) 40                                 | Map Addre          | ss 11          | Va            | riable Unit |                |              |              |          |
| - A'4G                                  |                    |                |               |             |                |              |              |          |
|                                         |                    |                |               |             |                |              |              |          |
| OpenVPN                                 |                    |                |               |             | OK             | Cancel       |              |          |
| —— 🖧 Alarms                             |                    |                |               |             |                |              |              |          |
| Tasks                                   |                    |                |               |             |                |              |              |          |
| DataServices                            |                    |                |               |             |                |              |              |          |
| - Pass Through                          |                    |                |               |             |                |              |              |          |

- (1) Click CP1L-EL, move mouse cursor to the right box, right click the mouse and click Add to enter datapoint configuration box
- (2) Variable Name: Set the name of datapoint, for example, D100
- (3) Variable key, which can be filled in arbitrarily. The identifier cannot be repeated.For example: D100
- (4) Select the collection address data format filled in the input gateway according to the requirements. OCT/DEC/HEX are octal/decimal/hexadecimal respectively. CP1L-EL D register is decimal, so choose decimal
- (5) Address Type: select address type according to PLC register. Here D100 address type is D
- (6) Address: Register address of datapoint. Here D100 address is 100
- (7) Data Type: select data type according to PLC register type
- (8) Add Number: If addresses are consecutive, the same register will collect multiple addresses.
- (9) Read/Write: Select from Read only and Read & Write.
- (10) Ratio: Set the ratio to be multiplied or minified for uploading to cloud
- (11) Map Address: Set address where datapoint will be saved in BL110. Modbus mapping address can be any from 0 to 2000 and it can't be repeated For example, set 9 as D100 mapping address
- (12) Variable unit: Fill in according to requirements, or not fill in.
- (13) Click OK to confirm.

Note: After confirming the configuration, datapoints will appear in the box like above picture. To add more datapoints, right click the box and click Add to enter configuration box. Perform the same procedure as Step (1)-(13)

Note: Click Write Configuration. Gateway will restart automatically and CP1L-EL datapoint is added successfully.

## 5.2.3.3 Uploading Data to Various Clouds

BL110 collects data of different protocols. The configuration procedures of uploading data to various clouds are the same. Here only introduce configuration of collecting PLC data and send it to various clouds. Refer to <u>5.5 Configuration of Uploading Data to Various Clouds</u>

# 5.2.4 Collecting Delta PLC Data

# 5.2.4.1 Add Delta PLC to COM Port

The configuration of the four COM ports are the same. COM1 is fixed as RS232, and COM2, COM3 and COM4 are optional serial ports for RS232/RS485 (the default is RS485). Because COM2 and COM3 of DVP-12SA2 are both RS485 ports, select the gateway to use COM2 connection as an example to illustrate the COM port acquisition and configuration operation. DVP-12SA2 COM3+ is connected to gateway COM2 A, COM3- is connected to gateway COM2 B.

# 5.2.4.1.1 COM Port Configuration

Configure the COM2 port according to the configuration parameters of DVP-12SA2 COM3, the configuration is as follows:

| BLiiot BeiLai Industrial Gateway www.BLiiot.com V1.1.3.9                                                                       | )                                                                                                    | - 0                               |
|----------------------------------------------------------------------------------------------------|----------------------------------------------------------------------------------------------------|-----------------------------------|
| Search Clear Import Export Read Config.                                                                                        | Config. Monitor Remote Log                                                                                                    | 中文 Help Abore                     |
| Search Clear Import Export Read Config. Write                                                                                  | e Config. Monitor Remote Log<br>me Address Type Address Value Unit Data type Varibale Key<br>Serial Port Settings<br>Mode Selection Collection ~<br>Protocol Settings<br>Device Brand DELTA ~<br>Device Model DELTA_DVP ~<br>Serial Port Settings<br>Baud 9600 ~ Data Bits 7 ~ | 中文 Help Abor<br>Map Address Ratio |
| → ⊕ FX5U<br>→ Ŵ <sup>4</sup> 4G<br>➡ ─ ₩ VPN<br>→ © OpenVPN<br>→ ☆ Alarms<br>→ ঊ Tasks<br>➡ ➡ DataServices<br>→ @ Pass Through | Stop Bit 1 * Panty Bit ven *                                                                                                    |                                   |

(1) Double-click "COM4" to enter COM configuration box.

(2) Mode selection: Collection.

(3) Because it is a collection of Delta DVP-12SA2, the device brand: select DELTA from the drop-down box, and the device model: DELTA\_DVP. The polling interval and communication timeout

in the button are set according to requirements.

(4) The baud rate, stop bit, data bit and parity bit are configured according to the parameters of the COM3 port of DVP-12SA2, which are consistent with them. DVP-12SA2 COM3 port parameters Baud rate: 9600, stop bit: 1, data bit: 7, parity bit: Even.

(5) Click "OK".

Note: Click "Write Configuration" and the gateway device will restart automatically, and the configuration of the COM port will take effect after restarting.

### 5.2.4.1.2 Add DVP-12SA2 to COM Port

| BLiiot BeiLai Industrial Gateway www.BLiiot | .com V1.1.3.9                                                        |           | - 0 ×      |
|---------------------------------------------|----------------------------------------------------------------------|-----------|------------|
|                                             |                                                                      | <b>A</b>  | <b>?</b>   |
| Search Clear Import Export Read Co          | onfig. Write Config. Monitor Remote Log                              | 中文ト       | Help About |
| 白 <sub>品</sub> BL110Pro                     | Variable Name Address Type Address Value Unit Data type Varibale Key | Map Addre | ss Ratio   |
| □-@COM1                                     |                                                                      |           |            |
| G FX3U                                      |                                                                      |           |            |
|                                             | Device Information                                                   |           |            |
| General S7-200                              |                                                                      |           |            |
|                                             | Device Name DVP-12SA2                                                |           |            |
| GCP1L-L                                     | our concertopettes                                                   |           |            |
|                                             |                                                                      |           |            |
|                                             | Device Address 1                                                     |           |            |
|                                             |                                                                      |           |            |
| CP1L-EL                                     |                                                                      |           |            |
|                                             |                                                                      |           |            |
| G FX5U                                      | OK Cancel                                                            |           |            |
| —" <b>A</b> "4G                             |                                                                      |           |            |
|                                             |                                                                      |           |            |
| OpenVPN                                     |                                                                      |           |            |
| —————————————————————————————————————       |                                                                      |           |            |
|                                             |                                                                      |           |            |
| DataServices                                |                                                                      |           |            |
|                                             |                                                                      |           | all        |

(1) Click "COM4", click the right mouse button, click "Add", to enter device configuration box.

(2) Fill in the device name arbitrarily, such as: DVP-12SA2.

(3) Device address: The station number of Delta COM, fill in as required, the address must be consistent with the Delta COM setting, otherwise communication will fail.

(4) Click "OK" to add DVP-12SA2 device.

Note: After clicking OK, the added devices will be displayed under COM2, as shown in the figure above. DVP-12SA2, if you want to add multiple devices, repeat steps (1)-(4).

Note: Clicking "Write Configuration" will restart the gateway device automatically. After restarting, the DVP-12SA2 device with COM4 port added will be added successfully.

#### 5.2.4.1.3 Add DVP-12SA2 Data Point

Taking adding data points Y0 and D0 as an example, the address of register X and Y of Delta

DVP-12SA2 is octal, and the address of register D is decimal.

| BLiiot BeiLai Industrial Gateway www.BLiio | ot.com V1.1.3.9   |                   |               |                |              | - 0 ×                           |
|--------------------------------------------|-------------------|-------------------|---------------|----------------|--------------|---------------------------------|
| Search Clear Import Export Read C          | Config. Write Con | fig. Monitor Re   | mote Log      |                |              | <ul><li>中文 Help About</li></ul> |
| 白 <sub>品</sub> BL110Pro                    | Variable Name     | Address Type      | Address Value | Unit Data type | Varibale Key | Map Address Ratio               |
| E-@COM1                                    | YO                | Y                 | 0             | bool Y0        |              | 30(M.000031) none               |
| G FX3U                                     | DO                | D                 | 0             | uint16 D0      |              | 12(M.400013) 1                  |
| — (III) СОМ2                               |                   | Variab            | le Properties |                |              |                                 |
| └─ <b>Ø</b> \$7-200                        |                   |                   |               |                |              |                                 |
| — ШСОМЗ                                    | Variable Name     | YO                | Varibale Key  | YO             |              |                                 |
| CP1L-L                                     | OCT/DEC/HEX       | Decimal V         |               |                |              |                                 |
| E-@COM4                                    | Address Tune      | v                 | Address       | 0              |              |                                 |
| -ODVP-12SA2                                | Address Type      |                   | Address       | 0              |              |                                 |
|                                            | Data type         | bool <sup>v</sup> | Add Number    | 1              |              |                                 |
| S7-200SMART                                | Read/Write        | Read/Write Y      | Ratio         | none           |              |                                 |
| CP1L-EL                                    | Map Address       | 30                | Variable Unit |                |              |                                 |
| E @WAN                                     |                   |                   |               |                |              |                                 |
| GFX5U                                      |                   |                   |               | OK Cancel      |              |                                 |
| (Å) 4G                                     | L                 | 00 0              | 1.1           |                |              |                                 |
| E-WWVPN                                    |                   |                   |               |                |              |                                 |
| OpenVPN                                    |                   |                   |               |                |              |                                 |
| —                                          |                   |                   |               |                |              |                                 |
|                                            |                   |                   |               |                |              |                                 |
|                                            |                   |                   |               |                |              |                                 |
|                                            |                   |                   |               |                |              | d                               |

(1) Click "DVP-12SA2", move the mouse cursor to the box, right-click the mouse, and click "Add" to enter data point setting box.

(2) Variable name: Name the data point, such as: Y0.

(3) The identifier of the data point can be filled in arbitrarily. The identifier cannot be repeated, for example, the identifier of the Y0 data point is filled in as Y0.

(4) Select the collection address data format filled in the input gateway according to the requirements. OCT/DEC/HEX are octal/decimal/hexadecimal respectively. Register X and Y addresses are in octal, and register D addresses are in decimal.

(5) Address type: according to Delta's register selection, if you want to collect "YO", select "Y".

(6) Address: The register address of the collected data point, such as: collecting "Y0", so fill in "0".

(7) Data type: Select according to the acquisition PLC register, such as: "Y0" is the coil type, so select "bool".

(8) Add Number: The number of acquisitions. If it is to acquire continuous addresses, the same register can be acquired multiple times.

(9) Read/Write: according to PLC register selection. Select from "Read Only", "Read and Write".

(10) Map address: Fill in the address where the collected data points are stored to the BL110 gateway device, which can be filled in at will. Mapped addresses cannot be duplicated. Range:0-2000. For example, the data collected from Y0 is stored in the "0" register address of the BL110 gateway.

(11) Variable unit: fill in arbitrarily according to requirements, or not fill in.

(12) Click "OK".

Note: After clicking "OK", the data points will be displayed in the box as shown in the figure above. If you want to continue adding data points, right-click on the box and click "Add" to enter data point configuration box, repeat (1)--(12) Steps.

Note: Clicking "Write Configuration" will restart the gateway automatically, and the data points added by DVP-12SA2 will take effect only after restarting.

#### 5.2.4.2 Add Delta PLC to Ethernet Port

Ongoing

#### **5.2.4.3 Uploading Data to Various Clouds**

BL110 collects data of different protocols. The configuration procedures of uploading data to various clouds are the same. Here only introduce configuration of collecting PLC data and send it to various clouds. Refer to <u>5.5 Configuration of Uploading Data to Various Clouds</u>

#### 5.3 Collecting Watt-Hour Meter Data

### 5.3.1 Adding Watt-Hour Meter to COM Port

Currently COM ports can only collect watt-hour meter with DL/T645 protocol. COM1 isRS232. COM2, COM3 and COM4 are RS485 ports. Below is example of collecting watt-hour meter data through COM2 as the meter has RS485 interface.

### 5.3.1.1 COM Port Configuration

| 4G Industrial Gateway ConfigUrationTool V1.0.           | www.blilot.com           |
|---------------------------------------------------------|--------------------------|
|                                                         | mport Configuration File |
| AWS IOT Cloud     Kingpigeon MQTT     Kingpigeon Modbus |                          |

Below is example of collecting watt-hour meter with DL/T645-2007 protocol through COM2

- (1) Double click COM2 to enter COM attribute configuration box.
- (2) Select data collection Mode
- (3) Select Watt-hour Meter as Device Brand and select DL/T645 as Device Model
- (4) Follow Watt-hour Meter COM port parameters to set the same baud rate, stop bit, data bit and parity bit
- (5) Click OK to confirm it.

Note: Click Save Data. COM2 port configuration will be effective after gateway restart automatically.

## 5.3.1.2 Add Watt-hour Meter to COM Port

| Name Value Unit Type Address Data type Modbus Maps Address Modbus PLC Address MQTT Flag Enable COM2 COM3 COM4 COM4 COM4 COM4 CoM4 Device Information Device Name ammeter (MAX30) Device Properties Device Properties Postal Address 1 Postal Address 1 Modbus RTU =: Modbus TCP Modbus RTU =: Modbus TCP OK Cancel                                                                                                    | 5 www.biliot.com                                                                                                    |
|----------------------------------------------------------------------------------------------------|----------------------------------------------------------------------------------------------------|
| OPC UA      OPC UA      O | Name       Value       Unit       Type       Address       Data type       Modbus Maps Address       Modbus PLC Address       MQTT Flag       Enable       Ratio         Device       Information       Device Name       ammeter       (MAX30)       Device Properties       Postal Address       1       I       I <t< td=""></t<> |

- (1) Click COM2, right click it and click Add to enter device configuration box
- (2) Set Device Name at random like ammeter
- (3) Communication Address: put watt-hour meter communication address
- (4) Click OK to confirm adding watt-hour meter.

Note: After confirming configuration, ammeter icon will appear below COM2. To add more devices, follow the same steps (1)-(4)

Note: Click Save Data. Gateway will restart automatically and adding watt-hour meter is effective

### 5.3.1.3 Add COM Port Watt-hour Meter Datapoint

| Device Search RNew Configuration | Import Config       | n<br>uration F | ile 💾      | Export Configurati  | on Filè 🛓 | Read Data       | a <u>↓</u> Save Da | ta 🚇 Monitoring 📋  | Log Ajzi  | 音 <b>①</b> A           | bout |
|----------------------------------|---------------------|----------------|------------|---------------------|-----------|-----------------|--------------------|--------------------|-----------|------------------------|------|
| BL110UA                          | Name                | Value          | Unit       | Type                | Address   | Data type       | Modbus Mar         | Modbus PLC Address | MOTT Flag | Enable                 | Rat  |
|                                  | A phase voltage     |                |            | A phase voltage     | 0         | float32         | 17                 | 400018             | REG001    | Read-Only              | 1    |
| COMI                             | A phase current     | t              |            | A phase current     | 0         | float32         | 19                 | 400020             | REG002    | Read-Only              | 1    |
| FX3U                             | ined active total   | e              | b          | ined active total e | 0         | float32         | 21                 | 400022             | REG003    | Read-Only              | 1    |
| COM2                             | I positive active e | en             | 1 31       | se active total en  | 0         | float32         | 23                 | 400024             | REG004    | Read-Only<br>Read-Only | 1    |
| ammeter (ID:1)                   | The beave total t   |                |            |                     |           | HOULDE          | 23                 | 400020             | ALCOOD .  | Read-Only              |      |
| - COM3                           | 6                   | 6              |            | Variable            | Attrib    | utes            |                    |                    |           |                        |      |
| COM4                             |                     | Va             | riable Na  | me lase voltage     |           | Variable Ur     | sit 🗍              |                    |           |                        |      |
| LAN                              |                     |                |            | (are ready)         |           | Turnable of     |                    |                    |           |                        |      |
|                                  |                     | A              | ddress Tj  | pe A phase volt     | age v     | Starting Addre  | ss 0               |                    |           |                        |      |
| WAN                              |                     | Dat            | a type In  | DB 🔁                | Addr      | ess Offset In D | 8                  |                    |           |                        |      |
| " <b>X</b> " 4G                  |                     |                | Data tj    | /pe float32         | , v       | Add Numb        | er [ 1             |                    |           |                        |      |
| - 🏚 Alarms And Events            |                     | Read           | l-Write Tj | pe Read-Only        | ·         | Rat             | io [ 1             |                    |           |                        |      |
| 🗟 TaskPlan                       | Mo                  | dbus Map       | s Addres   | ses 17 (0           | -2000)    | MQTT FI         | ag REG006          |                    |           |                        |      |
| DataServices                     |                     |                |            |                     |           | (Custon         | nizable)           |                    |           |                        |      |
| Transparent transmission         |                     |                |            |                     |           | OK              | Cancel             |                    |           |                        |      |
|                                  |                     |                |            |                     |           |                 |                    |                    |           |                        |      |
| Modbus TCP Server                |                     |                |            |                     |           |                 |                    |                    |           |                        |      |
|                                  |                     |                |            |                     |           |                 |                    |                    |           |                        |      |
| OPC UA                           |                     |                |            |                     |           |                 |                    |                    |           |                        |      |
| H- Cloud                         |                     |                |            |                     |           |                 |                    |                    |           |                        |      |
| - MQTT Client One                | * I                 |                |            |                     |           |                 |                    |                    |           |                        |      |
| MQTT Client Two                  |                     |                |            |                     |           |                 |                    |                    |           |                        |      |
| - Ali IOT Cloud                  |                     |                |            |                     |           |                 |                    |                    |           |                        |      |
| HUAWELIOT Cloud                  | * L4                |                |            |                     |           |                 |                    |                    |           |                        | 3    |

- (1) Click ammeter, move mouse cursor to the right box, right click mouse and click Add to enter datapoint configuration window
- (2) Set datapoint name, for example, Phase A Voltage
- (3) Variable unit: Set any unit as required, can be blank
- (4) Address Type: Select the address type of the meter. For example, Phase A Voltage
- (5) Starting Address: N/A keep it blank
- (6) Data Type: Select 32-bit single-precision floating data type
- (7) Adding Qty: N/A keep it blank
- (8) Read-write Type: Select from Read only
- (9) Modbus Mapping Address: Input the address where the collected datapoint is saved in BL110. It can be any address from 0-2000 but can't be repeated. For example, Phase A Voltage is saved in register address 17 of BL110
- (10)MQTT Flag: can be any identification mark, but can't be repeated. For example, set REG001 as the MQTT flag of datapoint Phase A voltage
- (11) Click OK to confirm

Note: After clicking OK to confirm the configuration, datapoints will appear in the box lik above picture. If more datapoints to be added, right click the box and click Add to enter datapoint configuration box, repeat Step (2)-(12)

Note: Click Save Data. Gateway will restart automatically. After restarting, watt-hour meter datapoints are added successfully

If your required datapoint is not in the list, please contact King Pigeon after-sale service team.

### 5.3.2 Add Wat-hour Meter to Ethernet Port

Collecting Watt-hour meter data with IEC101 & IEC104 protocols is under development.

### **5.3.3 Uploading Data to Various Clouds**

BL110 collects data of different protocols. The configuration procedures of uploading data to various clouds are the same. Here only introduce configuration of collecting PLC data and send it to various clouds. Refer to <u>5.5 Configuration of Uploading Data to Various Clouds</u>

### 5.4 Collecting BACnet Device Data

The BL110 gateway supports the collection of nine objects: AI, AO, AV, BI, BO, BV, MSI, MSO, and MSV. The collected value is the current value attribute of these nine objects.

#### 5.4.1 Add BACnet MS/TP Device to COM Port

The configuration contents of the four COM ports are the same. COM1 is fixed as RS232, and COM2, COM3 and COM4 are optional serial ports for RS232/RS485 (the default is RS485).

#### 5.4.1.1 COM Port Configuration

Take the BACnet MS/TP device collected by the COM port as an example, the COM port 485 ports A+ and B- correspond to the A+ and B- ports of the 485 port of the BACnet MS/TP device respectively.

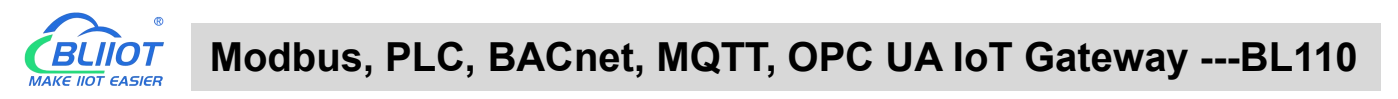

| BLiiot Be   | Lai Indu       | strial Ga      | teway w | ww.BLiiot.com \ | /1.1.3.8      |                |               |            |        |          |           |      |             |         | _         | σ×           |
|-------------|----------------|----------------|---------|-----------------|---------------|----------------|---------------|------------|--------|----------|-----------|------|-------------|---------|-----------|--------------|
| )<br>Search | Clear          | so<br>Import   | Export  | Read Config.    | Write Config. | ()<br>Monitor  | ()<br>Remote  | Log        |        |          |           |      |             | 中文      | ?<br>Help | (i)<br>About |
|             | 103Pro<br>COM1 |                |         | Vari            | able Name     | Address Typ    | e Ac          | ldress     | Value  | Unit     | Data type | e Vi | aribale Key | Map Ado | lress     | Ratio        |
| -6          | ₩AN            |                |         |                 |               | Se             | rial Port S   | ettings    |        |          |           |      |             |         |           |              |
| _0          | <b>A'</b> )4G  |                |         |                 |               | Aode Selection | n (           | Collection | Ŷ      |          |           |      |             |         |           |              |
|             | VPN            |                |         |                 | - Protoc      | ol Settings —  |               |            |        |          |           |      |             |         |           |              |
|             | <br>⊕Op        | enVPN          |         |                 |               | Device Bran    | H I           | BACnet     | v      |          |           |      |             |         |           |              |
| -i          | Alarms         |                |         |                 |               | Device Mode    | BA            | Cnet/MSTI  | P v .  |          |           |      |             |         |           |              |
| _p          | Tasks          |                |         |                 |               |                |               |            |        |          |           |      |             |         |           |              |
|             | ]<br>DataSe    | rvices         |         |                 | - Serial F    | ort Settings - |               |            |        |          |           |      |             |         |           |              |
|             |                | s Throug       | h       |                 |               | a 1            |               |            |        |          |           |      |             |         |           |              |
|             | -OMC           | dbus RTL       | J≒TCP   |                 |               | Baud 384       | <u>00 ~ j</u> | Data Bits  | 5 8    | <u> </u> |           |      |             |         |           |              |
|             | -OMC           | dbus TCP       | Server  |                 |               | op Bit 1       | v             | Parity Bit | t None | <u> </u> |           |      |             |         |           |              |
|             | - MBA          | Cnet/IP        |         |                 |               |                |               |            | OK C   |          |           |      |             |         |           |              |
|             | -MOP           | C UA           |         |                 |               |                |               | L          | OK Can | ncei     |           |      |             |         |           |              |
|             | Scloud         |                |         |                 |               |                |               |            |        |          |           |      |             |         |           |              |
|             |                | OTT Client     |         |                 |               |                |               |            |        |          |           |      |             |         |           |              |
|             | -MMC           | )<br>TT Client | П       |                 |               |                |               |            |        |          |           |      |             |         |           |              |
|             | -MAII          | loT            | 1297    |                 |               |                |               |            |        |          |           |      |             |         |           |              |
|             | - MHU          | AWELLOT        |         |                 |               |                |               |            |        |          |           |      |             |         |           |              |
|             |                |                |         | v               |               |                |               |            |        |          |           |      |             |         |           |              |

(1) Double-click "COM1" to enter COM property configuration box. (2) Mode selection: Collection. (3) Since it is a BACnet MS/TP device, device brand: select "BACnet", device model: BACnet MS/TP. The polling interval and timeout are set according to requirements. (4) The baud rate, stop bit, data bit, and parity bit are configured according to the parameters of the serial port of the BACnet MS/TP device, and are consistent with them. (5) Click "OK".

Note: Click "Write Configuration" and the gateway device will restart automatically, and the configuration of the COM port will take effect after restarting.

#### 5.4.1.2 Add COM Port BACnet MS/TP Device

| BLiiot BeiLai Industrial Gateway www.BLiio | ot.com V1.1.3.8                                                                                                    | – 🗆 X             |
|--------------------------------------------|----------------------------------------------------------------------------------------------------|-------------------|
|                                            |                                                                                                    | (1)               |
| Search Clear Import Export Read            | Config. Write Config. Monitor Remote Log                                                                             | 中文 Help About     |
| 白 品 BL103Pro                               | Variable Name         Address Type         Address         Value         Unit         Data type         Varibale Key | Map Address Ratio |
|                                            |                                                                                                    |                   |
| BACnet MS/TP                               |                                                                                                    |                   |
|                                            |                                                                                                    |                   |
| — 📾 WAN                                    | Device Information                                                                                                   |                   |
| — <sup>((A))</sup> 4G                      | Device Name BACnet MS/TP                                                                                             |                   |
| - VPN                                      | Device Properties                                                                                                    |                   |
| <br>⊖ OpenVPN                              |                                                                                                    |                   |
| — 泣 Alarms                                 | Local MAC 127                                                                                                    |                   |
|                                            | Device MAC 1                                                                                                    |                   |
|                                            | Device Address 3001                                                                                                  |                   |
|                                            |                                                                                                    |                   |
| → Modbus RTU+TCP                           |                                                                                                    |                   |
|                                            | OK                                                                                                    |                   |
|                                            |                                                                                                    |                   |
| GODC UA                                    |                                                                                                    |                   |
|                                            |                                                                                                    |                   |
|                                            |                                                                                                    |                   |
|                                            |                                                                                                    |                   |
|                                            |                                                                                                    |                   |
| Ali loT                                    |                                                                                                    |                   |

(1) Click "COM1", right-click, and click "Add" to enter device configuration box. (2) Fill in the device name arbitrarily, such as: BACnet MS/TP. (3) Local MAC: Fill in as required, default is 127. (4) Device MAC: MAC of BACnet MS/TP device, fill in according to the device. (5) Device address: fill in the BACnet MS/TP device. (6) Click "OK"

Note: After clicking OK, the added devices( BACnet MS/TP) will be displayed under COM1, as shown in the figure above. If you want to add multiple devices, repeat steps (1)-(6).

Note: Click "Write Configuration" to restart the gateway device automatically. After restarting, the BACnet MS/TP device with COM1 port is added successfully.

## 5.4.1.3 Add BACnet MS/TP Device Data Points

Collection of analog input objects as an example and the configuration refer to:

| <b>BLiiot BeiL</b> | ai Indust     | rial Gat | eway w | ww.BLiid | ot.com V  | /1.1.3.8     |       |               |       |          |        |           |      |          |        |              |    |          | -         | ΟX          |
|--------------------|---------------|----------|--------|----------|-----------|--------------|-------|---------------|-------|----------|--------|-----------|------|----------|--------|--------------|----|----------|-----------|-------------|
| Search             | Clear In      | nport    | Export | Read     | Config.   | Write Cor    | nfig. | ()<br>Monitor | Rem   | )<br>ote | Log    |           |      |          |        |              |    | 中文       | ?<br>Help | ()<br>About |
| ⊟் ஆீBL1           | 103Pro        |          |        | ^        | Vari      | able Name    | T     | Address Ty    | pe    | Add      | dress  | Value     | Unit | Data typ | be     | Varibale Key |    | Map Ado  | lress     | Ratio       |
|                    | DCOM1         |          |        |          | analoginp | out          | analo | g-input       | _     | Ĺ        |        |           |      | float32  | REGOO  | )1           | 20 | (M.40002 | 1) 1      |             |
|                    | BAC           | net MS/1 | P      |          | binaryinp | ut           | binar | y-input       |       | 1        |        |           |      | bool     | REGOO  | 02           | 10 | (M.00001 | 1) n      | one         |
| -6                 | aLAN          |          |        |          | -         |              |       |               |       |          |        |           |      |          |        | 1            |    |          |           |             |
| -6                 | WAN           |          |        |          |           |              |       |               | Varia | ble H    | Proper | ties      |      |          |        |              |    |          |           |             |
| -(' <u>A</u>       | "4G           |          |        |          |           |              |       |               |       |          |        |           |      |          |        |              |    |          |           |             |
|                    | Ivpn          |          |        |          |           | Variable Nam | e     | analogin      | put   |          | Var    | ibale Key | RE   | EG001    |        |              |    |          |           |             |
|                    | _<br>Open     | VPN      |        |          |           | OCT/DEC/HE   | x     | Decimal       |       | •        |        |           |      |          |        |              |    |          |           |             |
| —m                 | Alarms        |          |        |          |           | Address Tur  |       | analog-ing    | out.  | U.       |        | Address   |      | 1        |        |              |    |          |           |             |
| -57                | Tasks         |          |        |          |           | -            |       | analog inp    |       |          |        | Address   |      |          |        |              |    |          |           |             |
| E E                | 3<br>DataServ | ices     |        |          |           | Data typ     | e     | float32       |       | ~        | Add    | Number    |      | 1        |        |              |    |          |           |             |
|                    | -<br>M Pass   | Through  | 1      |          |           | Read/Writ    | te    | Read/Write    | te    | ~        |        | Ratio     |      | 1        |        |              |    |          |           |             |
|                    | - Mod         | bus RTU  | ⊐TCP   |          |           | Map Addres   | ss    | 20            |       |          | Vari   | able Unit |      |          |        |              |    |          |           |             |
|                    | - Mod         | bus TCP  | Server |          |           |              |       |               |       |          |        |           |      |          |        |              |    |          |           |             |
|                    | - 🕅 BACn      | net/IP   |        |          |           |              |       |               |       |          |        |           |      | OK       | Cancel |              |    |          |           |             |
|                    | MOPC          | UA       |        |          |           |              |       |               |       |          |        |           |      |          |        | 1            |    |          |           |             |
|                    | Scloud        | 97653    |        |          |           |              |       |               |       |          |        |           |      |          |        |              |    |          |           |             |
|                    | -ммот         | T Client |        |          |           |              |       |               |       |          |        |           |      |          |        |              |    |          |           |             |
|                    |               | T Client | Ш      |          |           |              |       |               |       |          |        |           |      |          |        |              |    |          |           |             |
|                    | -MAli lo      | т        |        |          |           |              |       |               |       |          |        |           |      |          |        |              |    |          |           |             |
|                    |               |          |        | ~        |           |              |       |               |       |          |        |           |      |          |        |              |    |          |           |             |

(1) Click "BACnet MS/TP", right-click the box on the right, and click "Add" to enter data point setting box. (2) Variable name: Name the data point, such as: collecting data of "analog input 1", it can be filled in as: analog input. (3) Variable key, which can be filled in arbitrarily. The identifier cannot be repeated, for example, the identifier of the collected "analog input 1" data point is filled in as "REG001". (4) Select the acquisition address and choose data format according to the requirements. OCT/DEC/HEX are octal/decimal/hexadecimal respectively. BACnet MS/TP data points choose Decimal. (5) Address type: Select according to the BACnet MS/TP objects type. For example, to collect the data of "analog input 1", select "analog input". (6) Address: the object instance number, such as: collecting the data of "analog input 1", the object instance number is: 1.
(7) Data type: Select according to the attribute selection of the current value for BACnet MS/TP device object. (8) Add Number: If it is to collect continuous addresses, the same register can be collected multiple times. (9) Read/Write type: choose from "read only", "read and write". (10) Ratio: how many times to enlarge or shrink to upload to the platform, fill in according to the needs. (11) Map

address: fill in the address where the collected data points are stored to the BL110 gateway device,

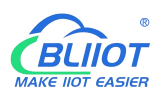

which can be filled in at will. Mapped addresses cannot be duplicated. Range: 0-2000. For example, the mapping address for collecting "analog input 1" is "20". The outside of the mapping address on the configuration software represents the Modbus address, and M.XXX in the brackets represents the PLC Modbus address. (12) Variable unit: Fill in arbitrarily according to requirements, you can leave it blank. (13) Click "OK".

Note: After clicking "OK", the data points will be displayed in the box as shown in the figure above. If you want to continue adding data points, right-click on the box and click "Add" to enter data point configuration box, repeat (2)--(13) Steps.

Note: Clicking "Write Configuration" will restart the gateway automatically, and the data points collected from BACnet MS/TP will take effect only after restarting.

# 5.4.2 Add BACnet MS/TP Devices to Ethernet Port

Both the WAN port and the LAN port can collect BACnet/IP devices, which can be directly connected to BACnet/IP devices or collected through switches.

It is the network port selection setting of the data service "BACnet/IP" item to specify whether it is WAN port collection or LAN port collection.

| BLiiot BeiLai Industrial Gateway www.BLiiot.com V1.1.3.8                                                                                                    | – 🛛 X                                                                                                    |
|----------------------------------------------------------------------------------------------------|----------------------------------------------------------------------------------------------------|
| Image: SearchImage: ClearImage: SearchImage: SearchImage: | <ul><li>①</li><li>①</li><li>①</li><li>①</li><li>①</li><li>①</li><li>①</li><li>②</li><li>①</li><li>②</li><li>③</li><li>③</li></ul> |
| 스 Variable Name Address Type Address                                                                                                    | Value Unit Data type Varibale Key Map Address Ratio                                                                                                    |
| — торо сом1                                                                                                    |                                                                                                    |
| BACnet/IP BACnet/IP                                                                                                    |                                                                                                    |
| - 🖾 LAN 💽 Enable                                                                                                    |                                                                                                    |
| - 🖾 WAN                                                                                                    |                                                                                                    |
|                                                                                                    | ✓                                                                                                    |
| Port 47808                                                                                                    |                                                                                                    |
| OpenVPN Vendor Name BeiLai                                                                                                    |                                                                                                    |
| 一賞 Alarms Vendor Identifier 555                                                                                                    |                                                                                                    |
| - Tasks Device Name BeiLai Gatewa                                                                                                    | зу                                                                                                    |
| Device ID 555                                                                                                    |                                                                                                    |
| - Pass Through Object Description BACnet Serve                                                                                                    | er                                                                                                    |
| -     Modbus RTU TCP     Location     CN                                                                                                    |                                                                                                    |
| - Hodbus TCP Server                                                                                                    |                                                                                                    |
| -+ BACnet/IP                                                                                                    | OK Cancel                                                                                                    |
| -⊕opc ua                                                                                                    |                                                                                                    |
| 日                                                                                                    |                                                                                                    |
| - @ MQTT Client                                                                                                    |                                                                                                    |
|                                                                                                    |                                                                                                    |
| —⊕Ali loT                                                                                                    |                                                                                                    |
|                                                                                                    | h.                                                                                                    |

# **5.4.2.1 WAN Port Configuration**

This example is WAN port collects BACnet/IP through the switch, and the switch is connected to the external network. The configuration is as follows:

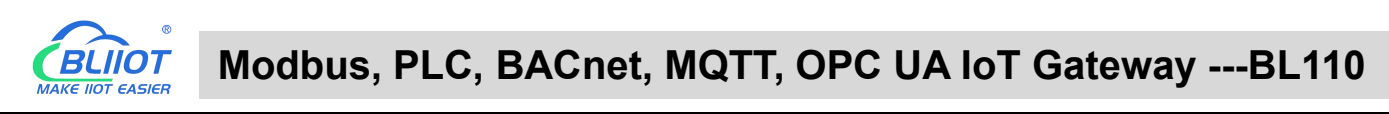

| BLiiot Be   | iLai Ind                                                                | ustrial Ga                                                                              | teway w                                | ww.BLiiot.com \ | /1.1.3.8                   |                                                                              |                                                                                                    |                                                                                                    |                                              |      |           |              |              | -                | σx          |
|-------------|-------------------------------------------------------------------------|-----------------------------------------------------------------------------------------|----------------------------------------|-----------------|----------------------------|------------------------------------------------------------------------------|----------------------------------------------------------------------------------------------------|----------------------------------------------------------------------------------------------------|----------------------------------------------|------|-----------|--------------|--------------|------------------|-------------|
| ©<br>Search | Clear                                                                   | st<br>Import                                                                            | Export                                 | Read Config.    | Write Config.              | ()<br>Monitor                                                                | Remote                                                                                                    | Log                                                                                                    |                                              |      |           |              | 中文           | <b>?</b><br>Help | ()<br>About |
| Search      | Clear<br>103Pro<br>COM<br>COM<br>COM<br>COM<br>COM<br>COM<br>COM<br>COM | Import<br>ACnet MS/<br>penVPN<br>is<br>ervices<br>ass Throug<br>odbus RT(<br>iodbus TCF | Export<br>TP<br>h<br>J≒TCP<br>2 Server | Read Config.    | Write Config.<br>able Name | Monitor<br>Address Typ<br>IP Addre<br>Subnet Ma<br>Gatewa<br>MAC Addre<br>DN | Remote       ice     Add       thernet Set       Auto IP       Ss     192       sk     255       ay     11       ss     08:0       is     114. | Log<br>dress<br>ttings<br>2.168.1.19<br>5.255.255.4<br>92.168.1.1<br>0:27:ac:4f:<br>114.114.11<br>0:27:ac:4f:<br>114.114.11 | Value<br>6<br>0<br>1<br>1<br>4<br>K<br>Cance | Unit | Data type | Varibale Key | 中文<br>Map Ad | Help             | About       |
|             | -⊕B/<br>-⊕O<br>Cloud<br>-⊕M<br>-⊕M                                      | ACnet/IP<br>PC UA<br>QTT Client<br>QTT Client<br>i IoT                                  | t<br>t II                              | ~               |                            |                                                                              |                                                                                                    |                                                                                                    |                                              |      |           |              |              |                  |             |

(1) Double-click "WAN" to enter WAN port configuration box. (2) Obtain IP automatically: It is enabled by default, and can be set as required. In this example, it is connected to a router, and the router is enabled to automatically assign IP, so keep it enabled. (3) IP address: The gateway obtains the IP address from the router. If it is designated IP, set it according to the requirements, the PLC and the gateway should be in the same local area network.(4) Subnet mask, the subnet mask of the WAN port gateway, if it is a designated IP, set it according to the requirements. (5) Gateway: The gateway address obtained from the router. If it is designated IP, set it according to your needs. (6) MAC address: the MAC address of the gateway. (7) DNS: The DNS obtained by the gateway from the router, if it is designated IP, set it according to the requirements. (7) Click "OK".

Note: Click "Write Configuration" to restart the gateway automatically, and the configuration of the WAN port will not be changed until it restart.

Note: The IP address of the WAN port is the IP address that specifies which network segment the WAN port device is. If the IP address of the WAN port device is not the IP of the network segment set by the WAN, the WAN port cannot collect. It is necessary to change the WAN port IP or change the WAN port device's IP according to the needs. After changing the IP address of the gateway, it must be written into the configuration, and it will take effect after power off and restart.

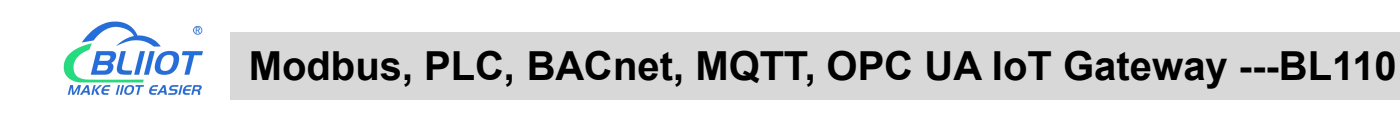

## 5.4.2.2 Add WAN Port BACnet/IP Devices

| BLiiot Bei  | Lai Indu                 | istrial Ga   | teway w | ww.BLiiot.com \ | /1.1.3.8      |               |             |              |       |       |           |       |         |                | -                | đΧ          |
|-------------|--------------------------|--------------|---------|-----------------|---------------|---------------|-------------|--------------|-------|-------|-----------|-------|---------|----------------|------------------|-------------|
| )<br>Search | Clear                    | \$<br>Import | Export  | Read Config.    | Write Config. | ()<br>Monitor | Remote      | Log          |       |       |           |       |         | <b>通</b><br>中文 | <b>?</b><br>Help | ()<br>About |
| ⊟் ஃBL      | 103Pro                   |              |         | Vari            | able Name     | Address Typ   | be Ac       | ldress       | Value | Unit  | Data type | varib | ale Key | Map Ado        | ress             | Ratio       |
|             | ⊡COM1                    |              |         |                 |               |               |             |              |       |       |           |       |         |                |                  |             |
|             | └_@BA                    | Cnet MS/     | ТР      |                 |               | De            | evice Infor | mation       |       |       |           |       |         |                |                  |             |
|             | LAN                      |              |         |                 |               | Device Name   | e           | BACnet       |       | ]     |           |       |         |                |                  |             |
| Ð           | ⊒WAN                     |              |         |                 |               | Device II     | P 1         | 92.168.1.168 | 8     | ]     |           |       |         |                |                  |             |
|             | - @BA                    | Cnet         |         |                 |               | Device Por    | t           | 47808        |       | ]     |           |       |         |                |                  |             |
|             | <b>4</b> <sup>™</sup> 4G |              |         |                 |               | Device Brand  | н           | BACnet       | ÿ     | ]     |           |       |         |                |                  |             |
|             |                          | VON          |         |                 |               | Device Mode   | B           | ACnet/IP     | 2     |       |           |       |         |                |                  |             |
|             | -OO<br>K Alarm           | DenvPN       |         |                 | Device        | Properties —  |             |              |       |       |           |       |         |                |                  |             |
|             | Tacke                    | 5            |         |                 |               |               |             |              |       |       |           |       |         |                |                  |             |
|             |                          | ervices      |         |                 |               | Device Addres |             | 132          |       |       |           |       |         |                |                  |             |
|             |                          | ss Throug    | h       |                 |               |               |             |              |       |       |           |       |         |                |                  |             |
|             | -@M                      | odbus RTI    | J≒TCP   |                 |               |               |             |              |       |       |           |       |         |                |                  |             |
|             | -@M                      | odbus TCF    | Server  |                 |               |               |             |              | ок с  | ancel |           |       |         |                |                  |             |
|             | -⊕BA                     | Cnet/IP      |         |                 |               |               |             |              |       |       |           |       |         |                |                  |             |
|             | -Oo                      | PC UA        |         |                 |               |               |             |              |       |       |           |       |         |                |                  |             |
|             | Cloud                    |              |         |                 |               |               |             |              |       |       |           |       |         |                |                  |             |
|             | -ØM                      | QTT Client   |         |                 |               |               |             |              |       |       |           |       |         |                |                  |             |
|             | -@M                      | QTT Client   | :11     | <u> </u>        |               |               |             |              |       |       |           |       |         |                |                  |             |

(1) Click "WAN", right click, click "Add" to enter device configuration box. (2) Device name: Name the device, such as: BACnet (3) Device IP: Fill in the BACnet/IP device IP. Note that the IP of the BACnet/IP device must be in the same network segment as the IP of the WAN port. (4) Device port: UDP port, default 47808. (5) Because it is collection of BACnet/IP equipment, device brand: select BACnet, and the device model: BACnet/IP. The polling interval and timeout can be defaulted or filled in according to requirements. (6) Device address: Fill in as required. (7) Click "OK" Note: After clicking OK, the added devices(BACnet) will be displayed under the WAN port, as shown in the figure above. If you want to add multiple devices, repeat steps (1)-(7). Note: Clicking "Write Configuration" will restart the gateway automatically, and the BACnet device addres by the WAN port will be added successfully after the restart.

### 5.4.2.3 Add BACnet/IP Devices Data Points

Collection of binary input objects as an example, and the configuration is as follows:

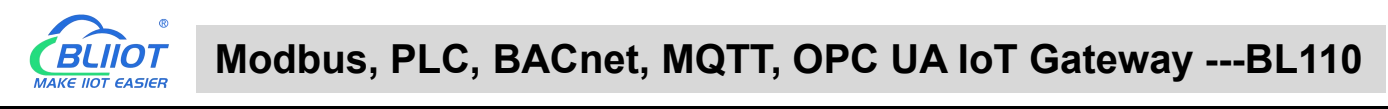

| BLiiot Be          | iLai Ind                  | ustrial Ga | teway w | ww.BLiiot.co | n V1.1.3   | .8            |               |          |         |             |      |          |         |            | - 12<br>- 12 |           | ΟX           |
|--------------------|---------------------------|------------|---------|--------------|------------|---------------|---------------|----------|---------|-------------|------|----------|---------|------------|--------------|-----------|--------------|
| Search             | Clear                     |            | Export  | Read Conf    | a Writ     | te Config     | ()<br>Monitor | Remote   |         |             |      |          |         |            | <b>₽</b>     | ?<br>Help | (i)<br>About |
| боален<br>ф. 9. ог | 1030                      | mpore      | Export  | A L          | Variable N | ame           | Address Tur   | e Ad     | tracc   | Value       | Unit | Data tvo | e Va    | ribale Kev | Man Add      | ress      | Ratio        |
|                    |                           |            |         | binar        | rinput     | binar         | y-input       | 3        |         |             | b    | iool     | REG003  |            | 11(M.00001   | 2) n      | one          |
|                    | OM.                       |            |         | analo        | goutput    | analo         | og-output     | 1        |         |             | fl   | loat32   | REG004  |            | 22(M.40002   | 3) 1      |              |
|                    | -@B/                      | ACnet MS/  | IP      |              |            |               |               |          |         | Å.          | 11   |          |         |            | 11.          |           |              |
|                    | ⊒LAN                      |            |         |              |            |               |               | Varia    | blo Dr  | portion     |      |          |         | -          |              |           |              |
|                    | WAN                       |            |         |              |            |               |               | VdHd     | Die Pit | opernes     |      |          |         |            |              |           |              |
|                    | -@B/                      | ACnet      |         |              |            |               |               |          |         |             |      |          |         |            |              |           |              |
| -9                 | <b>(Å<sup>()</sup></b> 4G |            |         |              |            | Variable Name | e bin         | aryinput |         | Varibale Ke | ey   | REG003   |         |            |              |           |              |
|                    | VPN                       |            |         |              |            | OCT/DEC/HEX   | C De          | simal    | ¥       |             |      |          |         |            |              |           |              |
|                    | -00                       | penVPN     |         |              |            | Addross Turp  | hinar         | u incut  |         | Addrey      | ee   | 2        |         |            |              |           |              |
| -i                 | Alarm                     | s          |         |              |            | Address Type  | Dinar         | y-input  |         | Addres      |      | ,        |         |            |              |           |              |
| -0                 | Tasks                     |            |         |              |            | Data type     | e b           | ool      | ~       | Add Numbe   | er   | 1        |         |            |              |           |              |
|                    | BDataS                    | ervices    |         |              |            | Read/Write    | e Read        | /Write   | ×       | Rati        | io   | none     |         |            |              |           |              |
| 2011 000 2000      | -OPa                      | ass Throug | h       |              |            | Map Addres    | s             | 11       |         | Variable Un | nit  |          |         |            |              |           |              |
|                    | -@M                       | odbus RTL  | J≒TCP   |              |            |               |               |          |         |             |      |          |         |            |              |           |              |
|                    | -@M                       | odbus TCF  | Server  |              |            |               |               |          |         |             |      |          | K Carac | a          |              |           |              |
|                    | -MB/                      | ACnet/IP   |         |              |            |               |               |          |         |             |      |          | Cance   |            |              |           |              |
|                    | -00                       |            |         |              |            |               |               |          |         |             |      |          |         |            |              |           |              |
|                    | SCloud                    |            |         |              |            |               |               |          |         |             |      |          |         |            |              |           |              |
|                    |                           |            |         |              |            |               |               |          |         |             |      |          |         |            |              |           |              |
|                    |                           | OTT Client |         |              |            |               |               |          |         |             |      |          |         |            |              |           |              |
|                    |                           |            |         | ~            |            |               |               |          |         |             |      |          |         |            |              |           |              |

(1) Click "BACnet", right-click the box on the right, and click "Add" to enter data point setting box. (2) Variable name: Name the data point, such as: collecting the data of "binaryinput 3", it can be filled in as: binaryinput. (3) Variable key can be filled in arbitrarily. The identifier cannot be repeated, for example, the identifier of the "binaryinput 3" data point is filled in as "REG003". (4) Select the acquisition address and choose data format fill in the input gateway according to the requirements. OCT/DEC/HEX are octal/decimal/hexadecimal respectively. Choose Decimal for BACnet/IP data points. (5) Address type: Select according to the collected BACnet/IP object type. For example, to collect the data of "binaryinput 3", select "binaryinput". (6) Address: the object instance number, such as: collecting the data of "binaryinput 3", the object instance number is: 3. (7) Data type: Select according to the attribute selection to collect the current value of the BACnet/IP device object. (8) Add Number: If it is to collect continuous addresses, the same register can be collected multiple times. (9) Read/Write: Choose from "read only", "read and write". (10) Map address: fill in the address where the collected data points are stored to the BL110 gateway device, which can be filled in at will. Mapping addresses cannot be duplicated. Range: 0-2000. For example, the mapping address for collecting "binaryinput 3" is "11". The outside of the mapping address on the configuration software represents the Modbus address, and M.XXX in the brackets represents the PLC Modbus address. (11) Variable unit: fill in arbitrarily according to requirements, or not fill in. (12) Click "OK". Note: After clicking "OK", the data points will be displayed in the box as shown in the figure above. If you want to continue adding data points, right-click on the box and click "Add" to enter data point configuration box, repeat (2)--(12) Steps.

Note: Clicking "Write Configuration" will restart the gateway automatically, and the data points collected from BACnet will take effect only after restarting.

# 5.4.3 Data Upload to Various Platform

No matter what protocol data is collected by the BL110 gateway, the configuration for transmitting the data to each platform is the same. Therefore, this chapter takes the configuration of collecting PLC protocol data and transferring it to each platform as an example. Refer to: <u>5.5 Data Upload to Various</u> <u>Platform</u>

# 5.5 **Configuration of Uploading Data to Various Clouds**

Below is the example of connecting Mitsubishi PLC FX3U to BL110 COM1 port and connecting Siemens PLC S7-200SMART to BL110 LAN port. BL110 WAN port is connected to router R40 LAN port. R40 provides network for BL110. See below wiring diagram:

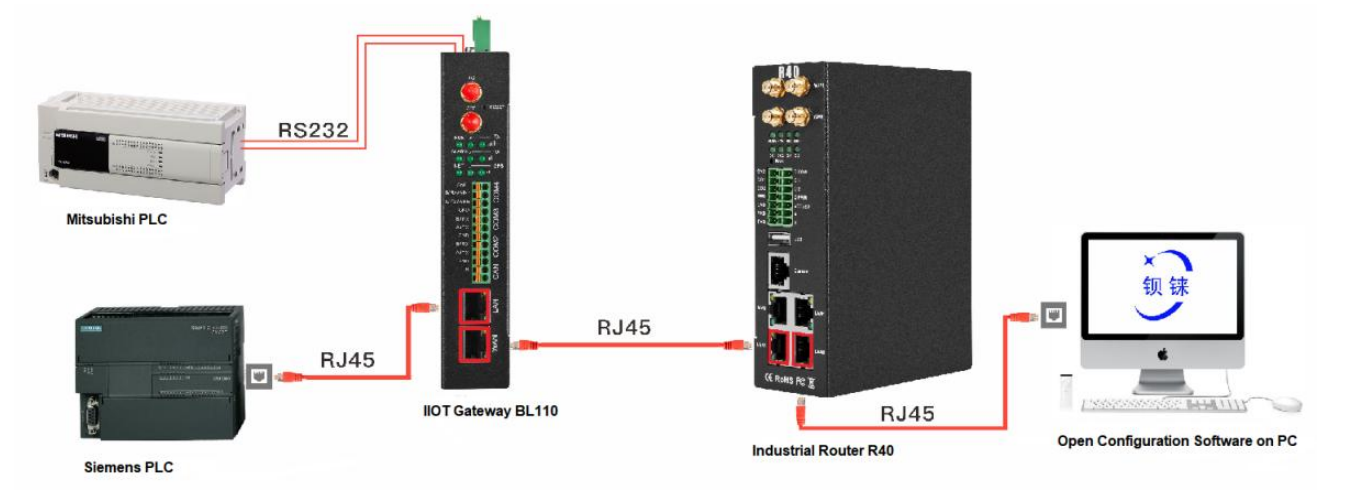

BL110 LAN port is connected to Siemens PLC S7-200SMART Ethernet port, COM1 is connected to Mitsubishi PLC FX3U via RS232 to RS422 converting cable. BL110 collects both PLC data and send to various clouds with network provided by R40 through WAN.

Note: Both WAN and LAN ports can collect device data. This example is collecting data through LAN port. WAN and LAN port configurations are the same as stated in previous introduction. Below is only the introduction to cloud connection configuration

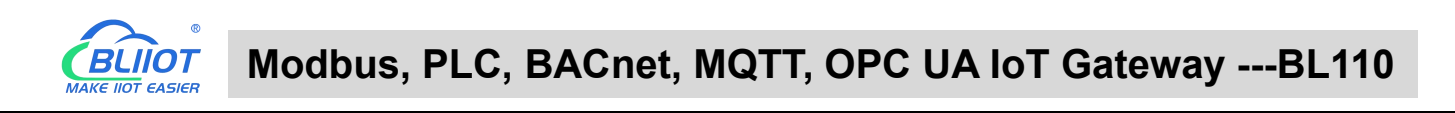

## 5.5.1 Modbus TCP Server Configuration

| BLiiot Be   | iLai Indu                    | istrial Ga  | teway w | ww.BLiio | t.com \ | /1.1.3.8 |        |                  |          |            |       |         |        |      |       |             |           | σ×          |
|-------------|------------------------------|-------------|---------|----------|---------|----------|--------|------------------|----------|------------|-------|---------|--------|------|-------|-------------|-----------|-------------|
| )<br>Search | Clear                        | ♪<br>Import | Export  | Read C   | onfig.  | Write C  | onfig. | ()<br>Monitor    | Remot    | e Log      |       |         |        |      |       | 。<br>中文     | ?<br>Help | ()<br>About |
| 🖨 ភ្នំ ខ    | .103Pro                      |             |         | ^        |         |          |        |                  |          |            |       |         |        |      |       |             |           |             |
| ⊨           | ⊡COM1                        |             |         |          |         |          |        |                  |          |            |       |         |        |      |       |             |           |             |
|             | L-⊗M1                        | 140T        |         |          |         |          |        |                  |          |            |       |         |        |      |       |             |           |             |
|             | LAN                          |             |         |          |         |          |        |                  |          | 1          | -1    |         | 1.22   |      |       |             | _         | _           |
|             | -<br>S4                      | 75          |         |          | Name    | Name     | BeiLai | Value<br>Gateway |          | MOTT Clien | Cloud | 1       | Status | COM1 | M140T | Device Name |           | Status      |
| -           | WAN                          |             |         |          | Time    |          | 10:38: | 54 M             | odbus T( | D Convor   |       |         |        | LAN  | S475  |             |           |             |
| _(          | (Å <sup>))</sup> 4G          |             |         |          | Model   |          | BL103  | Pi               | oubus re | r server   |       |         |        |      |       |             |           |             |
|             | WIVPN                        |             |         |          | Version |          | V1.1.3 |                  |          |            |       |         | •      |      |       |             |           |             |
|             | Leon                         | en\/PN      |         |          | 4G Mo   | dule     | EC200  | s                | lart     | 502        |       |         | •      |      |       |             |           |             |
|             | Ψ <sup>Ο</sup> Ρ<br>W Alarma |             |         |          | IMEI    |          | 86861  | В                |          | 502        |       |         | •      |      |       |             |           |             |
|             |                              |             |         |          | Signal  | Strength | 18 (No | r                |          |            | bu    | s loT   | •      |      |       |             |           |             |
|             |                              |             |         |          | operate | or       | NULL   |                  |          | OK Can     | ncel  |         |        |      |       |             |           |             |
| E           | BDataSe                      | ervices     |         |          | SIM IC  | CID      | NULL   |                  |          |            |       |         |        |      |       |             |           |             |
|             | -@Pa                         | ss Throug   | h       |          | SIM Sta | itus     | Failed |                  |          |            |       |         |        |      |       |             |           |             |
|             | -OM0                         | odbus RTI   | J≒TCP   |          |         |          |        |                  |          |            |       |         |        |      |       |             |           |             |
|             | - 9Ma                        | odbus TCI   | Server  |          |         |          |        |                  |          |            |       |         |        |      |       |             |           |             |
|             | - 🏵 BA                       | Cnet/IP     |         |          |         |          |        |                  |          |            | F     | Refresh |        |      |       |             |           |             |
|             | -OOF                         | PC UA       |         |          |         |          |        |                  |          |            |       | ionesii |        |      |       |             |           |             |
|             | വ്<br>Cloud                  |             |         |          |         |          |        |                  |          |            |       |         |        |      |       |             |           |             |
|             | -OMO                         | QTT Client  |         |          |         |          |        |                  |          |            |       |         |        |      |       |             |           |             |
|             | -OMO                         | QTT Client  | :11     |          |         |          |        |                  |          |            |       |         |        |      |       |             |           |             |
|             | _ <u> </u>                   |             |         | ~        |         |          |        |                  |          |            |       |         |        |      |       |             |           |             |

- (1) Doubel click Modbus TCP Server to enter configuration box
- (2) Port: This gateway is used as Modbus TCP Server monitoring port. Input any port within range 1-65535. For example, put 502
- (3) Click OK to confirm the setting of Modbus TCP Server.
- (4) Click Write Configuration. Gateway will restart automatically. After restarting, Modbus TCP Server configuration is done successfully.

The Modbus TCP Server has enabled the "502" port by default, which can be directly connected to the upper computer acquisition gateway through WAN or LAN. If the parameters of the port are not modified, no operation is required.

### 5.5.2 View and Send Command with KingView

Gateway provides data as Modbus TCP server. Modbus TCP host computer will collect data from BL110, like SCADA, MES host PCs. Function codes supported for collecting gateway data: 01 & 05 for boolean data; 03 & 06 for numerical data. Below example is using KingView to view BL110 device data. WAN port IP: 192.168.1.155, Modbus TCP Server port: 502

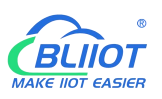

CouchExplorer----BL101

| Project [F] Cor                                              | nfigure [S] View [V]                                                                                                    | Tools [T] H | elp [H] |          |                              |         |                                                                                    |                                                                                    |                                                                               |                               |           |
|--------------------------------------------------------------|----------------------------------------------------------------------------------------------------|-------------|---------|----------|------------------------------|---------|------------------------------------------------------------------------------------|------------------------------------------------------------------------------------|-------------------------------------------------------------------------------|-------------------------------|-----------|
| Project                                                      | Big Icon Small Icon                                                                                                    | Detail      | Maker   | Ciewer   | Alarm                        | History | ()<br>Network                                                                      | 2<br>User                                                                          | MAKE                                                                          | (C)<br>VIEW                   | About     |
| File<br>File<br>File<br>File<br>File<br>File<br>File<br>File | icture<br>cripts<br>ecipe<br>atch<br>ionlinear Table<br>base<br>tructure Tag<br>ag Dictionary<br>larm Group<br>ce<br>OM1<br>OM2<br>DE<br>oard<br>PC Server<br>letwork Node<br>et TouchExplorer<br>et TouchExplorer<br>et TouchView<br>larm Configuration<br>istorical Logging<br>letwork Configuration<br>ser Configuration<br>ser Configurat | guration    | TCP     | Itance I | New Difference Configuration | Edit 💽  | Delete Device Info<br>Device Info<br>Device Info<br>Device L<br>Device A<br>Commun | Copy [] P<br>vice Info<br>ormaiton<br>device Modi<br>ogic Name: 1<br>address: 192. | busTCP is pro<br>fice<br>fice<br>fice<br>fice<br>fice<br>fice<br>fice<br>fice | ort i lim<br>duced by<br>1/50 | port<br>× |

| BLiiot Be | iLai Indu        | istrial Ga                                   | teway w | ww.BLii | ot.com \ | /1.1.3.8  |       |                |        |        |       |      |           |              |            | -         | - 🛛 🗙       |
|-----------|------------------|----------------------------------------------|---------|---------|----------|-----------|-------|----------------|--------|--------|-------|------|-----------|--------------|------------|-----------|-------------|
| Search    | Clear            | ∲<br>Import                                  | Export  | Read    | Config.  | Write Co  | nfig. | ()<br>Monitor  | Remote | e Lo   | 9     |      |           |              | <b>●</b> ● | ?<br>Help | ()<br>About |
| ط شه      | L103Pro          |                                              |         | ^       | Vari     | able Name |       | Address Typ    | pe A   | ddress | Value | Unit | Data type | Varibale Key | Map Ad     | dress     | Ratio       |
| É-        | COM1             |                                              |         |         | DO1      |           | 01 C  | oil Status(0x) | 0      |        | True  |      | bool      | DO1          | 0(M.00000  | )         | none        |
| ΙT        | Lam              | 1401                                         |         |         | DO2      |           | 01 C  | oil Status(0x) | 1      |        | True  |      | bool      | DO2          | 1(M.00000  | 2)        | none        |
|           | ~                | 1401                                         |         |         | DO3      |           | 01 C  | oil Status(0x) | 2      |        | False |      | bool      | DO3          | 2(M.000003 | 3)        | none        |
| 티         |                  |                                              |         |         | DO4      |           | 01 C  | oil Status(0x) | 3      |        | False |      | bool      | DO4          | 3(M.000004 | l)        | none        |
|           | <u></u> −⊗\$4    | 75                                           |         |         | DO5      |           | 01 C  | oil Status(0x) | 4      |        | False |      | bool      | DO5          | 4(M.00000  | 5)        | none        |
| -(        | ₩AN              |                                              |         |         | DO6      |           | 01 C  | oil Status(0x) | 5      |        | False |      | bool      | DO6          | 5(M.00000  | 5)        | none        |
|           | ( <b>'A')</b> 4G |                                              |         |         | DO7      |           | 01 C  | oil Status(0x) | 6      |        | False |      | bool      | D07          | 6(M.00000  | ")        | none        |
| <b>b</b>  |                  |                                              |         |         | DO8      |           | 01 C  | oil Status(0x) | 7      |        | False |      | bool      | DO8          | 7(M.000008 | 3)        | none        |
| Γ.        |                  | en//PN                                       |         |         | DIN1     |           | 02 In | put Status(1)  | <) 0   |        | True  |      | bool      | DIN1         | 8(M.000009 | ))        | none        |
|           | ₩ Alarma         |                                              |         |         | DIN2     |           | 02 In | put Status(1)  | <) 1   |        | True  |      | bool      | DIN2         | 9(M.000010 | ))        | none        |
|           |                  | 5                                            |         |         | DIN3     |           | 02 In | put Status(1)  | c) 2   |        | True  |      | bool      | DIN3         | 10(M.0000  | 1)        | none        |
| H H       | -O Tasks         |                                              |         |         | DIN4     |           | 02 In | put Status(1)  | () 3   |        | True  |      | bool      | DIN4         | 11(M.0000  | 2)        | none        |
| <b>P</b>  | DataS            | ervices                                      |         |         | DIN5     |           | 02 In | put Status(1)  | c) 4   |        | True  |      | bool      | DIN5         | 12(M.0000  | 3)        | none        |
|           | — ூ Pa           | ss Throug                                    | h       |         | DIN6     |           | 02 In | put Status(1)  | <) 5   |        | True  |      | bool      | DIN6         | 13(M.0000  | 4)        | none        |
|           | -OM              | odbus RTL                                    | J≒TCP   |         | DIN7     |           | 02 In | put Status(1)  | <) 6   |        | True  |      | bool      | DIN7         | 14(M.0000  | 5)        | none        |
|           | -MM              | odbus TCF                                    | Server  |         | DIN8     |           | 02 In | put Status(1)  | () 7   |        | True  |      | bool      | DIN8         | 15(M.0000  | 6)        | none        |
|           | Cloud            | Cnet/IP<br>PC UA<br>QTT Client<br>QTT Client |         | ~       |          |           |       |                |        |        |       |      |           |              |            |           |             |

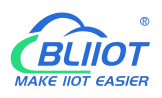

| poect [F] Configure [S] View [V] Tools [T] Help<br>Karl Big Icon Small Icon Detail                                                                                                    | +]                                                                                                    | Dout     |
|----------------------------------------------------------------------------------------------------|----------------------------------------------------------------------------------------------------|----------|
| Project     Big Icon     Small Icon     Detail       Image: Project     Big Icon     Small Icon       Image: Project     Point       Image: Project     Batch       Image: Project     Batch       Image: Project     Point       Image: Project     Point | Aker Viewer Alarm History Network User MAKE VIEW A<br>instance New Edit Delete Copy Paste Export import<br>TCP New<br>COM Device Test<br>Communication Parameter: Device Test<br>Register:<br>Register:<br>Add Delete Stop Add Tag Add Al<br>Collection List<br>Register: Make Close 2021-8-3 12 192<br>00001 Bit Close 2021-8-3 12 192<br>00003 Bit Close 2021-8-3 12 192<br>00003 Bit Close 2021-8-3 12 192<br>00003 Bit Close 2021-8-3 12 192<br>00003 Bit Close 2021-8-3 12 192<br>00005 Bit Close 2021-8-3 12 192<br>00006 Bit Close 2021-8-3 12 192<br>00006 Bit Close 2021-8-3 12 192<br>00007 Bit Close 2021-8-3 12 192<br>00008 Bit Open 2021-8-3 12 192<br>00008 Bit Open |          |
|                                                                                                    | 确定 5                                                                                                    | 见消<br>见消 |

Send command from cloud to control device

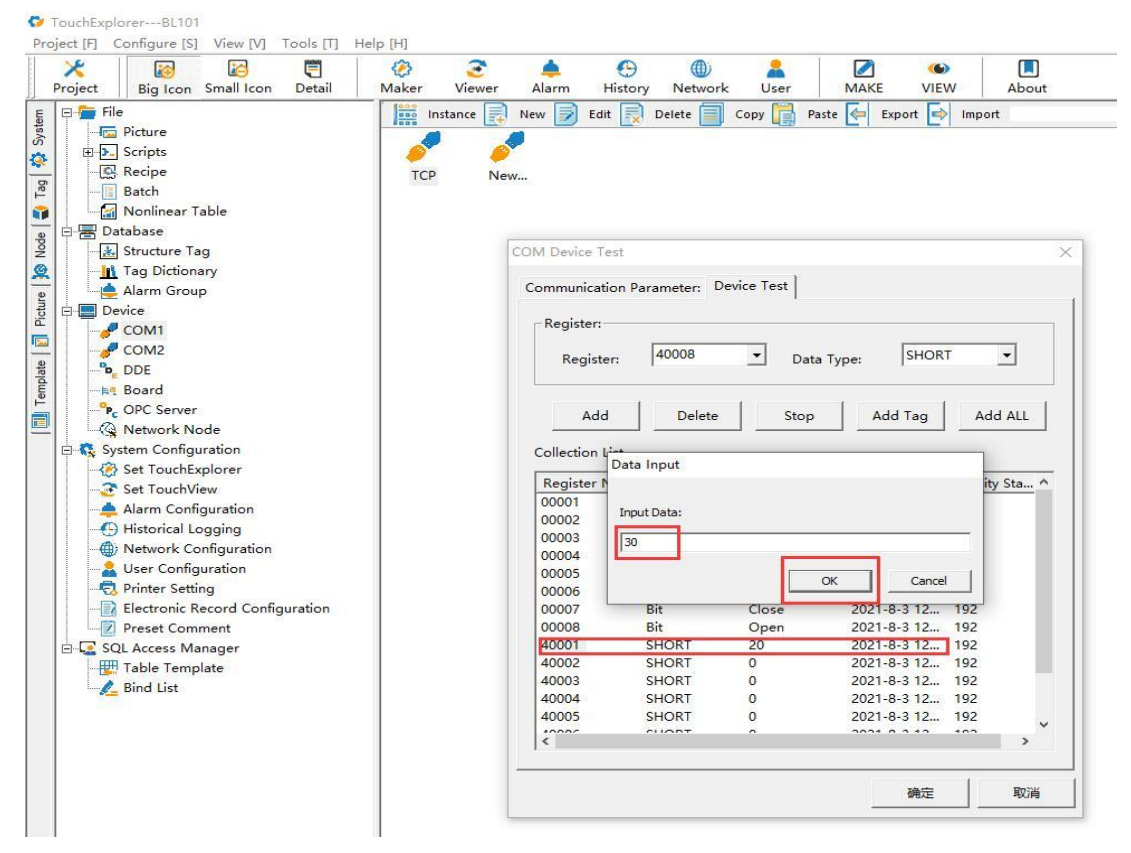
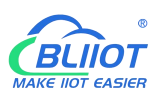

DI 101

| Project Big Icon Small Icon Detail                                                                                                    | <ul> <li>Maker Viewe</li> </ul> | r Alarm His                                                                                                    | tory Network                                                                                                    | user                                                                                                    | MAKE VIE                                                                                                    | W About                                                                             |
|----------------------------------------------------------------------------------------------------|---------------------------------|----------------------------------------------------------------------------------------------------|----------------------------------------------------------------------------------------------------|----------------------------------------------------------------------------------------------------|----------------------------------------------------------------------------------------------------|-------------------------------------------------------------------------------------|
| <ul> <li>File</li> <li>Picture</li> <li>B Picture</li> <li>B Scripts</li> <li>              E. Recipe      </li> <li>Batch             Structure Tag             Int Tag Dictionary             Alarm Group         </li> <li>Device             COM1             COM2             COM2             CO</li></ul> | TCP                             | New Dedit                                                                                                    | Delete                                                                                                    | copy Past<br>evice Test  <br>Data<br>Stop                                                                          | te e Export                                                                                                    | T T                                                                                 |
| System Configuration     Set TouchView     Alarm Configuration     Set TouchView     Alarm Configuration     Set Configuration     Set Configuration     Set Configuration     Printer Setting     Preset Comment     SQL Access Manager     SQL Access Manager     Bind List                                                                                                    |                                 | Collection List<br>Register Na<br>00001<br>00002<br>00003<br>00004<br>00005<br>00006<br>00007<br>00008<br>40001<br>40002<br>40001<br>40002<br>40003<br>40004<br>40005<br>40004 | Data Type     Bit     Bit     Bit     Bit     Bit     Bit     Bit     Bit     Bit     SHORT     SHORT     SHORT     SHORT     SHORT | Tag Value<br>Close<br>Close<br>Open<br>Close<br>Close<br>Close<br>Close<br>Close<br>Open<br>30<br>0<br>0<br>0<br>0 | Time Stamp           2021-8-3 12           2021-8-3 12           2021-8-3 12           2021-8-3 12           2021-8-3 12           2021-8-3 12           2021-8-3 12           2021-8-3 12           2021-8-3 12           2021-8-3 12           2021-8-3 12           2021-8-3 12           2021-8-3 12           2021-8-3 12           2021-8-3 12           2021-8-3 12           2021-8-3 12 | Quality Sta ^<br>192<br>192<br>192<br>192<br>192<br>192<br>192<br>192<br>192<br>192 |
|                                                                                                    |                                 |                                                                                                    |                                                                                                    |                                                                                                    | 确定                                                                                                    | 取消                                                                                  |

# 5.5.3 BACnet/IP Configuration

| BLiiot BeiLai Industrial Gateway www.BLii | ot.com V1.1.3.8<br>Config. Vrite Co | onfig Monitor Rer  | note Log       |         |        |      | ()<br>(中文 H | - 🗆 X  |
|-------------------------------------------|-------------------------------------|--------------------|----------------|---------|--------|------|-------------|--------|
| 白 鼎 BL103Pro                              |                                     |                    |                |         |        |      |             |        |
| <b>—</b> (СОМ1                            |                                     |                    |                |         |        |      |             |        |
| -<br>ØM140T                               |                                     | BA                 | Cnet/IP        |         |        |      |             |        |
|                                           |                                     | Enable             |                | _       |        | 1    |             |        |
|                                           | Name                                |                    |                |         | Status | Port | Device Name | Status |
|                                           | Time                                | Network Interface  | WAN            |         |        | LAN  | \$475       |        |
| (!s!) 4G                                  | Model                               | Dest               | 47809          |         |        |      | 3475        |        |
|                                           | Version                             | Port               | 47606          |         |        |      |             |        |
|                                           | 4G Module                           | Vendor Name        | BeiLai         |         | •      |      |             |        |
|                                           | IMEI                                | Vendor Identifier  | 555            |         | •      |      |             |        |
| 一近 Alarms                                 | Signal Strength                     | Device Name        | BeiLai Gateway |         | •      |      |             |        |
|                                           | operator                            | Device ID          | 555            |         |        |      |             |        |
| DataServices                              | SIM ICCID                           | Object Description | BACnet Server  |         |        |      |             |        |
| —⊕ Pass Through                           | SIM Status                          | Location           | CN             |         |        |      |             |        |
| —                                         |                                     |                    |                |         |        |      |             |        |
| - 🖓 Modbus TCP Server                     |                                     |                    | OK             | Cancel  |        |      |             |        |
|                                           |                                     | L                  |                |         |        |      |             |        |
| OPC UA                                    |                                     |                    |                | Refresh |        |      |             |        |
| Flocloud                                  |                                     |                    |                |         |        |      |             |        |
|                                           |                                     |                    |                |         |        |      |             |        |
| MOTT Client II                            |                                     |                    |                |         |        |      |             |        |
|                                           |                                     |                    |                |         |        |      |             |        |

Operation steps: (1) Double-click "BACnet/IP" to enter BACnet/IP configuration box. (2) Click the Enable button to enable BACnet/IP. Default: off. Gray: Disabled, Green: enabled. (3) Network Interface: select "WAN" port. Click "WAN" to check that the IP address of the WAN port is:

192.168.1.155. (4) Port: BACnet/IP UDP port, default: 47808. (5) Vendor name: can be filled in arbitrarily. (6) Vendor ID: can be filled in arbitrarily. (7) Device name: the name of the BACnet/IP server, which can be filled in arbitrarily. (8) Device ID: Can be filled in arbitrarily. (9) Device Description: Gateway description, which can be filled in arbitrarily. (10) Location: Gateway location, default "CN". (11) Click "OK" to confirm the BACnet/IP configuration. (12) Click "Write Configuration", BACnet/IP will be enabled only after the gateway device restarts.

### 5.5.4 View and Send Command by KEPServerEX 6

Fill in the UDP port and local instance according to the port and device ID on the configuration software. After it is built, you can add devices by searching devices, or you can add devices yourself. The tags can be automatically imported or created by yourself. The data is unified in AV and BV objects, properties provide external data for the current value. The object instance is the Modbus address of the data point page mapping address item on the configuration software.

| [Connected to Runtime] - KEPServerEX 6 Configuration |                                    |                                                     |                        | - 🗆 X                                       |
|------------------------------------------------------|------------------------------------|-----------------------------------------------------|------------------------|---------------------------------------------|
| File Edit View Tools Runtime Help                    |                                    |                                                     |                        |                                             |
| D 🗃 🗃 🛃 🤀 🛅 🕾 🕾 🖉 🔊 🗼 🕾 🗙 🗎                          | 0C                                 |                                                     |                        |                                             |
| Project ^ De                                         | evice Name                         | / Model                                             | ID                     | Description                                 |
| B-(ĝ) Connectivity                                   | BI 10v                             | BáCoat                                              | 1 555                  |                                             |
| BACnet/IP                                            | Joerox                             | Direction .                                         | 1.555                  |                                             |
| ⊖- CTI BL10x                                         |                                    |                                                     |                        |                                             |
| GanalogValue_16                                      |                                    |                                                     |                        |                                             |
| AnalogValue_1/                                       |                                    |                                                     |                        |                                             |
| BinaryValue 0                                        | Property Editor - BACne            | t/IP                                                |                        | ×                                           |
| BinaryValue 1                                        | Presente Greene                    | Advanced Settings                                   |                        |                                             |
| - C Binary Value_2                                   | Property Groups                    | COV Notifications                                   | Require NPDU           |                                             |
| 🔁 BinaryValue_3                                      | General                            | Network Settings                                    |                        |                                             |
| - Diang Value_4                                      | Ethemet Communications             | UDP Port                                            | 47808                  |                                             |
| BinaryValue_5                                        | Write Optimizations                | Local Network Number                                | 1                      |                                             |
| Binary Value_6                                       | Protocol Settinos                  | Local Device Instance                               | 555                    |                                             |
| Binan/Value_7                                        | Theocor Settings                   | Foreign Device                                      |                        |                                             |
| -/ BinaryValue 9                                     |                                    | Register as Foreign Device                          | Disable                |                                             |
| BinaryValue 10                                       |                                    | IP Address of Remote BBMD                           | 0.0.0.0                |                                             |
| G Binary Value_11                                    |                                    | Registration Time to Live (s)                       | 60                     |                                             |
| - 🔁 BinaryValue_12                                   |                                    |                                                     |                        |                                             |
| - Diang Value_13                                     |                                    |                                                     |                        |                                             |
| BinaryValue_14                                       |                                    |                                                     |                        |                                             |
| Binary Value_15                                      |                                    |                                                     |                        |                                             |
|                                                      |                                    |                                                     |                        |                                             |
| Date Time Source                                     |                                    |                                                     |                        | ^                                           |
| 29/08/2022 15:43:04 BACnet/IP                        |                                    |                                                     |                        |                                             |
| 15:43:04 BACnet/IP                                   |                                    |                                                     |                        |                                             |
| 15:43:04 BACnet/IP                                   |                                    |                                                     |                        |                                             |
| 15:43:04 BACnet/IP                                   |                                    |                                                     |                        |                                             |
| 15:43:04 BACnet/IP                                   | L                                  |                                                     |                        |                                             |
| 29/08/2022 15:43:04 BACnet/IP                        |                                    | Defaults                                            | OK Cancel Apply        | Help                                        |
| 23/08/2022 15:43:04 BACnet/IP                        |                                    |                                                     |                        |                                             |
| 12 23/03/2022 15:43:04 BACnet/IP                     | BAChet/IP.BL10x Polling COV I      | em on device. (COV item = 'BinaryValue.8.PresentVal | ue.                    |                                             |
| 23/06/2022 15:43:04 BRCnet/IP                        | BACast (IP BL 10x   Request reject | ted by device. I meason = 9, Heason string = Unreco | grized service         |                                             |
| 29/09/2022 15:43:04 BHCh8/IP                         | PACent / P. B. 10x   Point COV II  | ten on device. (COV nem + BinaryValue.8.Statushag   | 2.<br>anized service   |                                             |
| A 29/08/2022 15:43:04 BACnet/IP                      | BACnet /IP BL10x   Police COV #    | em on device. [COV/tem = 'Rinan/Value 9 Present/a   | preservation and store |                                             |
| A 29/08/2022 15/43/04 BACnet/IP                      | BACnet/IP BI 10x   Request misc    | ted by device.   Reason = 9 Reason string = Upreco  | anized service         |                                             |
| A 29/08/2022 15:43:04 BACnet/IP                      | BACnet/IP BL10x   Poling COV it    | em on device. I COV item = 'BinaryValue 9 StatusRag | 8                      |                                             |
|                                                      | a later in the first only over a   |                                                     |                        | ×                                           |
| Ready                                                |                                    |                                                     |                        | Default User Clients: 0 Active tags: 0 of 0 |

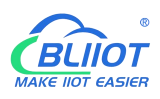

| )<br>Search | Clear                         | \$<br>Import                    | Export    | Read Con | fig. Write    | Config. | (intermediate in the second second se | ()<br>Remote | Log    |       |      |           |      |            | 。<br>中文    | ?<br>Help | (i)<br>About |
|-------------|-------------------------------|---------------------------------|-----------|----------|---------------|---------|----------------------------------------------------------------------------------------------------|--------------|--------|-------|------|-----------|------|------------|------------|-----------|--------------|
| _் ஆ        | .103Pro                       |                                 |           | ^        | Variable Name |         | Address Typ                                                                                                    | e Ad         | Idress | Value | Unit | Data type | Va   | ribale Key | Map Add    | ress      | Ratio        |
| É-0         | III COM                       | 1                               |           | DO       |               | 01 0    | Coil Status(0x)                                                                                                    | 0            |        | True  |      | bool      | DO1  |            | 0(M.000001 | ) n       | one          |
| T           | Law                           | 1401                            |           | DO       |               | 01 0    | Coil Status(0x)                                                                                                    | 1            |        | True  |      | bool      | DO2  |            | 1(M.000002 | ) n       | one          |
|             |                               | 1401                            |           | DO       |               | 01 0    | Coil Status(0x)                                                                                                    | 2            |        | True  |      | bool      | DO3  |            | 2(M.000003 | ) п       | one          |
|             |                               |                                 |           | DO       |               | 01 C    | Coil Status(0x)                                                                                                    | 3            |        | True  |      | bool      | DO4  |            | 3(M.000004 | ) n       | one          |
|             | <u> </u>                      | 175                             |           | DO       |               | 01 0    | Coil Status(0x)                                                                                                    | 4            |        | True  |      | bool      | DO5  |            | 4(M.000005 | ) п       | one          |
| -0          | <b>₩AN</b>                    |                                 |           | DO       |               | 01 0    | Coil Status(0x)                                                                                                    | 5            |        | True  |      | bool      | DO6  |            | 5(M.000006 | ) п       | one          |
| _(          | <b>(Å')</b> 4G                |                                 |           | DO       |               | 01 C    | Coil Status(0x)                                                                                                    | 6            |        | True  |      | bool      | DO7  |            | 6(M.000007 | ) п       | one          |
| É-C         |                               |                                 |           | DO       |               | 01 0    | Coil Status(0x)                                                                                                    | 7            |        | False |      | bool      | DO8  |            | 7(M.000008 | ) n       | one          |
| - T-        | LAO                           | nen\/PN                         |           | DIN      |               | 02 li   | nput Status(1x                                                                                                    | ) 0          |        | True  |      | bool      | DIN1 |            | 8(M.000009 | ) n       | one          |
|             | ₩ 41                          |                                 |           | DIN      | 2             | 02 li   | nput Status(1x                                                                                                    | ) 1          |        | True  |      | bool      | DIN2 |            | 9(M.000010 | ) n       | one          |
|             |                               | IS                              |           | DIN      | 1             | 02 li   | nput Status(1x                                                                                                    | ) 2          |        | True  |      | bool      | DIN3 |            | 10(M.00001 | 1) n      | one          |
| H           | Tasks                         |                                 |           | DIN      | i.            | 02 li   | nput Status(1x                                                                                                    | ) 3          |        | True  |      | bool      | DIN4 |            | 11(M.00001 | 2) n      | one          |
| Ð           | DataS                         | ervices                         |           | DIN      | i             | 02 li   | nput Status(1x                                                                                                    | ) 4          |        | True  |      | bool      | DIN5 |            | 12(M.00001 | 3) n      | one          |
|             | - @Pa                         | ass Throug                      | h         | DIN      | i             | 02 li   | nput Status(1x                                                                                                    | ) 5          |        | True  |      | bool      | DIN6 |            | 13(M.00001 | 4) n      | one          |
|             | -ØM                           | odbus RTI                       | J≒TCP     | DIN      | <i>6</i>      | 02 li   | nput Status(1x                                                                                                    | ) 6          |        | True  |      | bool      | DIN7 |            | 14(M.00001 | 5) n      | one          |
|             | -MM                           | odbus TCF                       | Server    | DIN      | 1             | 02 li   | nput Status(1x                                                                                                    | ) 7          |        | True  |      | bool      | DIN8 |            | 15(M.00001 | 6) n      | one          |
|             | Cloud<br>Cloud<br>M<br>M<br>M | ACnet/IP<br>PC UA<br>QTT Client | t<br>t II |          |               |         |                                                                                                    |              |        |       |      |           |      |            |            |           |              |

Taking the data point of M140T DO6 as an example, the collected data is "1" when viewed on the configuration software, and the address of the data point of DO6 on BACnet/IP is: BinaryValue.5.PresentValue

| Project                                                            |                                                                                                   |              | <ul> <li>Tag Name</li> </ul> | • /                                                                                                    | Address        |            | Data Type                           | Scan Rate   | Scaling  |              | Description |          |     |
|--------------------------------------------------------------------|---------------------------------------------------------------------------------------------------|--------------|------------------------------|----------------------------------------------------------------------------------------------------|----------------|------------|-------------------------------------|-------------|----------|--------------|-------------|----------|-----|
| BACnet/                                                            | P                                                                                                 |              | OPC Quick                    | ou.<br>Client - 无标题 *                                                                                                    |                |            | DUL 1                               | 400         |          |              | -           |          | ×   |
|                                                                    | nalogValue 16                                                                                     |              | File Edit View               | v Tools Help                                                                                                    |                |            |                                     |             |          |              |             |          |     |
| Go /                                                               | nalogValue_17                                                                                     |              |                              | 💣 💣 😭 👗 🖷                                                                                                    | lin ×          |            |                                     |             |          |              |             |          |     |
|                                                                    | nalogValue_18                                                                                     |              | - BACnet                     | /IP.BL10x.BinaryValue                                                                                                    | 11 ^           | Item ID    |                                     | / Data Type | Value    | Timestamp    | Quality     |          | -   |
| 6                                                                  | inaryValue_0                                                                                      |              | - BACnet                     | /IP.BL10x.BinaryValue_                                                                                                    | 12             | BACnet/IP  | BL10x.BinaryValue 5.EventState      | DWord       | 0        | 15:54:08.083 | Good        |          |     |
| -60 6                                                              | inaryValue_2                                                                                      |              | - BACnet                     | /IP.BL10x.BinaryValue_                                                                                                    | 13             | BACnet/IP. | BL10x BinaryValue_5.ObjectIdentifie | er DWord    | 20971525 | 15:54:08.083 | Good        |          | 1   |
| - Go E                                                             | inaryValue_3                                                                                      |              | BACnet                       | /IP.BL10x.BinaryValue_                                                                                                    | 14             | BACnet/IP. | BL10x BinaryValue_5.ObjectName      | String      | DO6      | 15:54:08.083 | Good        |          | 1   |
|                                                                    | inaryValue_4                                                                                      |              | BACnet                       | /IP.BL10x.binaryValue_<br>/IP.BL10x.BinaryValue_                                                                                                    |                | BACnet/IP. | BL10x.BinaryValue_5.ObjectType      | DWord       | 5        | 15:54:08.083 | Good        |          | 4   |
|                                                                    | knaryValue_5                                                                                      |              | - BACost                     | /IP BL10x BinaryValue                                                                                                    | 3              | BACnet/IP. | BL10x.BinaryValue_5.OutOfService    | Boolean     | 0        | 15:54:08.083 | Good        |          | 1   |
|                                                                    | inaryValue_5                                                                                      |              | BACost                       | /IP.BL10x BinaryValue                                                                                                    |                | BACnet/IP. | BL10x BinaryValue_5.PresentValue    | Boolean     | 1        | 15:54:08.083 | Good        |          |     |
| 200<br>200<br>200<br>200<br>200<br>200<br>200<br>200<br>200<br>200 | inaryValue_9<br>inaryValue_10<br>inaryValue_11<br>inaryValue_12<br>inaryValue_13<br>inaryValue_14 |              | BAChet                       | /IP.BLTIX BinaryValue_<br>/IP.BLT0x.BinaryValue_<br>/IP.BLT0x.BinaryValue_1<br>/IP.BLT0x.BinaryValue_1<br>I1_Statistics<br>I1_System<br>I1_Device_1 | 5<br>7<br>3    | <          |                                     |             |          |              | _           |          | ,   |
| E Channel                                                          | inary Value_15                                                                                    |              | Date                         | Time                                                                                                    | Euset          | -          |                                     |             |          |              |             |          |     |
| 1 20                                                               |                                                                                                   |              | 29/08/2022                   | 15:53:55                                                                                                    | Added group T  | Data T     |                                     |             |          |              |             |          |     |
| Date 🛴 Tim                                                         |                                                                                                   | Source       | 1 29/08/2022                 | 15:53:55                                                                                                    | Added 5 items  | to gro     |                                     |             |          |              |             |          |     |
| 29/08/2022 15:                                                     | 54:00                                                                                             | BACnet/IP    | 1 29/08/2022                 | 15:53:55                                                                                                    | Added group T  | Data T     |                                     |             |          |              |             |          |     |
| 29/08/2022 15:                                                     | 54:00                                                                                             | BACnet/IP    | 29/08/2022                   | 15:53:55                                                                                                    | Added 54 items | to gr      |                                     |             |          |              |             |          |     |
| 29/08/2022 15:                                                     | 64:00                                                                                             | BACnet/IP    | 29/08/2022                   | 15:53:55                                                                                                    | Added group T  | Jata T     |                                     |             |          |              |             |          |     |
| 29/08/2022 15:                                                     | 4:00                                                                                              | BACnet/IP    | 29/08/2022                   | 15:53:55                                                                                                    | Added 54 tem   | to gr      |                                     |             |          |              |             |          |     |
| 29/09/2022 15:                                                     | 4.00                                                                                              | BACost/IP    | 0 29/08/2022                 | 15-53-55                                                                                                    | Added 5 tems   |            |                                     |             |          |              |             |          |     |
| 29/08/2022 15:                                                     | 4.00                                                                                              | BACnet/IP    | 1 29/08/2022                 | 15:53:55                                                                                                    | Added group T  | Data T     |                                     |             |          |              |             |          |     |
| 29/08/2022 15:                                                     | 4.07                                                                                              | BACnet/IP    | 1 29/08/2022                 | 15:53:55                                                                                                    | Added 11 items | to gr      |                                     |             |          |              |             |          |     |
| 1 29/08/2022 15:                                                   | 4:26                                                                                              | BACnet/IP    | 1 29/08/2022                 | 15:53:55                                                                                                    | Added group T  | Data T     |                                     |             |          |              |             |          | - 1 |
| 29/08/2022 15:                                                     | 55:17                                                                                             | BACnet/IP    | 1 29/08/2022                 | 15:53:55                                                                                                    | Added 12 items | to gr      |                                     |             |          |              |             |          |     |
| 29/08/2022 15:                                                     | 5:27                                                                                              | BACnet/IP    | 1 29/08/2022                 | 15:53:55                                                                                                    | Added 4 items  | to gro     |                                     |             |          |              |             |          |     |
| 29/08/2022 15:                                                     | 5:53                                                                                              | BACnet/IP    | 29/08/2022                   | 15:53:55                                                                                                    | Added group 'S | imula      |                                     |             |          |              | 1           |          | *   |
|                                                                    | E-33                                                                                              | RAC nat / IP | Heady                        |                                                                                                    |                |            |                                     |             |          |              |             | em Count | 558 |

Send Command:

Take the value "0" issued by DO6 as an example

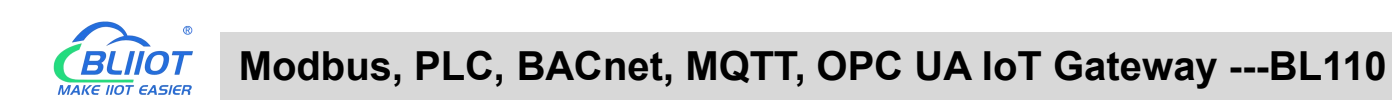

| i Project                     | A Tag Name /                    | Address                    | Data Type                               | Scan Rate       | Scaling            | Description |     |
|-------------------------------|---------------------------------|----------------------------|-----------------------------------------|-----------------|--------------------|-------------|-----|
| Connectivity                  |                                 |                            | 500 I                                   | ***             |                    |             |     |
| E BL10x                       | See OPC Quick Client - 无标题*     |                            |                                         |                 |                    | - 0         | ×   |
| - AnalogValue_16              | File Edit View Tools Help       |                            |                                         |                 |                    |             |     |
| AnalogValue_17                | 🗅 🍅 🖬 🎿 🖄 🚭 🛣 👗 🐚 🕷             | a 🗙                        |                                         |                 |                    |             |     |
| BinaryValue_0                 | BACnet/IP.BL10x.BinaryValue_11  | A Item ID                  |                                         | / Data Type Val | Timestamp          | Quality     | 1   |
| Dinary Value_1                | BACnet/IP.BL10x.BinaryValue_12  | BACnet                     | /IP.BL10x.BinaryValue_5.EventState      | DWord 0         | 15:54:08.083       | Good        | 3   |
| BinaryValue_2                 | BACnet/IP.BL10x.BinaryValue_13  | BACnet                     | /IP.BL10x.BinaryValue_5.ObjectIdentifie | r DWord 209     | 71525 15:54:08.083 | Good        | 3   |
| BinaryValue_3                 | BACnet/IP.BL10x.BinaryValue Syr | nchronous Write            |                                         |                 | × 183              | Good        |     |
| BinaryValue 5                 | BACnet/IP.BL10x.BinaryValue     |                            |                                         |                 | 103                | Good        |     |
| BinaryValue_6                 | BACnet/IP.BL10x.BinaryValue     | Item ID                    | Current Value                           | LUMA UNIA       | OK 183             | Good        | 2   |
| BinaryValue_7                 | BACnet/IP.BL10x.BinaryValue     | BACnet/IP BL10x BinaryValu | e 5 PresentValue 1                      | d d             | Apply 183          | Good        | 4   |
| BinaryValue_8                 | BACnet/IP.BL10x BinaryValue     |                            | -                                       |                 |                    |             |     |
| BinaryValue 10                | BACnet/IP.BL10x.BinaryValue     |                            |                                         |                 | Cancel             |             |     |
| BinaryValue_11                | BACnet/IP.BL10x.BinaryValue     |                            |                                         |                 |                    |             |     |
| BinaryValue_12                | BACnet/IP.BL10x.BinaryValue     |                            |                                         |                 |                    |             |     |
| BinaryValue_13                | Channel1Statistics              |                            |                                         |                 |                    |             |     |
| BinaryValue_14                | Channel1 Device1                |                            |                                         |                 |                    |             | )   |
| Channel1                      | Date Time                       |                            |                                         |                 |                    |             | -   |
| 1 2 <b>26</b> a               | € 29/08/2022 15:53:55           |                            |                                         |                 |                    |             |     |
| Time Source                   | 15:53:55                        |                            |                                         |                 |                    |             |     |
| 9/08/2022 15:54:00 BACnet/IP  | 15:53:55                        |                            |                                         |                 |                    |             |     |
| 9/08/2022 15:54:00 BACnet/IP  | 0 29/08/2022 15:53:55           |                            |                                         |                 |                    |             |     |
| 9/08/2022 15:54:00 BACnet/IP  | 0 29/08/2022 15:53:55           |                            |                                         |                 |                    |             |     |
| 29/08/2022 15:54:00 BACnet/IP | 29/08/2022 15:53:55             | <                          |                                         |                 | >                  |             |     |
| 9/08/2022 15:54:07 BACnet/IP  | 0 29/08/2022 15:53:55           | added 5 tems to dro        |                                         |                 |                    |             |     |
| 9/08/2022 15:54:26 BACoet/IP  | 0 29/08/2022 15:53:55           | Added group 'Data T        |                                         |                 |                    |             |     |
| 9/08/2022 15:55:17 BACnet/IP  | 0 29/08/2022 15:53:55           | Added 11 items to gr       |                                         |                 |                    |             |     |
| 9/08/2022 15:55:27 BACnet/IP  | 15:53:55                        | Added group 'Data T        |                                         |                 |                    |             |     |
| 3/08/2022 15:55:53 BACnet/IP  | 15:53:55                        | Added 12 items to gr       |                                         |                 |                    |             | - 8 |
|                               | 29/08/2022 15:53:55             | Added 4 items to gro       |                                         |                 |                    |             |     |
| 9/08/2022 15:56:32 BACnet/IP  |                                 |                            |                                         |                 |                    |             |     |

#### BLiiot BeiLai Industrial Gateway www.BLiiot.com V1.1.3.8

| Ġ. ф. в | L103Pro                                             | ^ Variable Name | Address Type        | Address | Value | Unit | Data type | Varibale Key | Map Address  | Ratio |
|---------|-----------------------------------------------------|-----------------|---------------------|---------|-------|------|-----------|--------------|--------------|-------|
|         | III COM1                                            | DO1             | 01 Coil Status(0x)  | 0       | True  |      | bool      | DO1          | 0(M.000001)  | none  |
|         |                                                     | DO2             | 01 Coil Status(0x)  | 1       | True  |      | bool      | DO2          | 1(M.000002)  | none  |
|         |                                                     | DO3             | 01 Coil Status(0x)  | 2       | True  |      | bool      | DO3          | 2(M.000003)  | none  |
|         | LAN                                                 | DO4             | 01 Coil Status(0x)  | 3       | True  |      | bool      | DO4          | 3(M.000004)  | none  |
|         | └─ <b>۞</b> \$475                                   | DO5             | 01 Coil Status(0x)  | 4       | True  |      | bool      | DO5          | 4(M.000005)  | none  |
| -0      | ₩AN                                                 | DO6             | 01 Coil Status(0x)  | 5       | False |      | bool      | DO6          | 5(M.000006)  | none  |
|         | ( <b>A</b> ) <sup>1</sup> 4G                        | DO7             | 01 Coil Status(0x)  | 6       | True  |      | bool      | DO7          | 6(M.000007)  | none  |
| -       | VPN                                                 | DO8             | 01 Coil Status(0x)  | 7       | False |      | bool      | DO8          | 7(M.000008)  | none  |
| T       |                                                     | DIN1            | 02 Input Status(1x) | 0       | True  |      | bool      | DIN1         | 8(M.000009)  | none  |
|         | & Alarman                                           | DIN2            | 02 Input Status(1x) | 1       | True  |      | bool      | DIN2         | 9(M.000010)  | none  |
|         | Lio Alarms                                          | DIN3            | 02 Input Status(1x) | 2       | True  |      | bool      | DIN3         | 10(M.000011) | none  |
| -       | -O Tasks                                            | DIN4            | 02 Input Status(1x) | 3       | True  |      | bool      | DIN4         | 11(M.000012) | none  |
|         | DataServices                                        | DIN5            | 02 Input Status(1x) | 4       | True  |      | bool      | DIN5         | 12(M.000013) | none  |
|         | —                                                   | DIN6            | 02 Input Status(1x) | 5       | True  |      | bool      | DIN6         | 13(M.000014) | none  |
|         | -                                                   | DIN7            | 02 Input Status(1x) | 6       | True  |      | bool      | DIN7         | 14(M.000015) | none  |
|         | - Modbus TCP Server                                 | DIN8            | 02 Input Status(1x) | 7       | True  |      | bool      | DIN8         | 15(M.000016) | none  |
| ē       | ⊖ BACnet/IP<br>⊖ OPC UA<br>⊖ Cloud<br>→ MOTT Client |                 |                     |         |       |      |           |              |              |       |

– 🗆 🗙

MQTT Client II

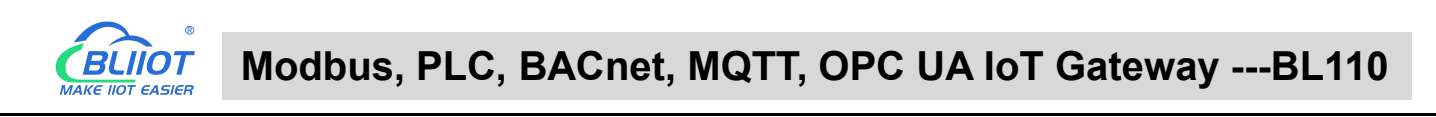

| Project                                                                                                    | divity                                                                                                    |                                                                                                    | Tag Name                                                                                                    |                                                                                                    | Address                                                                                                    | Data Type                                     | Scan Rate   | Scaling  |              | Description |       |
|----------------------------------------------------------------------------------------------------|----------------------------------------------------------------------------------------------------|----------------------------------------------------------------------------------------------------|----------------------------------------------------------------------------------------------------|----------------------------------------------------------------------------------------------------|----------------------------------------------------------------------------------------------------|-----------------------------------------------|-------------|----------|--------------|-------------|-------|
| BA                                                                                                    | ACnet/IP                                                                                                    |                                                                                                    | OPC Quick C                                                                                                    | lient - 无标题 *                                                                                                    |                                                                                                    |                                               | ***         |          |              | -           | ×     |
| e-                                                                                                    | AnalogValue                                                                                                    | 16                                                                                                    | File Edit View                                                                                                    | Tools Help                                                                                                    |                                                                                                    |                                               |             |          |              |             |       |
|                                                                                                    | AnalogValue                                                                                                    | 17                                                                                                    | 0 🛎 🖬 💰 (                                                                                                    |                                                                                                    | a 🖻 🗙                                                                                                    |                                               |             |          |              |             |       |
|                                                                                                    | - AnalogValue                                                                                                    | _18                                                                                                    | BACnet/                                                                                                    | IP.BL10x BinaryValue_                                                                                                    | .11 ^ Iten                                                                                                    | n ID                                          | / Data Type | Value    | Timestamp    | Quality     |       |
|                                                                                                    | Binary Value                                                                                                    | 1                                                                                                    | BACnet/                                                                                                    | IP.BL10x.BinaryValue_                                                                                                    | 12                                                                                                    | BACnet/IP.BL10x.BinaryValue 5.EventState      | DWord       | 0        | 15:54:08.083 | Good        |       |
|                                                                                                    | Binary Value                                                                                                    | 2                                                                                                    | BACnet/                                                                                                    | IP.BL10x.BinaryValue_                                                                                                    | 13                                                                                                    | BACnet/IP.BL10x.BinaryValue_5.ObjectIdentifie | er DWord    | 20971525 | 15:54:08.083 | Good        |       |
|                                                                                                    | Binary Value_                                                                                                    | 3                                                                                                    | -BACnet/                                                                                                    | IP.BL10x.BinaryValue_                                                                                                    | .14                                                                                                    | BACnet/IP.BL10x.BinaryValue_5.ObjectName      | String      | DO6      | 15:54:08.083 | Good        |       |
|                                                                                                    | BinaryValue_                                                                                                    | .4                                                                                                    | BACnet/                                                                                                    | IP.BL10x.BinaryValue_                                                                                                    | .15                                                                                                    | BACnet/IP.BL10x.BinaryValue_5.ObjectType      | DWord       | 5        | 15:54:08.083 | Good        |       |
|                                                                                                    | BinaryValue                                                                                                    | e_5                                                                                                    | BACost/                                                                                                    | IP.BL Tox.binaryvalue_<br>IP.BL Tox.binaryvalue_                                                                                                    |                                                                                                    | BACnet/IP BI 10x BinaryValue 5 OutOfService   | Boolean     | 0        | 15:54:08.083 | Good        |       |
|                                                                                                    | BinaryValue_                                                                                                    | 6                                                                                                    | BACoet/                                                                                                    | IP BL 10x BinaryValue                                                                                                    |                                                                                                    | BACnet/IP.BL10x.BinaryValue_5.PresentValue    | Boolean     | 0        | 15:59:59.735 | Good        |       |
| -                                                                                                    | BinaryValue_<br>BinaryValue_                                                                                                    | 8<br>9                                                                                                    | BACnet                                                                                                    | /IP.BL10x.BinaryVa<br>IP.BL10x.BinaryValue_<br>IP.BL10x.BinaryValue                                                                                                    | alue_5<br>_6<br>7                                                                                                    | onoriet/in.ior.ruitoinayvalue_u.utatusnaga    | word        | 0        | 10.04.00.000 | 0000        |       |
|                                                                                                    | BinaryValue_     BinaryValue_     BinaryValue_     BinaryValue_     BinaryValue_     BinaryValue_     BinaryValue_                                                                                                    | 10<br>11<br>12<br>13<br>14                                                                                                    |                                                                                                    | IP.BL10x.BinaryValue_<br>IP.BL10x.BinaryValue_<br>1Statistics<br>1System                                                                                                    | 8                                                                                                    |                                               |             |          |              |             |       |
|                                                                                                    | Binary Value     Binary Value     Binary Value     Binary Value     Binary Value     Binary Value     Binary Value                                                                                                    | 10<br>11<br>12<br>13<br>14<br>15                                                                                                    | BAChet/<br>                                                                                                    | IP.BL10x BinaryValue_<br>IP.BL10x BinaryValue_<br>1Statistics<br>1System<br>1.Device1                                                                                                    | 8 9 ~ <                                                                                                    |                                               |             |          |              | _           |       |
| ÷                                                                                                    | Binary Value     Binary Value     Binary Value     Binary Value     Binary Value     Binary Value     Binary Value     Binary Value     annel1                                                                                                    | 10<br>11<br>12<br>13<br>14<br>15                                                                                                    | BAChet/<br>BAChet/<br>BAChet/<br>Channel'<br>Channel'<br>Date<br>Date                                                                                                    | IP.BL10x.BinaryValue_<br>IP.BL10x.BinaryValue_<br>1_Statistics<br>1_System<br>1.Device1<br>Time<br>15.52.55                                                                                                    | 8<br>9<br><u>Event</u>                                                                                                    | 1                                             |             |          |              |             |       |
| ⊕ 🛠 0.                                                                                                    | BinaryValue_     BinaryValue_     BinaryValue_     BinaryValue_     BinaryValue_     BinaryValue_     BinaryValue_     BinaryValue_     annel1     Time                                                                                                    | 10<br>11<br>12<br>13<br>14<br>15<br>Source                                                                                                    |                                                                                                    | IP.BL10x.BinaryValue_<br>IP.BL10x.BinaryValue_<br>IStatistics<br>I_System<br>I.Device1<br>Time<br>15:53:55<br>15:53:55                                                                                                    | 8<br>9<br>V < Event<br>Added 11 items to gr.                                                                                                    | -                                             |             |          |              | _           | <br>_ |
| ₩ 🛠 Ch<br>29/08/2022                                                                                                    | BinaryValue_<br>BinaryValue_<br>BinaryValue_<br>BinaryValue_<br>BinaryValue_<br>BinaryValue_<br>In BinaryValue_<br>In BinaryValue_<br>In BinaryValue_<br>In BinaryValue_<br>In BinaryValue_<br>In BinaryValue_<br>BinaryValue_<br>BinaryValue_<br>BinaryValue_<br>In BinaryValue_<br>In Binary | 10<br>11<br>12<br>13<br>14<br>15<br>Source<br>R&Cost //P                                                                                                    | BACnet/     BACnet/     BACnet/     BACnet/     BACnet/     Channel     Channel     Date     \$29/08/2022     \$29/08/2022     \$29/08/2022     \$29/08/2022     \$29/08/2022     \$29/08/2022     \$29/08/2022     \$29/08/2022     \$29/08/2022     \$29/08/2022     \$29/08/2022     \$29/08/2022     \$                                                                                                    | IP.BL10x.BinaryValue_<br>IP.BL10x.BinaryValue_<br>IStatistics<br>I_System<br>I.Device1<br>Time<br>15:53:55<br>15:53:55<br>15:53:55                                                                                                    | 8<br>9<br>Event<br>Added 11 items to gr.<br>Added group Tota T.<br>Added 12 items to cr.                                                                                                    |                                               |             |          |              | _           | _     |
| € Ch<br>29/08/2022<br>29/08/2022                                                                                                    | BinaryValue_<br>BinaryValue_<br>BinaryValue_<br>BinaryValue_<br>BinaryValue_<br>BinaryValue_<br>BinaryValue_<br>BinaryValue_<br>Time<br>15:54:26<br>15:55:17                                                                                                    | 10<br>11<br>12<br>13<br>14<br>15<br>Source<br>BACnet/IP<br>BACnet/IP                                                                                                    | BACnet/     BACnet/     BACnet/     BACnet/     Dannet     Channet     Date     29/08/2022     29/08/2022     29/08/2022     29/08/2022     29/08/2022                                                                                                    | IP.BL10x.BnayValue<br>IP.BL10x.BnayValue<br>IStatics<br>IStatem<br>I.Device 1<br>Time<br>15:53:55<br>15:53:55<br>15:53:55<br>15:53:55                                                                                                    | 8<br>9<br>Event<br>Added 11 items to gr.<br>Added 12 items to gr.<br>Added 4 tems to gr.                                                                                                    |                                               |             |          |              | _           | <br>_ |
| te Ch<br>29/08/2022<br>29/08/2022<br>29/08/2022                                                                                                    | BinaryValue     BinaryValue     BinaryValue     BinaryValue     BinaryValue     BinaryValue     BinaryValue     BinaryValue     BinaryValue     Inne     15:54:26     15:55:17     15:55:27                                                                                                    | 10<br>11<br>12<br>13<br>14<br>15<br>Source<br>BACnet/IP<br>BACnet/IP<br>BACnet/IP                                                                                                    | BACnet/     BACnet/     BACnet/     BACnet/     BACnet/     BACnet/     BACnet/     Dannel     Dannel     Dannel     29/00/2022     29/00/2022     29/00/2022     29/00/2022     29/00/2022     29/00/2022                                                                                                    | IP.BL10x.BinaryValue_<br>IP.BL10x.BinaryValue_<br>IStatistics<br>ISystem<br>I.Device1<br>Time<br>15:53:55<br>15:53:55<br>15:53:55<br>15:53:55                                                                                                    | 8<br>9<br>2<br>2<br>2<br>2<br>2<br>2<br>2<br>2<br>2<br>2<br>2<br>2<br>2<br>2<br>2<br>2<br>2<br>2                                                                                                    |                                               |             |          |              | _           |       |
| € Ch<br>29/08/2022<br>29/08/2022<br>29/08/2022<br>29/08/2022<br>29/08/2022                                                                                                    | BinaryValue     BinaryValue     BinaryValue     BinaryValue     BinaryValue     BinaryValue     BinaryValue     BinaryValue     Is.55:17     15:55:53                                                                                                    | 10<br>11<br>12<br>13<br>14<br>15<br>Source<br>BACnet/IP<br>BACnet/IP<br>BACnet/IP                                                                                                    | BACnet/     BACnet/     BACnet/     BACnet/     BACnet/     Dannet     Date     Channet     Date     Channet     Date     29/08/2022     29/08/2022     29/08/2022     29/08/2022     29/08/2022     29/08/2022     29/08/2022     29/08/2022     29/08/2022                                                                                                    | IP.BL10x.BinaryValue<br>IP.BL10x.BinaryValue<br>1Statistics<br>System<br>1.Device1<br>Time<br>15:53:55<br>15:53:55<br>15:53:55<br>15:53:55<br>15:53:55<br>15:53:55<br>15:53:55                                                                                                    | 9<br>9<br>1<br>2<br>2<br>3<br>3<br>3<br>3<br>3<br>3<br>3<br>3<br>3<br>3<br>3<br>3<br>3<br>3<br>3<br>3<br>3                                                                                                    |                                               |             |          |              |             | <br>  |
| e Ch<br>29/08/2022<br>29/08/2022<br>29/08/2022<br>29/08/2022<br>29/08/2022<br>29/08/2022                                                                                                    | Binary Value     Binary Value     Binary Value     Binary Value     Binary Value     Binary Value     Binary Value     Binary Value     Is 54:26     15:55:17     15:55:27     15:55:53                                                                                                    | 10<br>11<br>12<br>13<br>14<br>15<br>Source<br>BACnet/IP<br>BACnet/IP<br>BACnet/IP<br>BACnet/IP                                                                                                    | BACnet/     BACnet/     BACnet/     BACnet/     BACnet/     Dannel     Channel     Date     29/08/2022     29/08/2022     29/08/2022     29/08/2022     29/08/2022     29/08/2022     29/08/2022     29/08/2022     29/08/2022     29/08/2022                                                                                                    | IP.BL10x BinaryValue_<br>IP.BL10x BinaryValue_<br>                                                                                                    | Event<br>Added group Data T.<br>Added group Data T.<br>Added group Data T.<br>Added demoto group Smula.<br>Added detemoto group Smula.<br>Added detemoto group Smula.                                                                                                    |                                               |             |          |              | _           | <br>  |
| e ch<br>29/08/2022<br>29/08/2022<br>29/08/2022<br>29/08/2022<br>29/08/2022<br>29/08/2022<br>29/08/2022                                                                                                    | Binary Value     Binary Value     Binary Value     Binary Value     Binary Value     Binary Value     Binary Value     Binary Value     Inservent     Inservent     I                                                                                                    | 10<br>11<br>12<br>13<br>14<br>15<br>Source<br>BACnet/IP<br>BACnet/IP<br>BACnet/IP<br>BACnet/IP                                                                                                    |                                                                                                    | IP.BL10x.BnaryValue_<br>IP.BL10x.BnaryValue_<br>1Satititics<br>1System<br>15:53:55<br>15:53:55<br>15:53:55<br>15:53:55<br>15:53:55<br>15:53:55<br>15:53:55<br>15:53:55                                                                                                    | 8<br>9<br>Event<br>Added 11 tems to gr.<br>Added 11 tems to gr.<br>Added 21 tems to gr.<br>Added group Smula.<br>Added group Smula.<br>Added group Smula.                                                                                                    |                                               |             |          |              |             | <br>1 |
| te 729/08/2022<br>29/08/2022<br>29/08/2022<br>29/08/2022<br>29/08/2022<br>29/08/2022<br>29/08/2022<br>29/08/2022<br>29/08/2022                                                                                                    | Binary Value     Binary Value     Binary Value     Binary Value     Binary Value     Binary Value     Binary Value     Is 55:17     Time     15:55:17     15:55:53     15:56:32     15:57:06     15:58:21                                                                                                    | 10<br>11<br>12<br>13<br>14<br>15<br>Source<br>BACnet/IP<br>BACnet/IP<br>BACnet/IP<br>BACnet/IP<br>BACnet/IP<br>BACnet/IP                                                                                  | ■ BACnet/     ■ BACnet/     ■ BACnet/     ■ BACnet/     ■ BACnet/     ■ Channeti     ■ Channeti     ■ Cha                                                                                                    | IP. BL 10x. BnaryValue_<br>IP. BL 10x. BnaryValue_<br>L. Satuttics<br>1. System<br>15:53:55<br>15:53:55<br>15:53:55<br>15:53:55<br>15:53:55<br>15:53:55<br>15:53:55<br>15:53:55<br>15:53:55                                                                                                    | 6<br>9<br>Verit<br>Added 11 items to gr.<br>Added group Data T.<br>Added group Data T.<br>Added group Simula.<br>Added group Simula.<br>Added group Simula.<br>Added group Simula.<br>Added group Simula.                                                                                                    |                                               |             |          |              |             | <br>  |
| € € Ch<br>29/08/2022<br>29/08/2022<br>29/08/2022<br>29/08/2022<br>29/08/2022<br>29/08/2022<br>29/08/2022<br>29/08/2022<br>29/08/2022<br>29/08/2022                                                                                                    | Brany Value,     Brany Value,     Brany Value,     Brany Value,     Brany Value,     Brany Value,     Brany Value,     Brany Value,     Brany Value,     Start,     Start,                                                                                                    | 10<br>11<br>12<br>13<br>14<br>15<br>Source<br>BACnet/IP<br>BACnet/IP<br>BACnet/IP<br>BACnet/IP<br>BACnet/IP<br>BACnet/IP<br>BACnet/IP                                                                     | ■ BACnet/     ■ BACnet/     ■ BACnet/     ■ BACnet/     ■ BACnet/     ■ BACnet/     ■ Channel     ■ Channel                                                                                                    | IP BL 10x BrasyVolve_<br>IP JBL 30x BrasyVolve_<br>Statistics<br>Statistics<br>S                                                                                                    | 8<br>9<br>Event<br>Added 11 terms to gr.<br>Added 21 terms to gr.<br>Added 21 terms to gr.<br>Added 24 terms to gr.<br>Added group Simula.<br>Added group Simula.<br>Added group Simula.                                                                                                    |                                               |             |          |              |             | <br>  |
| € € Ch<br>29/08/2022<br>29/08/2022<br>29/08/2022<br>29/08/2022<br>29/08/2022<br>29/08/2022<br>29/08/2022<br>29/08/2022<br>29/08/2022<br>29/08/2022<br>29/08/2022                                                                                                    | Brany Value     Brany Value     Brany Value     Brany Value     Brany Value     Brany Value     Brany Value     Brany Value     Trme     15.55.17     15.55.33     15.55.33     15.56.32     15.58.21     15.58.39     15.58.39     15.00                                                                                                    | 10<br>11<br>12<br>13<br>14<br>15<br>Source<br>BACnet/IP<br>BACnet/IP<br>BACnet/IP<br>BACnet/IP<br>BACnet/IP<br>BACnet/IP<br>BACnet/IP                                                                     | BACHE/     BACHE/     BACHE/     BACHE/     BACHE/     BACHE/     Dameni     Dameninand     Dameni     Dameni     Dameni     Dameni     Dameni     Da                                                                                                    | IP BL 10. BrasyVolue,<br>IP BL 10. BrasyVolue,<br>J. Statatics<br>J. System<br>IDevice1<br>Trie<br>15:33:55<br>15:33:55  | 8<br>9<br>2<br>2<br>2<br>2<br>2<br>2<br>2<br>2<br>2<br>2<br>2<br>2<br>2<br>2<br>2<br>2<br>2<br>2                                                                                                    |                                               |             |          |              |             | <br>  |
| e 23/06/2022<br>23/06/2022<br>23/06/2022<br>23/06/2022<br>23/06/2022<br>23/06/2022<br>23/06/2022<br>23/06/2022<br>23/06/2022<br>23/06/2022<br>23/06/2022                                                                                                    | Brany Value,<br>Brany Value,<br>Brany V                                                                                                    | 10<br>11<br>12<br>13<br>14<br>15<br>Source<br>BACnet/IP<br>BACnet/IP<br>BACnet/IP<br>BACnet/IP<br>BACnet/IP<br>BACnet/IP<br>BACnet/IP<br>BACnet/IP<br>BACnet/IP<br>BACnet/IP                              | ■ BAGe#/<br>■ BAGe#/<br>■ BAGe#/<br>■ BAGe#/<br>■ BAGe#/<br>■ Dararef<br>■ Dararef<br>■ Da | IP BL 10. Bray/Value_<br>PB L10. Bray/Value_<br>                                                                                                    | 9<br>9<br>Norman Strand Strand Stran |                                               |             |          |              |             | <br>  |
| te<br>22 06/2022<br>23 06/2022<br>23 06/2022<br>23 06/2022<br>23 06/2022<br>23 06/2022<br>23 06/2022<br>23 06/2022<br>23 06/2022<br>23 06/2022<br>23 06/2022<br>23 06/2022<br>23 06/2022<br>23 06/2022                                                                                                    | Brany Value,<br>Brany Value,<br>Brany V                                                                                                    | 10<br>11<br>12<br>13<br>14<br>15<br>Source<br>BACnet/IP<br>BACnet/IP<br>BACnet/IP<br>BACnet/IP<br>BACnet/IP<br>BACnet/IP<br>BACnet/IP<br>BACnet/IP<br>BACnet/IP                                           | Backet         Backet           Backet         Backet           Backet         Backet           Backet         Backet           Date         Date           Date         Date                                                                                                    | IP BL 10. BrasyValue,<br>IP BL 10. BrasyValue,<br>J_Satistics<br>J_System<br>15:53:55<br>15:53:55<br>15:53:55<br>15:53:55<br>15:53:55<br>15:53:55<br>15:53:55<br>15:53:55<br>15:53:55<br>15:53:55<br>15:53:55<br>15:53:55<br>15:53:55<br>15:53:55<br>15:53:55<br>15:53:55<br>16:00:00                                                                                                    | B     B     C     C            |                                               |             |          |              |             |       |
| te<br>129/08/2022<br>129/08/2022<br>129/08/202<br>129/08/202<br>129/08/202<br>129/08/202<br>129/08/202<br>129/08/202<br>129/08/202<br>129/08/202<br>129/08/202<br>129/08/202<br>129/08/202<br>129/08/202<br>129/08/202<br>129/08/202<br>129/08/202<br>129/08/202<br>129/08/202<br>129/08/202<br>129/08 | Comparison     Comparison     C                                                                                                    | 10<br>11<br>12<br>13<br>14<br>15<br>8ACnet/IP<br>8ACnet/IP<br>8ACnet/IP<br>8ACnet/IP<br>8ACnet/IP<br>8ACnet/IP<br>8ACnet/IP<br>8ACnet/IP<br>8ACnet/IP<br>8ACnet/IP<br>8ACnet/IP<br>8ACnet/IP<br>8ACnet/IP | Becker     Becker                                                                                                    | IP BL 10. BrayVate,<br>IP BL 10. BrayVate,<br>1. Satisfield<br>I Davice1<br>1 Status<br>1 Status | 8<br>9<br>2<br>2<br>2<br>2<br>2<br>2<br>2<br>2<br>2<br>2<br>2<br>2<br>2                                                                                                    |                                               |             |          |              |             |       |

### 5.5.5 OPC UA Configuration

| BLiiot BeiLai Industrial Gateway www.Bl | liot.com V1.1.3.8  |                     |         |       |        |      |             | _         | σx           |
|-----------------------------------------|--------------------|---------------------|---------|-------|--------|------|-------------|-----------|--------------|
| Search Clear Import Export Read         | d Config. Write Co | onfig. Monitor Remo | ote Log |       |        |      |             | ?<br>Help | (i)<br>About |
| 白 品 BL103Pro                            |                    |                     |         |       |        |      |             |           |              |
|                                         |                    |                     |         | -     |        |      |             |           |              |
|                                         |                    | OP                  | CUA     | _     |        |      |             |           |              |
|                                         | Name               | Enable              |         |       | Status | Port | Device Name |           | Status       |
| └─@\$475                                | Name               |                     |         |       | •      | COM1 | M140T       |           | •            |
| - 🖾 WAN                                 | Time               | Port                | 4840    |       | •      | LAN  | \$475       |           | •            |
| —( <b>`</b> A`)4G                       | Model              |                     | 4040    |       | •      |      |             |           |              |
| C WW VPN                                | Version            | Anonyr              | nous    |       | •      |      |             |           |              |
| └── 𝔅 OpenVPN                           | 4G Module          | User                |         |       | •      |      |             |           |              |
| — 泣: Alarms                             | IMEI               | Password            |         |       | ۲      |      |             |           |              |
|                                         | Signal Strength    | Security Strategy   | none ~  |       | •      |      |             |           |              |
|                                         | operator           | Certificate         |         |       |        |      |             |           |              |
| E BDataservices                         | SIM ICCID          | PrivateKey          |         |       |        |      |             |           |              |
| -@Pass Through                          | SIM Status         |                     |         |       |        |      |             |           |              |
| —                                       |                    |                     |         |       |        |      |             |           |              |
| —                                       |                    |                     | OK Can  | cel   |        |      |             |           |              |
| - 🕀 BACnet/IP                           |                    |                     |         |       |        |      |             |           |              |
| - OPC UA                                |                    |                     | Re      | fresh |        |      |             |           |              |
| F-OCloud                                |                    |                     |         |       |        |      |             |           |              |
|                                         |                    |                     |         |       |        |      |             |           |              |
| QMOTT Client II                         |                    |                     |         |       |        |      |             |           |              |
|                                         |                    |                     |         |       |        |      |             |           |              |

- (1) Double click OPC UA to enter configuration box
- (2) Click Enable to enable(green color) OPC UA. Default is disabled(gray color).
- (3) Port: OPC UA Port, default is 4840
- (4) Anonymous: If enabled, OPC UA can be connected without ID and password
- (5) User, Password: only to be set when anonymous is disabled
- (6) Security Policy: Select connection encryption policy(This example is connecting without encryption, thus select None)
- (7) Certificate, PrivateKey: This example is connecting without encryption, then it's not necessary to upload certificate and privatekey.

(8) Click OK to confirm OPC UA configuration

**BLIIOT** 

(9) Click Write Configuration. Gateway will restart automatically. After device restarting, OPC UA is configured successfully.

### 5.5.6 View and Send Command with UaExpert

BL110 provides data as OPC UA server. Below is the example of collecting BL110 data with UaExpert(OPC UA Client). Connecting UaExpert with BL110 OPC UA server. Datapoint will be generated automatically. Datapoint names are the same as variable names in configuration software. Node id Consists of the device name on the configuration software and the device's data point label.

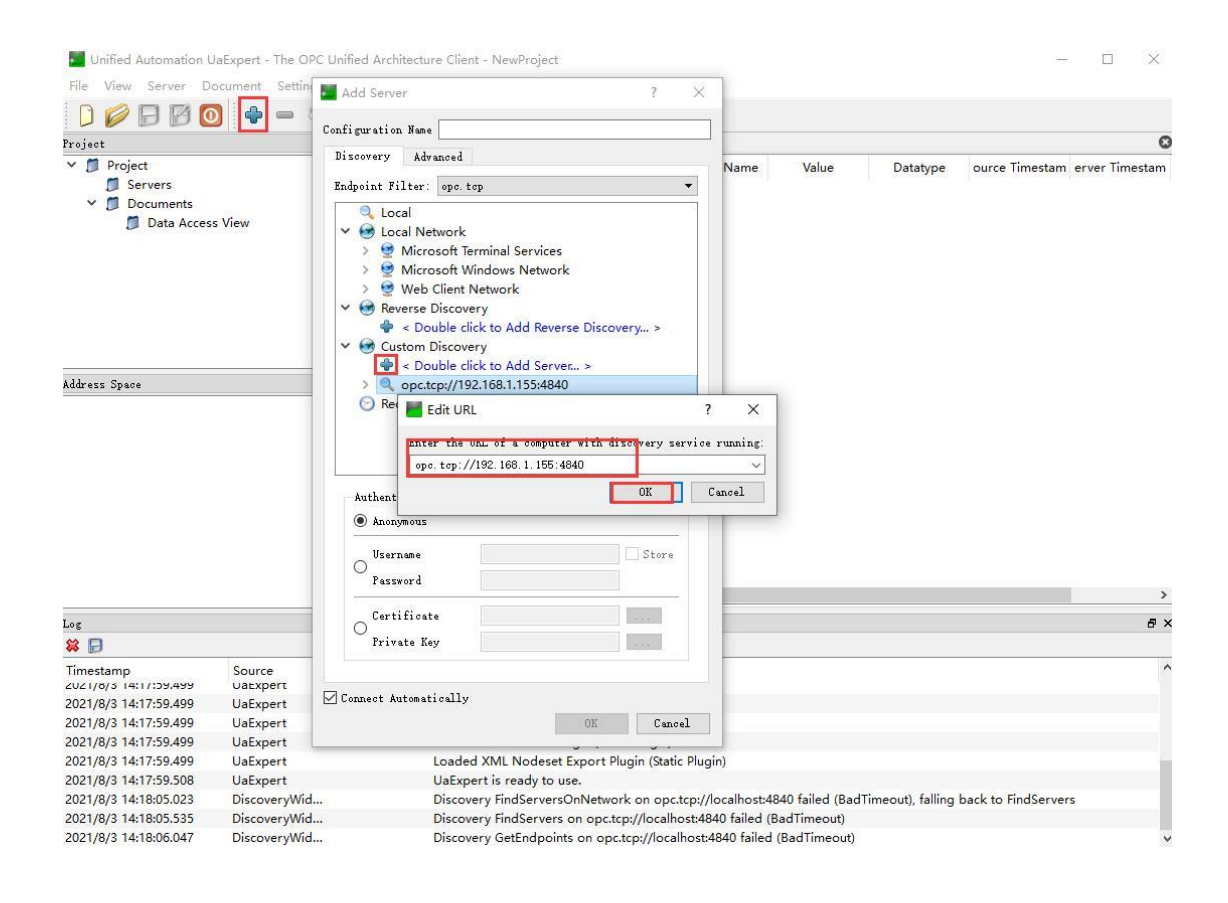

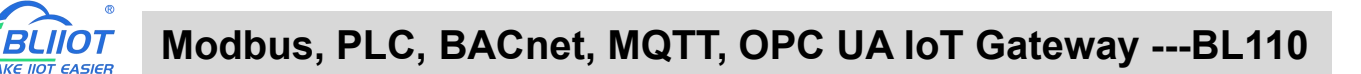

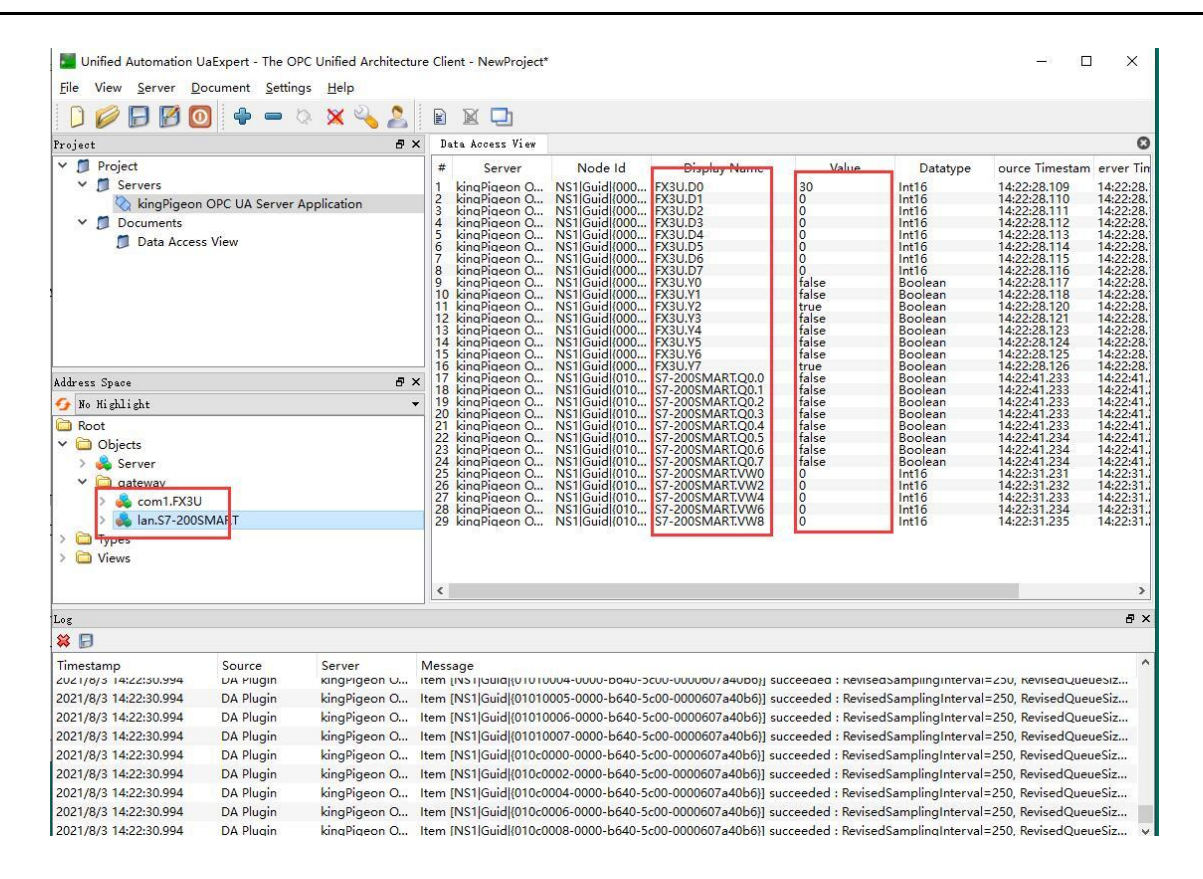

Sending command from cloud to control device remotely.

Double click datapoint value, input value and press enter to confirm it.

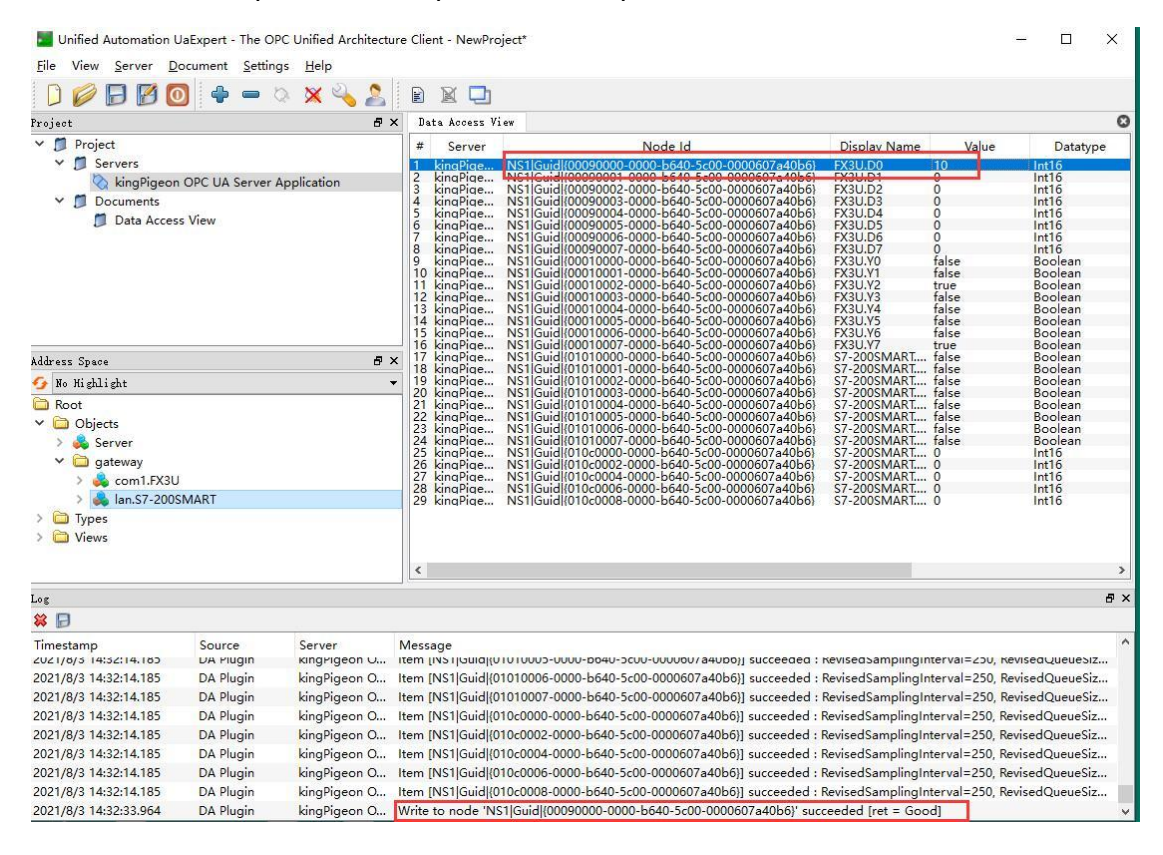

## 5.5.7 MQTT Client Configuration

RI IINT

The "KingPigeon" JSON data format of MQTT Client and MQTT Client II is the same as King Pigeon MQTT. Refer to: King Pigeon MQTT Data Format

Connect to the ThingsBoard platform, select the JSON data format in the

"thingsboard-telemetry-gateway" format. The ThingsBoard platform domain name is thingsboard.cloud.

Connect to a platform that supports Sparkplug B, such as the ignition platform, select the JSON data format in the "sparkplug b" format, click the button next to the data template item, enter configuration box to configure the group ID and edge node ID.

The difference between MQTT Client and MQTT Client II is that the subscription topic of MQTT Client II does not work. The purpose of MQTT Client II is that the platform can view the data but cannot control the data. Therefore, MQTT Client II connection is not introduced.

The configuration of MQTT Client is as follows: Connection without certificate and the JSON data format in KingPigeon format as an example.

| BLiiot BeiLai Industrial Gateway www.BLiiot.com V1.1.3.8                 |              | — r    | σx    |
|--------------------------------------------------------------------------|--------------|--------|-------|
|                                                                          | <b>A</b> (   | ?      | (j)   |
| Search Clear Import Export Read Config. Write Config. Monitor Remote Log | 中文He         | elp A  | About |
| 白品BL103Pro MQTT Client                                                   |              |        |       |
|                                                                          |              |        |       |
| ⊘ M140T Variable Type Port Device                                        | Variable Nar | me     |       |
| EI- LAN IP/Domain test.mosquitto.org                                     |              |        |       |
| -                                                                        |              |        | us    |
| Client ID BL10x_MQTT                                                     |              |        |       |
| _(Å) 4G User Name BL10x_MQTT                                             |              |        |       |
| Password BL10x_MQTT                                                      |              |        |       |
| OpenVPN X.509                                                            |              |        |       |
| 一資 Alarms CA File …                                                      |              |        |       |
| Client Certificate File                                                  |              |        |       |
| DataServices Client Key File                                             |              |        |       |
| - Pass Through Data Template KingPigeon                                  |              |        |       |
| —                                                                        |              |        |       |
| - Modbus TCP S Publish Topic BL10x_MQTT_data · Add Delete                |              |        |       |
| - BACnet/IP Upload Cycle(s) 30                                           |              |        |       |
| OPC UA Data Retransmission                                               |              |        |       |
|                                                                          |              |        |       |
|                                                                          | ОК           | Cancel |       |
| —                                                                        |              |        |       |

(1) Double-click "MQTT Client" to enter configuration box. (2) Click the Enable button to enable MQTT Client. Default: off. Gray: Disabled, Green: enabled. (3) IP/domain: fill in the IP/domain name of the MQTT server. 4) Port: Fill in the MQTT server port, Default: 1883. (5) Client ID: The client identifier used in the MQTT connection message, and the server uses the client identifier to identify the client. (6) Username: The username used in the MQTT connection message, the server can use it for authentication and authorization. (7) Password: The password used in the MQTT connection message, which can be used by the server for authentication and authorization. (8) Data template: Select according to the JSON data format supported by the MQTT server, default is "KingPigeon". (9) Subscribe topic: The topic name used by the MQTT subscription message. After subscription, the

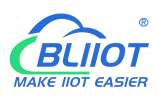

server can send a publish message to the client for control. (10) Publish topic: The topic name used by MQTT to publish the message. The topic name is used to identify which information channel the payload data should be published to. (11) Upload cycle: The interval for regular data release, default is 30S. (12) Data retransmission: whether to enable data retransmission, Gray: disabled, Green: enabled. (13) Select data point upload: select the data point to be uploaded in the box on the right side of the configuration box, the default is blank means all upload.

(14) Click "OK" to confirm the configuration of King Pigeon MQTT. (15) Click "Write Configuration", the MQTT Client will not be enabled until the gateway device restarts. Re-open the configuration software to log in to the device, and you can see on the basic information page that the prompt light of "MQTT Client Online Status" is green, indicating that the MQTT Client is connected. The rightmost shows the online status of the slave device.

| BLiiot BeiLai Ind       | dustrial Gat      | eway wi | ww.BLiiot.com | V1.1.3.8   |                 |          |          |               |        |      |       |          | -         | σX          |
|-------------------------|-------------------|---------|---------------|------------|-----------------|----------|----------|---------------|--------|------|-------|----------|-----------|-------------|
| Search Clear            | s<br>Import       | Export  | Read Config   | Write Con  | ig. Monito      | r Remote | e Log    |               |        |      |       | 中文       | ?<br>Help | ()<br>About |
| ⊟_நூBL103Pro<br>⊟-;;cOM | )<br>11<br>//140T |         |               |            |                 |          |          |               |        |      |       |          |           |             |
|                         |                   |         |               | Name       | Valu            |          |          | Cloud         | Status | Port | Dev   | ice Name |           | Status      |
| -@s                     | 475               |         | Name          | В          | eiLai Gateway   |          | MQTT Cli | ent           |        | COM1 | M140T |          |           | •           |
| -@WAN                   | 1                 |         | Time          | 1          | :08:34 08/29/20 | 22       | MQTT Cli | ent II        | •      | LAN  | S475  |          |           | •           |
| _('Å') 4G               |                   |         | Mode          | B          | .103Pro         |          | Ali IoT  |               | •      |      |       |          |           | _           |
|                         |                   |         | Versi         | n V        | 1.1.3           |          | HUAWEI   | loT           | •      |      |       |          |           |             |
|                         | Doen\/DN          |         | 4G M          | odule E    | 200SCNAAR01     | A09M16   | AWS IoT  |               | •      |      |       |          |           |             |
|                         | openviri          |         | IMEI          | 8          | 861805229426    | 6        | KingPige | on IoT        | •      |      |       |          |           |             |
| - <u>Ti</u> ç Alarr     | ns                |         | Signa         | Strength 1 | ) (Normal:14-31 | )        | KingPige | on Modbus IoT | •      |      |       |          |           |             |
|                         | s                 |         | opera         | tor N      | ULL             |          |          |               |        |      |       |          |           |             |
| E 🛛 Data                | Services          |         | SIM I         | CID        | ULL             |          |          |               |        |      |       |          |           |             |
| -01                     | ass Through       |         | SIM S         | tatus F    | iled            |          |          |               |        |      |       |          |           |             |
| -01                     | Aodbus RTU        | ≒TCP    |               |            |                 |          |          |               |        |      |       |          |           |             |
| -01                     | Andbus TCP        | Server  |               |            |                 |          |          |               |        |      |       |          |           |             |
| 0                       | ACnot/ID          |         |               |            |                 |          |          |               |        |      |       |          |           |             |
|                         | ACHEUIF           |         |               |            |                 |          |          | Refresh       |        |      |       |          |           |             |
| -00                     | JPC UA            |         |               |            |                 |          |          |               |        |      |       |          |           |             |
| E & Clou                | d                 |         |               |            |                 |          |          |               |        |      |       |          |           |             |
| -@M                     | AQTT Client       |         |               |            |                 |          |          |               |        |      |       |          |           |             |
| -01                     | AQTT Client       | 11      |               |            |                 |          |          |               |        |      |       |          |           |             |
|                         |                   |         | ¥             |            |                 |          |          |               |        |      |       |          |           | 1.1         |

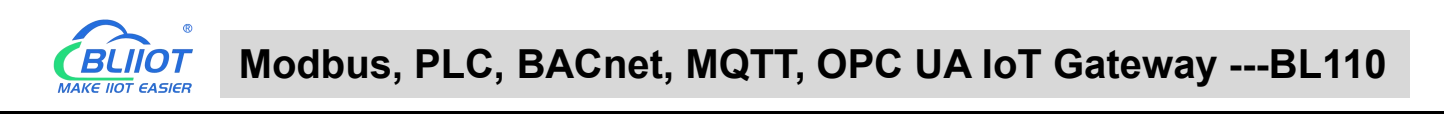

### 5.5.8 View and Send Command with MQTT.fx

| Edit Connection Profiles | 2                            |                     | – 🗆 X           |
|--------------------------|------------------------------|---------------------|-----------------|
|                          | Profile Name                 | MQTT Server         |                 |
|                          | Profile Type                 | MQTT Broker         |                 |
| MQTT Server              | MOTT Broker Profile Settings |                     |                 |
| »                        | Broker Address               | test.mosquitto.org  |                 |
|                          | Broker Por                   | 1883                |                 |
|                          | Client ID                    | MQTT_FX_Client_test | Generate        |
|                          | General User Credentials     | SSL/TLS Proxy LWT   |                 |
|                          | Lines Marga                  |                     |                 |
|                          | Password                     | ••••                |                 |
|                          |                              |                     |                 |
|                          |                              |                     |                 |
|                          |                              |                     |                 |
|                          |                              |                     |                 |
|                          |                              |                     |                 |
|                          |                              |                     |                 |
|                          |                              |                     |                 |
|                          |                              |                     |                 |
|                          |                              |                     |                 |
| + -                      | Revert                       |                     | Cancel OK Apply |

Note: Client ID can not be the same the Client ID in configuration software

Message received in MQTT.fx:

Subscription Topic of MQTT.fx is the Publishing Topic configured in MQTT Client

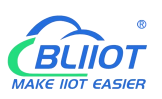

| WQTT.fx - 1.7.1                        | – 🗆 X                                                                                                    |
|----------------------------------------|----------------------------------------------------------------------------------------------------|
| File Extras Help                       |                                                                                                    |
| MQTT Selver                            | Connect Disconnect                                                                                                    |
| Publish Subscribe Scripts Broker Statu | 5 Log                                                                                                    |
| date                                   | Subscribe                                                                                                    |
| date  Dump Messages Mute Ur subscribe  | date 1<br>QoS 0                                                                                                    |
|                                        |                                                                                                    |
|                                        | date                                                                                                    |
| Topics Collector (0) Scan Stop of      | Qc50<br>{"sensorDatas":[{"flag":"GPS","lat":"0.0000","lng":"0.0000"},{"flag":"Y0","switch<br>er":0},{"flag":Y1","switcher":0},{"flag":Y2","switcher":1},{"flag":Y3","switch<br>er":0},{"flag":Y4","switcher":0},{"flag":Y5","switcher":0},{"flag":Y6","switch<br>er":0},{"flag":Y1","switcher":1},{"flag":Y5","switcher":0},{"flag":D1","value":0},<br>{"flag":D2","value":0},{"flag":D6","value":0},{"flag":D1","value":0},{"flag":O1","switcher":0},{"flag":Q0","switcher":0},{"flag":Q0","switcher":0},{"flag":Q0","switcher":0},{"flag":Q1","switcher":0},{"flag":Q1","switcher":0},{"flag":"NMS","value":0},{"flag":"NMS","value":0},{"f |
|                                        | Payload decoded by Plain Text Decoder                                                                                                    |

Use MQTT.fx to publish:

Public Topic is the Subscription Topic Configured in MQTT Client

| WQTT.fx - 1.7.1                                                     |          | ×.—      |   | ×   |
|---------------------------------------------------------------------|----------|----------|---|-----|
| File Extras Help                                                    |          |          |   |     |
| MQTT Server Connect Disconnect                                      |          |          | - | •   |
| Publish Subscribe Scripts Broker Status Log                         |          |          |   |     |
| » down v Publish QoSD Q                                             | 051 Qo52 | Retained |   | 0°* |
| <pre>sensorDatas": { switcher":1, "fig:""//" idown":"down" } </pre> |          |          |   |     |

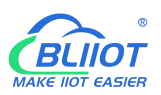

| MQTT.fx - 1.7.1                                                                                                    |                                                                                                    | - 🗆                   | ×          |
|----------------------------------------------------------------------------------------------------|----------------------------------------------------------------------------------------------------|-----------------------|------------|
| File Extras Help                                                                                                    |                                                                                                    |                       |            |
| MQTT Server                                                                                                    | Connect     Disconnect                                                                                                    |                       |            |
| -                                                                                                    |                                                                                                    |                       |            |
| Publish Subscribe Scripts Broker Statu                                                                                                    | s Log                                                                                                    |                       |            |
| <pre>} to topic down (QoS 0, Retained: false) 2021-08-04 17:48:35,908 INFO MqttFX Cli 2021-08-04 17:48:43,698 INFO MqttFX Cli 2021-08-04 17:48:41,631 INFO BrokerConn 2021-08-04 17:48:41,632 INFO ScriptsCor 2021-08-04 17:48:41,632 INFO ScriptsCor 2021-08-04 17:48:41,642 INFO ScriptsCor 2021-08-04 17:48:41,642 INFO ScriptsCor 2021-08-04 17:48:41,643 INFO ScriptsCor 2021-08-04 17:48:41,643 INFO ScriptsCor 2021-08-04 17:48:41,643 INFO ScriptsCor 2021-08-04 17:50:04,047 INFO ScriptsCor 2021-08-04 17:50:04,047 INFO BrokerConn 2021-08-04 17:50:06,047 INFO ScriptsCor 2021-08-04 17:50:07,784 INFO MqttFX Cli 2021-08-04 17:50:07,784 INFO MqttFX Cli 2021-08-04 17:50:26,190 INFO MqttFX Cli 2021-08-04 17:50:26,191 INFO MqttFX Cli 2021-08-04 17:50:26,191 INFO MqttFX Cli 2021-08-04 17:50:26,191 INFO MqttFX Cli 2021-08-04 17:50:26,191 INFO MqttFX Cli 2021-08-04 17:50:26,191 INFO MqttFX Cli 2021-08-04 17:50:26,191 INFO MqttFX Cli 2021-08-04 17:50:26,191 INFO MqttFX Cli 2021-08-04 17:50:26,</pre> | <pre>entModel : messageArrived() with topic: date<br/>entModel : messageArrived() added: message #2 to topic 'dat<br/>ectorController : onDisconnect<br/>entModel : rebuildMessagesList()<br/>troller : Clear console.<br/>troller : Cancel script excution.<br/>troller : Clear console.<br/>troller : Clear console.<br/>troller : Clear console.<br/>troller : Clear console.<br/>etorController : onConnect<br/>troller : Clear console.<br/>entModel : MqttClient with ID MQTT_FX_Client_test assigned.<br/>entModel : session present: false<br/>introller : addRecentSubscriptionTopic<br/>entModel : attempt to addRecentSubscriptionTopic<br/>entModel : sucessfully subscribed to topic date (QoS 0)<br/>entModel : messageArrived() with topic: date<br/>entModel : messageArrived() with topic: date<br/>entModel : sucessfully published message {</pre> | e'<br>ities.Top<br>e' | ica459     |
| MQTT.fx - 1.7.1                                                                                                    |                                                                                                    | - 🗆                   | ×          |
| File Extras Help                                                                                                    |                                                                                                    |                       |            |
| MQTT Server                                                                                                    | Terret Disconnect                                                                                                    | 1                     | <b>•</b> • |
| Publish Subscribe Scripts Broker Statu                                                                                                    | s Log                                                                                                    |                       |            |
| date                                                                                                    | Subscribe QoS1 QoS2 A                                                                                                    | utoscroll             | 0,**       |
| date (4)                                                                                                    | date                                                                                                    |                       | 1          |
| Dump Messages Mute Unsubscribe                                                                                                    | date                                                                                                    |                       | QoS 0      |
|                                                                                                    |                                                                                                    |                       | QoS 0      |
|                                                                                                    | date                                                                                                    |                       | 3<br>QoS 0 |
|                                                                                                    | date                                                                                                    |                       | 4          |
|                                                                                                    |                                                                                                    |                       | Q05 0      |
|                                                                                                    |                                                                                                    |                       |            |
|                                                                                                    |                                                                                                    |                       |            |
| Tania Callestar (0)                                                                                                    |                                                                                                    |                       |            |
| Topics Collector (U) Scan Stop                                                                                                    | date                                                                                                    | Г                     | 1          |

QoS 0 04-08-2021 17:50:18.64218381 prDatas":[{"flag "Y4","switcher":0; :Y7","switcher":0,{"f 0},{"flag": :0},{"flag" switch ":0}, lue {"f ue":0 "flag {"flag":"D2 :0},{ +Lag Lag":"D6"," :0].{ "D6","value "switcher": e":0},{"fl :0},{"flag flag :01 'D7 value switch :11. {"fla "value" Payload decoded by Plain Text Decoder

wi

06

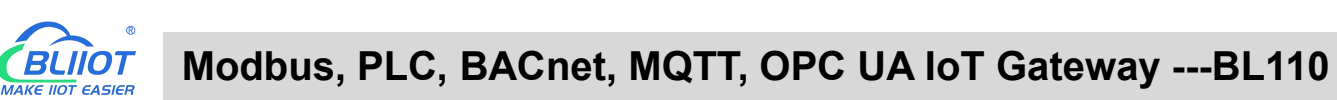

| WQTT.fx - 1.7.1                        |                                                                                                    | ×                                                            |
|----------------------------------------|----------------------------------------------------------------------------------------------------|--------------------------------------------------------------|
| File Extras Help                       |                                                                                                    |                                                              |
| MQTT Server                            | - 🅸 Connect Disconnect                                                                                                    | •••                                                          |
| Publish Subscribe Scripts Broker Statu | is Log                                                                                                    |                                                              |
| date                                   | Subscribe     QoS1 QoS2 Autoscroll                                                                                                    | (0°*)                                                        |
| date 6                                 | date                                                                                                    | 1<br>QoS 0                                                   |
| Denig Historiger Histor (Historiger    | date                                                                                                    | 2<br>QoS 0                                                   |
|                                        | date                                                                                                    | 3<br>QoS 0                                                   |
|                                        | date                                                                                                    | 4<br>QoS 0                                                   |
|                                        | date                                                                                                    | QoS 0                                                        |
|                                        | date                                                                                                    | 6<br>QoS 0                                                   |
| Topics Collector (0) Scan Stop Or      |                                                                                                    |                                                              |
|                                        | date<br>04-08-2021 17:50:38.64238894                                                                                                    | 2<br>QoS 0                                                   |
|                                        | <pre>{"sensorDatas":[{"flag":"GPS","lat":"0.0000","lng":"0.0000"},{"flag":"Y0","su<br/>her":0},{"flag":"Y1","switcher":0},{"flag":"Y2","switcher":0},{"flag":"Y3","<br/>cher":0},{"flag":"Y1","switcher":1},{"flag":"Y5","switcher":0},{"flag":"Y6",<br/>tcher":0},{"flag":"D1","switcher":1},{"flag":"D0","value":0},{"flag":"D1","va<br/>":0},{"flag":"D2","value":0},{"flag":"D3","value":0},{"flag":"D4","value":0},<br/>lag:"D5","value":0},{"flag":"D6","value":0},{"flag":"D4","value":0},{"flag":"D4","value":0},{"flag":"D4","switcher":0},{"flag":"D4","switcher":1},{"flag":"D4","switcher":0},{"flag":"D4","switcher":0},{"flag":"D4","switcher":1},{"flag":"D4","switcher":0},{"flag":"D4","switcher":1},{"flag":"D4","switcher":0},{"flag":"D4","switcher</pre> | vitc<br>swit<br>alue<br>,{"f<br>:"Q0<br>":"Q<br>g":"<br>g":" |
|                                        | Payload decoded by Plain Text Decoder                                                                                                    | 17                                                           |

# 5.5.9 Alibaba Cloud Configuration

| 😑 🕒 Alibaba 🛛         | Cloud | 🛱 Workbench       | China (Sha      | ~                                      | Q Search                                      |                    | Expenses | Tickets  | ICP           | Enter             |
|-----------------------|-------|-------------------|-----------------|----------------------------------------|-----------------------------------------------|--------------------|----------|----------|---------------|-------------------|
| ← Public Instance     |       | IoT Platform / De | vices / Devices | / Device Details                       |                                               |                    |          |          |               |                   |
| Devices               | ^     | ~ <b></b>         | Offline         |                                        |                                               |                    |          |          |               |                   |
| Products              |       | Products          | <b>Wiew</b>     |                                        |                                               | DeviceSecret       | *****    | *** View |               |                   |
| Devices               |       | ProductKey        |                 | Device Certificate                     |                                               |                    |          | $\times$ |               |                   |
| Groups                |       | Device Informa    | ation Topic     | Device Certificate Copy                | 1                                             |                    |          |          | os            | Tasl              |
| Jobs                  |       | Device Informat   | ion             | ProductKey                             | Сору                                          |                    |          |          |               |                   |
| CA Certificate        |       | Product Name      | BL10            | DeviceName                             | Сору                                          |                    |          |          | legio         | 'n                |
| Rules                 | ~     | Node Type         | Devic           | DeviceSecret                           |                                               | Сору               |          |          | Authe         | enticatic         |
| Maintenance           | ~     | Alias 🔞           | Edit            | Certificate Installation               | Modes                                         |                    |          |          | irmv          | vare Ver          |
| Resource Allocation   | ~     | Created At        | -               | $\checkmark$ Introduction to the uniqu | e-certificate-per-device and unique-certifica | ite-per-product mo | odes     |          | .ast C        | Online            |
| Link Visual           | ~     | Current Status    | Offlir          |                                        |                                               |                    |          | Close    | )evic<br>epor | e local l<br>ting |
| Documentation and Too | ols   | More Device Inf   | ormation        |                                        |                                               |                    |          |          |               |                   |
|                       |       | SDK Language      | -               |                                        | Version                                       |                    |          |          | Mode          | ule Man           |

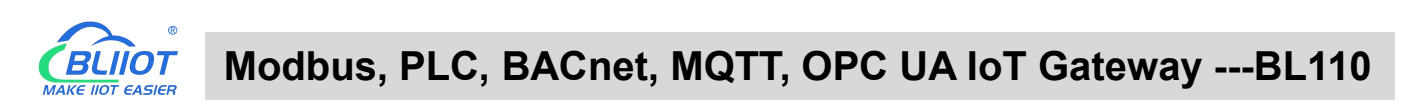

| BLiiot BeiLai Industrial G | ateway www.BLiiot.com   | /1.1.3.8              |            |         |                    |        |              | _     | σ×     |
|----------------------------|-------------------------|-----------------------|------------|---------|--------------------|--------|--------------|-------|--------|
|                            | 🔊 🧰                     | <b>I</b>              | $\bigcirc$ |         |                    |        | <b>A</b>     | ?     | i      |
| Search Clear Import        | Export Read Config.     | Write Config. Monitor | Remote     | Log     |                    |        | 中文           | Help  | About  |
| -( <b>A</b> )4G            |                         |                       |            | Ali IoT | 9                  |        |              |       |        |
|                            | Enable                  |                       |            |         |                    |        |              |       |        |
| └─�OpenVPN                 |                         |                       |            |         | Variable Type Port | Device | Variable Nam | ne    |        |
| — 👸 Alarms                 |                         |                       |            |         |                    |        |              |       | Status |
|                            | Authentication Mode     | Device Secret         | ~          |         |                    |        |              |       | •      |
| DataServices               | Region                  | China(Shanghai)       | ~          |         |                    |        |              |       | •      |
| —⊕Pass Throu               | IP                      |                       |            |         |                    |        |              |       |        |
| —⊕ Modbus R                | ProductKey              |                       |            |         |                    |        |              |       |        |
| —⊕ Modbus T                | DeviceName              | BL10x-                |            |         |                    |        |              |       |        |
| - 🕀 BACnet/IP              | DeviceSecret            |                       |            |         |                    |        |              |       |        |
| ⊗opc ua                    | CA File                 |                       |            |         |                    |        |              |       |        |
| E & Cloud                  | Client Certificate File |                       |            |         |                    |        |              |       |        |
| -@MQTT Clie                | Client Key File         |                       |            |         |                    |        |              |       |        |
| -@MQTT Clie                | Upload Cycle(s)         | 30                    |            |         |                    |        |              |       |        |
| Ali loT                    |                         |                       |            |         |                    |        |              |       |        |
| - 🕀 HUAWEI Id              |                         |                       |            |         |                    |        | OK           | ancel |        |
| - 🖓 AWS IoT                |                         |                       |            |         |                    |        | ON C         | uncer |        |
| —                          | n IoT                   |                       |            |         |                    |        |              |       |        |
| └─ 𝔅 KingPigeor            | Modbus IoT              |                       |            |         |                    |        |              |       |        |
| -{ô}Advanced Setti         | ngs 🗸                   |                       |            |         |                    |        |              |       |        |

(1) Double-click "Alibaba Cloud IoT" to enter configuration box. (2) Click the Enable button to enable Alibaba Cloud. Default: off. Gray: Disabled, Green: enabled. (3) Authentication mode: Choose whether to use a key connection or a certificate connection. The default is key connection. (4) Region: Select the Alibaba Cloud region, default is China (Shanghai). (5) IP: The IP address of Alibaba Cloud for the enterprise version, don't need to filled in for the public version. (6) ProductKey: The same as the ProductKey in the Alibaba Cloud device. (7) DeviceName: The same as the DeviceName in the Alibaba Cloud device. (8) DeviceSecret: The same as the DeviceSecret in the Alibaba Cloud device. (9) CA file: When enabling certificate connection, select the root certificate file to upload. (10) Client certificate file: When enabling certificate connection, select the client certificate file to upload. (11) Client key file: When enabling certificate connection, select the client key file to upload. (12) Upload cycle: The interval for regular data release, the default is 30S. (13) Select data point upload: select the data point to be uploaded in the box on the right side of the configuration box, the default is blank means all upload. (14) Click "OK" to confirm (15) Click "Write Configuration", and Alibaba Cloud will not be enabled until the gateway device restarts. Re-open the configuration software to log in to the device, and you can see that the "Alibaba Cloud Online Status" indicator light is green on the basic information page, indicating that Alibaba Cloud is connected. The rightmost shows the online status of the slave device.

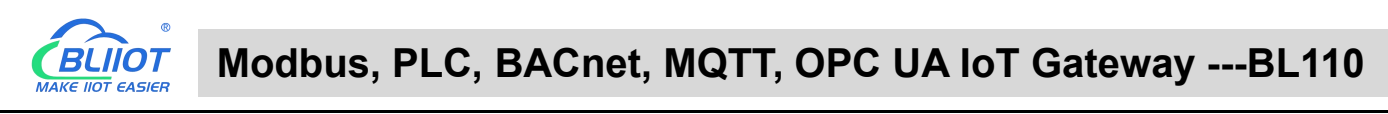

| 0      | Д               |             |          | <b>A</b>     | 1           |                 |        |                       |        |      | A                | 0                 |        |
|--------|-----------------|-------------|----------|--------------|-------------|-----------------|--------|-----------------------|--------|------|------------------|-------------------|--------|
| N      |                 | ⇒D          | 4V       |              |             |                 |        |                       |        |      | ۲ <mark>.</mark> | $\mathbf{\Theta}$ | U      |
| Search | Clear           | Import      | Export   | Read Config. | Write Conf  | g. Monitor      | Remote | Log                   |        |      | 中文               | Help              | About  |
| _(     | ۲ <b>۵</b> ) 4G |             |          | ^            |             |                 |        |                       |        |      |                  |                   |        |
| 6      |                 |             |          |              |             |                 |        |                       |        |      |                  |                   |        |
|        |                 | nenVPN      |          |              |             |                 |        |                       |        |      |                  |                   |        |
|        | Alarm∰          | ns          |          |              | Name        | Value           |        | Cloud                 | Status | Port | Device Name      | ,                 | Status |
|        | Tasks           |             |          | Name         | Be          | Lai Gateway     |        | MQTT Client           |        | сом1 | M140T            |                   | •      |
|        |                 | Services    |          | Time         | 17          | 30:33 08/29/202 | 2      | MQTT Client II        | •      | LAN  | S475             |                   | •      |
|        |                 | ace Throug  | b        | Model        | BL          | 103Pro          |        | Ali IoT               |        | L    |                  |                   |        |
|        |                 | ass miloug  |          | Version      | n V1        | .1.3            |        | HUAWEI IoT            | •      |      |                  |                   |        |
|        | -ØN             | lodbus RTU  | J≒TCP    | 4G Mo        | dule EC     | 200SCNAAR01A    | 09M16  | AWS IoT               | •      |      |                  |                   |        |
|        | -ØM             | lodbus TCF  | Server   | IMEI         | 86          | 3618052294261   |        | KingPigeon IoT        | •      |      |                  |                   |        |
|        | - (\$) B.       | ACnet/IP    |          | Signal       | Strength 20 | (Normal:14-31)  |        | KingPigeon Modbus IoT | •      |      |                  |                   |        |
|        | 60              | PC UA       |          | operat       | or NU       | ILL             |        |                       |        |      |                  |                   |        |
| Ē-     | Scloud          | i           |          | SIM IC       |             | ILL             |        |                       |        |      |                  |                   |        |
| T      | LOW             | IOTT Client |          | SIM St       | atus Fa     | led             |        |                       |        |      |                  |                   |        |
|        | AN              |             | . 11     |              |             |                 |        |                       |        |      |                  |                   |        |
|        |                 |             | . 0      |              |             |                 |        |                       |        |      |                  |                   |        |
|        | -ØA             | 11 10 1     |          |              |             |                 |        |                       |        |      |                  |                   |        |
|        | -ØH             | UAWEI IoT   |          |              |             |                 |        | Refre                 | sh     |      |                  |                   |        |
|        | -ØA             | WS IoT      |          |              |             |                 |        |                       |        |      |                  |                   |        |
|        | -ØK             | ingPigeon   | IoT      |              |             |                 |        |                       |        |      |                  |                   |        |
|        | ∟⊚кі            | ingPigeon   | Modbus l | т            |             |                 |        |                       |        |      |                  |                   |        |
|        | S Advar         | nced Settin | as       |              |             |                 |        |                       |        |      |                  |                   |        |

### 5.5.10 View and Send Command in Alibaba Cloud

Add datapoint to Alibaba Cloud as below picture. Make sure datapoint mark is the same as MQTT flag in configuration software. For example, MQTT flag of datapoint VW8 of PLC S7-200SMART is VW8 in configuration software, then set VW8 as datapoint mark in Ali Cloud. Function name and variable name can be different.

| Search Clear Import Export Rea | d Config. Write Co | onfig. Monitor Re | mote Log |       |      |           |              | 中文 He        | elp Abou |
|--------------------------------|--------------------|-------------------|----------|-------|------|-----------|--------------|--------------|----------|
| 白 品 BL110Pro                   | Variable Name      | Address Type      | Address  | Value | Unit | Data type | Varibale Key | Map Address  | Ratio    |
| -<br>— () СОМ1                 | Q0.0               | Q                 | 0        |       |      | bool      | Q0.0         | 31(M.000032) | none     |
|                                | Q0.1               | Q                 | 0.1      |       |      | bool      | Q0.1         | 32(M.000033) | none     |
|                                | Q0.2               | Q                 | 0.2      |       |      | bool      | Q0.2         | 33(M.000034) | none     |
|                                | Q0.3               | Q                 | 0.3      |       |      | bool      | Q0.3         | 34(M.000035) | none     |
| <u></u> ⊕\$7-200               | Q0.4               | Q                 | 0.4      |       |      | bool      | Q0.4         | 35(M.000036) | none     |
|                                | Q0.5               | Q                 | 0.5      |       |      | bool      | Q0.5         | 36(M.000037) | none     |
| CP1L-L                         | Q0.6               | Q                 | 0.6      |       |      | bool      | Q0.6         | 37(M.000038) | none     |
| E-COM4                         | Q0.7               | Q                 | 0.7      |       |      | bool      | Q0.7         | 38(M.000039) | none     |
| DVP-12SA2                      | VW0                | VW                | 0        |       |      | uint16    | VW0          | 13(M.400014) | 1        |
|                                | VW2                | VW                | 2        |       |      | uint16    | VW2          | 14(M.400015) | 1        |
|                                | VW4                | VW                | 4        |       |      | uint16    | VW4          | 15(M.400016) | 1        |
| -()S7-200SMART                 | VW6                | VW                | 6        |       |      | uint16    | VW6          | 16(M.400017) | 1        |
| └─@CP1L-EL                     | VW8                | vw                | 8        |       |      | uint16    | VW8          | 17(M.400018) | 1        |
| E WAN                          |                    |                   |          |       |      |           | _ /          |              |          |
| G FX5U                         |                    |                   |          |       |      |           |              |              |          |
| ('A') 4G                       |                    |                   |          |       |      |           |              |              |          |
| - VPN VPN                      |                    |                   |          |       |      |           |              |              |          |
| T<br>MOnenVPN                  |                    |                   |          |       |      |           |              |              |          |
| W Alarma                       |                    |                   |          |       |      |           |              |              |          |
| LioAlatins                     |                    |                   |          |       |      |           |              |              |          |
| -Lo lasks                      |                    |                   |          |       |      | -2.5      | /            |              |          |
|                                |                    |                   |          |       |      | /         | ·            |              |          |

Beilai Technology Co., Ltd

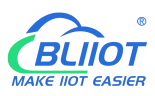

| ← Public Instance                      | IoT Platform / Devices / Prod                                                                                                    | ucts / Product Details / Define        | Feature                 |               |           |                                           |             |
|----------------------------------------|----------------------------------------------------------------------------------------------------|----------------------------------------|-------------------------|---------------|-----------|-------------------------------------------|-------------|
| Devices ^                              | ← Edit Draft                                                                                                    |                                        |                         |               |           |                                           |             |
| Products                               | Product Name BL10x-密钥                                                                                                    |                                        |                         | ProductKey    | у Сору    |                                           |             |
| Devices                                | You are editing a draft. You read the second second sec | need to click Publish to apply the TSL | model.                  |               |           |                                           |             |
| Groups                                 | Import TSL Model                                                                                                    | Version History 🗸                      |                         |               |           |                                           |             |
| Jobs                                   | Enter a module nar Q +                                                                                                    | Default Module                         |                         |               |           |                                           |             |
| CA Certificate                         |                                                                                                    | Add Standard Feature Ad                | ld Self-defined Feature |               |           |                                           |             |
| Rules ~                                | Default Module                                                                                                    | Feature Type                           | Feature Name(all)       | Identifier 14 | Data Type | Data Definition                           | Actions     |
| Maintenance V<br>Resource Allocation V | +Add Module                                                                                                    | Properties                             | VW8 Custom              | VW8           | Int32     | Value Range: -2147483648 ~ 214748<br>3647 | Edit Delete |
| Link Analytics 🗅                       | <                                                                                                    | Properties                             | VW6 Custom              | VW6           | Int32     | Value Range: -2147483648 ~ 214748<br>3647 | Edit Delete |
| Link Visual V                          |                                                                                                    | Properties                             | VW4 (Custom)            | VW4           | Int32     | Value Range: -2147483648 ~ 214748<br>3647 | Edit Delete |
| Documentation and Tools                |                                                                                                    | Properties                             | VW2 Custom              | VW2           | Int32     | Value Range: -2147483648 ~ 214748<br>3647 | Edit Delete |
|                                        |                                                                                                    | Properties                             | VW0 Custam              | VW0           | Int32     | Value Range: -2147483648 ~ 214748<br>3647 | Edit Delete |
|                                        |                                                                                                    | Properties                             | Q7 (Custom)             | Q7            | Boolean   | Boolean value:<br>0 - 关<br>1 - 开          | Edit Delete |
|                                        |                                                                                                    | Properties                             | Q6 Custom               | Q6            | Boolean   | Boolean value:<br>0 - 关<br>1 - 五          | Edit Delete |
| F Feedback                             | Release online Back                                                                                                    |                                        |                         |               |           |                                           |             |

### Data received in Alibaba Cloud is as below:

| 😑 C-J Alibaba C       | loud | 🛱 Workbench China (Shi                       | inghai) Y                                    |                          | Q Sea            | chExper                   | ses Tickets ICP En | terprise Support App 🖂 🌡 | ) 77 🕐 en 🌘  |
|-----------------------|------|----------------------------------------------|----------------------------------------------|--------------------------|------------------|---------------------------|--------------------|--------------------------|--------------|
| ← Public Instance     |      | IoT Platform / Devices / Devic               | es / Device Details                          |                          |                  |                           |                    |                          |              |
| Devices<br>Products   | ^    | ← BL10x-miya Products BL10x-密閉               | O Online                                     |                          | [                | DeviceSecret View         | 1                  |                          |              |
| Devices               |      | ProductKey a1oVeEkKXW Device Information Top | v Copy<br>ic List TSL Data                   | Device Shadow Manage Fil | es Device Log On | ine Debug Groups Task     |                    |                          |              |
| Jobs                  |      | Status Events Invol                          | te Service                                   |                          |                  |                           |                    |                          |              |
| CA Certificate        | ~    | Enter a module name Q                        | Enter a property name of Property identifier | Property Name            | Data Type        | Update Time               | Updated Value      | Expected Value           | Actions      |
| Maintenance           | Y)   |                                              | D0                                           | D0                       | int              | Aug 12, 2021, 20:05:18.78 | 30                 | 8                        | View<br>Data |
| Resource Allocation   | ~    |                                              | D1                                           | D1                       | int              | Aug 12, 2021, 20:05:18.78 | 0                  | 2                        | View<br>Data |
| Link Analytics        |      |                                              | D2                                           | D2                       | int              | Aug 12, 2021, 20:05:18.78 | 0                  | 8                        | View<br>Data |
| Documentation and Too | le . |                                              | D3                                           | D3                       | int              | Aug 12, 2021, 20:05:18.78 | 0                  | ×                        | View<br>Data |
| Documentation and 100 | 13   |                                              | D4                                           | D4                       | int              | Aug 12, 2021, 20:05:18.78 | 0                  | *                        | View<br>Data |
|                       |      |                                              | D5                                           | DS                       | int              | Aug 12, 2021, 20:05:18.78 | 0                  | æ                        | View<br>Data |
|                       |      |                                              | D6                                           | D6                       | int              | Aug 12, 2021, 20:05:18.78 | 0                  |                          | View<br>Data |
|                       |      |                                              | D7                                           | D7                       | int              | Aug 12, 2021, 20:05:18.78 | 10                 | ÷                        | View<br>Data |
| (E) Feedback          |      |                                              | Q0                                           | Q0                       | bool             | Aug 12, 2021, 20:05:18.78 | 1 (开)              | 1 (开)                    | View<br>Data |

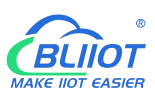

| = CJ Alibaba Cloud                                                                                                    | 🛱 Workbench | China (Shanghai) 🗸                                                                                                    |                                                                | Q Search                                                     | Expense                                                                                                    | is Tickets ICP                                                                                                    | Enterprise Support App Ed ()                                                                                                    | ₩ (1) E                                                                              |
|----------------------------------------------------------------------------------------------------|-------------|----------------------------------------------------------------------------------------------------|----------------------------------------------------------------|--------------------------------------------------------------|----------------------------------------------------------------------------------------------------|----------------------------------------------------------------------------------------------------|----------------------------------------------------------------------------------------------------|--------------------------------------------------------------------------------------|
| ← Public Instance                                                                                                    |             | D7                                                                                                    | D7                                                             | int                                                          | Aug 12, 2021, 20:07:49:676                                                                                                    | 10                                                                                                    | *                                                                                                    | View<br>Data                                                                         |
| Devices ^                                                                                                    |             | Q0                                                                                                    | Q0                                                             | bool                                                         | Aug 12, 2021, 20:07:49.676                                                                                                    | 1 (开)                                                                                                    | 1 (开)                                                                                                    | View<br>Data                                                                         |
| Products                                                                                                    |             | QI                                                                                                    | Q1                                                             | bool                                                         | Aug 12, 2021, 20:07:49.676                                                                                                    | o (关)                                                                                                    | 8                                                                                                    | View<br>Data                                                                         |
| Devices                                                                                                    |             | 02                                                                                                    | Q2                                                             | bool                                                         | Aug 12, 2021, 20:07:49.676                                                                                                    | 0 (关)                                                                                                    | 9                                                                                                    | View<br>Data                                                                         |
| Groups                                                                                                    |             | Q3                                                                                                    | Q3                                                             | bool                                                         | Aug 12, 2021, 20:07:49.676                                                                                                    | 0 (关)                                                                                                    |                                                                                                    | View<br>Data                                                                         |
| Jobs                                                                                                    |             | Q4                                                                                                    | Q4                                                             | bool                                                         | Aug 12, 2021, 20:07:49:676                                                                                                    | 0 (95)                                                                                                    | ė.                                                                                                    | View<br>Data                                                                         |
| CA Certificate                                                                                                    |             | QS                                                                                                    | Q5                                                             | bool                                                         | Aug 12, 2021, 20:07:49:676                                                                                                    | 0(关)                                                                                                    |                                                                                                    | View                                                                                 |
| Rules V                                                                                                    |             | 05                                                                                                    | 04                                                             | bool                                                         | Aug 12 2021 20:07:49.676                                                                                                    | 0(庆)                                                                                                    | 9                                                                                                    | View                                                                                 |
| Resource Allocation                                                                                                    |             |                                                                                                    |                                                                | hard                                                         |                                                                                                    | 1.000                                                                                                    | 1 (33)                                                                                                    | View                                                                                 |
| Link Analytics 🖾                                                                                                    |             | <u>u</u> /                                                                                                    | Q/                                                             | DODI                                                         | Aug 12, 2021, 2007/49(6/6)                                                                                                    |                                                                                                    | 1017                                                                                                    | Data                                                                                 |
| Link Visual $\sim$                                                                                                    |             | VWO                                                                                                    | VW0                                                            | int                                                          | Aug 12, 2021, 20:07:49.676                                                                                                    | 10                                                                                                    |                                                                                                    | Data                                                                                 |
| Documentation and Tools                                                                                                    |             | VW2                                                                                                    | VW2                                                            | int                                                          | Aug 12, 2021, 20:07:49.676                                                                                                    | 0                                                                                                    | ÷.                                                                                                    | Data                                                                                 |
|                                                                                                    |             | VW4                                                                                                    | VW4                                                            | int                                                          | Aug 12, 2021, 20:07:49:676                                                                                                    | 0                                                                                                    |                                                                                                    | Data                                                                                 |
|                                                                                                    |             | VW6                                                                                                    | VW6                                                            | int                                                          | Aug 12, 2021, 20:07:49.676                                                                                                    | 0                                                                                                    | 4                                                                                                    | View<br>Data                                                                         |
|                                                                                                    |             | vwa                                                                                                    | VW8                                                            | int                                                          | Aug 12, 2021, 20:07:49.676                                                                                                    | 8                                                                                                    | *                                                                                                    | View<br>Data                                                                         |
|                                                                                                    |             | NO                                                                                                    | YO                                                             | bool                                                         | Aug 12, 2021, 20:07:49.676                                                                                                    | 0 (关)                                                                                                    | 1 (开)                                                                                                    | View<br>Data                                                                         |
| El Feedback                                                                                                    |             | NT                                                                                                    | ν1                                                             | bool                                                         | Aug 12, 2021, 20:07:49:676                                                                                                    | 0 (0)                                                                                                    | 8                                                                                                    | View<br>Data                                                                         |
| C-J Alibaba Cloud     Fublic Instance                                                                                                    | A Workbench | China (Shanghai) 🛩                                                                                                    | QJ                                                             | Q                                                            | SearchAug 12, 2021, 20:08:19                                                                                                    | Expenses Ticket                                                                                                    | s ICP Enterprise Support App                                                                                                    | EI Q IN () EN<br>View<br>Data                                                        |
| Devices ^                                                                                                    |             | Q4                                                                                                    | Q4                                                             | bool                                                         | Aug 12, 2021, 20:06:15                                                                                                    | 9.968 0 (关)                                                                                                    | ~                                                                                                    | View<br>Data                                                                         |
| Products                                                                                                    |             | Q5                                                                                                    | Q5                                                             | bool                                                         | Aug 12, 2021, 20:08:15                                                                                                    | 9.988 0 (关)                                                                                                    | 1                                                                                                    | View<br>Data                                                                         |
| Devices                                                                                                    |             | Q6                                                                                                    | Q6                                                             | bool                                                         |                                                                                                    |                                                                                                    |                                                                                                    | View                                                                                 |
| Groups                                                                                                    |             |                                                                                                    |                                                                |                                                              | Aug 12, 2021, 20:08:19                                                                                                    | 988 0(关)                                                                                                    |                                                                                                    | Data                                                                                 |
| Jobs                                                                                                    |             | 07                                                                                                    |                                                                | bad                                                          | Aug 12, 2021, 20:08:15                                                                                                    | 9.968 0(笑)                                                                                                    | - 1(#)                                                                                                    | Data                                                                                 |
|                                                                                                    |             | Q7                                                                                                    | Q7                                                             | bool                                                         | Aug 12, 2021, 20:08:11<br>Aug 12, 2021, 20:08:15                                                                                                    | 9,968 0 (英)<br>9,968 1 (开)                                                                                                    | -<br>1(开)                                                                                                    | Data<br>View<br>Data<br>View                                                         |
| CA Certificate                                                                                                    |             | Q7<br>Y0                                                                                                    | Q7<br>Y0                                                       | bool                                                         | Aug 12, 2021, 2008:11<br>Aug 12, 2021, 2008:15<br>Aug 12, 2021, 2008:15                                                                                                    | 9.968 0 (美)<br>9.968 1 (开)<br>9.968 0 (美)                                                                                                    | -<br>1 (मि)<br>1 (मि)                                                                                                    | Data<br>View<br>Data<br>View<br>Data                                                 |
| CA Certificate<br>Rules ~                                                                                                    |             | Q7<br>Y0<br>Y1                                                                                                    | Q7<br>Y0<br>Y1                                                 | bool<br>bool<br>bool                                         | Aug 12, 2021, 2008;1<br>Aug 12, 2021, 2008;1<br>Aug 12, 2021, 2008;10<br>Aug 12, 2021, 2008;10                                                                                                    | 9.968 0 (关)<br>2.968 1 (开)<br>2.988 0 (关)<br>2.988 0 (关)                                                                                                    | -<br>1 (H)<br>1 (H)<br>-                                                                                                    | Data<br>View<br>Data<br>View<br>Data<br>View<br>Data                                 |
| CA Certificate Rules  V Maintenance  Resource Allocation  V                                                                                                    |             | 97<br>90<br>91<br>92                                                                                                    | Q7<br>Y0<br>Y1<br>Y2                                           | bool<br>bool<br>bool                                         | Aug 12, 2021, 2008, 10<br>Aug 12, 2021, 2008, 10<br>Aug 12, 2021, 2008, 10<br>Aug 12, 2021, 2008, 10<br>Aug 12, 2021, 2008, 10                                                                                                    | 2,968 0(逆)<br>2,968 1(円)<br>2,968 0(逆)<br>2,968 0(0)<br>2,968 1(1)                                                                                                    | 1 (में)<br>1 (में)<br>-                                                                                                    | Data<br>View<br>Data<br>View<br>Data<br>View<br>Data                                 |
| CA Certificate Rules   Maintenance   Resource Allocation   Link Analytics                                                                                                    |             | 97<br>10<br>11<br>12<br>12<br>12                                                                                                    | 97<br>10<br>11<br>12<br>12                                     | bool<br>bool<br>bool<br>bool<br>bool                         | Aug 12, 2021, 2008, 10<br>Aug 12, 2021, 2008, 10<br>Aug 12, 2021, 2008, 10<br>Aug 12, 2021, 2008, 10<br>Aug 12, 2021, 2008, 10<br>Aug 12, 2021, 2008, 10                                                                                                    | 0 (#0)           2,068         1 (#1)           2,068         0 (#2)           2,068         0 (0)           2,068         1 (1)           2,068         0 (0)                                                                                                    | र (मेर)<br>- र (मेर)<br>-                                                                                                    | Data View View Data View View View View View View View View                          |
| CA Certificate  Rules  V Maintenance  V Resource Allocation  V Link Analytics  Link Visual  V                                                                                                    |             | 97<br>10<br>12<br>12<br>13<br>14                                                                                                    | 47<br>10<br>11<br>12<br>12<br>13<br>14                         | bool<br>bool<br>bool<br>bool<br>bool                         | Aug 12, 2021, 2008; 10<br>Aug 12, 2021, 2008; 11<br>Aug 12, 2021, 2008; 11<br>Aug 12, 2021, 2008; 10<br>Aug 12, 2021, 2008; 11<br>Aug 12, 2021, 2008; 11<br>Aug 12, 2021, 2008; 11<br>Aug 12, 2021, 2008; 11                                                                                                    | 0.988         0.989           1.979         1.979           0.988         0.989           0.988         0.999           0.988         1.11           0.988         0.00           0.988         0.00           0.988         0.00                                                                                                    | 1 (FF)<br>1 (FF)<br>                                                                                                    | Data View View Data View View View View View View View View                          |
| CA Certificate Rules   Rules   Rules   Identificate Rules   Link Analytics IS Link Visual   Documentation and Tools                                                                                                    |             | 27<br>10<br>12<br>13<br>14<br>14<br>15                                                                                                    | 47<br>10<br>11<br>12<br>13<br>14<br>15                         | beel<br>beel<br>beel<br>beel<br>beel<br>beel<br>beel         | Aug 12, 2021, 2008, 10<br>Aug 12, 2021, 2008, 11<br>Aug 12, 2021, 2008, 11<br>Aug 12, 2021, 2008, 10<br>Aug 12, 2021, 2008, 10<br>Aug 12, 2021, 2008, 10<br>Aug 12, 2021, 2008, 10<br>Aug 12, 2021, 2008, 10                                                                                                    | 0.988         0.981           1.071         1.071           0.988         0.985           0.988         0.985           0.988         0.993           0.988         0.993           0.988         0.993           0.988         0.993           0.9988         0.993           0.9988         0.993           0.9988         0.993                                                                                                    | 1 (H)<br>1 (H)<br>-<br>-<br>-<br>-                                                                                                    | Data<br>View<br>Data<br>View<br>Data<br>View<br>Data<br>View<br>Data<br>View<br>Data |
| CA Certificate  Rules  Maintenance  Casource Allocation  Curk Analytics  Link Visual  Cocumentation and Tools                                                                                                    |             | 27<br>10<br>12<br>12<br>14<br>14<br>15<br>16                                                                                                    | 47<br>10<br>12<br>12<br>13<br>14<br>14<br>15<br>16             | beel<br>beel<br>beel<br>beel<br>beel<br>beel<br>beel<br>beel | Aug 12, 2021, 2008, 10 000 11 Aug 12, 2021, 2008, 11 Aug 12, 2021, 2008, 11 Aug 12, 2021, 2008, 11 Aug 12, 2021, 2008, 10 Aug 12, 2021, 2008, 10 Aug 12, 2021, 2021, 202                                                                                                    | 3.568         0.899           3.568         1.679           3.568         0.899           3.568         0.899           3.568         0.899           3.568         0.899           3.568         0.899           3.568         0.899           3.568         0.899           3.568         0.899           3.568         0.899                                                                                                    | тан)<br>тан)<br>тан)<br>тан)<br>тан)<br>тан)<br>тан)<br>тан)                                                                                                    | Data View View Data View Data View View View View View View View View                |
| CA Certificate  Rules  Rules  Rules  Comparison  Resource Allocation  Link Analytics  Link Visual  Cocumentation and Tools                                                                                                    |             | 47<br>19<br>12<br>12<br>13<br>14<br>14<br>15<br>16<br>17<br>15<br>17                                                                                                 | Q7<br>Y0<br>Y1<br>Y2<br>Y3<br>Y4<br>Y5<br>Y6<br>Y7             | beel<br>beel<br>beel<br>beel<br>beel<br>beel<br>beel<br>beel | Aug 12, 2021, 2008, 10 008 11<br>Aug 12, 2021, 2008, 11<br>Aug 12, 2021, 2008, 11<br>Aug 12, 2021, 2028, 11<br>Aug 12, 2021, 2028, 11<br>Aug 12, 2028, 11<br>Aug 12, 2028, 11<br>Aug 12, 2028, 11<br>Aug 12, 2028, 11<br>Aug 12, 2028, 11<br>Aug 12, 2028, 11<br>Aug 12, 2028, 11<br>Aug 12, 202 | 30.988         0.089           30.988         0.089           30.988         0.089           30.988         0.099           30.988         0.090           30.988         0.090           30.988         0.090           30.988         0.090           30.988         0.090           30.988         0.090                                                                                                    | 1 dH)<br>1 dH)<br>                                                                                                    | Data View View View Data View Data View View View View View View View View           |
| CA Certificate  Rules   Rules   Chaintenance   Chaintenance   Chai |             | 27<br>10<br>12<br>12<br>13<br>14<br>15<br>16<br>16<br>17<br>16<br>17<br>16<br>17<br>16<br>17<br>17<br>17<br>17<br>17<br>17<br>17<br>17<br>17<br>17<br>17<br>17<br>17 | Q7<br>Y0<br>Y1<br>Y2<br>Y3<br>Y4<br>Y5<br>Y5<br>Y7<br>Y7<br>Y7 | beel<br>beel<br>beel<br>beel<br>beel<br>beel<br>beel<br>beel | Aug 12, 2021, 2008; 11<br>Aug 12, 2021, 2008; 11<br>Aug 12, 2021, 2020; 11<br>Aug 12, 2021, 2020; 11<br>Aug 12, 2021, 2020; 11<br>Aug 12, 2021, 2020; 11       | .040         .040           .041         .041           .041         .041           .041         .041           .041         .041           .041         .041           .041         .041           .041         .041           .041         .041           .041         .041           .041         .041           .041         .041           .041         .041           .041         .041           .041         .041           .041         .041           .041         .041           .041         .041           .041         .041           .041         .041           .041         .041           .041         .041           .041         .041           .041         .041           .041         .041           .041         .041           .041         .041           .041         .041           .041         .041           .041         .041           .041         .041           .041         .041 | 1 dB)<br>1 dB)<br>-<br>-<br>-<br>-<br>-<br>-<br>-<br>-<br>-<br>-<br>-<br>-<br>-                                                                                                    | Data Data View View View Data View Data View View View View View View View View      |
| CA Certificate   Rules   Rules   I alintenance   Current Allocation   Link Analytics   Link Visual   Documentation and Tools                                                                                                    |             | 27<br>10<br>12<br>13<br>14<br>15<br>15<br>15<br>15<br>15<br>15<br>15<br>15<br>15<br>15<br>15<br>15<br>15                                                             | Q7<br>Y0<br>Y1<br>Y2<br>Y3<br>Y3<br>Y4<br>Y6<br>Y7<br>Y7       | beel<br>beel<br>beel<br>beel<br>beel<br>beel<br>beel<br>beel | Aug 12, 2021, 2008; 11<br>Aug 12, 2021, 2008; 11<br>Aug 12, 2021, 2008; 11<br>Aug 12, 2021, 2008; 11<br>Aug 12, 2021, 2008; 11<br>Aug 12, 2021, 2008; 12<br>Aug 12, 2021, 2008; 14<br>Aug 12, 2021, 2008; 14<br>Aug 12, 2021, 2008; 14<br>Aug 12, 2021, 2008; 14<br>Aug 12, 2021, 2008; 14                                                                                                    | 0:000         0:000           0:000         1:071           0:000         0:0290           0:000         0:029           0:000         0:029           0:000         0:029           0:000         0:029           0:000         0:029           0:000         0:029           0:000         0:029           0:000         0:029           0:000         0:029           0:000         0:029           0:000         0:029           0:000         0:029           0:000         0:029           0:000         0:029           0:000         0:029                                                                                                    | т. (#)<br>т. (#)<br>т. (#)<br>т. (*)<br>т. (*)<br>( | Data Data View View View Data View Data View View View View View View View View      |

### Sending command from Alibaba Cloud

Note: Currently Alibaba shadow function is not supported. Need to send command from online debugging

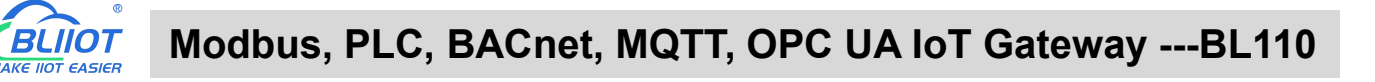

| 😑 🕒 Alibaba Cloud                                                                                                    | 🛱 Workbench China (Shanghai) 🗸                                                                                                    | Q Search                                                                                                    | Expenses Tickets ICP Enterprise Support App 🗔 🗘 🛱 🕅 EN                                                                                                    |
|----------------------------------------------------------------------------------------------------|----------------------------------------------------------------------------------------------------|----------------------------------------------------------------------------------------------------|----------------------------------------------------------------------------------------------------|
| ← Public Instance                                                                                                    | IoT Platform / Maintenance / Online Debug                                                                                                  |                                                                                                    |                                                                                                    |
| Devices ^                                                                                                    | Online Debug                                                                                                    |                                                                                                    |                                                                                                    |
| Products                                                                                                    | Select device: BL10x-密钥 ✓ BL10x-miyao ✓                                                                                                    |                                                                                                    |                                                                                                    |
| Devices                                                                                                    | Online debugging only supports debugging real equipment, please use     X                                                                  | Real-time Logs   Online                                                                                                    | Auto-Refresh 🌑 C 🗄                                                                                                    |
| Groups                                                                                                    | virtual equipment debugging                                                                                                    | Time                                                                                                    | Content                                                                                                    |
| Jobs                                                                                                    | Property Debugging Service Calls Remote Login                                                                                              | 70                                                                                                    | לילגדו היי להגמי "Inclaneal/דיי (אי הייגר) ויי לאינט ויי לא ייל איין איין איין איין איין איין                                                                                                    |
| CA Certificate                                                                                                    | Module: Default Module V                                                                                                    | Aug 13, 2021,<br>09:54:47.381                                                                                                    | (:10) VW2(:0) VW4(:0) VW6('0, VW6('8, 141):0, (160)'0, (00)'30) (10)'1, (0) (00)'30, (00)'1, (0) (00)'30, (0) (0)'30, (0) (0)' |
| Rules $\lor$                                                                                                    | Q6(Q5)                                                                                                    |                                                                                                    | Set 361 , Operation 1: Creek, Ococomo 742 , Instantin Vingenz 1989 - Volume 1: Control (1987) - Volume 1: Control (1987) - Vol    |
| Maintenance ^                                                                                                    | ¥-0 ∨ Debugging ∨                                                                                                    |                                                                                                    | vicename - bulowinyau , messagenu - j                                                                                                    |
| Real-time Monitoring                                                                                                    | Q7(Q7)                                                                                                    | 物模型治息<br>Aug 13, 2021,<br>09-54-47, 270                                                                                                    | ("Status": "true", "Instanceid": 10-f-public", "Params": "1" Time": "2021-08-13 09:5447.370", "Operation"/ Sysja1 04/84XXW/<br>BL 10:-miyao, Hing(event/poerti/); poerti", "Code": "200", "Reason": "1", "UtcTime": "2021-08-130 5447.370-0600<br>d": "6hwahmet.cvu/A4FAedSkn000000", "ReasultData": "1", "Tacadi "1:033322e16280196673628957d7c1c", "ProductKey": a1                                                                                                    |
| Dashboard                                                                                                    | 开-1 V Debugging V                                                                                                    | 000441310                                                                                                    | oveEkXXWv", "BicCode": "ThingModelMessage", "DeviceName": "BL10x-miyao", "Messageld": 1425999240433330688")                                                                                                    |
| Online Debug                                                                                                    | 20 Debugging A                                                                                                    |                                                                                                    |                                                                                                    |
| Device Simulation                                                                                                    | VW2(VW2)  Get                                                                                                    |                                                                                                    |                                                                                                    |
| Device Log                                                                                                    | 0 Set                                                                                                    |                                                                                                    |                                                                                                    |
| OTA Update                                                                                                    | VW4(VW4)                                                                                                    |                                                                                                    |                                                                                                    |
| Remote Config                                                                                                    | 0 Debugging 🗸                                                                                                    |                                                                                                    |                                                                                                    |
| Alert Center                                                                                                    | VW6(VW6)                                                                                                    |                                                                                                    |                                                                                                    |
|                                                                                                    | 我取 设置 设置期望值 重量                                                                                                    |                                                                                                    |                                                                                                    |
| UPI Foorthark                                                                                                    |                                                                                                    |                                                                                                    |                                                                                                    |
|                                                                                                    |                                                                                                    |                                                                                                    | the second second second second second second second second second second second second second second second se                                                                                                    |
| E C-J Alibaba Cloud                                                                                                    | Ĝ Workbench China (Shanghal) ∨                                                                                                    | Q Search                                                                                                    | Expenses Tickets ICP Enterprise Support App 🖾 🎝 🛱 🕜 EN                                                                                                    |
| C-) Alibaba Cloud     Public Instance                                                                                                    | Workbench China (Shanghai)      Kot Flatform / Maintenance / Online Debug                                                                  | Q Search_                                                                                                    | Expenses Tickets ICP Enterprise Support App 🖾 🗘 뉴 🛞 EN                                                                                                    |
| Alibaba Cloud     Public Instance     Devices ^                                                                                                    | © Workbench China (Shanghal) ↔ Int Platform / Maintenance / Online Debug Online Debug                                                      | Q Search                                                                                                    | Expenses Tickets ICP Enterprise Support App 🖾 🗘 😿 🕜 EN                                                                                                    |
| C+) Alibaba Cloud     Public Instance  Devices  Products                                                                                                    | Workbench China (Shanghai) V IoT Flatform / Maintenance / Online Debug      Online Debug      Select device: BL10x-2019 V     BL10x-2019 V | Q. Search                                                                                                    | Expenses Tickets ICP Enterprise Support App 🖾 🎝 🛱 🍞 EN                                                                                                    |
| C=) Alibaba Cloud  Public Instance  Devices  Products  Devices                                                                                                    | Workbench China (Shanghai)       Iot Flatform / Maintenance / Online Debug      Online Debugg      Select device: BLIDe: 전문                | Q Search<br>Real-time Logs • Online                                                                                                    | Expanses Tickets ICP Enterprise Support App 🖂 🎝 🏹 🛞 EN<br>Auto-Refrect 🂽 C 🗄                                                                                                    |
| C Alibaba Cloud  Public Instance  Devices  Devices  Groups                                                                                                    |                                                                                                    | Q Search                                                                                                    | Expenses Tickets ICP Enterprise Support App I 4 T 0 EN<br>Auto-Refrect C 1<br>Content                                                                                                    |
| C Alibaba Cloud  Alibaba Cloud  Public Instance  Products  Devices  Groups Jobs                                                                                                    |                                                                                                    | Q Search                                                                                                    | Expenses Tickets ICP Enterprise Support App D 0 T T 0 EN<br>Auto-Refresh C C 1<br>Content                                                                                                    |
| C Alibaba Cloud  Alibaba Cloud  Public Instance  Products  Devices  Groups Jobs  CA Certificate                                                                                                    |                                                                                                    | Q Search.<br>Real-time Logs ● Online<br>Time<br>物理型消息<br>Aug 13, 2027, 09:55335.21                                                                                               | Expenses Tickets ICP Enterprise Support App I I I I I I I I I I I I I I I I I I                                                                                                    |
| C Alibaba Cloud  C Public Instance  Devices  Groups Jobs CA Certificate  Rules  V                                                                                                    |                                                                                                    | Q Search<br>Real-time Logs ● Online<br>Time<br>和短期商。<br>Aug 12, 2021, 09:55:35:21                                                                                                | Expenses Tickels ICP Enterprise Support App I I I I I I I I I I I I I I I I I I                                                                                                    |
| C Alibaba Cloud  Alibaba Cloud  Public Instance  Devices  Groups Jobs CA Certificate  Rules  V Maintenance                                                                                                    |                                                                                                    | Q Search<br>Real-time Logs ● Online<br>Time<br>物理型消息<br>Aug 13, 2027, 05535.21                                                                                                   | Expenses         Tickats         ICP         Enterprise         Support         App         IC         IC         <                                                                                                    |
| C     Alibaba Cloud      Public Instance      Devices     Groups     Jobs     CA Certificate  Rules     V Maintenance     Real-time Monitoring                                                                                 |                                                                                                    | Q Search.<br>Real-time Logs ● Onine<br>Time<br>物理型所意<br>Arg 13, 2021, 09:55:55:21                                                                                                | Expenses Tickets ICP Enterprise Support App II I I I I I I I I I I I I I I I I                                                                                                     |
| C     Alibaba Cloud      Alibaba Cloud      Public Instance      Devices     Groups     Jobs     CA Certificate  Rules      Maintenance     Real-time Monitoring     Dashboard                                                 |                                                                                                    | Q Search<br>Real-time Logs ● Online<br>Time<br>地理型源意<br>Aug 13, 2021, 09:55:45.17                                                                                                | Expenses Tickes ICP Enterprise Support Apr I I I I I I I I I I I I I I I I I I I                                                                                                    |
| C+) Alibaba Cloud Public Instance Products Products Devices Groups Jobs CA Certificate Rules Maintenance Real-time Monitoring Dashboard Online Debug                                                                           |                                                                                                    | Q. Search<br>Real-time Logs ● Online<br>Time<br>地理型消息<br>Aug 13, 2021, 095535.21<br>TSL<br>Aug 13, 2021, 095545.417                                                              | Expanses       Tickels       ICP       Enterprise       Support       App       Image: Tickels       Image: Tickels                                                                                                    |
| C C C C C C C C C C C C C C C C C C C                                                                                                    |                                                                                                    | Q Search<br>Real-time Logs ● Online<br>Time<br>物理型消息<br>Arg 13, 2021, 0955:9521<br>751<br>Arg 13, 2021, 0955:9521<br>152<br>453<br>453<br>453<br>453<br>453<br>453<br>453<br>453 | Expenses         Tickels         ICP         Enterprise         Support         App         Image: Support         App         Image: Support         Image: Support                                                                                                    |
| C Alibaba Cloud  Alibaba Cloud  Public Instance  Devices  Products  Devices  Groups Jobs CA Certificate Rules  CA Certificate Rules  CA Certificate Calibaba Cloud  Dashboard  Device Simulation Device Log                    |                                                                                                    | Q Search.<br>Real-time Logs ● Online<br>Time<br>地理型用意<br>Aug 13, 2021, 0955:35.21<br>10<br>和g 13, 2021, 0955:48.81<br>和g 13, 2021, 0955:48.81                                    | Expenses       Tickes       ICP       Enterprise       Support       App       IC       IC                                                                                                    |
| C Alibaba Cloud  Alibaba Cloud  Alibaba Cloud  Alibaba Cloud  Conducts  Devices  Groups Jobs CA Certificate  Rules  CA Certificate  Rules  Alintenance Real-time Monitoring Dashboard  Device Simulation Device Log OTA Update |                                                                                                    | Q Search.<br>Real-time Logs ● Onine<br>Time<br>地理至所意<br>Aug 13, 2021, 095535.21<br>加盟王所意<br>Aug 13, 2021, 095546.87<br>地理至所意<br>Aug 13, 2021, 095546.8                           | Expenses       Tickes       CP       Enterprise       Support       App       Imp       Im                                                                                                    |
| C•) Alibaba Cloud Public Instance Products Products Devices Groups Jobs CA Certificate Ruales Waintenance Real-time Monitoring Dashboard Online Debug Device Simulation Device Log OTA Update Remote Config                    |                                                                                                    | Q Seech<br>Real-time Logs ● Onlive<br>Time<br>地理型源意<br>Arg 13, 2021, 095545.17<br>地理型源量<br>Arg 13, 2021, 095548.87<br>地理型源量<br>Arg 13, 2021, 095548.87                           | Express       Ticks       CP       Entropics       Support       Apr       Image: Comparing the comparing the com                                                                                      |
| C* Alibaba Cloud Public Instance Products Products Orducts Orducts Orducts Ca Certificate Rules Real-time Monitoring Dashboard Online Debug Device Log OTA Update Reamote Config Alert Center                                  |                                                                                                    | Q Search<br>Real-time Logs ● Online<br>Time<br>物理型消息<br>Aug 13, 2021, 09553521<br>TSL<br>和g 13, 2021, 095548.8<br>和g 13, 2021, 095548.8                                          | Express       Ticks       CP       Entropics       Support       Apr       Image: Comparity of the comparity of the comparity                                                                                      |
| C+) Alibaba Cloud Public Instance Devices Products Devices Groups Jobs CA Certificate Rules Real-time Monitoring Dashboard Dashboard Device Simulation Device Log OTA Update Remote Config Alert Center                        |                                                                                                    | Q. Search                                                                                                    | Express:       Ticks:       CP:       Express:       App: CP:       CP:       CP                                                                                                    |

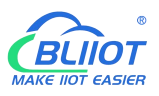

## 5.5.11 HUAWEI Cloud Configuration

| ot BeiLai Industrial Ga                                                                                                    | ateway wv                                                                        | vw.BLiiot.com \                                                                                                    | /1.1.3.8                                                                                            |                                                      |              |             |                                                                                         |                           |                                            |                                                                                                    | -              |    |
|----------------------------------------------------------------------------------------------------|----------------------------------------------------------------------------------|----------------------------------------------------------------------------------------------------|----------------------------------------------------------------------------------------------------|------------------------------------------------------|--------------|-------------|-----------------------------------------------------------------------------------------|---------------------------|--------------------------------------------|----------------------------------------------------------------------------------------------------|----------------|----|
|                                                                                                    |                                                                                  |                                                                                                    |                                                                                                    |                                                      |              | P           |                                                                                         |                           |                                            | A                                                                                                    | (?)            | (  |
| arch Clear Import                                                                                                    | Export                                                                           | Read Config.                                                                                                    | Write Config.                                                                                       | Monitor                                              | Remote       | Log         |                                                                                         |                           |                                            | 中文                                                                                                    | Help           | Ab |
| -('A') 4G                                                                                                    |                                                                                  |                                                                                                    |                                                                                                    |                                                      |              | HUAV        | VEI IOT                                                                                 |                           |                                            |                                                                                                    |                | ٦  |
| - VPN VPN                                                                                                    | E                                                                                | nable                                                                                                    |                                                                                                    |                                                      |              |             |                                                                                         |                           |                                            |                                                                                                    |                |    |
| - OpenVPN                                                                                                    |                                                                                  | 12                                                                                                    |                                                                                                    |                                                      |              |             | Variable Type                                                                           | Port                      | Device                                     | Variable N                                                                                                    | lame           | ٦  |
| — čč Alarms                                                                                                    |                                                                                  |                                                                                                    |                                                                                                    |                                                      |              |             | Collection Point                                                                        | COM1                      | M140T                                      | DO1                                                                                                    |                | ^  |
|                                                                                                    | 1                                                                                | Authentication Mod                                                                                                    | e D                                                                                                 | evice Secret                                         |              | ~           | Collection Point                                                                        | COM1                      | M140T                                      | DO2                                                                                                    |                |    |
| L'O TASKS                                                                                                    |                                                                                  | IP/Domain                                                                                                    | n                                                                                                   | qtts.cn-north-                                       | 4.myhuaweich | oud.        | Collection Point                                                                        | COM1                      | M140T                                      | DO3                                                                                                    |                |    |
| E DataServices                                                                                                    |                                                                                  | Por                                                                                                    | t                                                                                                   | 1883                                                 |              |             | Collection Point                                                                        | COM1                      | M140T                                      | DO4                                                                                                    |                |    |
| - Pass Throug                                                                                                    | gh                                                                               | Device II                                                                                                    |                                                                                                    |                                                      | 4            |             | Collection Point                                                                        | COM1                      | M140T                                      | DO5                                                                                                    |                |    |
| - 🕀 Modbus RT                                                                                                    | ປະ                                                                               | Device Ke                                                                                                    | y                                                                                                   | 0.00                                                 |              |             | Collection Point                                                                        | COM1                      | M140T                                      | DO6                                                                                                    |                |    |
| - 🕀 Modbus TC                                                                                                    | P S                                                                              | CA Fil                                                                                                    | e                                                                                                   |                                                      |              |             | Collection Point                                                                        | COM1                      | M140T                                      | D07                                                                                                    |                |    |
| - 🕀 BACnet/IP                                                                                                    |                                                                                  | Client Certificate Fil                                                                                                    |                                                                                                    |                                                      |              |             | Collection Point                                                                        | COM1                      | M140T                                      | DO8                                                                                                    |                |    |
| -OPC UA                                                                                                    |                                                                                  | Cli I K Cli                                                                                                    | •                                                                                                   |                                                      |              |             | Collection Point                                                                        | COM1                      | M140T                                      | DIN1                                                                                                    |                |    |
|                                                                                                    |                                                                                  | Client Key Fil                                                                                                    | e                                                                                                   |                                                      |              |             | Collection Point                                                                        | COM1                      | M140T                                      | DIN2                                                                                                    |                |    |
|                                                                                                    |                                                                                  | Server II                                                                                                    | M140T                                                                                               | v                                                    | Add De       | lete        | Collection Point                                                                        | COM1                      | M140T                                      | DIN3                                                                                                    |                |    |
|                                                                                                    |                                                                                  | Upload Cycle(s                                                                                                    | )                                                                                                   | 30                                                   |              |             | Collection Point                                                                        | COM1                      | M140T                                      | DIN4                                                                                                    | -              |    |
| - @ MQTT Clien                                                                                                    | nt II                                                                            | Data Retransmissio                                                                                                    | n                                                                                                   |                                                      |              |             | Collection Point                                                                        | COM1                      | M140T                                      | DIN5                                                                                                    |                |    |
| —⊕Ali loT                                                                                                    |                                                                                  |                                                                                                    |                                                                                                    |                                                      |              |             | Collection Point                                                                        | COM1                      | M140T                                      | DIN6                                                                                                    |                |    |
|                                                                                                    | τ                                                                                |                                                                                                    |                                                                                                    |                                                      |              |             | Collection Point                                                                        | COM1                      | M140T                                      | DINZ                                                                                                    |                | ž  |
| 4 Advanced Settin                                                                                                    | ngs                                                                              | ×                                                                                                    |                                                                                                    |                                                      |              |             |                                                                                         |                           |                                            |                                                                                                    |                |    |
| Advanced Settin                                                                                                    | ngs<br>ateway wu                                                                 | ww.BLiiot.com \                                                                                                    | /1.1.3.8                                                                                            | ٢                                                    |              |             |                                                                                         |                           |                                            |                                                                                                    | ?              | ć  |
| Advanced Settin<br>t BeiLai Industrial Ga                                                                                                    | ateway ww<br>Export                                                              | ww.BLiiot.com N                                                                                                    | /1.1.3.8<br>Write Config.                                                                           | ()<br>Monitor                                        | Remote       | Log         |                                                                                         |                           |                                            | 中文                                                                                                    | ?<br>Help      | Ē  |
| t BeiLai Industrial Ga                                                                                                    | ateway ww<br>Export                                                              | ww.BLiiot.com N<br>Read Config.                                                                                                    | /1.1.3.8<br>Write Config.                                                                           | @<br>Monitor                                         | Remote       | Log         | VEI IoT                                                                                 |                           |                                            | 「「」                                                                                                    | (?)<br>Help    | Ć  |
| Advanced Settin     BeiLai Industrial Ga     Advanced Settin     Clear Import     -⟨𝔅 <sup>0</sup> 4G     □□□∨ℙN                                                                                                    | ateway ww<br>Export                                                              | ww.BLiiot.com V<br>Read Config.                                                                                                    | /1.1.3.8<br>Write Config.                                                                           | ()<br>Monitor                                        | Remote       | Log<br>HUAV | VEI IOT                                                                                 |                           |                                            | <b>使</b><br>中文                                                                                                    | (?)<br>Help    | Ē  |
| t BeiLai Industrial Ga                                                                                                    | ateway ww<br>Export                                                              | ww.BLiiot.com N<br>Read Config.                                                                                                    | /1.1.3.8<br>Write Config.                                                                           | (<br>Monitor                                         | Remote       | Log<br>HUAV | VEI IoT                                                                                 | Port                      | Device                                     | 中文<br>Variable                                                                                                    | (?)<br>Help    | A  |
| Advanced Settin     BeiLai Industrial Ga     Advanced Settin     Clear Import     Org     Org                                                                                                    | ateway ww<br>Export                                                              | ww.BLiiot.com \<br>Read Config.                                                                                                    | /1.1.3.8<br>Write Config,                                                                           | (O)<br>Monitor                                       | Remote       | Log<br>HUAV | VEI IoT<br>Variable Type<br>Collection Point<br>Collection Doint                        | Port                      | Device<br>\$475<br>\$475                   | 中文<br>Variable<br>temp                                                                                                    | (?)<br>Help    | A  |
| Advanced Settin     BeiLai Industrial Ga     Advanced Settin     Clear Import     OrgonVPN     OpenVPN     OpenVPN     C∂ Tasks                                                                                                    | ateway wu<br>P<br>Export                                                         | ww.BLiiot.com \<br>Read Config.                                                                                                    | /1.1.3.8<br>Write Config.                                                                           | Monitor                                              | Remote       | Log<br>HUAV | VEI IoT<br>Collection Point<br>Collection Point<br>Collection Point                     | Port<br>LAN<br>LAN        | Device<br>\$475<br>\$475                   | Lange Contraction Contraction | (?)<br>Help    | A  |
| Clear Import     Clear Import                                                                                                    | ateway wu<br>Export                                                              | ww.BLiiot.com N<br>Read Config.<br>inable                                                                                                    | /1.1.3.8<br>Write Config.                                                                           | Monitor<br>Nevice Secret<br>ngtts.cn.north-<br>1883  | Remote       | Log<br>HUAV | VEI IOT<br>Collection Point<br>Collection Point<br>Collection Point<br>Collection Point | Port<br>LAN<br>LAN<br>LAN | Device<br>\$475<br>\$475<br>\$475          | Variable<br>中文<br>temp<br>humidity<br>power                                                                                                    | (?)<br>Help    | A  |
| t BeiLai Industrial Gi<br>c BeiLai Industrial Gi<br>c Clear Import<br>- 122 4G<br>- 200 0 0 0 0 0 0 0 0 0 0 0 0 0 0 0 0 0                                                                                                     | ateway wu<br>Export<br>gh                                                        | ww.BLiiot.com \<br>Read Config.<br>inable<br>Authentication Mod<br>IP/Domai<br>Por                                                                                                    | /1.1.3.8<br>Write Config.                                                                           | Monitor<br>Mevice Secret<br>lights.cn-north-<br>1883 | Remote       | Log<br>HUAV | VEI IOT<br>Collection Point<br>Collection Point<br>Collection Point<br>Collection Point | Port<br>LAN<br>LAN<br>LAN | Device<br>\$475<br>\$475<br>\$475<br>\$475 | Variable<br>中文<br>Lumidity<br>power                                                                                                    | (?)<br>Help    |    |
| Advanced Settin     t BeiLai Industrial Gi     Agent Advanced Industrial Gi     Agent Advanced Industrial Gi     Agent Advance                                                                                                    | ateway wu<br>Export<br>gh                                                        | ww.BLiiot.com \<br>Read Config.<br>inable<br>Authentication Mod<br>IP/Domai<br>Por<br>Device II                                                                                                    | /1.1.3.8<br>Write Config.                                                                           | Monitor<br>Nonitor<br>Pevice Secret<br>1883          | Remote       | Log<br>HUAV | VEI IOT<br>Variable Type<br>Collection Point<br>Collection Point<br>Collection Point    | Port<br>LAN<br>LAN<br>LAN | Device<br>\$475<br>\$475<br>\$475<br>\$475 | 中文<br>Variable<br>temp<br>humidity<br>power                                                                                                    | (?)<br>Help    |    |
| Advanced Settin     t BeiLai Industrial G     Action     Action     Act                                                                                                    | ngs<br>ateway wu<br>Export                                                       | ww.BLiiot.com \<br>Read Config.<br>nable<br>Authentication Mod<br>IP/Domai<br>Por<br>Device II<br>Device K                                                                                                    | /1.1.3.8<br>Write Config.                                                                           | Monitor<br>Monitor<br>Revice Secret<br>1883          | Remote       | Log<br>HUAV | VEI IOT<br>Collection Point<br>Collection Point<br>Collection Point                     | Port<br>LAN<br>LAN<br>LAN | Device<br>\$475<br>\$475<br>\$475<br>\$475 | Variable<br>中文<br>Lemp<br>humidity<br>power                                                                                                    | (?)<br>Help    | A  |
| Advanced Settin     BeiLai Industrial Gi     Action     Action     Action     Action     Action     Action     Action     Advanced Settin     Advanced Settin     Action     Action                                                                                                    | ngs<br>ateway wu<br>Export<br>gh<br>U=<br>P S                                    | ww.BLiiot.com \<br>Read Config.<br>inable<br>Authentication Mod<br>IP/Domai<br>Por<br>Device II<br>Device Ke<br>CA Fil                                                                                                    | /1.1.3.8<br>Write Config<br>D<br>D<br>y<br>e                                                        | Monitor<br>Nonitor                                   | Remote       | Log<br>HUAV | VEI IoT<br>Variable Type<br>Collection Point<br>Collection Point<br>Collection Point    | Port<br>LAN<br>LAN<br>LAN | Device<br>\$475<br>\$475<br>\$475<br>\$475 | し し し し し し し い の は い の の の の の の の の の の の の の の の の                                                                                                    | (?)<br>Help    | A  |
| Advanced Settin     Advanced Settin                                                                                                    | ngs<br>ateway wy<br>Export<br>Export                                             | ww.BLiiot.com \<br>Read Config.<br>inable<br>Authentication Mod<br>IP/Domai<br>Por<br>Device II<br>Device Ke<br>CA Fil<br>Client Certificate Fil                                                                                            | /1.1.3.8<br>Write Config<br>D<br>D<br>U<br>U<br>U<br>U<br>U<br>U<br>U<br>U<br>U<br>U<br>U<br>U<br>U | Monitor<br>evice Secret<br>1883                      | Remote       | Log<br>HUAW | VEI IoT<br>Variable Type<br>Collection Point<br>Collection Point<br>Collection Point    | Port<br>LAN<br>LAN<br>LAN | Device<br>\$475<br>\$475<br>\$475<br>\$475 | Uariable<br>中文<br>Variable<br>temp<br>humidity<br>power                                                                                                    | (?)<br>Help    | A  |
| Advanced Settin     Advanced Settin     A                                                                                                    | ngs<br>ateway wy<br>Export<br>Export                                             | ww.BLiiot.com \<br>Read Config.<br>inable<br>Authentication Mod<br>IP/Domai<br>Por<br>Device II<br>Device Ke<br>CA Fil<br>Client Certificate Fil<br>Client Key Fil                                                                          | /1.1.3.8<br>Write Config.                                                                           | Monitor<br>Nevice Secret<br>ngtts.cn-north-<br>1883  | Remote       | Log<br>HUAV | VEI IoT<br>Variable Type<br>Collection Point<br>Collection Point<br>Collection Point    | LAN<br>LAN<br>LAN<br>LAN  | Device<br>5475<br>5475<br>5475<br>5475     | Uariable<br>中文<br>Variable<br>temp<br>humidity<br>power                                                                                                    | ?<br>Help      |    |
| Advanced Settii  Advanced Settii  Advan                                                                                                    | ngs<br>ateway ww<br>: Export<br>: Export<br>,<br>gh<br>U=<br>P S                 | ww.BLiiot.com \<br>Read Config.<br>inable<br>Authentication Mod<br>IP/Domai<br>Por<br>Device II<br>Device Ke<br>CA Fil<br>Client Certificate Fil<br>Client Certificate Fil<br>Client Key Fil<br>Server II                                   | /1.1.3.8<br>Write Config.                                                                           | Monitor<br>Nonitor<br>1883                           | Add De       | Log<br>HUAV | VEI IoT<br>Collection Point<br>Collection Point<br>Collection Point                     | Port<br>LAN<br>LAN<br>LAN | Device<br>\$475<br>\$475<br>\$475          | レンマン Variable<br>中文<br>と<br>temp<br>humidity<br>power                                                                                                    | ?<br>Help      | A  |
| Advanced Settin     BeiLai Industrial Ga     Advanced Settin     Clear Import     - 'A <sup>0</sup> 4G     - 'A <sup>0</sup> 4G     - 'A <sup>0</sup> 4G     - 'A <sup>0</sup> 4G     - 'A <sup>0</sup> 4G     - 'A <sup>0</sup> 4G     - 'A <sup>0</sup> 4G     - 'A <sup>0</sup> 4G     - 'A <sup>0</sup> AG     - 'A <sup>0</sup> AG     - 'A <sup>0</sup> | ngs<br>ateway ww<br>Export<br>: Export<br>gh<br>U=                               | ww.BLiiot.com \<br>Read Config.<br>inable<br>Authentication Mod<br>IP/Domai<br>Por<br>Device II<br>Device Ke<br>CA Fil<br>Client Certificate Fil<br>Client Certificate Fil<br>Client Key Fil<br>Server II<br>Upload Cycle(s                 | /1.1.3.8<br>Write Config.<br>e D<br>h                                                               | Monitor<br>tevice Secret<br>1883                     | Add De       | Log<br>HUAV | VEI IOT<br>Collection Point<br>Collection Point<br>Collection Point                     | Port<br>LAN<br>LAN<br>LAN | Device<br>\$475<br>\$475<br>\$475          | レ<br>中文<br>レ<br>temp<br>humidity<br>power                                                                                                    | ?<br>Help      |    |
| Advanced Settin     Advanced Settin                                                                                                    | ngs<br>ateway wy<br>Export<br>Export<br>U=<br>,<br>P S                           | ww.BLiiot.com \<br>Read Config.<br>nable<br>Authentication Mod<br>IP/Domai<br>Por<br>Device II<br>Device Ke<br>CA Fil<br>Client Certificate Fil<br>Client Key Fil<br>Server II<br>Upload Cycle(<br>Data Retransmissio                       | /1.1.3.8<br>Write Config<br>D D D D D D D D D D D D D D D D D D D                                   | Monitor                                              | Amyhuaweich  | Log<br>HUAW | VEI IOT<br>Collection Point<br>Collection Point<br>Collection Point                     | Port<br>LAN<br>LAN<br>LAN | <u>Device</u><br>\$475<br>\$475<br>\$475   | Variable<br>中文<br>temp<br>humidity<br>power                                                                                                    | (?)<br>Help    |    |
|                                                                                                    | ngs<br>ateway wy<br>Export<br>Export<br>U=<br>,<br>P S                           | ww.BLiiot.com N<br>Read Config.<br>Authentication Mod<br>IP/Domai<br>Por<br>Device II<br>Device Ke<br>CA Fil<br>Client Certificate Fil<br>Client Certificate Fil<br>Server II<br>Upload Cycle(:<br>Data Retransmissio                       | /1.1.3.8<br>Write Config.                                                                           | Monitor                                              | Anyhuaweich  | U Log       | VEI IOT<br>Collection Point<br>Collection Point<br>Collection Point                     | Port<br>LAN<br>LAN<br>LAN | Device<br>\$475<br>\$475<br>\$475<br>\$475 | し い し い の い の い の い の い の い の い の い の い                                                                                                    | ?<br>Help      |    |
| Advanced Settin  Advanced Settin  Advan                                                                                                    | ngs<br>ateway ww<br>Export<br>Export                                             | ww.BLiiot.com \<br>Read Config.<br>Authentication Mod<br>IP/Domai<br>Por<br>Device II<br>Device Ke<br>CA Fil<br>Client Certificate Fil<br>Client Certificate Fil<br>Server II<br>Upload Cycle(:<br>Data Retransmissio                       | /1.1.3.8<br>Write Config<br>D<br>D<br>D<br>D<br>D<br>D<br>D<br>D<br>D<br>D<br>D<br>D<br>D           | Monitor                                              | 4.myhuaweich | U HUAV      | VEI IoT<br>Variable Type<br>Collection Point<br>Collection Point<br>Collection Point    | Port<br>LAN<br>LAN<br>LAN | Device<br>\$475<br>\$475<br>\$475          | レ<br>中文<br>とariable<br>temp<br>humidity<br>power                                                                                                    | ?<br>Help      |    |
| Advanced Settin  Advanced Settin  Advan                                                                                                    | ngs<br>ateway wy<br>Export<br>Export                                             | ww.BLiiot.com \<br>Read Config.<br>inable<br>Authentication Mod<br>IP/Domai<br>Por<br>Device II<br>Device Ke<br>Client Certificate Fil<br>Client Certificate Fil<br>Server II<br>Upload Cycle(<br>Data Retransmissio                        | /1.1.3.8<br>Write Config<br>=                                                                       | Monitor<br>evice Secret<br>1883                      | 4.myhuaweid  | U Log       | VEI IoT<br>Collection Point<br>Collection Point<br>Collection Point                     | Port<br>LAN<br>LAN<br>LAN | Device<br>\$475<br>\$475<br>\$475<br>\$475 | Uariable<br>中文<br>Variable<br>temp<br>humidity<br>power                                                                                                    | ?<br>Help      |    |
| Advanced Settii      Advanced Settii      Advanced Setii      Advanced Settii      Advanced Settii      Advan                                                                                                    | ngs<br>ateway wy<br>Export<br>Export<br>gh<br>U=<br>rPS<br>nt<br>tit II          | ww.BLiiot.com \<br>Read Config.<br>inable<br>Authentication Mod<br>IP/Domai<br>Por<br>Device II<br>Device Ke<br>CA Fil<br>Client Certificate Fil<br>Client Certificate Fil<br>Client Key Fil<br>Upload Cycle(<br>Data Retransmissio         | /1.1.3.8<br>Write Config.                                                                           | Monitor<br>revice Secret<br>1883                     | 4.myhuaweid  | Log<br>HUAV | VEI IoT<br>Collection Point<br>Collection Point<br>Collection Point                     | LAN<br>LAN<br>LAN         | Device<br>5475<br>5475<br>5475<br>5475     | Variable<br>中文<br>Variable<br>temp<br>humidity<br>power                                                                                                    | Name     Cance |    |
| Advanced Settii  Advanced Settii  Advan                                                                                                    | ateway wy<br>Export<br>Export<br>gh<br>U=<br>PS<br>th<br>th<br>t<br>I<br>I<br>OT | ww.BLiiot.com \<br>Read Config.<br>inable<br>Authentication Mod<br>IP/Domai<br>Por<br>Device II<br>Device Ke<br>CA Fil<br>Client Certificate Fil<br>Client Certificate Fil<br>Client Certificate Fil<br>Upload Cycle(<br>Data Retransmissio | /1.1.3.8<br>Write Config.                                                                           | Monitor<br>Nevice Secret<br>1883                     | Add De       | HUAV        | VEI IoT<br>Collection Point<br>Collection Point<br>Collection Point                     | Port<br>LAN<br>LAN<br>LAN | Device<br>\$475<br>\$475<br>\$475<br>\$475 | Variable<br>中文<br>Lemp<br>humidity<br>power                                                                                                    | Name     Cance |    |

(1) Double-click "HUAWEI CLOUD IoT" to enter configuration box. (2) Click the Enable button to enable HUAWEI CLOUD. Default: off. Gray: Disabled, Green: Enabled. (3) Authentication mode: Choose whether to use a key connection or a certificate connection. Default is key connection. (4) IP/domain: Connect to the address of HUAWEI CLOUD, enter the console, click Overview, and the platform access address of the device access service console, you can view the server address. (5) Port: 1883 by default, 1883 for key connection, and 8883 for certificate connection. (6) Device ID: Set the same as the device ID on HUAWEI CLOUD. (7) Device key: Set the same key as the key on HUAWEI CLOUD, and enter the key when creating a device. (8) CA file: When enabling certificate connection, select the root certificate file to upload. (9) Client certificate file: When enabling certificate connection, select the client certificate file to upload. (10) Client key file: When enabling certificate

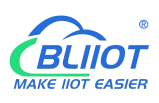

connection, select the client key file upload. (11) Server ID: Set the same as the service ID on HUAWEI CLOUD, the service ID set when creating the product. One service ID or multiple service IDs can be set. This example introduces multiple service ID applications, adding "M140T" and "S475" service IDs. (12) Upload cycle: The interval for regular data release, the default is 30S. (13) Data retransmission: whether to enable data retransmission, click the button to enable. Gray: disabled, Green: enabled. (14) Select data point upload: select the data point to be uploaded in the box to the right of the configuration box, the default is blank means all upload. In this example, the service ID "M140T" selects the data point of M140T to upload, the service ID item selects "M140T", right-clicks the mouse in the right box, the data point box pops up, and selects the data point of "M140T", for example: click the data point of M140T DO1, click and hold the left mouse button, move the mouse down to the data point to be uploaded, click "OK", and the data point you selected will be displayed in the box. Select the service ID "S475", right-click in the box, the data point box will pop up, select the data point, and click "OK".

(15) Click "OK" to confirm the configuration of HUAWEI CLOUD. (16) Click "Write Configuration", HUAWEI CLOUD will be enabled after the gateway device restarts. Re-open the configuration software to log in to the device. On the basic information page, you can see that the "HUAWEI CLOUD online status" indicator light is green, indicating that HUAWEI CLOUD is connected. The rightmost shows the online status of the slave device.

| BLiiot Be   | eiLai Ind                                                                                                    | ustrial Ga                                                                                                    | teway w                             | ww.BLiio | t.com V                                                                                         | /1.1.3.8                             |                                                                                   |                                                                                      |              |                                                                                                    |                         |        |                     |               |             | -                | ΟX          |
|-------------|----------------------------------------------------------------------------------------------------|----------------------------------------------------------------------------------------------------|-------------------------------------|----------|-------------------------------------------------------------------------------------------------|--------------------------------------|-----------------------------------------------------------------------------------|--------------------------------------------------------------------------------------|--------------|----------------------------------------------------------------------------------------------------|-------------------------|--------|---------------------|---------------|-------------|------------------|-------------|
| )<br>Search | Clear                                                                                                    | Import                                                                                                    | Export                              | Read C   | onfig.                                                                                          | Write Co                             | onfig.                                                                            | ()<br>Monitor                                                                        | ()<br>Remote | Log                                                                                                    |                         |        |                     |               | 中文          | <b>?</b><br>Help | ()<br>About |
|             | <sup>(A)</sup> 4G<br><sup>(A)</sup> 4G<br><sup>(A)</sup> | penVPN<br>s<br>ervices<br>ass Throug<br>odbus RTI<br>odbus TCI<br>aCnet/IP<br>PC UA<br>QTT Clien<br>QTT Clien | h<br>J≒TCP<br>? Server<br>t<br>t II |          | Name<br>Time<br>Model<br>Version<br>4G Mod<br>IMEI<br>Signal S<br>operato<br>SIM ICO<br>SIM Sta | Name<br>Jule<br>Strength<br>or<br>ID | BeiLai<br>18:22:<br>BL103<br>V1.1.3<br>EC200<br>86861<br>21 (No<br>NULL<br>Failed | Value<br>Gateway<br>12 08/29/202:<br>Pro<br>SCNAAR01AC<br>8052294261<br>ormal:14-31) | 2<br>19M16   | C<br>MQTT Client<br>MQTT Client II<br>Ali IoT<br>HUAWEI IoT<br>AWS IoT<br>KingPigeon IoT<br>KingPigeon Mo | lloud<br>T<br>adbus IoT | Status | Port<br>COM1<br>LAN | M140T<br>S475 | Device Name |                  | Status<br>• |
|             | - O Al<br>- O Al<br>- O Ki<br>- O Ki<br>- O Ki                                                                                                    | UAWEI IoT<br>WS IoT<br>ngPigeon<br>ngPigeon<br>nced Settir                                                    | loT<br>Modbus I<br>igs              | oT       |                                                                                                 |                                      |                                                                                   |                                                                                      | 1            |                                                                                                    | Refresh                 |        |                     |               |             |                  |             |

## 5.5.12 View and Send Command in HUAWEI Cloud

|    | HUAWEI CLOUD            | ଜ ୦୦           | nsole 🛇 Bsijing4 | •                   |            |                                       |                   |                      | More English    | ë, 13                      |
|----|-------------------------|----------------|------------------|---------------------|------------|---------------------------------------|-------------------|----------------------|-----------------|----------------------------|
| Ξ  | IoT Device Access       |                | Model Definition | Online Debugging    | Topic N    | Aanagement                            |                   |                      |                 |                            |
| 0  | Basic Chang             | •              | Add Service      | Import from Library | Import fro | om Local Import from E                | Excel             |                      | Learn About     | Product Models Export      |
| ΔA | Default                 | -              | Service List     | ⊕ C                 | Servi      | ice ID M140T Service Type             | M140T Description |                      | Mod             | ify Service Delete Service |
| 0  | Products                |                | M140T            |                     | Add        | Property Batch Del                    | letion            |                      |                 |                            |
|    | Devices                 | ٣              | S475             |                     |            | Property Name                         | Data Type         | Access Mode Des      | scription Opera | ition                      |
| ۵  | Rules                   | •              |                  |                     |            | D01                                   | Integer           | Readable.Writable    | Сору            | Edit Delete                |
| ٢  | Storage Management      |                |                  |                     |            | D02                                   | Integer           | Readable,Writable    | Сору            | Edit Delete                |
| 4  | O&M New                 |                |                  |                     |            | D03                                   | Integer           | Readable.Writable    | Сору            | Edit Delete                |
| O  | Becauree Season         |                |                  |                     |            | D04                                   | Integer           | Readable,Writable    | Сору            | Edit Delete                |
| A  | Resource Spaces         |                |                  |                     |            | D05                                   | Integer           | Readable, Writable   | Сору            | Edit Delete                |
| 8  | IoTDA Instances         |                |                  |                     |            | DO6                                   | Integer           | Readable.Writable    | Сору            | Edit Delete                |
| ۲  | Documentation           | °°             |                  |                     |            | D07                                   | Integer           | Readable, Writable   | Сору            | Edit Delete                |
|    | API Explorer            | °°             |                  |                     |            | DO8                                   | Integer           | Readable.Writable    | Сору            | Edit Delete                |
|    | IoT Device Provisioning | d <sup>0</sup> |                  |                     |            | DIN1                                  | Integer           | Readable, Writable   | Сору            | Edit Delete                |
|    | Forum for help          | e <sup>o</sup> |                  |                     |            | DIN2                                  | Integer           | Readable.Writable    | Сору            | Edit Delete                |
|    |                         |                |                  |                     | 10<br>Add  | Total Records: 16 < Command mand Name | 1 2 >             | Response Parameteris | s Operation     |                            |
|    |                         |                |                  |                     | M140       | 下发                                    | D01,D02,D03,D04,  | D04,D05,D06,D07,D08  | Copy Edit       | Delete                     |
|    |                         |                |                  |                     | 10         | ▼ Total Records: 1 <                  | 1 >               |                      |                 |                            |

The property name is the variable label identifier on the configuration software

| BLiiot Be        | iLai Indu     | istrial Ga                                   | teway w | ww.BLiid | ot.com \ | /1.1.3.8  |       |                |        |        |       |      |           |      |             |            | -     | - 🛛 🗙 |
|------------------|---------------|----------------------------------------------|---------|----------|----------|-----------|-------|----------------|--------|--------|-------|------|-----------|------|-------------|------------|-------|-------|
| P                |               |                                              | D       | 1        | <b>.</b> | -         |       | ۲              |        |        |       |      |           |      |             | <b>A</b>   | ?     | 1     |
| Search           | Clear         | Import                                       | Export  | Read (   | Config.  | Write Cor | nfig. | Monitor        | Remote | e Lo   | 9     |      |           |      |             | 中文         | Help  | About |
| Ġ <sub>å</sub> в | L103Pro       |                                              |         | ^        | Vari     | able Name |       | Address Typ    | be A   | ddress | Value | Unit | Data type | V    | aribale Key | Map Ado    | lress | Ratio |
| É-C              | COM1          |                                              |         |          | DO1      |           | 01 C  | oil Status(0x) | 0      |        |       |      | bool      | DO1  |             | 0(M.000001 | ) r   | ione  |
|                  | LOM           | 140T                                         |         |          | DO2      |           | 01 C  | oil Status(0x) | 1      |        |       |      | bool      | DO2  |             | 1(M.000002 | ) r   | ione  |
|                  |               | HUT                                          |         |          | DO3      |           | 01 C  | oil Status(0x) | 2      |        |       |      | bool      | DO3  |             | 2(M.000003 | ) r   | ione  |
| 먹                |               |                                              |         |          | DO4      |           | 01 C  | oil Status(0x) | 3      |        |       |      | bool      | DO4  |             | 3(M.000004 | ) r   | ione  |
|                  | <u></u> —⊕\$4 | 75                                           |         |          | DO5      |           | 01 C  | oil Status(0x) | 4      |        |       |      | bool      | DO5  |             | 4(M.000005 | ) r   | ione  |
|                  | ₩AN           |                                              |         |          | DO6      |           | 01 C  | oil Status(0x) | 5      |        |       |      | bool      | DO6  |             | 5(M.000006 | ) r   | ione  |
|                  | (Å) 4G        |                                              |         |          | DO7      |           | 01 C  | oil Status(0x) | 6      |        |       |      | bool      | D07  |             | 6(M.000007 | ) r   | ione  |
|                  | VPNVPN        |                                              |         |          | DO8      |           | 01 C  | oil Status(0x) | 7      |        |       |      | bool      | DO8  |             | 7(M.000008 | ) r   | ione  |
| ΙT.              | LMOr          | nen//PN                                      |         |          | DIN1     |           | 02 Ir | nput Status(1> | <) 0   |        |       |      | bool      | DIN1 |             | 8(M.000009 | ) r   | ione  |
|                  | *             |                                              |         |          | DIN2     |           | 02 Ir | nput Status(1> | () 1   |        |       |      | bool      | DIN2 |             | 9(M.000010 | ) r   | ione  |
|                  |               | •                                            |         |          | DIN3     |           | 02 Ir | nput Status(1> | <) 2   |        |       |      | bool      | DIN3 |             | 10(M.00001 | 1) r  | ione  |
| H                | Tasks         |                                              |         |          | DIN4     |           | 02 Ir | nput Status(1> | <) 3   |        |       |      | bool      | DIN4 |             | 11(M.00001 | 2) r  | ione  |
|                  | BDataSe       | ervices                                      |         |          | DIN5     |           | 02 Ir | nput Status(1> | <) 4   |        |       |      | bool      | DIN5 |             | 12(M.00001 | 3) r  | ione  |
|                  | —⊕ Pa         | ss Throug                                    | h       |          | DIN6     |           | 02 Ir | nput Status(1> | () 5   |        |       |      | bool      | DIN6 |             | 13(M.00001 | 4) r  | ione  |
|                  | -OM           | odbus RTU                                    | J≒TCP   |          | DIN7     |           | 02 Ir | nput Status(1> | () 6   |        |       |      | bool      | DIN7 |             | 14(M.00001 | 5) r  | ione  |
|                  | -MM           | odbus TCF                                    | Server  |          | DIN8     |           | 02 Ir | nput Status(1> | () 7   |        |       |      | bool      | DIN8 |             | 15(M.00001 | 6) r  | ione  |
|                  | Cloud         | Cnet/IP<br>PC UA<br>QTT Client<br>QTT Client | :       | ~        |          |           |       |                |        |        |       |      |           |      |             |            |       |       |

Data received in HUAWEI Cloud:

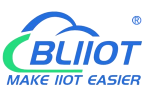

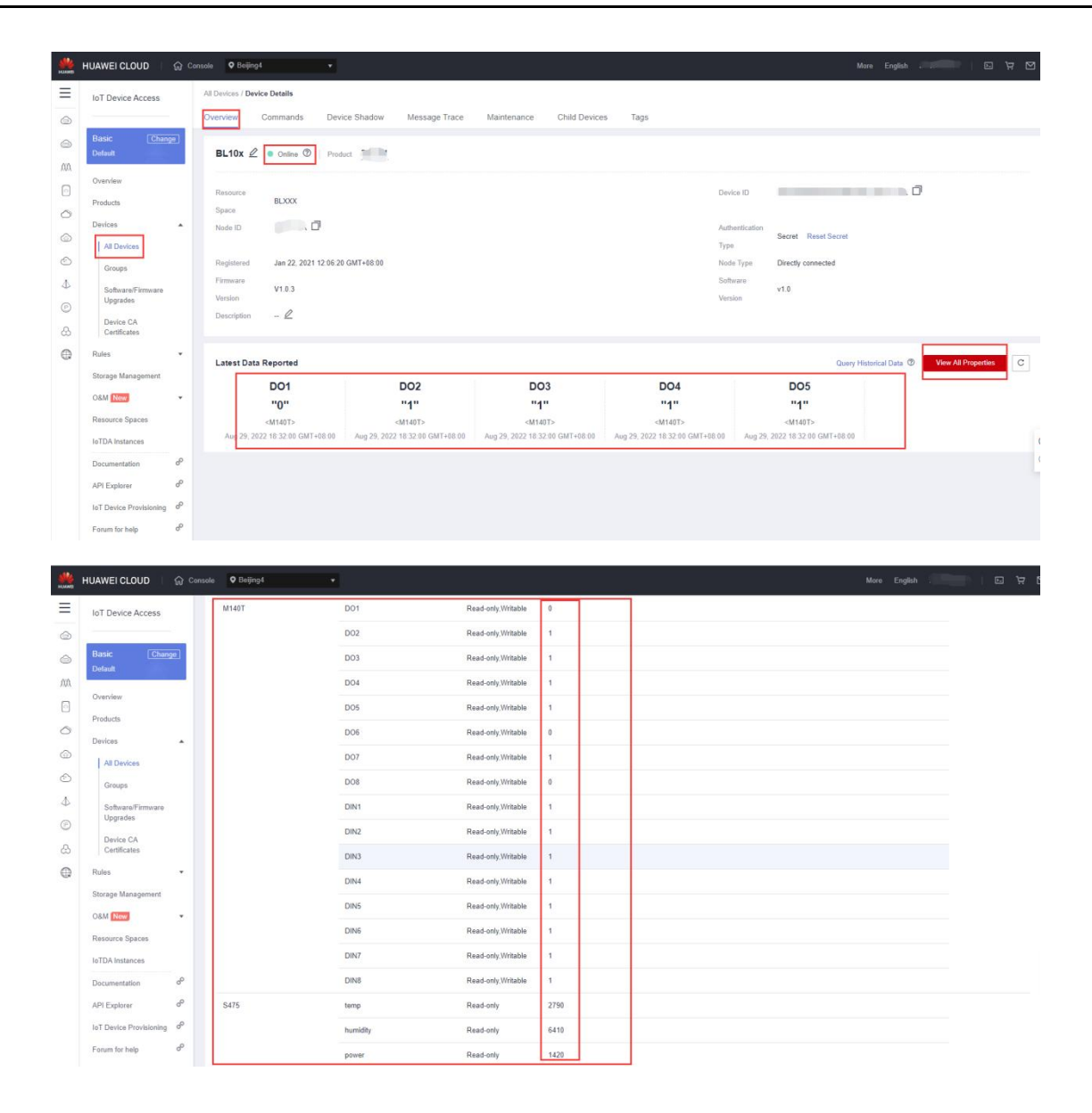

### Send command from HUAWEI Cloud Add command to be sent

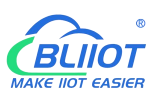

| HLAND    | HUAWEI CLOUD            | ନି Cons                                  | ole 🛛 Beijing4   | ٠                   |                   |                                  |                    |                          |                    |             | More English | -               | <b>بر</b> פ   |
|----------|-------------------------|------------------------------------------|------------------|---------------------|-------------------|----------------------------------|--------------------|--------------------------|--------------------|-------------|--------------|-----------------|---------------|
| Ξ        | IoT Device Access       |                                          | Model Definition | Online Debugging    | Topic N           | lanagement                       |                    |                          |                    |             |              |                 |               |
| 0        | Basic Change            |                                          | Add Service      | Import from Library | Import fro        | m Local                          | Import from Excel  |                          |                    |             | Learn Abou   | t Product Model | s Export      |
| 707      | Overview                |                                          | Service List     | ⊕ C                 | Servi             | ce ID M140T                      | Service Type M140T | Description              |                    |             | Mo           | lify Service D  | elete Service |
|          | Products                |                                          | M140T            |                     | Add               | Property                         | Batch Deletion     |                          |                    |             |              |                 |               |
| 0        | Devices                 | •                                        | S475             |                     |                   | Property Na                      | ime                | Data Type                | Access Mode        | Description | Oper         | ation           |               |
|          | Rules                   | •                                        |                  |                     |                   | D01                              |                    | Integer                  | Readable,Writable  |             | Сору         | Edit Delet      | в             |
| $\odot$  | Storage Management      |                                          | т.               |                     |                   | DO2                              |                    | Integer                  | Readable,Writable  |             | Сору         | Edit Delete     | в             |
| 4        | oronage management      |                                          |                  |                     |                   | DO3                              |                    | Integer                  | Readable,Writable  |             | Сору         | Edit Delet      | в.            |
| 0        | O&M New                 | Ť                                        |                  |                     |                   | DO4                              |                    | Integer                  | Readable,Writable  |             | Сору         | Edit Delet      | 8             |
| 0        | Resource Spaces         |                                          |                  |                     |                   | DO5                              |                    | Integer                  | Readable,Writable  |             | Copy         | Edit Delet      | a             |
| &        | IoTDA Instances         |                                          |                  |                     |                   | DO6                              |                    | Integer                  | Readable,Writable  |             | Сору         | Edit Delet      | a             |
| $\oplus$ | Documentation           | °°                                       |                  |                     |                   | D07                              |                    | Integer                  | Readable,Writable  |             | Сору         | Edit Delet      | a             |
|          | API Explorer            | °                                        |                  |                     |                   | DO8                              |                    | Integer                  | Readable,Writable  |             | Сору         | Edit Delet      | a             |
|          | IoT Device Provisioning | e la la la la la la la la la la la la la |                  |                     |                   | DIN1                             |                    | Integer                  | Readable,Writable  |             | Сору         | Edit Delet      | e             |
|          |                         | æ                                        |                  |                     |                   | DIN2                             |                    | Integer                  | Readable, Writable |             | Сору         | Edit Delet      | e             |
|          |                         |                                          |                  |                     | 10<br>Add<br>Comm | Total Re<br>Command<br>nand Name | cords: 16 < 1 2    | Command Parameters       | Response F         | 9arameters  | Operation    | Delate          |               |
|          |                         |                                          |                  |                     | M140              | 「下发                              |                    | D01,D02,D03,D04,D04,D05, | D06,D07,D08        |             | Copy Edit    | Delete          |               |

#### Command to send data

Take the DO2 of M140T as an example

|   | HUAWEI CLOUD 👘 🎧                        | Console V Boijing4 ·                                          |                       |                                                                                                    |                                  |                                                   |
|---|-----------------------------------------|---------------------------------------------------------------|-----------------------|----------------------------------------------------------------------------------------------------|----------------------------------|---------------------------------------------------|
| ≡ | IoT Device Access                       | All Devices / Device Details                                  |                       |                                                                                                    |                                  |                                                   |
| ٢ | 2                                       | Overview Commands Device                                      | Shadow Mes            | ssage Trace Maintenance Child Devices Tags                                                                                                    |                                  |                                                   |
|   | Basic Change<br>Default                 | If the product that the device belongs t<br>command delivery. | Deliver Cor           | mmand                                                                                                    | × es support synchronous command | delivery, and NB-IoT devices support asynchronous |
| 0 | Overview<br>Products                    | Synchronous Command Deliv                                     | For synchr<br>commman | ronously delivered command, device should send response within 20 seconds after the<br>d is sent. Otherwise, the status of this commands will be set as 'Timed Our'. Learn more |                                  | Deliver Command                                   |
| 0 | All Devices                             | Asynchronous Command Del                                      | * Command             | M140T M140T下波                                                                                                    |                                  | Deliver Command                                   |
| 4 | Groups<br>Software/Firmware<br>Upgrades | Queued Commands Historical C                                  | DOZ                   | e autoreet type. en                                                                                                    | 10ame                            | O Advanced Search Y C                             |
| & | Device CA<br>Certificates               | Status 🖓 Command Na                                           | D03<br>D04            | Parameter type: int Parameter type: int                                                                                                    | by Platform                      | Delivered                                         |
| 0 | Rules *<br>Storage Management           |                                                               | DO4                   | Paraméter type, int                                                                                                    |                                  |                                                   |
|   | O&M Now                                 |                                                               | DO5                   | Paramotor type; int                                                                                                    |                                  |                                                   |
|   | Resource Spaces                         |                                                               | DO6                   | Parameter type: int                                                                                                    |                                  |                                                   |
|   | Documentation dP                        |                                                               | D07                   | Parameter type: Int                                                                                                    |                                  | @                                                 |
|   | API Explorer d <sup>0</sup>             | -                                                             | DO8                   | Parameter type: Int                                                                                                    |                                  |                                                   |
|   | IoT Device Provisioning of              |                                                               |                       | OK Can                                                                                                    | cel                              |                                                   |
|   | Forum for help of                       |                                                               |                       |                                                                                                    |                                  |                                                   |

Check whether the DO2 data has changed in the device shadow, from the original "1" to "0".

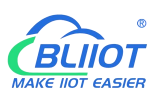

|         | HUAWEI CLOUD            |                | le 🗣 Belijing4 🔹 |          |                    |            |  |   |
|---------|-------------------------|----------------|------------------|----------|--------------------|------------|--|---|
| Ξ       | IoT Device Access       |                | M140T            | D01      | Read-only,Writable | 0          |  |   |
| 0       |                         |                |                  | D02      | Read-only,Writable | 0          |  |   |
| 6       | Basic Chang             | e)             |                  | D03      | Read-only,Writable | 1          |  |   |
| ,000,   |                         | -              |                  | DD4      | Read-only,Writable | 11         |  |   |
| 0       | Overview                |                |                  | DOS      | Read-only,Writable | 1          |  |   |
| 0       | Products                |                |                  | DO6      | Read-only,Writable | 0          |  |   |
| 6       | All Devices             | •              |                  | D07      | Read-only,Writable | 1          |  |   |
| $\odot$ | Groups                  |                |                  | DO8      | Read-only,Writable | 0          |  |   |
| 4       | Software/Firmware       |                |                  | DIN1     | Read-only,Writable | 9 <u>1</u> |  |   |
| O       | Device CA               |                |                  | DIN2     | Read-only,Writable |            |  |   |
| ය       | Certificates            |                |                  | DIN3     | Read-only,Writable |            |  |   |
| ٥       | Rules                   |                |                  | DIN4     | Read-only,Writable | 1          |  |   |
|         | Storage Management      | 2              |                  | DIN5     | Read-only,Writable | 12         |  |   |
|         | Resource Spaces         |                |                  | DING     | Read-only,Writable | (t)        |  |   |
|         | IoTDA Instances         |                |                  | DIN7     | Read-only,Writable | 1 I        |  | 0 |
|         | Documentation           | æ              |                  | DIN8     | Read-only,Writable | 1          |  | 0 |
|         | API Explorer            | °              | S475             | temp     | Read-only          | 2790       |  |   |
|         | IoT Device Provisioning | æ              |                  | humidity | Read-only          | 6400       |  |   |
|         | Forum for help          | e <sup>0</sup> |                  | power    | Read-only          | 1419       |  | - |

### 5.5.13 AWS Cloud Configuration

AWS supports publishing multiple topics. Configuration is the same as that of configuring multiple service ID of HUAWEI Cloud. Below example is configuring single topic with all datapoints to be published.

| BLiiot BeiLai Industrial    | Gateway www.BLiiot.com \ | /1.1.3.8                |              |               |      |        |             | -         | · O X       |
|-----------------------------|--------------------------|-------------------------|--------------|---------------|------|--------|-------------|-----------|-------------|
| Search Clear Impo           | rt Export Read Config.   | Write Config.           | ()<br>Remote | Log           |      |        | <b>●</b> ●  | ?<br>Help | ()<br>About |
| ((8)) AG                    | ~                        |                         |              |               |      |        |             |           |             |
|                             |                          |                         |              | AWS IoT       |      |        |             |           |             |
| 一〇 OpenVPN<br>一賞 Alarms     | Enable                   |                         |              | Variable Type | Port | Device | Variable Na | ne        | Status      |
|                             | ID/Damain                | t attrict or east 1 and |              |               |      |        |             |           | •           |
| DataServices     OPass Thro | Port                     | 8883                    | zonaws.com   |               |      |        |             |           |             |
| - Modbus F                  | Thing                    |                         |              |               |      |        |             |           |             |
| - 🖓 Modbus 1                | Client ID                |                         |              |               |      |        |             |           |             |
| —⊗BACnet/IF                 | CA File                  | AmazonRootCA1.pem       |              |               |      |        |             |           |             |
| └─@OPC UA                   | Client Certificate File  | -certificate.pem.cr     | t            |               |      |        |             |           |             |
| Cloud                       | Client Key File          | private.pem.key         |              |               |      |        |             |           |             |
| -@MQTT Clie                 | Publish Topic            | 10t/topic 1             | dd Delete    |               |      |        |             |           |             |
|                             | opious species           |                         |              |               |      |        |             |           |             |
|                             |                          |                         |              |               |      |        |             |           |             |
| - S AWS IoT                 | ۹                        |                         |              |               |      |        | ОК          | Cancel    |             |
| -                           | n loT                    |                         |              |               |      |        |             |           |             |
| └─ ூ KingPigeo              | n Modbus IoT             |                         |              |               |      |        |             |           |             |
| -{ô}Advanced Set            | tings 🗸                  |                         |              |               |      |        |             |           |             |

(1) Double-click "Amazon IoT" to enter configuration box. (2) Click the Enable button to enable Amazon Cloud. Default: off. Gray: disabled Green: enabled. (3) IP/domain: Fill in the terminal node, enter the console, and click "Interaction" of "Thing" to view. (4) Port: 8883. (5) Thing: Fill in the ARN, and click "Details" of "Thing" to view the ARN. (6) Client ID: fill in the account ID and view it in the user information. (7) CA file: Select the root certificate file to upload. (8) Client certificate file: Select the client certificate file to upload. (9) Client key file: Select the client key file to upload. (10) Publish topic: the topic created when creating the rule, the topic name used by MQTT to publish the message, click "Add" to fill in the publishing topic name. You can fill in multiple publishing topics, select a publishing topic, and click "Delete" to delete the selected topic. For example: the topic viewed in the

"rule" of "action" is "iot/topic", so fill in"iot/topic".

BLIIOT

```
Rule query statement
The source of the messages you want to process with this rule.
SELECT * FROM 'iot/topic'
```

(11) Upload cycle: The interval for regular data release, the default is 30S. (12) Select data point upload: select the data point to be uploaded in the box on the right side of the configuration box, the default is blank means all upload. (13) Click "OK" to confirm the configuration of Amazon Cloud. (14) Click "Write Configuration", and Amazon Cloud will be enabled after the gateway device restarts. Re-open the configuration software to log in to the device, and on the basic information page, you can see that the "Amazon Cloud Online Status" indicator light is green, indicating that the Amazon cloud is connected. The rightmost shows the online status of the slave device.

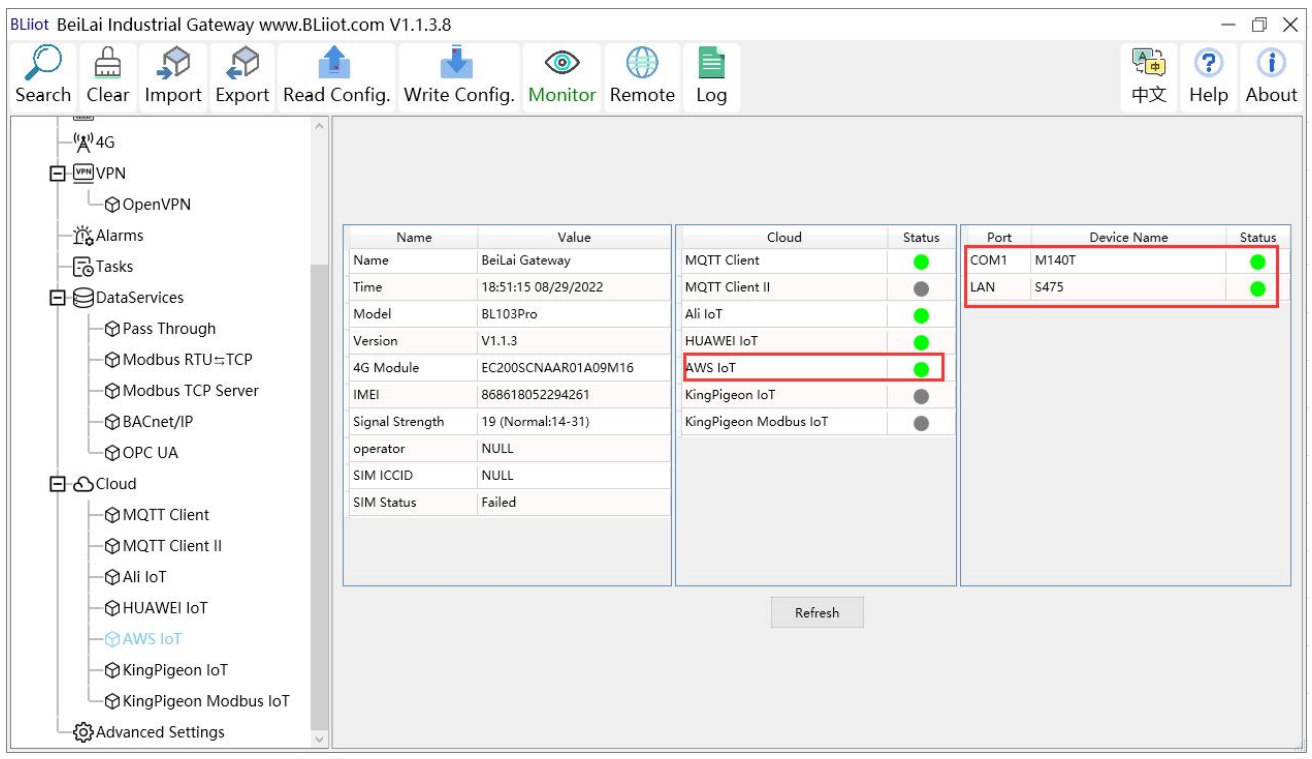

### 5.5.14 View and Send Command in AWS Cloud

Login to AWS, click Act, click Test and select subscription topic "iot/topic" to view messages published by BL110 gateway

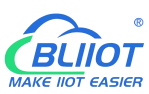

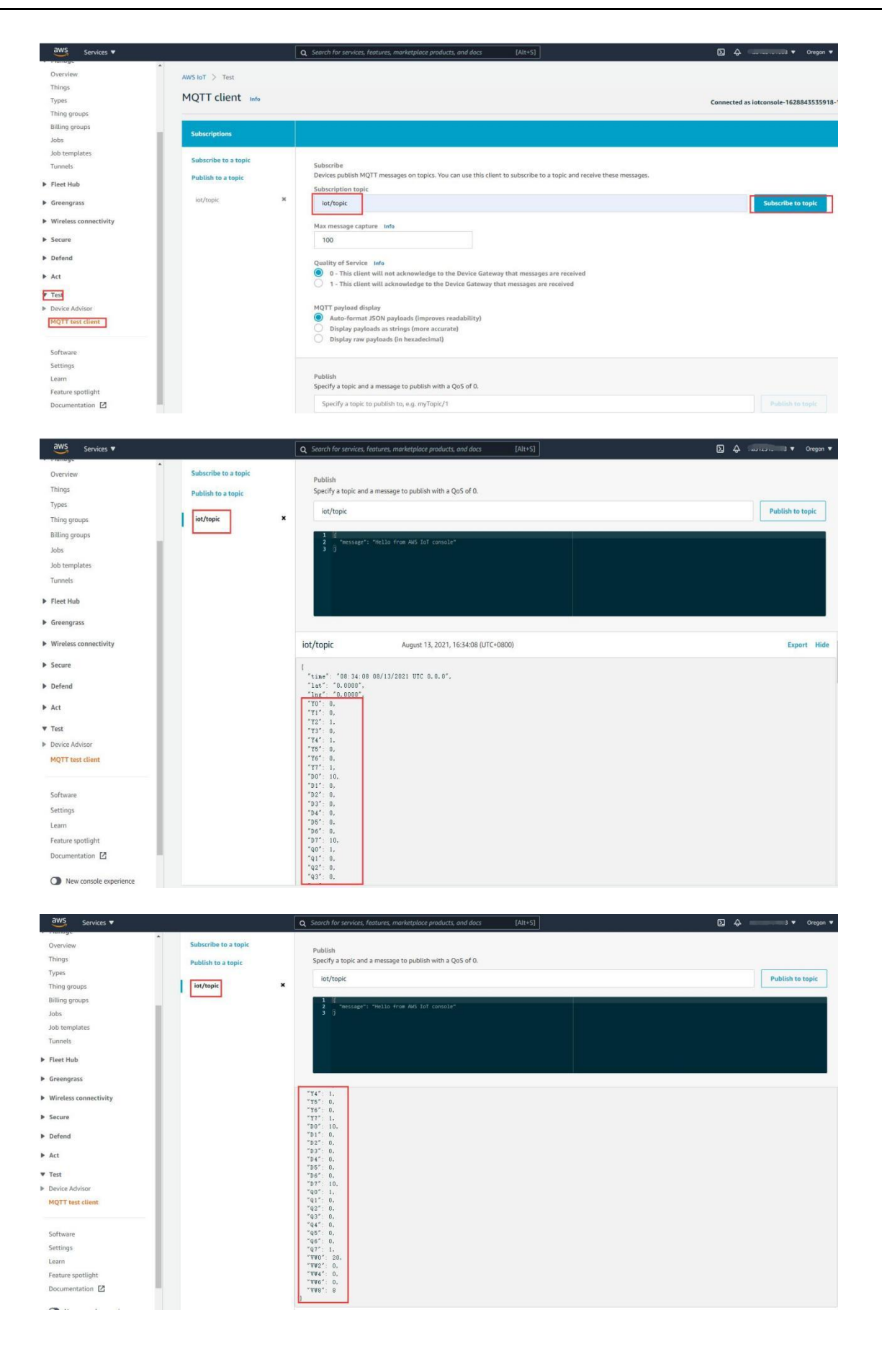

## 5.5.15 King Pigeon Cloud via Modbus

| BLiiot Bei  | Lai Industria | al Gatew | ay ww      | w.BLiiot.co     | om V   | 1.1.3.8              |                |          |          |                |        |      |       |             | -         | σx          |
|-------------|---------------|----------|------------|-----------------|--------|----------------------|----------------|----------|----------|----------------|--------|------|-------|-------------|-----------|-------------|
| )<br>Search | Clear Imp     | Dort Ex  | port       | nead Con        | fig.   | Write Config.        | ()<br>Monitor  | Remote   | Log      |                |        |      |       | ・<br>中文     | ?<br>Help | ()<br>About |
|             | <b>4</b> ")4G |          |            | ^               |        |                      |                |          |          |                |        |      |       |             |           |             |
|             | VPN           |          |            | Kin             | gPige  | eon Modbus Io        | оT             |          |          |                |        |      |       |             |           |             |
|             | └──�OpenV     | PN 🔽     | ) Enable   |                 |        |                      |                |          |          |                |        |      |       |             |           |             |
| -i          | Alarms        |          |            |                 |        |                      |                |          |          | Cloud          | Status | Port |       | Device Name |           | Status      |
| -6          | Tasks         | v        | ou can c   | hange the ser   | ver ad | dress to log in to o | ther cloud pla | atforms. | MQTT C   | lient          | •      | COM1 | M140T |             |           | •           |
| DE          | DataService   | es       |            | IP/Domai        | n      | modbus.dtui          | p.com          | _        | MQTT C   | lient II       | •      | LAN  | S475  |             |           | •           |
|             | - Pass Th     | nrou     |            | Por             | +      | 6651                 |                | -        |          | LIAT           | •      |      |       |             |           |             |
|             | - Modbu       | is RT    | N          | Indhus Station  |        | 1                    |                |          | AWS IoT  | r              |        | -    |       |             |           |             |
|             | - Modbu       | is TC    |            | Login Marrag    | -      |                      |                |          | KingPige | eon IoT        |        |      |       |             |           |             |
|             | BACnet        | t/IP     | Login      | ACK Marrag      |        |                      |                | _        | KingPige | eon Modbus IoT | •      |      |       |             |           |             |
|             | -OPC U        | Ą        | Hoor       | theat Morrag    |        | 0                    |                | = 1      | -        |                |        |      |       |             |           |             |
| Βđ          | Cloud         |          | loarthoat  | ACK Mossage     |        | Q                    |                | _        |          |                |        |      |       |             |           |             |
|             |               | Clier    | lieartbeat | ACK Wessage     |        | A (0)                |                | _        |          |                |        |      |       |             |           |             |
|             | -OMQTT        | Clier    | Heart      | beat Interval(s |        | 00                   |                |          |          |                |        |      |       |             |           |             |
|             | -MAli IoT     |          |            |                 |        |                      |                |          |          |                |        |      |       |             |           |             |
|             | -MHUAW        |          |            |                 |        |                      | OK             | Cancel   |          | Pofrach        |        |      |       |             |           |             |
|             | -MAWS IC      | T        |            |                 |        |                      |                |          |          | Kenesh         |        |      |       |             |           |             |
|             | - M KingPig   | neon IoT |            |                 |        |                      |                |          |          |                |        |      |       |             |           |             |
|             | KingPic       | ieon Mor | thus lo    |                 |        |                      |                |          |          |                |        |      |       |             |           |             |
| -{          | Advanced s    | Settings |            |                 |        |                      |                |          |          |                |        |      |       |             |           |             |

- (1) Double click KingPigeon Modbus IoT to enter configuration window
- (2) Click Enable to enable(green) King Pigeon cloud via Modbus. Default is disabled (Gray)
- (3) Server IP/Domain Name: modbus.dtuip.com. (Automatic filling in default)
- (4) Server Port: 6651 (Automatic filling in default)
- (5) Modbus Station: Set Gateway BL110 Modbus communication address
- (6) Login Message: Input device serial number issued by King Pigeon.
- (7) Login ACK Message: Not necessary for King Pigeon cloud connection
- (8) Heartbeat Message: Q (Automatic filling in default)
- (9) Heartbeat ACK Message: A(Automatic filling in default)
- (10) Heartbeat Interval: Set cycle time of sending Heartbeat message. Default is 60s
- (11) Click OK to confirm the configuration.
- (12) Click Write Configuration. Gateway will restart and King Pigeon Cloud via Modbus is enabled successfully. Open configuration software and login device. King Pigeon cloud via Modbus connection status can be viewed from basic information. Green indicates device is connected King Pigeon cloud via Modbus. Slave devices connection status can be viewed from the right box.

### 5.5.16 View Data in King Pigeon Cloud via Modbus

Configure datapoint in cloud like below picture. First create datapoint, then enter connection setting and put datapoint Modbus ID, function code, address, data format, byte sequence and collecting cycle. Modbus address in King Pigeon cloud and configuration software is deviated by 1. For example, datapoint VW0 of PLC S7-200SMART in configuration software is 8, then put 9 in cloud.

Sensor names in cloud can be different from those in configuration software

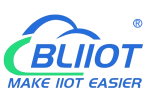

| ← Device List                                                                                                    |                                                                                                    |                                                                                                    |                                                                                                    |                                                                                                    |                                                                                                    |                                                                                                    |                                                                                                    |              |                                                                                                    |                                                                                 |
|----------------------------------------------------------------------------------------------------|----------------------------------------------------------------------------------------------------|----------------------------------------------------------------------------------------------------|----------------------------------------------------------------------------------------------------|----------------------------------------------------------------------------------------------------|----------------------------------------------------------------------------------------------------|----------------------------------------------------------------------------------------------------|----------------------------------------------------------------------------------------------------|--------------|----------------------------------------------------------------------------------------------------|---------------------------------------------------------------------------------|
|                                                                                                    | D4                                                                                                    | Numerical Typ                                                                                                    | pe –                                                                                                    | (decimal places)                                                                                                    | ~ ^                                                                                                    | 18                                                                                                    | J Delete                                                                                                    | N            |                                                                                                    |                                                                                 |
|                                                                                                    | D5                                                                                                    | Numerical Typ                                                                                                    | pe 🚽                                                                                                    | (decimal places)                                                                                                    | ~ ^                                                                                                    | 18                                                                                                    | 1 Delete                                                                                                    | 2            |                                                                                                    |                                                                                 |
|                                                                                                    | D6                                                                                                    | Numerical Typ                                                                                                    | pe –                                                                                                    | (decimal places)                                                                                                    | ~ ^                                                                                                    | 18                                                                                                    | 1 Delete                                                                                                    | 2            |                                                                                                    |                                                                                 |
|                                                                                                    | D7                                                                                                    | Numerical Tvr                                                                                                    | pe –                                                                                                    | (decimal places)                                                                                                    | ~ 1                                                                                                    | 18                                                                                                    | 1 Delete                                                                                                    | N            |                                                                                                    |                                                                                 |
|                                                                                                    | 00                                                                                                    | Switch type (c                                                                                                    | perable                                                                                                    | (decimal places)                                                                                                    | - Unit                                                                                                    | 18                                                                                                    |                                                                                                    | 2            |                                                                                                    |                                                                                 |
|                                                                                                    |                                                                                                    | Switch type (C                                                                                                    |                                                                                                    |                                                                                                    | - Linit                                                                                                    | 10                                                                                                    |                                                                                                    | • •          |                                                                                                    |                                                                                 |
|                                                                                                    |                                                                                                    | Switch type (c                                                                                                    | perable -                                                                                                    |                                                                                                    | Onit                                                                                                    | 10                                                                                                    |                                                                                                    | 1 'b<br>9    |                                                                                                    |                                                                                 |
|                                                                                                    | Q2                                                                                                    | Switch type (c                                                                                                    | operable -                                                                                                    |                                                                                                    | Unit                                                                                                    | 18                                                                                                    | Delete                                                                                                    | No.          |                                                                                                    |                                                                                 |
|                                                                                                    | Q3                                                                                                    | Switch type (c                                                                                                    | operable 👻                                                                                                    |                                                                                                    | - Unit                                                                                                    | 18                                                                                                    | U Delete                                                                                                    | 1.0          |                                                                                                    |                                                                                 |
|                                                                                                    | Q4                                                                                                    | Switch type (c                                                                                                    | operable -                                                                                                    | (decimal places)                                                                                                    | Unit                                                                                                    | 18                                                                                                    | Delete                                                                                                    | 12           |                                                                                                    |                                                                                 |
|                                                                                                    | Q5                                                                                                    | Switch type (c                                                                                                    | operable 👻                                                                                                    | (decimal places)                                                                                                    | - Unit                                                                                                    | 18                                                                                                    | Delete                                                                                                    | 12           |                                                                                                    |                                                                                 |
|                                                                                                    | Q6                                                                                                    | Switch type (c                                                                                                    | operable 👻                                                                                                    | (decimal places)                                                                                                    | - Unit                                                                                                    | 18                                                                                                    | Delete                                                                                                    | 12           |                                                                                                    |                                                                                 |
|                                                                                                    | Q7                                                                                                    | Switch type (c                                                                                                    | operable 👻                                                                                                    | (decimal places)                                                                                                    | Unit                                                                                                    | 18                                                                                                    | Delete                                                                                                    | 12           |                                                                                                    |                                                                                 |
|                                                                                                    | VW0                                                                                                    | Numerical Typ                                                                                                    | pe 🤟 4                                                                                                    | (decimal places)                                                                                                    | * 1                                                                                                    | 18                                                                                                    | Delete                                                                                                    | 2            |                                                                                                    |                                                                                 |
|                                                                                                    | VW2                                                                                                    | Numerical Typ                                                                                                    | pe –                                                                                                    | (decimal places)                                                                                                    | *                                                                                                    | 18                                                                                                    | Delete                                                                                                    | 2            |                                                                                                    |                                                                                 |
|                                                                                                    | VW4                                                                                                    | Numerical Typ                                                                                                    | pe 🤟                                                                                                    | (decimal places)                                                                                                    | ~                                                                                                    | 18                                                                                                    | J Delete                                                                                                    | 2            |                                                                                                    |                                                                                 |
|                                                                                                    | VW6                                                                                                    | Numerical Typ                                                                                                    | pe 👻                                                                                                    | (decimal places)                                                                                                    | * 1                                                                                                    | 18                                                                                                    | Delete                                                                                                    | 2            |                                                                                                    |                                                                                 |
|                                                                                                    | VW8                                                                                                    | Numerical Typ                                                                                                    | pe 🚽                                                                                                    | (decimal places)                                                                                                    | * 1                                                                                                    | 18                                                                                                    | 1 Delete                                                                                                    | N            |                                                                                                    |                                                                                 |
| Link Protocol                                                                                                    | ← Device List                                                                                                    |                                                                                                    | Read write in                                                                                                    | truction settings                                                                                                    |                                                                                                    |                                                                                                    |                                                                                                    |              |                                                                                                    | - 🛛 🤉                                                                           |
| TCP Protocol                                                                                                    |                                                                                                    | BL10x-                                                                                                    | 77                                                                                                    | Q0 1                                                                                                    | 01Read and write                                                                                                    | 9                                                                                                    | bit                                                                                                    |              |                                                                                                    | 10                                                                              |
| HTTP Protocol                                                                                                    |                                                                                                    | ~                                                                                                    | 78                                                                                                    | Q1 1                                                                                                    | 01Read and write                                                                                                    | - 10                                                                                                    | bit                                                                                                    |              |                                                                                                    | 10                                                                              |
| MB RTU                                                                                                    |                                                                                                    |                                                                                                    | CALL                                                                                                    |                                                                                                    | www. arrow arrow                                                                                                    | 10                                                                                                    |                                                                                                    |              |                                                                                                    |                                                                                 |
| MB TCP                                                                                                    |                                                                                                    | Senal Number Ci                                                                                                    | 5ME) 79                                                                                                    | Q2 1                                                                                                    | 01Read and write                                                                                                    | - 11                                                                                                    | bit.                                                                                                    |              |                                                                                                    | 10                                                                              |
| MQTT Protocol                                                                                                    |                                                                                                    |                                                                                                    |                                                                                                    |                                                                                                    |                                                                                                    |                                                                                                    |                                                                                                    |              |                                                                                                    |                                                                                 |
|                                                                                                    | All Sens                                                                                                    | sors                                                                                                    | 80                                                                                                    | 03 1                                                                                                    | 01Read and write                                                                                                    | - 12                                                                                                    | bit                                                                                                    |              |                                                                                                    | 10                                                                              |
| UDP Protocol                                                                                                    | All Sen                                                                                                    | sors                                                                                                    | 80                                                                                                    | 03 1<br>04                                                                                                    | 01Read and write<br>01Read and write                                                                                                    | - 12<br>- 13                                                                                                    | bit Dif                                                                                                    |              |                                                                                                    | 10                                                                              |
| UDP Protocol<br>TCP JSON Protocol                                                                                                    | All Sere                                                                                                    | sors                                                                                                    | 80                                                                                                    | Q3 1<br>Q4                                                                                                    | 01Read and write<br>01Read and write                                                                                                    | ~ 12<br>~ 13                                                                                                    | bit<br>bit                                                                                                    |              |                                                                                                    | 10                                                                              |
| UDP Protocol<br>TCP JSON Protocol<br>CTCoAP Protocol                                                                                                    | All Sen                                                                                                    | 50/5                                                                                                    | 80<br>81<br>82                                                                                                    | 03 1<br>04<br>05 1                                                                                                    | 01Read and write<br>01Read and write<br>01Read and write                                                                                                    | - 12<br>- 13<br>- 14                                                                                                    | bit<br>bit<br>bit                                                                                                    |              |                                                                                                    | 10<br>10<br>10                                                                  |
| UDP Protocol<br>TCP JSON Protocol<br>CTCoAP Protocol<br>NB-IoT Protocol<br>CoAP Protocol                                                                                                    | Al Sec                                                                                                    |                                                                                                    | 80<br>81<br>82<br>83                                                                                                    | 03 1<br>04<br>05 1<br>06 1                                                                                                    | 01Read and write<br>01Read and write<br>01Read and write<br>01Read and write                                                                                                    | -     12       -     13       -     14       -     15                                                                                                    | bit<br>bit<br>bit<br>bit                                                                                                    |              |                                                                                                    | 10<br>10<br>10<br>10                                                            |
| UDP Protocol<br>TCP JSON Protocol<br>CTCoAP Protocol<br>NB-IoT Protocol<br>CoAP Protocol                                                                                                    | All Sen                                                                                                    |                                                                                                    | 80<br>81<br>82<br>83<br>84                                                                                                    | 03 1<br>04<br>05 1<br>06 1<br>07 1                                                                                                    | 01Read and write<br>01Read and write<br>01Read and write<br>01Read and write<br>01Read and write                                                                                                    | <ul> <li>12</li> <li>13</li> <li>14</li> <li>15</li> <li>18</li> </ul>                                                                                                    | bit bit bit bit bit bit bit bit bit bit                                                                                                    |              |                                                                                                    | 10<br>10<br>10<br>10                                                            |
| UDP Protocol<br>TCP JSON Protocol<br>CTCoAP Protocol<br>NB-IoT Protocol<br>CoAP Protocol                                                                                                    | Ad Sen                                                                                                    | tors                                                                                                    | 80<br>81<br>82<br>83<br>84<br>85                                                                                                    | 03 1<br>04 1<br>05 1<br>06 3<br>07 1<br>VW0 1                                                                                                    | 01Read and write<br>01Read and write<br>01Read and write<br>01Read and write<br>01Read and write<br>03Read and write                                                                                                    | <ul> <li>12</li> <li>13</li> <li>14</li> <li>15</li> <li>16</li> <li>9</li> </ul>                                                                                                    | bit<br>bit<br>bit<br>bit<br>bit<br>bit<br>bit<br>bit<br>bit                                                                                                    |              |                                                                                                    | 10<br>10<br>10<br>10<br>10<br>10                                                |
| UDP Protocol<br>TCP JSON Protocol<br>CTCoAP Protocol<br>NB-IoT Protocol<br>CoAP Protocol                                                                                                    | Ad Sen                                                                                                    | sors                                                                                                    | 80<br>81<br>82<br>83<br>84<br>85<br>89                                                                                                    | 03 1<br>04 1<br>09 1<br>07 1<br>VW0 1<br>VW2 1                                                                                                    | 01Read and write<br>01Read and write<br>01Read and write<br>01Read and write<br>01Read and write<br>03Read and write<br>03Read and write                                                                                                    | *     12       *     13       *     14       *     15       *     18       *     9       *     11                                                                                                    | bit<br>bit<br>bit<br>bit<br>bit<br>bit<br>19Position Signed N<br>19Position Signed N                                                                                                    |              |                                                                                                    | 10<br>10<br>10<br>10<br>10<br>10<br>10                                          |
| UDP Protocol<br>TCP JSON Protocol<br>CTCaAP Protocol<br>NB-IdT Protocol<br>CaAP Protocol                                                                                                    | Ad Serie                                                                                                    | oos<br>Ead wele actustor settings                                                                                                    | 80<br>81<br>82<br>83<br>84<br>85<br>86                                                                                                    | 03 1<br>04 1<br>05 1<br>06 5<br>1<br>07 1<br>1<br>VW0 1<br>1                                                                                                    | 01Read and write<br>01Read and write<br>01Read and write<br>01Read and write<br>01Read and write<br>03Read and write<br>03Read and write                                                                                                    | *     12       *     13       *     14       *     15       *     16       *     9       *     11                                                                                                    | bil<br>bil<br>bil<br>bil<br>bil<br>bil<br>bil<br>bil<br>bil<br>bil                                                                                                    |              |                                                                                                    | 10<br>10<br>10<br>10<br>10<br>10<br>10                                          |
| UDP Protocol<br>TCP JSON Protocol<br>CTCaAP Protocol<br>NB-IoT Protocol<br>CoAP Protocol                                                                                                    | At Ser                                                                                                    | oos<br>Red wels astrocion setting:                                                                                                    | 80<br>81<br>82<br>83<br>84<br>85<br>86<br>86<br>87                                                                                                    | 03 1<br>04 1<br>05 1<br>1<br>08 1<br>1<br>07 1<br>1<br>VW0 1<br>1<br>VW0 1<br>1<br>VW2 1                                                                                                    | 01Read and write<br>01Read and write<br>01Read and write<br>01Read and write<br>01Read and write<br>03Read and write<br>03Read and write                                                                                                    | v         12           v         13           v         14           v         15           v         16           v         9           v         11           v         13                                                                                                    | La La La La La La La La La La La La La L                                                                                                    |              |                                                                                                    | 10<br>10<br>10<br>10<br>10<br>10<br>10<br>10<br>10<br>10                        |
| UDP Protocol<br>TCP JSON Protocol<br>CTCaAP Protocol<br>NB-IoT Protocol<br>CaAP Protocol                                                                                                    | At Ser                                                                                                    | EXCELLENCE                                                                                                    | 80<br>81<br>82<br>83<br>84<br>85<br>86<br>87<br>88                                                                                                    | Q3         1           Q4         1           Q5         1           Q8         3           Q7         1           VW0         1           VW2         5           VW4         1           VW6         5                                                                                                    | OlfRead and write<br>OlfRead and write<br>OlfRead and write<br>OlfRead and write<br>OlfRead and write<br>OlfRead and write<br>OlfRead and write<br>OlfRead and write<br>OlfRead and write<br>OlfRead and write                                                                                                    | v         12           v         13           v         14           v         15           v         16           v         13           v         13           v         13           v         13           v         13           v         13           v         13           v         13           v         13                                                                                             | List<br>List<br>List<br>List<br>List<br>List<br>List<br>List                                                                                                    |              |                                                                                                    | 10<br>10<br>10<br>10<br>10<br>10<br>10<br>10<br>10<br>10<br>10                  |
| UDP Protocol<br>TCP JSON Protocol<br>CTCAP Protocol<br>NB-IoT Protocol<br>CoAP Protocol                                                                                                    |                                                                                                    |                                                                                                    | 80<br>81<br>82<br>83<br>84<br>85<br>86<br>86<br>87<br>88<br>89                                                                                                    | Q3         1           Q4         1           Q5         1           Q6         3           Q7         1           VW0:         1           VW2         1           VW4         1           VW6         1           VW6         1                                                                                                    | OlfRead and write<br>OlfRead and write<br>OlfRead and write<br>OlfRead and write<br>OlfRead and write<br>OlfRead and write<br>OlfRead and write<br>OlfRead and write<br>OlfRead and write<br>OlfRead and write<br>OlfRead and write<br>OlfRead and write                                                                                                    | *         12           *         13           *         14           *         15           *         16           *         9           *         11           *         13           *         13           *         13           *         13           *         13           *         13           *         15           *         17                                                                       | List List List List List List List List                                                                                                    |              |                                                                                                    | 10<br>10<br>10<br>10<br>10<br>10<br>10<br>10<br>10<br>10<br>10                  |
| UDP Protocol<br>TCP JSON Protocol<br>CTCaAP Protocol<br>NB-ioT Protocol<br>CoAP Protocol                                                                                                    |                                                                                                    | And we have a subscript of a subscript of a subscri                                                                                                    | 0<br>1<br>2<br>3<br>4<br>5<br>6<br>7<br>6<br>0<br>9                                                                                                    | Q3         1           Q4         1           Q5         1           Q6         5           Q7         1           VW0         1           VW2         1           VW4         5           VW6         3                                                                                                    | 01Read and write<br>01Read and write<br>01Read and write<br>01Read and write<br>03Read and write<br>03Read and write<br>03Read and write<br>03Read and write                                                                                                    | v         12           v         13           v         14           v         15           v         16           v         13           v         13           v         13           v         13           v         13           v         13           v         13           v         13           v         13                                                                                             | Lit<br>Lit<br>Lit<br>Lit<br>Lit<br>Lit<br>Lit<br>Lit<br>Lit<br>Lit                                                                                                    |              | Deformer                                                                                                    | 10<br>10<br>10<br>10<br>10<br>10<br>10<br>10<br>10<br>10<br>10<br>10<br>10<br>1 |
| UDP Protocol<br>TCP JSON Protocol<br>CTCoAP Protocol<br>CoAP Protocol<br>CoAP Protocol<br>BeiLai Industria                                                                                                    | At Series and Series and Series a | exes                                                                                                    | 00<br>01<br>02<br>03<br>04<br>05<br>06<br>06<br>07<br>08<br>09<br>09<br>00<br>00<br>00<br>00<br>00<br>00<br>00<br>00                                                                                                    | 03 1<br>04 1<br>05 1<br>07 1<br>070 1<br>0702 1<br>0702 1<br>0702 1<br>1<br>0704 1<br>1<br>0704 1<br>1<br>0704 1<br>1<br>0704 1<br>1<br>0704 1<br>1<br>0704 1<br>1<br>0704 1<br>1<br>0<br>0704 1<br>1<br>0<br>0<br>0<br>0<br>0<br>0<br>0<br>0<br>0<br>0<br>0<br>0<br>0<br>0<br>0<br>0<br>0<br>0                                                                                                    | 01Read and write<br>01Read and write<br>01Read and write<br>01Read and write<br>01Read and write<br>03Read and write<br>03Read and write<br>03Read and write<br>03Read and write                                                                                                    | *         12           *         13           *         13           *         15           *         16           *         13           *         13           *         13           *         13           *         13           *         13           *         13           *         13           *         17                                                                                             | Li Li Li Li Li Li Li Li Li Li Li Li Li L                                                                                                    |              | beennee                                                                                                    | 10<br>10<br>10<br>10<br>10<br>10<br>10<br>10<br>10<br>10                        |
| UDP Protocol<br>TCP JSON Protocol<br>CTCAP Protocol<br>CCAP Protocol<br>CCAP Protocol<br>CCAP Protocol<br>CCAP Protocol                                                                                                    | A Ser<br>I Gateway www.B                                                                                                    | exes<br>Executed attraction setting<br>Executed attraction setting<br>Executed a                                                                                                    | 00<br>01<br>02<br>03<br>04<br>05<br>06<br>07<br>08<br>09<br>09<br>00<br>00<br>00<br>00<br>00<br>00<br>00<br>00                                                                                                    | 03         1           04         1           05         1           06         1           07         1           092         1           096         1           097         1           098         1           099         1           099         1           099         1           099         1           099         1           099         1           090         1           091         1           092         1           193         1           193         1           193         1           193         1           193         1           193         1           193         1           193         1           193         1           193         1           193         1           193         1           193         1           193         1           193         1           193         1           193         1                                                                                                    | OlfRead and write<br>OlfRead and write<br>OlfRead and write<br>OlfRead and write<br>OlfRead and write<br>OlfRead and write<br>OlfRead and write<br>OlfRead and write<br>OlfRead and write<br>OlfRead and write                                                                                                    | v         12           v         13           v         14           v         15           v         16           v         13           v         13           v         13           v         13           v         17                                                                                                    | Li Li Li Li Li Li Li Li Li Li Li Li Li L                                                                                                    |              | Defense<br>Total<br>Total<br>Tota | 10<br>10<br>10<br>10<br>10<br>10<br>10<br>10<br>10<br>10                        |
| UDP Protocol<br>TCP JSON Protocol<br>CTCAP Protocol<br>CCAP Protocol<br>CCAP Protocol<br>CCAP Protocol<br>CCAP Protocol<br>CCAP Protocol                                                                                                    | I Gateway www.B                                                                                                    | Exercises                                                                                                    | 00<br>01<br>02<br>03<br>04<br>05<br>06<br>07<br>08<br>09<br>09<br>00<br>00<br>00<br>00<br>00<br>00<br>00<br>00                                                                                                    | 03         1           04         1           05         1           06         1           07         1           090         1           090         1           090         1           090         1           090         1           090         1           090         1           090         1           090         1           090         1           090         1           090         1           090         1           090         1           090         1           090         1           090         1           100         1           11         1           11         1           11         1           11         1           11         1           11         1           11         1           11         1           11         1           11         1           11         1           12         1 </td <td>Offlead and write<br/>Offlead and write<br/>Offlead and</td> <td>w         12           w         13           w         13           w         15           w         16           w         13           w         13           w         13           w         13           w         13           w         13           w         13           w         17           w         17</td> <td>List<br/>List<br/>List<br/>List<br/>List<br/>List<br/>List<br/>List</td> <td>Varibale Key</td> <td>Determine<br/>記<br/>中文 Hee<br/>Map Address</td> <td>10<br/>10<br/>10<br/>10<br/>10<br/>10<br/>10<br/>10<br/>10<br/>10</td> | Offlead and write<br>Offlead and write<br>Offlead and | w         12           w         13           w         13           w         15           w         16           w         13           w         13           w         13           w         13           w         13           w         13           w         13           w         17           w         17                                                                                             | List<br>List<br>List<br>List<br>List<br>List<br>List<br>List                                                                                                    | Varibale Key | Determine<br>記<br>中文 Hee<br>Map Address                                                                                                    | 10<br>10<br>10<br>10<br>10<br>10<br>10<br>10<br>10<br>10                        |
| UDP Protocol<br>TCP JSON Protocol<br>CTCAP Protocol<br>CCAP Protocol<br>CCAP Protocol<br>CCAP Protocol<br>CCAP Protocol<br>CCAP Protocol                                                                                                    | I Gateway www.B                                                                                                    | EXCELLENCE AND AND AND AND AND AND AND AND AND AND                                                                                                    |                                                                                                    | 03         1           04         1           05         1           06         1           07         1           090         1           090         1           090         1           090         1           090         1           090         1           090         1           090         1           090         1           090         1           000         1           000         1           000         1                                                                                                    | Offlead and write<br>Offlead and write<br>Offlead and | *         12           *         13           *         13           *         15           *         16           *         13           *         13           *         13           *         13           *         13           *         15           *         17                                                                                                    | List List List List List List List List                                                                                                    | Varibale Key | Determine<br>二<br>一<br>中文 He<br>Map Address<br>31(M.00032)                                                                                                    | 10 10 10 10 10 10 10 10 10 10 10 10 10 1                                        |
| UDP Protocol<br>TCP JSON Protocol<br>CTCAP Protocol<br>CCAP Protocol<br>CC                                                                                                    | I Gateway www.B                                                                                                    | Exercised and the second and the second and the sec                                                                                                    | 60<br>41<br>42<br>43<br>44<br>45<br>46<br>47<br>48<br>49<br>40<br>40<br>40<br>40<br>40<br>40<br>40<br>40<br>40<br>40                                                                                                    | 03         1           04         1           05         1           06         5           07         3           VW6         5           VW6         5           VW6         5           VW6         3           VW8         3           Image: second second sec                                                                                                    | Offead and write<br>Offead and write<br>Offead and write                                                                                                    | w         12           w         13           w         14           w         15           w         16           w         13           w         13           w         13           w         13           w         13           w         13           w         13           w         17                                                                                                    | Lit       Lit       Lit </td <td>Varibale Key</td> <td>Determine</td> <td>10<br/>10<br/>10<br/>10<br/>10<br/>10<br/>10<br/>10<br/>10<br/>10</td>                                                                                                    | Varibale Key | Determine                                                                                                    | 10<br>10<br>10<br>10<br>10<br>10<br>10<br>10<br>10<br>10                        |
| UDP Protocol<br>TCP JSON Protocol<br>CTCAP Protocol<br>CCAP Protocol<br>COAP Protocol<br>COAP COA<br>COAP COA<br>COAP COA<br>COAP COA<br>COAP COA<br>COAP COA<br>COAP COA<br>COAP COA<br>COAP COA<br>COAP COA<br>COAP COA<br>COAP COA<br>COAP COA<br>COAP COA<br>COAP COA<br>COAP COA<br>COAP COA<br>COAP COA<br>COAP COA<br>COAP COA<br>COA<br>COAP COA<br>COA<br>COAP COA<br>COA<br>COA<br>COA<br>COA<br>COA<br>COA<br>COA                                                                                                    | A Ser<br>A Gateway www.B<br>Port Export Rea                                                                                                    | exis                                                                                                    | 80         81           81         82           83         84           65         66           67         88           89         89           Config. Mc           e         Adde           Q         Q           Q         Q           Q         Q                                                                                                    | 03         1           04         1           05         1           06         3           07         1           VW0         1           VW2         1           VW6         3           VW8         3           VW8         3           Image: set of the set of the s                                                                                                    | 018ead and write<br>018ead and write<br>018ead and write<br>018ead and write<br>018ead and write<br>038ead and write<br>038ead and write<br>038ead and write<br>038ead and write<br>038ead and write                                                                                                    | v         12           v         13           v         14           v         15           v         16           v         13           v         13           v         13           v         13           v         17                                                                                                    |                                                                                                    | Varibale Key | Ledomme     Top     Top                                                                                                    | 10<br>10<br>10<br>10<br>10<br>10<br>10<br>10<br>10<br>10                        |
| UDP Protocol<br>TCP JSON Protocol<br>CTCAP Protocol<br>CCAP Protocol<br>COAP Protocol<br>COAP COA<br>COAP COAP<br>COAP<br>COAP COAP<br>COAP                                                                                                    | I Gateway www.B                                                                                                    | ECON<br>ECON<br>ECON | 00         01           01         02           02         03           04         05           05         06           07         08           08         09           Config.         Mode           Q         Q           Q         Q           Q         Q           Q         Q           Q         Q                                                                                                    | 03         1           04         1           05         1           06         1           07         1           VV0         1           VV0         1           Image: Constraint of the state of the state of                                                                                                    | 01Read and write<br>01Read and write<br>01Read and write<br>01Read and write<br>03Read and write<br>03Read and write<br>03Read and write<br>03Read and write<br>03Read and write<br>03Read and write                                                                                                    | w         12           w         13           w         14           w         15           w         16           w         13           w         13           w         13           w         13           w         13           w         13           w         17           w         17                                                                                                    | List List List List List List List List                                                                                                    | Varibale Key | Colonna           Image: Colonna           Image: Colonna                                                                                                    | 10<br>10<br>10<br>10<br>10<br>10<br>10<br>10<br>10<br>10                        |
| UDP Protocol<br>TCP JSON Protocol<br>CTCAPP Protocol<br>CCAPP Protocol<br>CCAPP CCAP<br>CCAPP CCAP<br>CCAPP CCAPP<br>CCAPP CCAPP<br>CCAPP CCAPP<br>CCAPP CCAPP CCAPP<br>CCAPP CCAPP                                                                                                    | I Gateway www.B                                                                                                    | Exercised a number of the second and the second and                                                                                                    | 00         01           02         03           04         02           05         06           07         08           08         09           Config.         Model           Q         Q           Q         Q | 03       1         04       1         05       1         06       1         07       1         VV0       1         VV0       1         VV0       1         VV0       1         VV0       1         VV0       1         VV0       1         VV0       1         VV0       1         VV0       1         VV0       1         VV0       1         Image: Construction of the set of the set of the se                                                                                                    | 018ead and write<br>018ead and write<br>018ead and write<br>018ead and write<br>038ead and write<br>038ead and write<br>038ead and write<br>038ead and write<br>038ead and write<br>038ead and write<br>038ead and write<br>038ead and write<br>038ead and write<br>038ead and write                                                                                                    | w         12           w         13           w         14           w         15           w         16           w         11           w         13           w         13           w         13           w         13           w         13           w         17                                                                                                    | List<br>List<br>Li | Varibale Key | Celemmer           二1           一中文           中文           31(M.000032)           32(M.000033)           33(M.000034)           34(M.000035)           35(M.000037)                                                                                                    | 10<br>10<br>10<br>10<br>10<br>10<br>10<br>10<br>10<br>10                        |
| UDP Protocol<br>TCP JSON Protocol<br>CTCAAP Protocol<br>CCAAP Protocol<br>CCAP Protocol<br>CCAP CCAP<br>CCAP CCAP<br>CCAP CCAP<br>CCAP CCAP<br>CCAP CCAP<br>CCAP CCAP<br>CCAP CCAP<br>CCAP CCAP<br>CCAP CCAP<br>CCAP CCAP<br>CCAP CCAP<br>CCAP CCAP<br>CCAP CCAP<br>CCAP CCAP<br>CCAP CCAP<br>CCAP CCAP<br>CCAP CCAP<br>CCAP CCAP                                                                                                    | I Gateway www.B                                                                                                    |                                                                                                    |                                                                                                    | 03       1         04       1         05       1         06       1         07       1         VV0       1         VV0       1         VV0       1         VV0       1         VV0       1         VV0       1         VV0       1         VV0       1         VV0       1         VV0       1         Image: Construction of the second of the second                                                                                                    | 018ead and write<br>018ead and write<br>018ead and write<br>018ead and write<br>038ead and write<br>038ead and write<br>038ead and write<br>038ead and write<br>038ead and write<br>038ead and write<br>038ead and write<br>038ead and write<br>038ead and write<br>038ead and write<br>038ead and write<br>038ead and write                                                                                                    | w         12           w         13           w         14           w         15           w         9           w         13           w         13           w         13           w         13           w         13           w         13           w         13           w         13           w         17           w         17                                                                       |                                                                                                    | Varibale Key | Countraine     Countraine                                                                                                    | 10<br>10<br>10<br>10<br>10<br>10<br>10<br>10<br>10<br>10                        |
| UDP Protocol<br>TCP JSON Protocol<br>CTCAP Protocol<br>CCAP Protocol<br>CCAP CCAP<br>CCAP<br>CCA | I Gateway www.B                                                                                                    |                                                                                                    |                                                                                                    | 03       1         04       1         05       1         07       1         070       1         070       1         070       1         070       1         070       1         070       1         070       1         070       1         070       1         070       1         070       1         070       1         070       1         070       1         070       1         070       1         070       1         070       1         070       1         070       1         070       1         070       1         070       1         070       1         071       1         071       1         071       1         071       1         071       1         071       1         071       1         071       1         072       1                                                                                                    | 018ead and write<br>018ead and write<br>018ead and write<br>018ead and write<br>018ead and write<br>038ead and write<br>038ead and write<br>038ead and write<br>038ead and write<br>038ead and write<br>038ead and write<br>038ead and write<br>038ead and write<br>038ead and write<br>038ead and write                                                                                                    | w         12           w         13           w         15           w         16           w         13           w         13           w         13           w         13           w         13           w         13           w         13           w         17           w         17           w         17           w         17           w         17           w         17           w         17 | List vye Data type bool Q0,2 bool Q0,3 bool Q0,4 bool Q0,5 bool Q0,5 bool Q0                                                                                                    | Varibale Key | Colomatic      Electronic      Electronic      Total      Electronic      Total      Electronic      Electronic      Total      Electronic      Electronictronic      Electronic      Electronic      Electronictronic                                                                                                    | 10<br>10<br>10<br>10<br>10<br>10<br>10<br>10<br>10<br>10                        |

| CP1L-L                                                                                                    | Q0.6 | Q  | 0.6 | bool   | Q0.6 | 37(M.000038) | none |
|----------------------------------------------------------------------------------------------------|------|----|-----|--------|------|--------------|------|
|                                                                                                    | Q0.7 | Q  | 0.7 | bool   | Q0.7 | 38(M.000039) | none |
|                                                                                                    | VW0  | VW | 0   | uint16 | VW0  | 13(M.400014) | 1    |
|                                                                                                    | VW2  | VW | 2   | uint16 | VW2  | 14(M.400015) | 1    |
|                                                                                                    | VW4  | VW | 4   | uint16 | VW4  | 15(M.400016) | 1    |
| 4-@ \$7-200SMART                                                                                                    | VW6  | vw | 6   | uint16 | VW6  | 16(M.400017) | 1    |
| CP1L-EL                                                                                                    | VW8  | vw | 8   | uint16 | VW8  | 17(M.400018) | 1    |
| G m WAN<br>G FX5U<br>- <sup>(</sup> ₩) <sup>1</sup> 4G<br>D m VPN<br>- <sup>(</sup> ₩) <sup>2</sup> OpenVPN<br>- <sup>(</sup> ₩) <sup>2</sup> Alarms<br>- <sup>(</sup> ™) <sup>2</sup> Tasks<br>D DataServices |      |    |     |        |      |              |      |

Collected data value is as below:

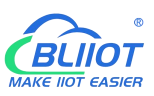

# Modbus, PLC, BACnet, MQTT, OPC UA IoT Gateway ---BL110

|                                                          |                                            |                                            |             | Console C                                                                                                    | і 🙆 в               |
|----------------------------------------------------------|--------------------------------------------|--------------------------------------------|-------------|----------------------------------------------------------------------------------------------------|---------------------|
| Device name /iD                                          | BL10x Serial Nu                            | mber: (                                    |             |                                                                                                    |                     |
| All Equipment Alarm 00 Unline                            | P Y0                                       | Connected<br>Updated:2021/08/13 17:13:06   | OFF         | AlmQ                                                                                                    | RT Curve            |
| ◆ 联认组<br>▲ <u>新</u> <sup>2</sup> BL10x                   | 0/4 Y1                                     | Connected<br>Updated 2021/08/13 17:13:06   | OFF         | AlmQ                                                                                                    | RT Curve            |
| £ <sup>5</sup> 8265                                      | A Y2                                       | Connected                                  |             | AimQ                                                                                                    | RT Curve            |
| ✓ <u>№</u> RTU5022                                       | 10-1002300<br>1 Y3                         | Connected                                  | OFF         | AlmQ                                                                                                    | RT Curve            |
|                                                          | <ul> <li>ID:1602306</li> <li>Y4</li> </ul> | Updated:2021/08/13 17:13:06                |             |                                                                                                    | DT Comm             |
| BL10x                                                    | 0 Y5                                       | Updated 2021/08/13 17 13:06                |             | Auro                                                                                                    | KI CUIVE            |
| 正 D225-三頭MQTT                                            | UD-1602308                                 | Updated 2021/08/13 17:13:06                | OFF         | AimQ                                                                                                    | RT Curve            |
| EL10K-S7-200SMART                                        | ID: 1602309                                | Updated 2021/08/13 17:13:06                | OFF         | AlmQ                                                                                                    | RT Curve            |
| 5 BL102-S7-200MQTT-1                                     | V7<br>ID:1602310                           | Q Connected<br>Updated:2021/08/13 17:13:06 |             | AlmQ                                                                                                    | RT Curve            |
| ∑ BL102-S7-200MQTT-2                                     | D0<br>ID:1602311                           |                                            | 10.0000 🛧 🛩 | AlmQ                                                                                                    | RT Curve            |
| S272 (modbus TCP)                                        | D1<br>10:1602312                           | Connected<br>Updated:2021/08/13 17:13:08   | 0.0000 🛧 🛩  | AlmQ                                                                                                    | RT Curve            |
| 9272 (MQTT)                                              | L                                          |                                            |             |                                                                                                    |                     |
| E BL(Modbus RTU)                                         |                                            |                                            |             |                                                                                                    |                     |
|                                                          |                                            |                                            |             |                                                                                                    |                     |
|                                                          |                                            |                                            |             |                                                                                                    |                     |
| Monitoring Center                                        |                                            |                                            |             | Console D Ch En                                                                                                | glish 🙆             |
| Device name //D                                          | BL10x- Serial Numbe                        | r succession                               |             |                                                                                                    | 808                 |
| All Equipment Alarm 0 Unline 20                          | D2<br>ID 1602313                           | Connected     Updated 2021/08/13 17:14:43  | 0.0000 🛧 🛩  | AlmQ RT CurveG                                                                                                 | Hist Query          |
| <ul> <li>■ ■ ■ ■ ■ ■ ■ ■ ■ ■ ■ ■ ■ ■ ■ ■ ■ ■ ■</li></ul> | D3                                         | Connected                                  | 0.0000 🛧 🛩  | AlmQ RT CurveG                                                                                                 | Hist Query          |
| ▲ BL 100<br>▲ \$285                                      |                                            | Connected                                  | 0.0000 🛧 🛩  | AlmQ RT Curve⊝                                                                                                 | Hist Query          |
| ★ RTU5022                                                | D5                                         | Connected                                  | 0 0000 🚓 🛩  | Alm⊖ RT Curve⊂                                                                                                 | Hist Quer           |
| ♥ \$282<br>♥ BL 1/14                                     | DE 10:1602316                              | Updated 2021/08/13 17:14:43                | 0.0000 + *  | AlmO PT Current                                                                                                | Hirt Our            |
| ₩ BL10x                                                  | 0 ID.1602317                               | Updated:2021/08/13 17:14:43                | 10.0000     | Nine Nicorec                                                                                                   | This Query          |
|                                                          | ID:1602318                                 | Updaled:2021/08/13 17:14:43                | 10.0000 🛧 🛩 | AlmQ RT Curves                                                                                                 | Hist Quer           |
| EL10x-MQTT                                               | ID.1602319                                 | Updated:2021/08/13 17:14:41                |             | AlmQ RT CurveG                                                                                                 | Hist Query          |
| <u>∑</u> <sup>€</sup> BL102-87-200MQTT-1                 | Q1<br>ID:1602320                           | Genected<br>Updated:2021/08/13 17:14:41    | OFF         | AlmQ RT CurveG                                                                                                 | Hist Quer           |
| ∑ <sup>c</sup> BL102-S7-200MQTT-2<br>∑ <sup>c</sup> S275 | Q2<br>ID:1602321                           | Gonnected Updated 2021/08/13 17:14:41      | OFF         | AlmQ RT CurveG                                                                                                 | Hist Quer           |
| 5272 (modbus TCP)                                        | Q3<br>ID:1602322                           | © Connected<br>Updated:2021/08/13 17:14:41 | OFF         | AlmQ RT Curve                                                                                                  | Hist Quer           |
| S272 (MQTT)                                              |                                            |                                            |             |                                                                                                    |                     |
| S BL(Modbus RTU)                                         | -                                          |                                            |             |                                                                                                    |                     |
| ∑ <sup>≤</sup> BLMQTT1                                   |                                            |                                            |             |                                                                                                    |                     |
| all according                                            |                                            |                                            |             |                                                                                                    |                     |
| Monitoring Center                                        |                                            |                                            |             | Console 🗘 🖉 Englis                                                                                             | h 🌚                 |
| Device name /ID Q                                        | BL10x-JE Serial Number.                    | Carrier Course                             |             | 8                                                                                                    | 0 2                 |
| All Equipment Alarm 🚺 Unline 🜌                           | Q4<br>ID:1602323                           | 🖵 connected<br>Updated 2021-08-13 17:16:16 | OFF         | Alm⊕ RT Curve⊙                                                                                                 | Hist Query          |
| ► BL1Dx                                                  | Q5<br>ID:1602324                           | ⊊ connected<br>Updated.2021-08-13 17:16:16 | OFF         | AlmQ. RT Curve@                                                                                                | Hist Query          |
| <u>1</u> \$265                                           | Q6<br>ID:1602325                           | Connected<br>Updated:2021-08-13 17:16:16   | OPF         | AImQ RT Curve®                                                                                                 | Hist Query          |
| Series 122                                               | Q7<br>ID 1602326                           | Q connected<br>Updated 2021-08-13 17 16 16 |             | AlmQ RT Curve                                                                                                  | Hist Query          |
| ↓ > BL 1/14                                              | UD:1602327                                 | 🖵 connected<br>Updated 2021-08-13 17:16:08 | 20.0000 🛧 🛩 | AlmQ RT Curve®                                                                                                 | Hist Query          |
| BL10x BL10x                                              | VW2                                        | G connected<br>Updated:2021-06-13 17:16:06 | 0.0000 🛧 🛩  | AlmQ RT Curve©                                                                                                 | Hist Query          |
| SEL10X-S7-200SMART                                       | VW4                                        |                                            | 0.0000 🛧 🛩  | AlmQ RT Curve@                                                                                                 | Hist Query          |
| EL 10x-MGTT                                              | 1 VW6                                      | Connected                                  | 0.0000 🛧 🛩  | AlmQ RT Curve⊙                                                                                                 | Hist Query          |
| SE 102-57-200MQ11-1 ∑ <sup>6</sup> BL102-57-200MQ1T-2    | 10 1002300<br>1 VW8                        | vysettett zez r+uo+ ra r7-16.06            | 8.0000 🛧 🛩  | Almo RT Curves                                                                                                 | Hist Query          |
| <u>∑</u> <sup>c</sup> 8276                               | ID:1602331                                 | updated 2021-08-13 17.16.08                |             | And a second second second second second second second second second second second second second second second | and a second second |
| 5272 (modbus TCP)                                        |                                            |                                            |             |                                                                                                    |                     |
| ∑ <sup>C</sup> BL(Mothus RTU)                            |                                            |                                            |             |                                                                                                    |                     |
| ∑ BLMOTT                                                 |                                            |                                            |             |                                                                                                    |                     |
| ELMGITT                                                  |                                            |                                            |             |                                                                                                    |                     |

Send command from cloud

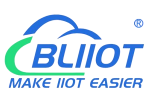

| Monitoring Center                                                     |                   |                                             |                          |  |
|-----------------------------------------------------------------------|-------------------|---------------------------------------------|--------------------------|--|
| Device name /ID 🔍                                                     | BL10x-            | e (1000-000-000-000-000-000-000-000-000-00  |                          |  |
| All Equipment Alarm 🚺 Unline 20                                       | Q4<br>ID:1602323  | Genected<br>Updated 2021-08-13 17 19 49     |                          |  |
| ✓ \$63.68 0/3<br>≤ <sup>6</sup> 81.10x                                | Q5<br>ID:1602324  | 🖵 connected<br>Updated 2021-08-13 17 19 49  |                          |  |
| <u>1</u> \$265                                                        | Q6<br>ID:1602325  | 🖵 connected<br>Updated 2021-08-13 17:19:49  |                          |  |
| 5282                                                                  | Q7<br>1D:1602326  | ☐ connected     Updated 2021-08-13 17:19:49 |                          |  |
| ✓ BL 1/14                                                             | VW0<br>ID:1602327 | 😨 connected<br>Updated.2021-08-13 17:19:40  | 20.0000 🛧 🕶              |  |
| E BL10x2001<br>∑ 0225-Ξ#MOTT                                          | VW2<br>ID:1602328 | Connected<br>Updated 2021-08-13 17:19:40    | 0.0000 🛧 🛩               |  |
| E BL10x-S7-2005MART                                                   | VW4<br>ID:1602329 | ☐ connected     Updated.2021-08-13 17 19.40 | Data Dissemination — 🖾 🗙 |  |
| 5 BL102-MOTT<br>5 BL102-57-200MQTT-1                                  | VW6<br>ID:1602330 | ☐ connected     Updated 2021-08-13 17 19 40 |                          |  |
| E BL102-57-200MQTT-2                                                  | VW8               | connected     Updated:2021-06-13 17 19:40   |                          |  |
| <u>∑</u> <sup>C</sup> 8275<br><u>∑</u> <sup>C</sup> 8272 (modbus TCP) |                   |                                             | Confirm                  |  |
| 9272 (MOTT)                                                           |                   |                                             |                          |  |
| 5 <sup>C</sup> BL(Modbus RTU)                                         |                   |                                             |                          |  |
|                                                                       |                   |                                             |                          |  |
| E BLMQTT1                                                             |                   |                                             |                          |  |
|                                                                       |                   |                                             |                          |  |

|                                                                       |                     |                                             |             | C |
|-----------------------------------------------------------------------|---------------------|---------------------------------------------|-------------|---|
| Device name //D                                                       | BL10x- Serial Numbe | r. Contractoriation as                      |             |   |
| All Equipment Alarm O Unline 20                                       | Q4<br>ID:1602323    | 🖵 connected<br>Updated:2021-08-13 17:21:35  | OFF         |   |
| ✓ 默认组 0/小                                                             | Q5<br>ID:1602324    |                                             | OFF         |   |
| ► <u>S265</u>                                                         | Q6<br>ID:1602325    |                                             | OFF         |   |
| <ul> <li>RTU5022</li> <li>\$282</li> </ul>                            | Q7<br>ID:1602326    | ☐ connected     Updated:2021-08-13 17:21.35 |             |   |
| * BL 1/14                                                             | U 10:1602327        | 🖵 connected<br>Updated:2021-08-13 17:21:36  | 10.0000 🛧 🛩 |   |
| ▲ BL10x                                                               | VW2<br>ID:1602328   |                                             | 0.0000 🛧 🕶  |   |
| 5 BL10x-S7-200SMART                                                   | VW4<br>ID:1602329   |                                             | 0.0000 🛧 🛩  |   |
| 5 BL10x-MOTT<br>5 BL102-S7-200MQTT-1                                  | VW6<br>ID:1602330   | 🖵 connected<br>Updated:2021-08-13 17:21:36  | 0.0000 🛧 🛩  |   |
| 5 BL102-S7-200MQTT-2                                                  | VW8<br>ID:1602331   | connected     Updated:2021-08-13 17:21:36   | 8.0000 🛧 🛩  |   |
| <u>∑</u> <sup>C</sup> S275<br><u>∑</u> <sup>C</sup> S272 (modbus TCP) |                     |                                             |             |   |

E BLMQTT

## 5.5.17 King Pigeon Cloud via MQTT

|                                                                                  | -      |
|----------------------------------------------------------------------------------|--------|
|                                                                                  | Ð      |
| Search Clear Import Export Read Config. Write Config. Monitor Remote Log 中文 Help | About  |
| - KingPigeon IoT                                                                 |        |
| Endele                                                                           |        |
| Variable Type Port Device Variable Name                                          |        |
| - Ži Alarm                                                                       | Status |
| Tasks IP/Domain 1883.dtuip.com                                                   | •      |
| DataS Port 1883                                                                  | •      |
| - ⊕ Pa Client ID                                                                 |        |
| - S M User Name MQTT                                                             |        |
| - C M Password MQTTPW                                                            |        |
| - 🏵 BA Subscribe Topic /+                                                        |        |
| CO Publish Topic                                                                 |        |
| Cloud Upload Cycle(s) 30                                                         |        |
| - ⊕ M Data Retransmission )                                                      |        |
| -@M                                                                              |        |
|                                                                                  |        |
| - Q HI OK Cancel                                                                 |        |
|                                                                                  |        |
| - & KingPigeon IoT                                                               |        |
| Cy KingPigeon Modbus Io1                                                         |        |
| 42)Advanced Settings                                                             |        |

- (1) Double click King Pigeon IoT to enter configuration box
- (2) Click Enable to enable(green) King Pigeon cloud connection via MQTT. Default is disabled(gray)
- (3) Server IP/Domain Name: 1883.dtuip.com(Automatic filling in default)
- (4) Server Port: 1883 (Automatic filling in default)
- (5) Client ID: Input device serial number issued by King Pigeon
- (6) User Name: MQTT (Automatic filling in default)
- (7) Password: MQTTPW(Automatic filling in default)
- (8) Subscribe Topic: Input device serial number/+ issued by King Pigeon
- (9) Publish Topic: Input device serial number issued by King Pigeon.
- (10) Automatic Data Upload Cycle: Cycle time of uploading data. In default it's 30s
- (11)MQTT Data Retransmission: Click it to enable(green) offline data retransmission once network resumes.
- (12) Datapoint Uploading Selection: Select the datapoint to upload in the right box. In default it's blank with all datapoints to be uploaded
- (13) Click OK to confirm King Pigeon Cloud via MQTT configuration
- (14) Click Save Data. Gateway will restart and King Pigeon Cloud via MQTT is configured successfully. Open configuration software and login the device. King Pigeon Cloud connection status via MQTT can be viewed from basic information. Green indicates King Pigeon cloud via MQTT is connected. Slave device connection status can be viewed from the right box.

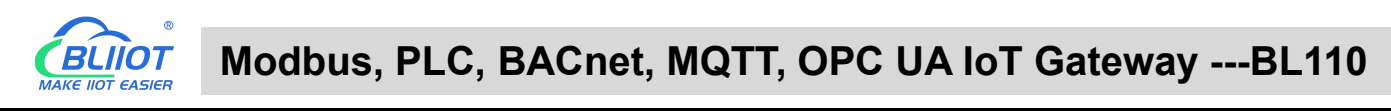

| BLiiot Be   | iLai Ind                           | ustrial Ga   | teway w  | ww.BLiiot.co | om V1.    | .1.3.8        |               |              |          |               |        |      |       |                |                  | ΟX           |
|-------------|------------------------------------|--------------|----------|--------------|-----------|---------------|---------------|--------------|----------|---------------|--------|------|-------|----------------|------------------|--------------|
| )<br>Search | Clear                              | st<br>Import | Export   | Read Con     | fig. V    | Vrite Config. | ()<br>Monitor | ()<br>Remote | Log      |               |        |      |       | <b>東</b><br>中文 | <b>?</b><br>Help | (i)<br>About |
|             | ₩ <sup>9</sup> 4G<br>■VPN<br>└─⊖OO | penVPN       |          |              | Na        | me            | Value         |              | 1        | Claud         | Status | Port | Dev   | ice Name       |                  | Statur       |
|             | Tacks                              |              |          | N            | ame       | BeiLai        | Gateway       |              | MQTT C   | lient         | 0      | COM1 | M140T | lee Huine      |                  |              |
|             |                                    | ondese       |          | Ti           | me        | 19:32:3       | 33 08/29/2022 | 2            | MQTT C   | lient II      | •      | LAN  | S475  |                |                  | •            |
|             | Juaras                             | ervices      |          | м            | odel      | BL103F        | Pro           |              | Ali IoT  |               |        |      | 1     |                |                  |              |
|             | -ØPa                               | ass Throug   | h        | Ve           | ersion    | V1.1.3        |               |              | HUAWEI   | loT           | •      |      |       |                |                  |              |
|             | -ØM                                | lodbus RTI   | J≒TCP    | 40           | i Modul   | e EC200       | SCNAAR01A0    | 9M16         | AWS loT  |               |        |      |       |                |                  |              |
|             | -ØM                                | lodbus TCF   | Server   | IN           | IEI       | 868618        | 8052294261    |              | KingPige | on IoT        | •      |      |       |                |                  |              |
|             | -ØB/                               | ACnet/IP     |          | Si           | gnal Stre | ength 19 (No  | ormal:14-31)  |              | KingPige | on Modbus IoT | •      |      |       |                |                  |              |
|             | 600                                | PC UA        |          | or           | erator    | NULL          |               |              |          |               |        |      |       |                |                  |              |
|             | പ                                  |              |          | SI           | M ICCID   | NULL          |               |              |          |               |        |      |       |                |                  |              |
|             | -<br>MM                            | OTT Client   |          | SI           | M Status  | s Failed      |               |              |          |               |        |      |       |                |                  |              |
|             | -MM                                | OTT Client   | 11       |              |           |               |               |              |          |               |        |      |       |                |                  |              |
|             |                                    |              |          |              |           |               |               |              |          |               |        |      |       |                |                  |              |
|             |                                    |              |          |              |           |               |               | 1            |          | I             |        |      |       |                |                  |              |
|             | -WH                                | UAWEI IOI    |          |              |           |               |               |              |          | Refresh       |        |      |       |                |                  |              |
|             | -ØA                                | WS IOT       |          |              |           |               |               |              |          |               |        |      |       |                |                  |              |
|             | —⊕ Ki                              | ngPigeon     | loT      |              |           |               |               |              |          |               |        |      |       |                |                  |              |
|             | L-⊕ Ki                             | ngPigeon     | Modbus I | T            |           |               |               |              |          |               |        |      |       |                |                  |              |
| _{          | کې<br>Advar                        | nced Settin  | gs       | ~            |           |               |               |              |          |               |        |      |       |                |                  |              |

# 5.5.18 View Data in King Pigeon Cloud via MQTT

Create datapoint in cloud first. Set datapoint mark is the same as MQTT flag in configuration software. Below is example of some datapoint configuration. For example, MQTT flag of datapoint VW0 in configuration software is VW0, then set read-write mark VW0 in King Pigeon cloud

|                   | Numerical Type 🔍        | 4 (decimal places) | - | $\uparrow$ | 18 | 1 | Delete | 7  |
|-------------------|-------------------------|--------------------|---|------------|----|---|--------|----|
| D5                | Numerical Type 👻        | 4 (decimal places) | * | 个          | 18 | 1 | Delete | 7  |
| D6                | Numerical Type          | 4 (decimal places) | - | 个          | 18 | 1 | Delete | 7  |
| D7                | Numerical Type -        | 4 (decimal places) | - | 个          | 18 | 1 | Delete | 2  |
| Q0                | Switch type (operable 👻 | 0 (decimal places) | - | Unit       | 18 | 1 | Delete | 15 |
| Q1                | Switch type (operable 👻 | 0 (decimal places) | - | Unit       | 18 | 1 | Delete | 1  |
| Q2                | Switch type (operable 👻 | 0 (decimal places) | - | Unit       | 18 | 1 | Delete | 15 |
| Q3                | Switch type (operable ~ | 0 (decimal places) | - | Unit       | 18 | 1 | Delete | 2  |
| Q4                | Switch type (operable 👻 | 0 (decimal places) | - | Unit       | 18 | 1 | Delete | 15 |
| Q5                | Switch type (operable 👻 | 0 (decimal places) | - | Unit       | 18 | J | Delete | 1  |
| Q6                | Switch type (operable 👻 | 0 (decimal places) |   | Unit       | 18 | 1 | Delete | 12 |
| Q7                | Switch type (operable 👻 | 0 (decimal places) | * | Unit       | 18 | J | Delete | 12 |
| vwq               | Numerical Type          | 4 (decimal places) | - | 个          | 18 | 1 | Delete | 7  |
| VW2               | Numerical Type          | 4 (decimal places) | - | 个          | 18 | J | Delete | 2  |
| VW4               | Numerical Type          | 4 (decimal places) | • | $\uparrow$ | 18 | 1 | Delete | 2  |
| VW6               | Numerical Type 👻        | 4 (decimal places) | - | <b></b>    | 18 | 1 | Delete | 2  |
| VW8               | Numerical Type          | 4 (decimal places) |   | $\uparrow$ | 18 | 1 | Delete | 7  |
| 22.54632,113.3025 | 914 Q                   |                    |   |            |    |   |        |    |

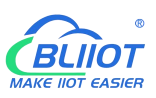

# Modbus, PLC, BACnet, MQTT, OPC UA IoT Gateway ---BL110

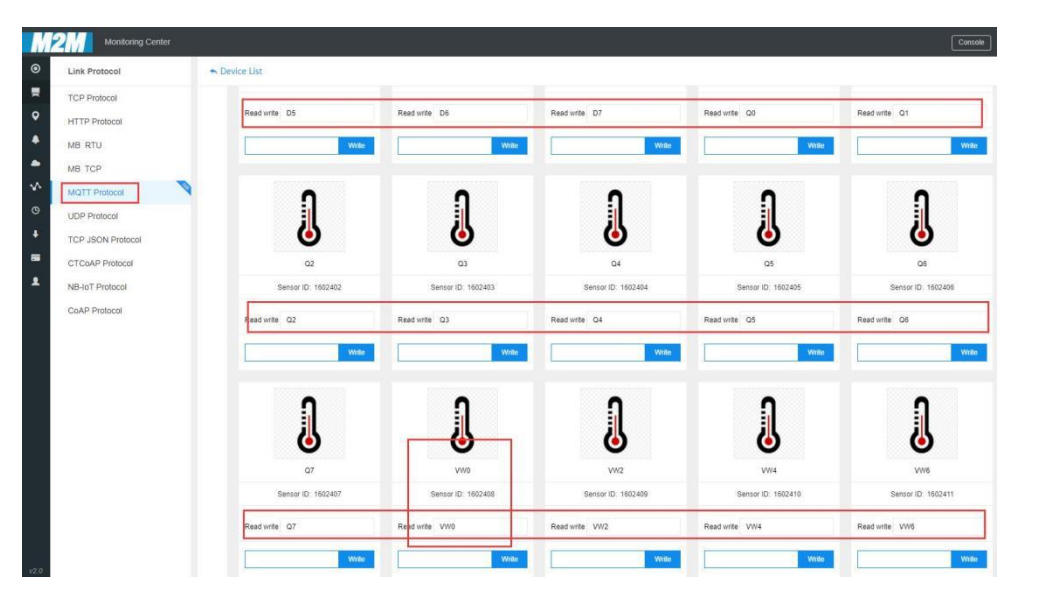

| BLiiot BeiLai Industrial Gateway ww | w.BLiiot.com | V1.1.3.9      |               |           |       |      |           |      |              |             | -         | ·ΟΧ          |
|-------------------------------------|--------------|---------------|---------------|-----------|-------|------|-----------|------|--------------|-------------|-----------|--------------|
| Search Clear Import Export          | nead Config  | Write Config. | ()<br>Monitor | Remote Lo | g     |      |           |      |              | ●<br>中文     | ?<br>Help | (i)<br>About |
| 白 品BL110Pro                         | ^ Va         | iable Name    | Address Type  | Address   | Value | Unit | Data type | 1    | /aribale Key | Map Add     | ress      | Ratio        |
| - COM1                              | Q0.0         | Q             |               | 0         |       |      | bool      | Q0.0 |              | 31(M.000032 | 2) r      | ione         |
|                                     | Q0.1         | Q             |               | 0.1       |       |      | bool      | Q0.1 |              | 32(M.000033 | l) r      | ione         |
|                                     | Q0.2         | Q             |               | 0.2       |       |      | bool      | Q0.2 |              | 33(M.000034 | 1) r      | ione         |
|                                     | Q0.3         | Q             |               | 0.3       |       |      | bool      | Q0.3 |              | 34(M.000035 | i) r      | ione         |
| ₩\$7-200                            | Q0.4         | Q             |               | 0.4       |       |      | bool      | Q0.4 |              | 35(M.000036 | 5) r      | ione         |
|                                     | Q0.5         | Q             |               | 0.5       |       |      | bool      | Q0.5 |              | 36(M.000037 | 7) r      | ione         |
| CP1L-L                              | Q0.6         | Q             |               | 0.6       |       |      | bool      | Q0.6 |              | 37(M.000038 | 8) r      | ione         |
| E COM4                              | Q0.7         | Q             |               | 0.7       |       |      | bool      | Q0.7 |              | 38(M.000039 | 9) r      | ione         |
| GDVP-12SA2                          | VW0          | vw            |               | 0         |       |      | uint16    | VW0  |              | 13(M.400014 | l) 1      |              |
|                                     | VW2          | vw            |               | 2         |       |      | uint16    | VW2  |              | 14(M.400015 | i) 1      |              |
|                                     | VW4          | vw            |               | 4         |       |      | uint16    | VW4  |              | 15(M.400016 | 5) 1      |              |
| GS7-200SMARI                        | VW6          | vw            |               | 6         |       |      | uint16    | VW6  |              | 16(M.400017 | ") 1      |              |
| └─�CP1L-EL                          | VW8          | VW            |               | 8         |       |      | uint16    | VW8  |              | 17(M.400018 | 8) 1      |              |
| C WAN                               |              |               |               |           |       |      |           |      |              |             |           |              |
| G FX5U                              |              |               |               |           |       |      |           |      |              |             |           |              |
| _('A') 4G                           |              |               |               |           |       |      |           |      |              |             |           |              |
| - WWVPN                             |              |               |               |           |       |      |           |      |              |             |           |              |
| OpenVPN                             |              |               |               |           |       |      |           |      |              |             |           |              |
|                                     |              |               |               |           |       |      |           |      |              |             |           |              |
|                                     |              |               |               |           |       |      |           |      |              |             |           |              |
| DataServices                        | ~            |               |               |           |       |      |           |      |              |             |           |              |

#### Collected data value is as below:

| M2             | Monitoring Cente        | e l       |      |                             |                                              |             | Console L | 1 🕼 English     |
|----------------|-------------------------|-----------|------|-----------------------------|----------------------------------------------|-------------|-----------|-----------------|
| ⊚              | Device name //D         | ) Q       | BL10 | -MQTT Serial Number         |                                              |             |           | 80              |
|                | Equipment Alarm 0       | Unline 19 | 1    | DB5687 DBX0.0<br>ID 1586724 | 무 Unconnected<br>Updated 2021/08/12 15:21:03 | OFF         | AlmQ      | RT Curve⊙ Hist  |
| • <u>-</u>     | SKIALE<br>BL10x         | 0/4       | 1    | Y0<br>ID:1602384            | 🖵 Connected<br>Updated:2021/08/13 17:41:24   | OFF         | AlmQ      | RT Curve© Hist  |
| 1              | 5265                    |           | 1    | Y1<br>ID:1602385            | Connected     Updated 2021/08/13 17:41:24    | OFF         | AlmQ      | RT Curve® Hist  |
| 0              | RTU5022<br>8282         |           | 1    | Y2<br>ID:1602386            | Connected     Updated 2021/08/13 17:41:24    |             | AlmQ      | RT Curve© Hist  |
| <u></u>        | BL                      | 2/14      | 1    | Y3<br>ID:1602387            | Connected<br>Updated:2021/08/13 17:41:24     | OFF         | AlmQ      | RT Curve Hist   |
| 1              | BL10x-2000              |           | 1    | Y4<br>ID:1602388            | Connected<br>Updated 2021/08/13 17 41:24     |             | AlmQ      | RT Curve® Hist  |
| E              | BL101-S7-200SMART       |           | 1    | Y5<br>ID:1602389            | Connected     Updated 2021/08/13 17 41:24    | OFF         | AimQ      | RT Curve Hist   |
| 2              | BL10x-MQTT              |           | 1    | Y6<br>ID:1602390            | ☐ Connected     Updated 2021/08/13 17:41:24  | OFF         | AlmO      | RT Curve@ Hist  |
| 2              | с<br>BL102-S7-200МQTT-2 |           | a    | <b>Y7</b><br>ID:1602391     | Connected<br>Updated 2021/08/13 17 41 24     |             | AmQ       | RT Curve : Hist |
| <u>5</u><br>52 | c 5275                  |           | a    | D0                          | Connected                                    | 10.0000 🛧 🛩 | AlmQ      | RT Curve⊛ Hist  |
|                | S272 (MQTT)             |           |      |                             |                                              |             |           |                 |
| <u>5</u>       | BL(Modbus RTU)          |           |      |                             |                                              |             |           |                 |
| <u></u>        | C BLMQTT                |           |      |                             |                                              |             |           |                 |
| 5              | BLMQTT1                 |           |      |                             |                                              |             |           |                 |
|                | ·                       |           |      |                             |                                              |             |           |                 |

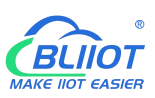

| 2 Monitoring Center             |                       |                                            |             | Console 💭 🕫 English |
|---------------------------------|-----------------------|--------------------------------------------|-------------|---------------------|
| Device name /ID 🔍               | BL10x-MQTT Serial Nun | nber:                                      |             | <b>B</b> (          |
| All Equipment Alarm 📴 Unline 19 | D1                    | Q Connected<br>Updated 2021/08/13 17:43:26 | 0.0000 🛧 🛩  | Alm⊖ RT Curve⊙ His  |
| ✓ 款込道<br>35 <sup>5</sup> 80.10x | D2                    | Connected                                  | 0.0000 🛧 🛩  | AlmQ RT Curve⊙ His  |
| ∑ <sup>c</sup> \$265            | D3 ID 1602395         | Connected     Updated 2021/08/13 17:43 26  | 0.0000 🛧 🛩  | AlmQ RT Curve@ His  |
| £ RTU5022<br>∰ 5282             | D4<br>ID:1602396      | Connected<br>Updated 2021/08/13 17 43 26   | 0.0000 🛧 🛩  | AlmQ RT Curve(C His |
| ✓ BL 2/14                       | D5<br>10:1602397      | Connected                                  | 0.0000 🛧 🛩  | Alm⊖ RT Curve⊙ His  |
| S BL10x                         | D6<br>10.1602398      | Cannected     Updated 2021/08/13 17 43 26  | 0.0000 🛧 🛩  | AlmQ RT Curve® His  |
| E BL10x-S7-200SMART             | D7<br>ID:1602399      | Connected<br>Updated 2021/08/13 17 43 26   | 10.0000 🛧 🛩 | AlmQ RT Curve© His  |
| 5 BL10x-MQTT                    | Q0<br>ID:1602400      | Connected     Updated 2021/08/13 17 43 26  |             | AlmQ RT Curve® His  |
| 5 BL102-57-200MQTT-2            | Q1                    | Connected     Lindated 2021/08/13 17:43:26 | OFF         | AlmQ RT Curve@ His  |
| S275 S275 S272 Insoftwar TCP)   | Q2                    | Connected                                  | OFF         | AlmQ RT Curve© His  |
| 5272 (MQTT)                     | - HE TONE HE          | openetical new restrictor                  |             |                     |
| EL(Mothus RTU)                  |                       |                                            |             |                     |
| E BLMQTT                        |                       |                                            |             |                     |
| E BLMOTT1                       |                       |                                            |             |                     |
| E BLMOTTI                       |                       |                                            |             |                     |

| Device name /ID Q           | BL10x-MQTT Serial Num | iber: Ellowool: IV                          |             |      |
|-----------------------------|-----------------------|---------------------------------------------|-------------|------|
| Equipment Alarm 0 Unline 19 | Q3<br>ID:1602403      | Connected                                   | OFF         | AlmQ |
| RtiAte D/A                  | Q4<br>ID:1602404      | Connected     Updated:2021/08/13 17:45:30   | OFF         | AlmQ |
| \$ \$265                    | Q5<br>ID:1602405      | Connected<br>Updated:2021/08/13 17.45.30    | OFF         | AimQ |
| 87U5022<br>5282             | Q6<br>ID:1602406      | ☐ Connected     Updated:2021/08/13 17:45:30 | OFF         | AlmQ |
| BL 2/14                     | Q7<br>ID:1602407      | Q Connected<br>Updated:2021/08/13 17:45:30  |             | AimQ |
| SBL10x                      | VW0<br>ID:1602408     | ☐ Connected<br>Updated 2021/08/13 17:45:30  | 10.0000 🛧 🛩 | AimQ |
| SBL10x-S7-200SMART          | VW2<br>ID:1602409     | Connected     Updated 2021/08/13 17:45:30   | 0.0000 🛧 🛩  | AlmQ |
| BL102-S7-200MQTT-1          | VW4<br>ID:1602410     | Connected<br>Updated:2021/08/13 17:45:30    | 0.0000 🛧 🛩  | AlmQ |
| BL102-S7-200MQTT-2          | VW6                   |                                             | 0.0000 🛧 🛩  | AlmQ |
| S275<br>S272 (modbus TCP)   | VW8<br>ID:1602412     | Connected<br>Updated 2021/08/13 17:45:30    | 8.0000 🛧 🛩  | AlmQ |
| \$272 (MQTT)                |                       |                                             |             |      |
| EL(Modbus RTU)              |                       |                                             |             |      |
| BLMQTT                      |                       |                                             |             |      |

Send command from cloud, below is example of controlling FX3U datapoint Y6

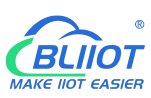

| Monitoring Center                                                                                                    |                                      |                                                                                                    |                                                                                                    |                      |                                                                                                    |
|----------------------------------------------------------------------------------------------------|--------------------------------------|----------------------------------------------------------------------------------------------------|----------------------------------------------------------------------------------------------------|----------------------|----------------------------------------------------------------------------------------------------|
|                                                                                                    | Q B                                  | L10x-MQTT Serial Number.                                                                                                    |                                                                                                    |                      |                                                                                                    |
| All Equipment Alarm                                                                                                    | Unline                               | DB5687.DBX0.0<br>ID 1586724                                                                                                    | Q Unconnected<br>Updated 2021/08/12 15:21:03                                                                                                    | OFF                  | AlmQ                                                                                                    |
| ✓ 默认组<br>至 <sup>c</sup> 8L10x                                                                                                    | 0/4                                  | Y0<br>ID:1602384                                                                                                    | ☐ connected     Updated:2021-08-13 17:48:32                                                                                                    | OFF                  | AlmQ                                                                                                    |
| <u>∑</u> <sup>c</sup> \$265                                                                                                    |                                      | Y1 ID 1502385                                                                                                    | Connected                                                                                                    | OFF                  | AlmQ                                                                                                    |
| £ RTU5022                                                                                                    |                                      | 1 Y2                                                                                                    | ♀ connected                                                                                                    |                      | AlmQ                                                                                                    |
| <ul> <li>✓ S282</li> <li>✓ BL</li> </ul>                                                                                                    | 2/14                                 | <ul> <li>ID:1602386</li> <li>Y3</li> </ul>                                                                                                    | Updated.2021-08-13 17 48 32<br>♀ connected                                                                                                    |                      | Alm D                                                                                                    |
| EL10x-300                                                                                                    |                                      | 0 Y4                                                                                                    | Updated:2021-08-13 <mark>-17:45:22</mark><br>〇 connected                                                                                                    | ×                    | 2011Q                                                                                                    |
| E D225 MATT                                                                                                    |                                      | ID: 1602388                                                                                                    | Updated:2021-08-1:<br>Are you sure to operat                                                                                                    | e the device switch? | AlmQ                                                                                                    |
| E BL10x-S7-200SMART                                                                                                    |                                      | V5<br>ID:1602389                                                                                                    | Gence Cance Cance                                                                                                    | Determine            | AlmQ                                                                                                    |
| EL 102-57-200MQTT-1                                                                                                    |                                      | Y6<br>ID: 1602390                                                                                                    | ♀ connected<br>Updated:2021-08-13 17:48:32                                                                                                    | OFF                  | AlmQ                                                                                                    |
| E 81.102-57-200MQTT-2                                                                                                    |                                      | Y7<br>ID: 1602391                                                                                                    | ♀ connected<br>Updated 2021-08-13 17:48:32                                                                                                    |                      | AlmQ                                                                                                    |
| 5 8275                                                                                                    |                                      | D0                                                                                                    | Connected                                                                                                    | 10.0000 🛧 🛩          | AlmQ                                                                                                    |
| S272 (MQTT)                                                                                                    |                                      | 10,1002332                                                                                                    | . optiskou.zoz. (1997-19, 17, 49, 52                                                                                                    |                      |                                                                                                    |
| at and a same                                                                                                    |                                      |                                                                                                    |                                                                                                    |                      |                                                                                                    |
| EL(Modbus HTU)                                                                                                    |                                      |                                                                                                    |                                                                                                    |                      |                                                                                                    |
| BLMQTT                                                                                                    |                                      |                                                                                                    |                                                                                                    |                      |                                                                                                    |
|                                                                                                    |                                      |                                                                                                    |                                                                                                    |                      |                                                                                                    |
| BLMOTT     BLMOTT     BLMOTT     Monitoring Center                                                                                                    | r                                    |                                                                                                    | _                                                                                                    | _                    | Conside D. Ø                                                                                                    |
| BELMOTELE RTU)      BLMOTT      BLMOTT1      Monitoring Cente      Device name //                                                                                                    | r<br>0 Q 1                           | 3L10x-MQTT Serial Number; 4                                                                                                    | a reasonal                                                                                                    | _                    | Console Q Ø                                                                                                    |
|                                                                                                    | r<br>Quelle 19                       | BL10x-MQTT Senial Number of Disease of Disease of Disea                                                                                                    | Quiconected<br>Update20210012152105                                                                                                    | () or                | Constant Q 🖉                                                                                                    |
| Certeine Root  Certeine Root  Certe | r<br>D Q E<br>Unine 19               | BL10x-MQTT Serial Number<br>BS687.DBX0.0<br>ID.1986724<br>V0<br>ID.1982384                                                                                                    | Unconnected<br>Updated 2021/00/12 15/21/03<br>Connected<br>Updated 2021-00-13 17.45/34                                                                                                    | © OFF<br>© OFF       | Corros Q QA<br>Aimá RTCO<br>Aimá RTCO                                                                                                    |
| Constraints of the second second sec | r<br>Den C, p<br>Unine 19<br>AX      | SL 10x-MQTT         Sensit Number         C           D         D55697 DBX0.0         0           D1595724         0         0           D10159724         0         0           U         10         1002384         0           U         10         1002384         10                                                                                                    | Unconnected<br>Update: 2021-08-13 17.49.34<br>Update: 2021-08-13 17.49.34<br>Update: 2021-08-13 17.49.34                                                                                                    | OFF<br>OFF<br>OFF    | Constant of Constant<br>Almo: RTCO<br>Almo: RTCO<br>Almo: RTCO                                                                                                    |
| Constraints and a constraints and a constraints | r<br>Unite 10                        | BL10x-MQTT Senial Number 4<br>DB5667 DBX0 0<br>D1056774<br>V0<br>D1056724<br>V1<br>D1062284<br>U101602284<br>V1<br>U10602285<br>V2                                                                                                    | Unconnected<br>Updated 2021/08/12 15:21:05<br>Updated 2021-08-13 17:45:34<br>Updated 2021-08-13 17:45:34<br>Updated 2021-08-13 17:45:34<br>Updated 2021-08-13 17:45:34                                                                                                    |                      | Constant Q (2)<br>AlmO RTO<br>AlmO RTO<br>AlmO RTO                                                                                                    |
| Constraints of the second second sec | r<br>O Q re<br>Unine 13              | BL10x-MQTT Benal Number<br>BL10x-MQTT Benal Number<br>ID 1056774<br>V0 ID 1002384<br>V1 ID 1002385<br>V2 ID 1002385<br>V2 ID 10025<br>V2 ID 10025<br>V                                                                                                    | Unconnected Updater 2021/06/12 15/21/03 Updater 2021/06/13 17.49.34 Updater 2021/06/13 17.49.34 Updater 2021/06/1 |                      | Conson Q (A)<br>AimQ RTCO<br>AimQ RTCO<br>AimQ RTCO<br>AimQ RTCO<br>AimQ RTCO                                                                                                    |
| Construction of the second second se | 2/14                                 | BL10X-MQTT Benal Number 0<br>BL108/677 (BX0.0)<br>ID 186/72 (BX0.0)<br>ID 186/72 (BX0.0)<br>ID 186/72 (BX0.0)<br>ID 160/238 (BX0.0)<br>ID 160/238 (BX0.0)<br>ID                                                                                                    | Unconnected Updated 2021-06-13 17:49:34 Updated 2021-06-13 17:49:34 Updated 2021-08-13 17:49:34 Updated 2021-08-13 17:49:34 Updated 2021-08-13 17:49:34 Updated 2021-08-13 17:49:34 Updated 2021-08-13 17:49:34                                                                                                    |                      | Aim Q Aim Q RT CO<br>Aim Q RT CO<br>Aim Q RT CO<br>Aim Q RT CO<br>Aim Q RT CO<br>Aim Q RT CO<br>Aim Q RT CO                                                                                                    |
|                                                                                                    | x<br>Unine 19<br>0.0<br>22/14        | SL 10x-MQTT         Senai Number         C           ID         DB5687 DB300         D           ID         1052384         D           ID         Y0         D           ID         Y0         D           ID         Y1         D           ID         Y1         D           ID         Y2         D           ID         Y1         D           ID         Y2         D           ID         Y1         D           ID         Y1         D           ID         Y2         D           ID         Y4         D           ID         Y4         D                                                                                                    | Update: 2021-00/12 15:21:03<br>Update: 2021-00/12 15:21:03<br>Update: 2021-00/12 15:21:03<br>Update: 2021-00-13 17:49:34<br>Update: 2021-00-13 17:49:34<br>Update: 2021-00-13 17:49:34<br>Update: 2021-00-13 17:49:34<br>Update: 2021-00-13 17:49:34                                                                                                    |                      | د دست ۵ ۵ ۵ ۵ ۵ ۵ ۵ ۵ ۵ ۵ ۵ ۵ ۵ ۵ ۵ ۵ ۵ ۵ ۵                                                                                                    |
| ELUNGELER RELY<br>ELUNGELER RELY<br>BLANGTTT<br>BLANGTTT<br>Device name AL<br>All Equipment Alam<br>ELUN<br>ELUN<br>S225<br>S255<br>ELUN<br>S255<br>ELUN<br>S255<br>ELUN<br>S255<br>S255<br>ELUN<br>S255<br>S255<br>S25                                                                                                    | 2 0, 0, 1<br>Unine 19<br>0,7<br>2/14 | Y0         Y0           W1402289         W1402289           W1402289         W240289           W1402289         W240289           W1502289         W240289           W1502289         W240289           W1502289         W240289           W1502289         W240289           W1502289         W240289           W1502289         W240289           W1502289         W240289           W1502289         W240289           W1502289         W250289                                                                                                    | Unconnected<br>Updated 2021-00/12 15:21:03<br>Connected<br>Updated 2021-00/12 15:21:03<br>Connected<br>Updated 2021-00-13 17:49:34<br>Connected<br>Updated 2021-00-13 17:49:34<br>Connected<br>Updated 2021-00-13 17:49:34<br>Connected<br>Updated 2021-00-13 17:49:34<br>Connected<br>Updated 2021-00-13 17:49:34                                                                                                    |                      | Almo RTC<br>Almo RTC<br>Almo RTC<br>Almo RTC<br>Almo RTC<br>Almo RTC<br>Almo RTC<br>Almo RTC                                                                                                    |
|                                                                                                    | 2/14                                 | BL10X-MQTT Sensi Number<br>D DBS677-DBN0 0<br>10.105677-BN0 0<br>10.105724<br>V0<br>10.102238<br>V1<br>10.102238<br>V1<br>V1<br>10.102238<br>V1<br>V1<br>10.102238<br>V1<br>V1<br>V1<br>V1<br>V1<br>V1<br>V1<br>V1<br>V1<br>V1                                                                                                    |                                                                                                    |                      | Amo Amo<br>Amo Amo<br>Amo<br>Amo<br>Amo<br>Amo<br>Amo<br>Amo<br>Amo<br>Amo<br>Amo                                                                                                    |
|                                                                                                    | 2014                                 | BL10X-MOTT         Benal Number         O           U         DB50877-DB5087-DB5087-DB5087-DB508         D           U         V10         D02384           U         V10         D02385           U         V10         D02385                                                                                                    |                                                                                                    |                      | Am Q<br>Am C<br>Am C<br>Am C<br>Am C<br>Am C<br>Am C<br>Am C<br>Am C                                                                                                    |
|                                                                                                    | 2/14                                 | SL 10x-MQTT         Senai Number         C           ID         D56677         D6703         D           ID         10102284         D         D         D           ID         10102284         D         D <tdd< td=""><td>Update: 2021-00/12 15:21:03 Update: 2021-00/12 15:21:03 Update: 2021-00/12 15:21:03 Update: 2021-00-13 17:49:34 Update: 2021-00-13 17:49:34 U</td><td></td><td>Am Q AmA<br/>Ama Como<br/>Ama Ama<br/>Ama Ama Ama<br/>Ama Ama Ama<br/>Ama Ama Ama<br/>Ama Ama Ama<br/>Ama Ama Ama Ama<br/>Ama Ama Ama Ama<br/>Ama Ama Ama Ama Ama Ama Ama Ama Ama Ama</td></tdd<> | Update: 2021-00/12 15:21:03 Update: 2021-00/12 15:21:03 Update: 2021-00/12 15:21:03 Update: 2021-00-13 17:49:34 Update: 2021-00-13 17:49:34 U |                      | Am Q AmA<br>Ama Como<br>Ama Ama<br>Ama Ama Ama<br>Ama Ama Ama<br>Ama Ama Ama<br>Ama Ama Ama<br>Ama Ama Ama Ama<br>Ama Ama Ama Ama<br>Ama Ama Ama Ama Ama Ama Ama Ama Ama Ama                                                                                                    |
|                                                                                                    | 2011 C                               | SL 10x-MQTT         Senai Number         A           ID         DB5627         DB5027         DB5027           ID         1055724         ID         DB5027           ID         1052284         ID         DB5027           ID         1052284         ID         ID           ID         1052284         ID         ID           ID         1052285         ID         ID           ID         1052286         ID         ID           ID         1052286         ID         ID           ID         1052286         ID         ID           ID         1052286         ID         ID           ID         1052286         ID         ID           ID         1052286         ID         ID           ID         1052286         ID         ID           ID         1052286         ID         ID           ID         1052289         ID         ID           ID         1052289         ID         ID           ID         10522812         ID         ID                                                                                                    | Luconnected<br>Updated 2021-08/12 15/21/03<br>Updated 2021-08/12 15/21/03<br>Updated 2021-08/12 15/21/03<br>Updated 2021-08/13 17/40/34<br>Updated 2021-08/13 17/40/34<br>Updated 2021-08/13 17/40/34<br>Updated 2021-08/13 17/40/34<br>Updated 2021-08/13 17/40/34<br>Updated 2021-08/13 17/40/34<br>Updated 2021-08/13 17/40/34<br>Updated 2021-08/13 17/40/34<br>Updated 2021-08/13 17/40/34                                                                                                    |                      | Am A     AmA     AmA |
|                                                                                                    | 2/14                                 | SL 10x-MQTT         Benal Number         C           ID         DB5627         DB5027         DB5027           ID         10         1050724         D           ID         10         1002084         D           ID         10         1002084         D           ID         10         1002084         D           ID         10         1002087         D           ID         10         1002087         D           ID         10         1002087         D           ID         10         1002086         D           ID         10         1002086         D           ID         10         1002087         D           ID         1002089         D         D           ID         1002089         D         D           ID         1002089         D         D           ID         1002089         D         D           ID         1002089         D         D           ID         1002089         D         D           ID         1002089         D         D                                                                                                    | Updated 2021-08-13 17:49:34<br>Connected<br>Updated 2021-08-13 17:49:34<br>Connected<br>Updated 2021-08-13 17:49:34<br>Connected<br>Updated 2021-08-13 17:49:34<br>Connected<br>Updated 2021-08-13 17:49:34<br>Connected<br>Updated 2021-08-13 17:49:34<br>Connected<br>Updated 2021-08-13 17:49:34<br>Connected<br>Updated 2021-08-13 17:49:34<br>Connected<br>Updated 2021-08-13 17:49:34<br>Connected<br>Updated 2021-08-13 17:49:34<br>Connected<br>Updated 2021-08-13 17:49:34<br>Connected<br>Updated 2021-08-13 17:49:34<br>Connected<br>Updated 2021-08-13 17:49:34                                                                                                    |                      | Amo Amo Amo Amo Amo Amo Amo Amo Amo Amo                                                                                                    |
|                                                                                                    | 2/14                                 | Via         Via         Via <td>Updated 2021-08-13 17:49:34<br/>Connected<br/>Updated 2021-08-11 20:49:34<br/>Connected<br/>Updated 2021-08-13 17:49:34<br/>Connected<br/>Updated 2021-08-13 17:49:34<br/>Connected<br/>Updated 2021-08-13 17:49:34<br/>Connected<br/>Updated 2021-08-13 17:49:34<br/>Connected<br/>Updated 2021-08-13 17:49:34<br/>Connected<br/>Updated 2021-08-13 17:49:34<br/>Connected<br/>Updated 2021-08-13 17:49:34<br/>Connected<br/>Updated 2021-08-13 17:49:34<br/>Connected<br/>Updated 2021-08-13 17:49:34<br/>Connected<br/>Updated 2021-08-13 17:49:34</td> <td></td> <td>Am A<br/>Am A<br/>Am A<br/>Am A<br/>Am A<br/>Am A<br/>Am A<br/>Am A</td>                                                                                                    | Updated 2021-08-13 17:49:34<br>Connected<br>Updated 2021-08-11 20:49:34<br>Connected<br>Updated 2021-08-13 17:49:34<br>Connected<br>Updated 2021-08-13 17:49:34<br>Connected<br>Updated 2021-08-13 17:49:34<br>Connected<br>Updated 2021-08-13 17:49:34<br>Connected<br>Updated 2021-08-13 17:49:34<br>Connected<br>Updated 2021-08-13 17:49:34<br>Connected<br>Updated 2021-08-13 17:49:34<br>Connected<br>Updated 2021-08-13 17:49:34<br>Connected<br>Updated 2021-08-13 17:49:34<br>Connected<br>Updated 2021-08-13 17:49:34                                                                                                    |                      | Am A<br>Am A<br>Am A<br>Am A<br>Am A<br>Am A<br>Am A<br>Am A                                                                                                    |
|                                                                                                    | 2/14                                 | BLIDX-MOTT         Benal Number         O           U         DESCRIPTION         Benal Number         O           U         DESCRIPTION         DESCRIPTION         O           U         VID         DESCRIPTION         O           U         VID         DESCRIPTION         O           U         VID         DESCRIPTION         O           U         VID         DESCRIPTION         O           U         VID         DESCRIPTION         O           U         VID         DESCRIPTION         O           U         VID         DESCRIPTION         O           U         VID         DESCRIPTION         O           U         VID         DESCRIPTION         O           U         VID         DESCRIPTION         O           U         DESCRIPTION         D         D           U         DESCRIPTION         D         D                                                                                                    |                                                                                                    |                      |                                                                                                    |

# 5.5.19 King Pigeon MQTT Data Format

The "KingPigeon" JSON data format of MQTT Client and MQTT Client II is the same as that of King Pigeon MQTT. The details are as follows

(1) Valid Load Data Format in device Publishing messages

```
Publish Topic: Serial Number (Configured publish topic)
{
    "sensorDatas": [
        {
            //Boolean value
            "flag": "REG001", //Read-write identification mark
            "switcher": 0 //Data Type and Value
        },
        {
        }
    }
}
```

### BLIOT MAKE HOT EASIER

```
//Numeric Type
             "flag": "REG005", //Read-Write identification mark
             "value": 3 //Data Type and Value
        }
         {
           //4G Module signal value
             "flag": " signal strength ", //Read and write identifiers, fixed and cannot
be modified
             "value": 28 //data type and value
           }
           //GPS positioning
           "flag": "GPS", //GPS logo
           "lat": "224.1377", //Latitude data
           "lng": "113.4791" //longitude data
           }
    ],
   "state":"alarm", //Alarm mark(Set Alarm Event in configuration software. Once
alarm is trigger, this mark will appear. It's not included in scheduled automatically
uploaded data)
   "state":"recovery", //Alarm recovery mark (Only appear when there's alarm
recovery. It's not included in scheduled automatically uploaded data)
   "gateway_indentify": "Beilai" //Gateway name identifier, upload gateway name
    "time": "1622700769", //Time mark, it's time stamp of data uploading
    "addTime": "2021-06-03 06:12:49" //Time mark, it's time of device data uploading
    "retransmit":"enable" //Retransmission mark, MQTT historical data (Only appear
when there's historical data retransmission. It's not included in scheduled
automatically uploaded data)
  }
```

### Note:

//Read-Wrtie Mark: character is "flag", followed by " MQTT identifier of data point", it's the MQTT mark set in configuration software when adding datapoint. It can be customized
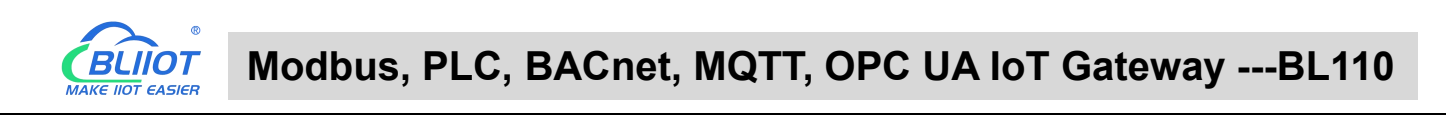

| BLiiot Be              | iLai Indu  | istrial Ga    | teway w  | ww.Bl | iiot.com            | /1.1.3.8       | 3            |                |                              |         |       |      |            |             |              |                  | -                | - 🛛 X        |
|------------------------|------------|---------------|----------|-------|---------------------|----------------|--------------|----------------|------------------------------|---------|-------|------|------------|-------------|--------------|------------------|------------------|--------------|
| )<br>Search            | Clear      | \$₽<br>Import | Export   | Read  | 1<br>d Config.      | Write          | Config.      | ()<br>Monitor  | Remot                        | e Lo    | 9     |      |            |             |              | 。<br>中文          | <b>?</b><br>Help | (i)<br>About |
| ப் ஆ                   | _103Pro    |               |          |       | Var                 | iable Nar      | ne           | Address Ty     | rpe i                        | Address | Value | Un   | it Data ty | be          | Varibale Key | Map Ado          | ress             | Ratio        |
| Ė.                     | COM1       |               |          |       | DO1                 |                | 01 0         | Coil Status(0x | ) 0                          |         |       |      | bool       | DO1         |              | 0(M.000001       | ) 1              | none         |
| È                      |            |               | DO2      |       | 01 0                | Coil Status(0x | ) 1          |                |                              |         | bool  | DO2  |            | I (M.000002 | )            | none             |                  |              |
| ⊢,                     |            |               |          | 1     | Variable Properties |                |              |                |                              |         |       |      |            | DO3         |              | 2(M.000003) none |                  |              |
|                        |            |               |          |       |                     |                |              | Variable       | riopera                      | .3      |       |      |            | DO4         |              | 3(M.000004       | ) (              | none         |
|                        | -@\$4      | 75            |          |       |                     |                |              |                |                              |         |       |      |            | DO5         |              | 1(M.000005       | )                | none         |
|                        | ₩AN        |               |          |       | Variable Na         | me             | DO1          |                | Varib                        | ale Key | DC    | 01   |            | D06         |              | 5(M.000006       | )                | none         |
|                        | (A')4G     |               |          |       |                     |                | Decimal      |                |                              | -       |       |      | _          | DO7         |              | 5(M.000007       | ) 1              | none         |
|                        | VPN        |               |          |       | 001/020/1           |                | Decimal      |                |                              |         |       |      | _          | DO8         |              | 7(M.000008       | ) 1              | none         |
| 0.000                  | -mon       | enVPN         |          |       | Address T           | pe 0           | 1 Coil Statu | s(0x) ~        | А                            | ddress  | (     | )    |            | DIN1        |              | B(M.000009       | )                | none         |
|                        | - W Alarms |               |          |       | Data t              | type bool      |              | ~              | <ul> <li>Add Numb</li> </ul> |         | 1     |      |            | DIN2        |              | 9(M.000010       | )                | none         |
|                        |            |               |          |       | Read AM             | ita .          | Road (Mrit   | ta v           |                              | Patio   |       |      | _          | DINS        |              | 0(M.00001        | 1)               | none         |
|                        | OTASKS     |               |          |       | iteau/ w            | ite            | Read/ with   | te ·           |                              | Natio   | no    | ne . |            | DIN4        | í.           | 11(M.00001       | 2) 1             | none         |
| Casks     DataServices |            |               | Map Addr | ess   | 0                   |                | Variat       | le Unit        |                              |         |       | DINS |            | 12(M.00001  | 3) ı         | none             |                  |              |
|                        | - @Pa      | ss Throug     | h        |       |                     |                |              |                |                              |         |       |      |            | DINE        |              | 13(M.00001       | 4) 1             | none         |
|                        | -OM0       | odbus RTU     | J≒TCP    |       |                     |                |              |                |                              |         |       | OK   | Cancel     | DIN7        |              | 14(M.00001       | 5) 1             | none         |
|                        | -OMO       | odbus TCF     | Server   |       |                     |                |              |                |                              |         |       | OK   | Cancer     | DIN         |              | 5(M.00001        | 6) (             | none         |
|                        | - 🕅 BA     | Cnet/IP       |          |       |                     |                |              |                |                              |         |       |      |            |             |              |                  |                  |              |
|                        | LAOP       |               |          |       |                     |                |              |                |                              |         |       |      |            |             |              |                  |                  |              |
|                        |            | COA           |          |       |                     |                |              |                |                              |         |       |      |            |             |              |                  |                  |              |
|                        |            |               |          |       |                     |                |              |                |                              |         |       |      |            |             |              |                  |                  |              |
|                        | -@MG       | QTT Client    | t        |       |                     |                |              |                |                              |         |       |      |            |             |              |                  |                  |              |
|                        | -ØM0       | QTT Client    | t II     |       |                     |                |              |                |                              |         |       |      |            |             |              |                  |                  |              |
| <u> </u>               | <u> </u>   |               |          |       |                     |                |              |                |                              |         |       |      |            |             |              |                  |                  |              |

//Data Type and Value:

- 1) Boolean data: character is "switcher", followed by "0" or "1"(0 represents open, 1 represents close)
- 2) Numeric Data: character is "value", followed by actual value
- GPS positioning data: GPS latitude character is "lat", followed by "specific value" GPS longitude character is "lng" followed by "specific value"

//Alarm, Recover mark, character is "state", followed by "alarm" or "recovery"(alarm represents alarm data, recovery represents alarm recovery data)

//Gateway name identification: the character is "gateway\_indentify", followed by "gateway name".

//Time mark: character is "time", followed by actually data uploading timestamp

//Time mark, character is "addtime", followed by "gateway time"

//Retransmission mark: character is "retransmit", followed by "enable"

Offline collected data will be temporarily saved in gateway device. Once network resmues, the data will be retransmitted. Use "retransmit" mark for historical data (MQTT Data Retransmission must be enabled in configuration software)

#### (2) Valid Load Data Format in device Subscribing messages

Subscribe Topic: Serial Number/+ (Subscribe topic set in configuration software) (King Pigeon cloud message publishing topic is "serial number/sensor ID", thus wildcard "/+" must be added for device Subscribing Topic so that cloud can publishing data for controlling)

```
"sensorDatas":
[
{
```

{

```
"sensorsId": 211267, // cloud sensor ID
"switcher":1, //Data Type and Value
"flag":"REG001" //Read-Write Mark
}
{
    //Send Numerical
    "sensorsId": 160239, //Platform Sensor ID
    "value":"10", //data type and value
    "flag":"REG001" //Read and write identification
    }
],
    "down":"down" //Cloud downlink message mark
}
```

### Note:

//cloud sensor ID: character is "sensorsID", followed by ID (automatically generated by cloud. Not necessary if it's self-built cloud)

//Data Type and Value:

- Boolean Data: character is "switcher", followed by "0" or "1" (0 represents open, 1 represents close)
- 2) Numeric Data: character is "value", followed by "actual value"

//Read-Write Mark: character is "flag", followed by "datapoint MQTT flag"

//Cloud Downlink Message Mark: character is "down", followed by "down", representing cloud downlink data.

Note: Boolean data will not have double quotation mark, numeric data will have double quotation mark.

## 6 Firmware Upgrading

Please contact BLIIoT if it's necessary to upgrade firmware for any new requirements.

This gateway supports upgrading firmware via configuration software. Click About in configuration software, click Firmware Upgrade, select update folder and click OK to confirm. Once upgrading is completed, a prompt box will pop up. Click it to confirm. Contact technical support to get update folder.

| BLiiot BeiLai Industrial Gateway | www.BLiiot.com        | /1.1.3.8                                                                                                    |                  |              |          |                                              |         |        |             |             | O >         |
|----------------------------------|-----------------------|----------------------------------------------------------------------------------------------------|------------------|--------------|----------|----------------------------------------------|---------|--------|-------------|-------------|-------------|
| Search Clear Import Expo         | t Read Config.        | Write Config.                                                                                                   | ()<br>Monitor    | Remote       | Log      |                                              |         |        |             | (?)<br>Help | (i)<br>Abou |
| E-EBL103Pro<br>E-ECOM1           | ^                     | <u>.</u>                                                                                                    |                  |              | browse i | folders                                      |         |        | ×           |             |             |
|                                  | S<br>Copyright© 2021- | Name<br>Beilai<br>About<br>Version : V1.1.3<br>kelease Time : 2022/f<br>2022 Shenzhen Beila<br>Firmware Upgrade | Value<br>Gateway | X<br>Co.,Ltd | > F      | 3<br>3<br>pdate<br>3<br>older (M)<br>Refrest | confirm | cancel | Device Name |             | Status      |

# 7 Warranty Term

1) This equipment will be repaired free of charge for any material or quality problems within one year from the date of purchase.

2) This one-year warranty does not cover any product failure caused by man-made damage, improper operation, etc.

## 8 Technical Support

Beilai Technology Co., Ltd. Website: www.iot-solution.com